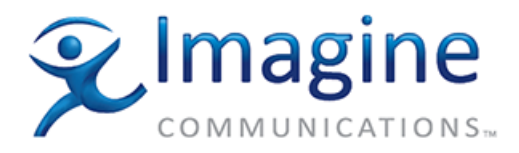

## Installation and Operation Manual

# **Selenio 6800+**<sup>™</sup>

ACO6800+ Modular Switchover Devices

**Edition I** 

175-100005-01

## **Delivering the Moment**

imaginecommunications.com

### **Publication Information**

© 2014 Imagine Communications Corp. Proprietary and Confidential.

Imagine Communications considers this document and its contents to be proprietary and confidential. Except for making a reasonable number of copies for your own internal use, you may not reproduce this publication, or any part thereof, in any form, by any method, for any purpose, or in any language other than English without the written consent of Imagine Communications. All others uses are illegal.

This publication is designed to assist in the use of the product as it exists on the date of publication of this manual, and may not reflect the product at the current time or an unknown time in the future. This publication does not in any way warrant description accuracy or guarantee the use for the product to which it refers. Imagine Communications reserves the right, without notice to make such changes in equipment, design, specifications, components, or documentation as progress may warrant to improve the performance of the product.

### **Trademarks**

Selenio 6800+<sup>TM</sup> is a trademark of Imagine Communications or its subsidiaries.

Microsoft<sup>®</sup> and Windows<sup>®</sup> are registered trademarks of Microsoft Corporation. HD-BNC is a trademark of Amphenol Corporation. Manufactured under license from Dolby Laboratories. Dolby and the double-D symbol are registered trademarks of Dolby Laboratories. All other trademarks and trade names are the property of their respective companies.

### **Contact Information**

Imagine Communications has office locations around the world. For locations and contact information see: http://www.imaginecommunications.com/contact-us/

### **Support Contact Information**

For support contact information see: Support Contacts: <u>http://www.imaginecommunications.com/services/technical-support/</u> eCustomer Portal: <u>http://support.imaginecommunications.com</u>

## Contents

### Preface

| vii  |
|------|
| vii  |
| vii  |
| vii  |
| viii |
| ix   |
| ix   |
| ix   |
| ix   |
| x    |
| X    |
| xi   |
| xi   |
|      |

### **Chapter 1: Introduction**

| Product Descriptions  | 1  |
|-----------------------|----|
| ACO6800+ Features     | 2  |
| Front Module          | 6  |
| Back Modules          | 8  |
| GPI Mating Connectors | 9  |
| Signal Flow Diagrams  | 10 |

### Chapter 2: Installation, Configuration, and Operation

| Unpacking the Module                 | 15 |
|--------------------------------------|----|
| Checking the Packing List            | 16 |
| Maximum 6800+ Frame Power Ratings    | 17 |
| Installing the Modules               | 18 |
| Upgrading Module Firmware            | 18 |
| Network Control                      | 19 |
| Operating Notes                      | 19 |
| Adding a License Key                 | 19 |
| Changing Parameter Settings          | 20 |
| CCS Navigator                        | 20 |
| Card-Edge Controls                   | 21 |
| Recalling Default Parameter Settings | 24 |
| Q-SEE-Compliant Thumbnails           | 24 |
| Relay Bypass                         | 24 |
| Passing Dolby Audio                  |    |

| (ACO6800+ISCST and ACO6800+4X2+ICQST)                   |    |
|---------------------------------------------------------|----|
| Configuring the Switching Mechanism                     |    |
| GPI Input Control                                       |    |
| Manual Control                                          |    |
| Alarm Control                                           |    |
| Failure of Auto/Manual switchover                       |    |
| Switching to a Still Image (ACO6800+ISCST Modules Only) | 30 |
| Creating Trouble Slides                                 | 32 |
| Integrated Graphics Storage and Playout                 |    |
| Basic Steps to Installing Logo Files                    |    |
| Step 1: Install LogoCreator Software                    |    |
| Step 2: Convert Files to the .mg2 Format                |    |
| Step 3: Transfer the Logos to the MicroSD Card          |    |
| Using Trouble Slides                                    |    |

# Chapter 3: ACO6800+4x2D Parameters, LEDs, and Alarms

| Switch to Backup Inputs           |    |
|-----------------------------------|----|
| On-Screen Display Monitoring      |    |
| Parameter Table Notes             |    |
| ACO6800+4x2D Parameters           |    |
| ACO6800+4X2D Subdevice Parameters |    |
| GPI Re-definition                 |    |
| LEDs and Alarms                   | 50 |
| Monitoring LEDs                   |    |
| Module Status LEDs                |    |
| Alarms                            |    |
|                                   |    |

# Chapter 4: ACO6800+ASID Parameters, LEDs, and Alarms

| Parameter Table Notes             |    |
|-----------------------------------|----|
| ACO6800+ASID Parameters           |    |
| ACO6800+ASID Subdevice Parameters | 59 |
| LEDs and Alarms                   |    |
| Monitoring LEDs                   |    |
| Module Status LEDs                |    |
| Alarms                            |    |
|                                   |    |

### Chapter 5: ACO6800+DSD Parameters, LEDs, and Alarms

| On-Screen Display Monitoring     |  |
|----------------------------------|--|
| Using Alarm Switch Mode          |  |
| Parameter Table Notes            |  |
| ACO6800+DSD Parameters           |  |
| ACO6800+DSD Subdevice Parameters |  |
| LEDs and Alarms                  |  |
| Monitoring LEDs                  |  |
| Module Status LEDs               |  |
| Alarms                           |  |
|                                  |  |

# Chapter 6: ACO6800+4X2+ICQST Parameters, LEDs, and Alarms

| Overview                               | 79 |
|----------------------------------------|----|
| Line Sync Feature                      | 79 |
| Switching Control                      | 80 |
| Control Priority                       | 80 |
| Alarm Switch Triggering                |    |
| Alarm Switch Parameters                | 85 |
| FS Fill Source                         | 85 |
| Parameter Table Notes                  | 87 |
| ACO6800+4X2+ICQST Parameters for SDI   | 87 |
| ACO6800+4X2+ICQST Parameters for ASI   |    |
| ACO6800+4X2+ICQST Subdevice Parameters |    |
| LEDs and Alarms                        |    |
| Monitoring LEDs                        |    |
| Module Status LEDs                     |    |
| Alarms                                 |    |

# Chapter 7: ACO6800+IDSD Parameters, LEDs, and Alarms

| On-Screen Display Monitoring      | 111 |
|-----------------------------------|-----|
| Using Alarm Switch Mode           |     |
| Parameter Table Notes             |     |
| ACO6800+IDSD Parameters           |     |
| ACO6800+IDSD Subdevice Parameters | 116 |
| LEDs and Alarms                   | 119 |
| Monitoring LEDs                   |     |
| Module Status LEDs                |     |
| Alarms                            | 121 |
|                                   |     |

# Chapter 8: ACO6800+ISCST Parameters, LEDs, and Alarms

| On-Screen Display Monitoring       | 125 |
|------------------------------------|-----|
| Using the Line Sync Feature        | 125 |
| Using Alarm Switch Mode            | 126 |
| Parameter Table Notes              | 126 |
| Cross-Functional Parameter Changes | 127 |
| ACO6800+ISCST Parameters for SDI   | 128 |
| ACO6800+ISCST Parameters for ASI   |     |
| ACO6800+ISCST Subdevice Parameters |     |
| LEDs and Alarms                    |     |
| Monitoring LEDs                    |     |
| Module Status LEDs                 |     |
| Alarms                             |     |

### Chapter 9: ACO6800+ISD Parameters, LEDs, and Alarms

| On-Screen Display Monitoring |  |
|------------------------------|--|
| Using Alarm Switch Mode      |  |

| Parameter Table Notes            |  |
|----------------------------------|--|
| ACO6800+ISD Parameters           |  |
| ACO6800+ISD Subdevice Parameters |  |
| LEDs and Alarms                  |  |
| Monitoring LEDs                  |  |
| Module Status LEDs               |  |
| Alarms                           |  |
|                                  |  |

### **Chapter 10: Specifications**

| Inputs                                        |     |
|-----------------------------------------------|-----|
| HD/SD-SDI Video                               | 159 |
| ASI Transport Stream (ACO6800+ASID)           |     |
| Genlock (ACO6800+4X2+ICQST and ACO6800+ISCST) |     |
| Outputs                                       |     |
| HD/SD-SDI Video                               |     |
| ASI Transport Stream Output (ACO6800+ASID)    |     |
| Miscellaneous                                 |     |
| Propagation Delays                            |     |
| General Purpose Interface                     |     |
| Power Consumption                             |     |
| Operating Temperature                         |     |
|                                               |     |

# Appendix A: Communication and Control Troubleshooting Tips

| Software Communication Problems | . 165 |
|---------------------------------|-------|
| Hardware Communication Problems | . 168 |

### Appendix B: Glossary

| Glossary of Terms |
|-------------------|
|-------------------|

#### Index

| Keywords | 3 |
|----------|---|
|----------|---|

## Preface

## **Manual Information**

### **Purpose**

This manual details the features, installation, operation, maintenance, and specifications for the following modules:

- ACO6800+4X2+ICQST Intelligent 4X2 Clean/Quiet Switchover for SD/HD Sources and Basic Switchover for ASI Sources
- ACO6800+ISD Intelligent Single Switchover for SD/HD sources and Basic Single Switchover for ASI Sources
- ACO6800+4X2D Intelligent Single Switchover for SD/HD Sources with Backup Inputs and Basic Single Switchover for ASI Sources
- ACO6800+DSD Basic Dual Switchover for SD/HD Sources and Basic Dual Switchover for ASI Sources
- ACO6800+IDSD Intelligent Dual Switchover for SD/HD Sources and Basic Dual Switchover for ASI Sources
- ACO6800+ASID Intelligent Single Switchover for ASI Sources
- ACO6800+ISCST Intelligent Single, Clean/Quiet Switchover for SD/HD Sources and Basic Single Switchover for ASI Sources

### Audience

This manual is written for engineers, technicians, and operators responsible for installation, setup, maintenance, and/or operation of the ACO6800+ISD, ACO6800+4X2D, ACO6800+4X2+ICQST, ACO6800+DSD, ACO6800+IDSD, ACO6800+ASID, and ACO6800+ISCST modules.

### **Revision History**

| Edition | Date           | Comments                 |
|---------|----------------|--------------------------|
| А       | April 2009     | Initial release          |
| В       | June 2009      | Addition of ACO6800+ASID |
| С       | September 2010 | Addition of ACO6800+4X2D |

Table P-1. Revision History of Manual

| Edition | Date           | Comments                                                                                                    |
|---------|----------------|----------------------------------------------------------------------------------------------------|
| D       | June 2011      | Addition of line sync feature for<br>ACO6800+ISCST and alarm switch mode for<br>ACO6800+ISCST, ACO6800+ISD,<br>ACO6800+DSD, and ACO6800+IDSD |
| Е       | November 2011  | Update supported SD cards                                                                                                    |
| F       | February 2012  | Add parameter option to ACO6800+ASID                                                                                                    |
| G       | June 2013      | Addition of ACO6800+4X2+ICQST module;<br>parameter changes to the ACO6800+ISCST                                                              |
| Н       | September 2013 | Additional information for logo generation                                                                                                   |
| Ι       | September 2014 | Addition of new alarms and GPI capabilities                                                                                                  |

Table P-1. Revision History of Manual (Continued)

## Writing Conventions

To enhance your understanding, the authors of this manual have adhered to the following text conventions:

|  | Table | P-2. | Writing | Conventions |
|--|-------|------|---------|-------------|
|--|-------|------|---------|-------------|

| Term or<br>Convention | Description                                                                                                    |
|-----------------------|----------------------------------------------------------------------------------------------------|
| Bold                  | Indicates dialog boxes, property sheets, fields, buttons, check<br>boxes, list boxes, combo boxes, menus, submenus, windows,<br>lists, and selection names |
| Italics               | Indicates E-mail addresses, the names of books or publications,<br>and the first instances of new terms and specialized words that<br>need emphasis        |
| CAPS                  | Indicates a specific key on the keyboard, such as ENTER, TAB, CTRL, ALT, or DELETE                                                                         |
| Code                  | Indicates variables or command-line entries, such as a DOS entry<br>or something you type into a field                                                     |
| >                     | Indicates the direction of navigation through a hierarchy of menus and windows                                                                             |
| hyperlink             | Indicates a jump to another location within the electronic document or elsewhere                                                                           |
| Internet address      | Indicates a jump to a website or URL                                                                                                    |
| Mote                  | Indicates important information that helps to avoid and troubleshoot problems                                                                              |

## **Unpacking/Shipping Information**

## **Unpacking a Product**

This product was carefully inspected, tested, and calibrated before shipment to ensure years of stable and trouble-free service.

- 1. Check equipment for any visible damage that may have occurred during transit.
- 2. Confirm that you have received all items listed on the packing list.
- 3. Contact your dealer if any item on the packing list is missing.
- 4. Contact the carrier if any item is damaged.
- 5. Remove all packaging material from the product and its associated components before you install the unit.

Keep at least one set of original packaging, in the event that you need to return a product for servicing.

### **Product Servicing**

Except for firmware upgrades, the modules are not designed for field servicing. All hardware upgrades, modifications, or repairs require you to return the modules to the Customer Service center.

For service and support, telephone the Customer Service Department at **888-534-8246**.

### **Returning a Product**

In the unlikely event that your product fails to operate properly, contact Customer Service to obtain a Return Authorization (RA) number, and then send the unit back for servicing.

If the original package is not available, you can supply your own packaging as long as it meets the following criteria:

- The packaging must be able to withstand the product's weight.
- The product must be held rigid within the packaging.
- There must be at least 2 in. (5 cm) of space between the product and the container.
- The corners of the product must be protected.

Ship products back to us for servicing prepaid and, if possible, in the original packaging material. If the product is still within the warranty period, we will return the product prepaid after servicing.

## Restriction on Hazardous Substances (RoHS) Compliance

The European Union (EU) Directive 2002/95/EC—commonly known as the Restriction on Hazardous Substances (RoHS)—sets limits on the use of certain substances found in electrical and electronic equipment. The intent of this legislation is to reduce the amount of hazardous chemicals that may leach out of landfill sites or otherwise contaminate the environment during end-of-life recycling. The Directive, which took effect on July 1, 2006, refers to the following hazardous substances:

- Lead (Pb)
- Mercury (Hg)
- Cadmium (Cd)
- Hexavalent Chromium (Cr-VI)
- Polybrominated Biphenyls (PBB)
- Polybrominated Diphenyl Ethers (PBDE)

According to this EU Directive, all products sold in the European Union will be fully RoHS-compliant and "lead-free." (See our website for more information.) Spare parts supplied for the repair and upgrade of equipment sold before July 1, 2006 are exempt from the legislation. Equipment that complies with the EU directive will be marked with a RoHS-compliant emblem, as shown in Figure P-1.

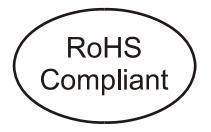

Figure P-1. RoHS Compliance Emblem

# Waste from Electrical and Electronic Equipment (WEEE) Compliance

The European Union (EU) Directive 2002/96/EC—commonly known as the Waste from Electrical and Electronic Equipment (WEEE)—deals with the collection, treatment, recovery, and recycling of electrical and electronic waste products. The objective of the WEEE Directive is to assign the responsibility for the disposal of associated hazardous waste to either the producers or users of these products. As of August 13, 2005, producers or users will be required to recycle electrical and electronic equipment at end of its useful life, and may not dispose of the equipment in landfills or by using other unapproved methods. (Some EU member states may have different deadlines.)

In accordance with this EU Directive, companies selling electric or electronic devices in the EU will affix labels indicating that such products must be properly recycled. (See our website for more information.) Contact your local Sales Representative for information on returning these products for recycling. Equipment that complies with the EU directive will be marked with a WEEE-compliant emblem, as shown in Figure P-2.

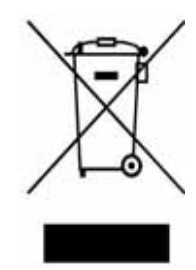

Figure P-2. WEEE Compliance Emblem

## Safety

Carefully review all safety precautions to avoid injury and prevent damage to this product or any products connected to it. If this product is rack-mountable, it should be mounted in an appropriate rack using the rack-mounting positions and rear support guides provided. To protect a frame from circuit overloading, connect each frame to a separate electrical circuit. If this product relies on forced air cooling, all obstructions to the air flow should be removed prior to mounting the frame in the rack.

If this product has a provision for external earth grounding, ground the frame to the earth using the protective earth ground on the rear panel.

IMPORTANT! Only qualified personnel should perform service procedures.

### Safety Terms and Symbols in this Manual

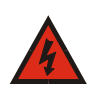

#### WARNING

Statements identifying conditions or practices that may result in personal injury or loss of life. High voltage is present.

### CAUTION

Statements identifying conditions or practices that can result in damage to the equipment or other property.

Preface

## Chapter 1 Introduction

## **Product Descriptions**

The ACO6800+ series includes the following modular products:

- ACO6800+4X2D Intelligent Single Switchover with Backup Inputs
  - Provides QSEE-driven 2×1 signal protection
  - Provides two backup inputs by manually switching
  - Switches signals between redundant signals at the point of ingest into a satellite DTH, mobile TV, or IPTV facility
  - Switches signals just prior to arriving at the broadcast transmitter
- ACO6800+4X2+ICQST Intelligent 4X2 Clean/Quiet Switchover for SD/HD Sources
  - Provides Q-SEE-driven 4×1 signal protection with clean video switch and quiet audio fade between sources
  - Provides frame sync/audio sync capability
  - Switches between redundant signals at the point of ingest, and ingest timing into a satellite DTH, mobile TV, or IPTV facility
- ACO6800+ASID Intelligent Single Switch Automatic Switchover
  - Switches the signal between redundant signals at the point of ingest into a satellite DTH, mobile TV, or IPTV facility
  - Switches the signal on redundant paths within a facility
- ACO6800+DSD Intelligent Dual Switch Automatic Switchover
  - Provides loss of signal 2×1 protection
  - Switches the signal between redundant signals at the point of ingest into a satellite DTH, mobile TV, or IPTV facility
  - Switches the signal on redundant paths within a facility
- ACO6800+IDSD Intelligent Dual Switch Automatic Switchover
  - Provides QSEE-driven 2×1 signal protection
  - Switches signals between redundant signals at the point of ingest into a satellite DTH, mobile TV, or IPTV facility
  - Switches signals just prior to arriving at the broadcast transmitter

## • ACO6800+ISCST Intelligent Single Clean Switch Automatic Switchover

- Provides Q-SEE-driven 2×1 signal protection with clean video switch and quiet audio fade between sources
- Provides frame sync/audio sync capability
- Switches signals between redundant signals at the point of ingest and ingest timing into a satellite DTH, mobile TV, or IPTV facility
- ACO6800+ISD Single Switch Automatic Switchover
  - Provides QSEE-driven 2×1 signal protection
  - Switches signals between redundant signals at the point of ingest into a satellite DTH, mobile TV, or IPTV facility
  - Switches signals just prior to arriving at the broadcast transmitter

### ACO6800+ Features

All ACO6800+ modules have the following features:

- Input bypass relay to ensure signal path in the event of power failure or missing front module
- Three GPI inputs and three GPI outputs for each ACO
- Support for SD-SDI at 270 Mb/s, HD-SDI at 1.5 Gb/s, or ASI at 270 Mb/s.
- Switch-over when user-defined alarm criteria are triggered
- Switch-back to primary signal input when the signal has been restored as per the user-defined time span

Each module in the series has its own additional features as described below:

#### ACO6800+4X2D

- Single ACO
- Eight BNC ports (four inputs and four outputs)
- Independent Q-SEE alarm sets for all four inputs
- Automatically switch between A1 and A2 driving by Q-SEE alarms
- Manually switch to backup inputs B1 and B2
- Support for Q-SEE compliant thumbnails when installed in an FR6802+QXF or FR6822+QXFE frame

#### ACO6800+4X2+ICQST

- Intelligent 4X2 Clean/Quiet Automatic Changeover for HD- and SD-SDI, and ASI Sources
- Single ACO, with nine BNC ports (one genlock in, four inputs and four outputs)
- One clean/quiet switch between selected sources
- Relay bypass for Primary and Secondary inputs

| • | Additional independent line sync feature before frame synchronizer per |
|---|------------------------------------------------------------------------|
|   | channel                                                                |

- Three configurable switch priorities: GPI, Manual, and Alarm Switching (ACO)
- Automatic switching between four inputs driving by Q-SEE alarms
- Single or combination trigger modes for alarm switching
- Selectable switch to test signal generator (TSG) or trouble slide when all four inputs are bad
- Video and audio processing (includes video proc amp, audio gain control, routing)
- Frame/audio synchronizer
- Frame or external reference input to drive frame synchronization
- Support for Dolby audio pass-through
- PST (AUX) output configurable as Follow PGM, or directly routed from all four inputs
- Independent Q-SEE alarm settings for four inputs
- Supports for Q-SEE compliant thumbnails

#### ACO6800+ASID

- Single ACO
- Six BNC ports (two inputs and four outputs)
- Monitor input 1 (primary) for loss of signal or selected ETR-290 alarms and switch-over to Input 2 (secondary) with independent alarm setting from input 1
- Switch-back to primary signal input when the signal has been restored as per the user-defined time span
- Independent Q-SEE alarm sets for both inputs

#### ACO6800+DSD

- Dual ACOs
- Four BNC ports for each ACO (two inputs and two outputs)
- Support for Q-SEE compliant thumbnails when installed in an FR6802+QXF or FR6822+QXFE frame

#### ACO6800+IDSD

- Dual ACOs
- Four BNC ports for each ACO (two inputs and two outputs)
- Independent Q-SEE alarm sets for both inputs
- Support for Q-SEE compliant thumbnails when installed in an FR6802+QXF or FR6822+QXFE frame

#### ACO6800+ISCST

- Single ACO
- Seven BNC ports (one genlock in, two inputs and four outputs)
- Clean/quiet switch between selected sources
- Selectable switch to TSG or trouble slide when both inputs are loss
- Provide video and audio processing
- Frame/audio synchronizer
- Frame or external reference input to drive frame synchronization
- Independent Q-SEE alarm sets for both inputs
- Support for Q-SEE compliant thumbnails when installed in an FR6802+QXF or FR6822+QXFE frame

#### ACO6800+ISD

- Single ACO
- Six BNC ports (two inputs and four outputs)
- Independent Q-SEE alarm sets for both inputs
- Support for Q-SEE compliant thumbnails when installed in an FR6802+QXF or FR6822+QXFE frame

Table 1-1 provides a quick view of the main features for each module.

#### Table 1-1. ACO6800+ Features

| Feature                 | ACO6800+4X2D | ACO6800+4X2+ICQST | ACO6800+ASID | ACO6800+DSD | ACO6800+IDSD | ACO6800+ISCST | ACO6800+ISD |
|-------------------------|--------------|-------------------|--------------|-------------|--------------|---------------|-------------|
| Two-slot module         | Yes          | No                | Yes          | Yes         | Yes          | No            | Yes         |
| Three-slot module       | No           | Yes               | No           | No          | No           | Yes           | No          |
| Sub-module needed       | No           | Yes               | No           | No          | No           | Yes           | No          |
| CCS Navigator support   | Yes          | Yes               | Yes          | Yes         | Yes          | Yes           | Yes         |
| Card-edge control       | Yes          | Yes               | No           | Yes         | Yes          | Yes           | Yes         |
| Bypass relay            | Yes          | Yes               | Yes          | Yes         | Yes          | Yes           | Yes         |
| GPIs                    | Yes          | Yes               | Yes          | Yes         | Yes          | Yes           | Yes         |
| Basic ASI support       | Yes          | Yes               | Yes          | Yes         | Yes          | Yes           | Yes         |
| Intelligent ASI support | No           | No                | Yes          | No          | No           | No            | No          |
| 270 Mps                 | Yes          | Yes               | No           | Yes         | Yes          | Yes           | Yes         |
| 1.5 Gbps                | Yes          | Yes               | No           | Yes         | Yes          | Yes           | Yes         |
| Q-SEE switching         | Yes          | Yes               | Yes          | No          | Yes          | Yes           | Yes         |

### Table 1-1. ACO6800+ Features (Continued)

| Feature                       | ACO6800+4X2D | ACO6800+4X2+ICQST | ACO6800+ASID | ACO6800+DSD | ACO6800+IDSD | ACO6800+ISCST | ACO6800+ISD |
|-------------------------------|--------------|-------------------|--------------|-------------|--------------|---------------|-------------|
| Thumbnail support             | Yes          | Yes               | No           | Yes         | Yes          | Yes           | Yes         |
| Frame/Audio synchronizer      | No           | Yes               | No           | No          | No           | Yes           | No          |
| Clean/Quiet switch            | No           | Yes               | No           | No          | No           | Yes           | No          |
| Reference input               | No           | Yes               | No           | No          | No           | Yes           | No          |
| Supports TSG or Trouble Slide | No           | Yes               | No           | No          | No           | Yes           | No          |
| Video and audio processing    | No           | Yes               | No           | No          | No           | Yes           | No          |
| Dual channel                  | No           | No                | No           | Yes         | Yes          | No            | No          |
| Single channel                | Yes          | Yes               | Yes          | No          | No           | Yes           | Yes         |

## **Front Module**

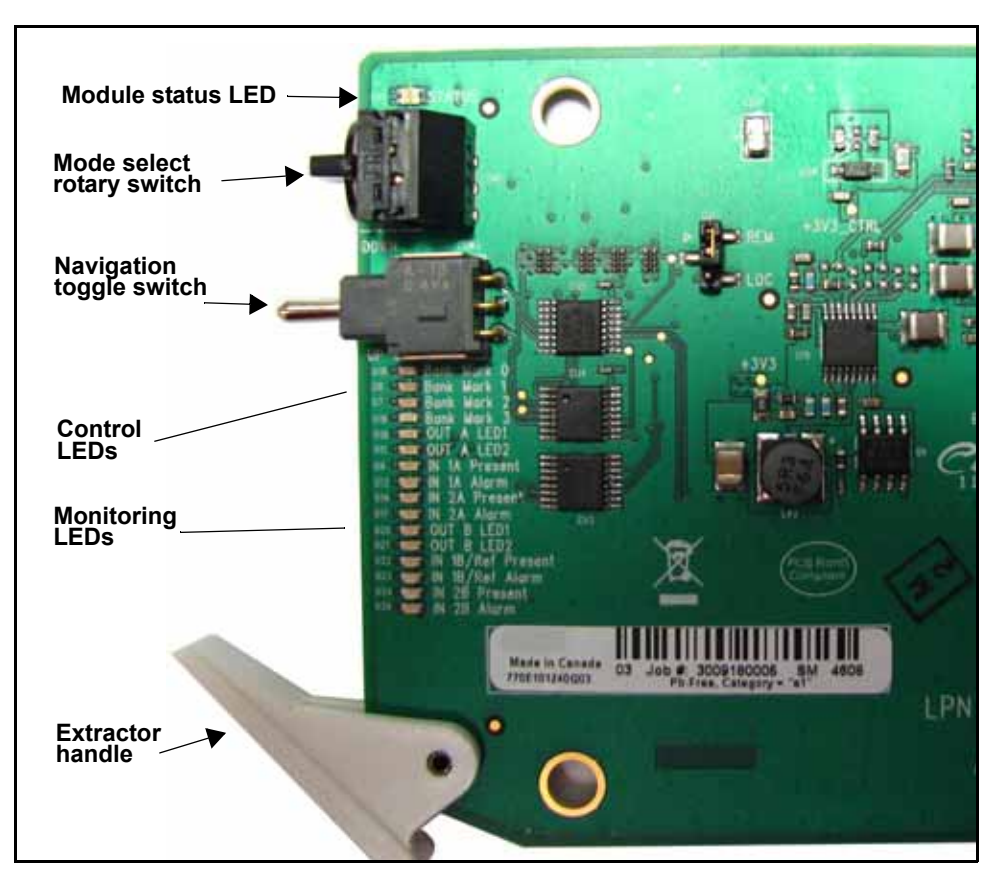

Figure 1-1 shows the position of the LEDs and module controls at the card edge of a typical ACO6800+ module.

Figure 1-1. Typical Module

Table 1-2 on page 7 briefly describes the LEDs, switches, and jumpers.

| Feature                   | Description                                                                                                    |  |  |  |  |
|---------------------------|----------------------------------------------------------------------------------------------------|--|--|--|--|
| Module status LEDs        | Various color and lighting combinations of these LEDs indicate the module state. See the individual product chapters for more information.                                                        |  |  |  |  |
| Mode select rotary switch | This switch selects between various control and feedback parameters.                                                                                                    |  |  |  |  |
| Navigation toggle         | This switch navigates up and down through the available control parameters:                                                                                                    |  |  |  |  |
| switch                    | • <b>Down</b> : Moves down through the parameters                                                                                                    |  |  |  |  |
|                           | • Up: Moves up through the parameters                                                                                                    |  |  |  |  |
| Control LEDs              | Various lighting combinations of these Control LEDs (sometimes referred to as "Bank Select LEDs") indicate the currently selected bank. See the individual product chapters for more information. |  |  |  |  |
| Monitoring LEDs           | Each 6800+ module has a number of LEDs assigned to indicate varying states/functions. See the individual product chapters for descriptions of these LEDs.                                         |  |  |  |  |
| Jumpers                   | This module has Remote/Local jumper, for selecting either local or remote control of the module (default is Remote). The BSCAN/Normal jumper must be left in the Normal position.                 |  |  |  |  |

Table 1-2. Generic 6800+ Module Features

## **Back Modules**

The back and front modules cannot be installed in frames without fans, or in FR6802+DM and 6800/7000 series frames.

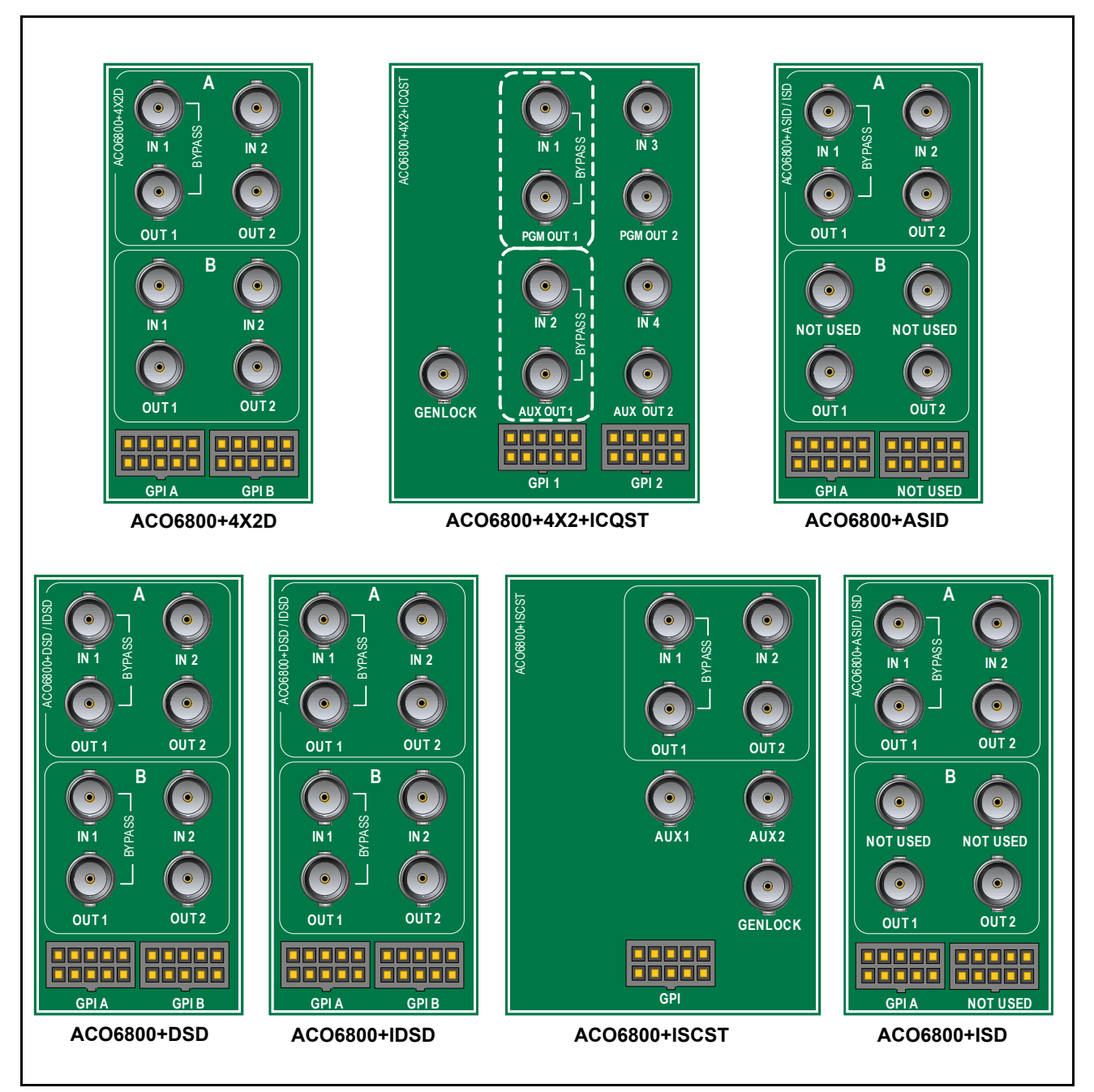

Figure 1-2. ACO6800+ Back Modules

### **GPI Mating Connectors**

The following GPI pinouts are labeled as they appear on the back module connector.

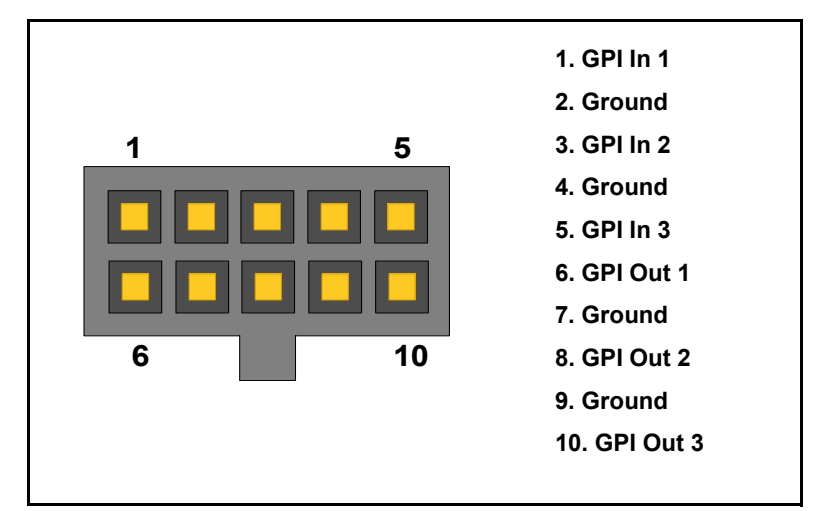

Figure 1-3. GPI Connector Pinouts

#### Table 1-3. GPI Functions

| GPI       | Function                                   |
|-----------|--------------------------------------------|
| GPI In 1  | Switch to In 1                             |
| GPI In 2  | Switch to In 2                             |
| GPI In 3  | Force relay to bypass signal In 1          |
| GPI Out 1 | Indicate In 1 is selected as output source |
| GPI Out 2 | Indicate In 2 is selected as output source |
| GPI Out 3 | Indicate signal In 1 is bypassed           |

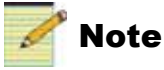

The ACO6800+4X2D module has special GPI features. See "GPI Re-definition" on page 49. The ACO6800+4X2+ICQST module also has special GPI features. See "GPI Switching" on page 80.

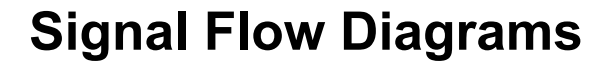

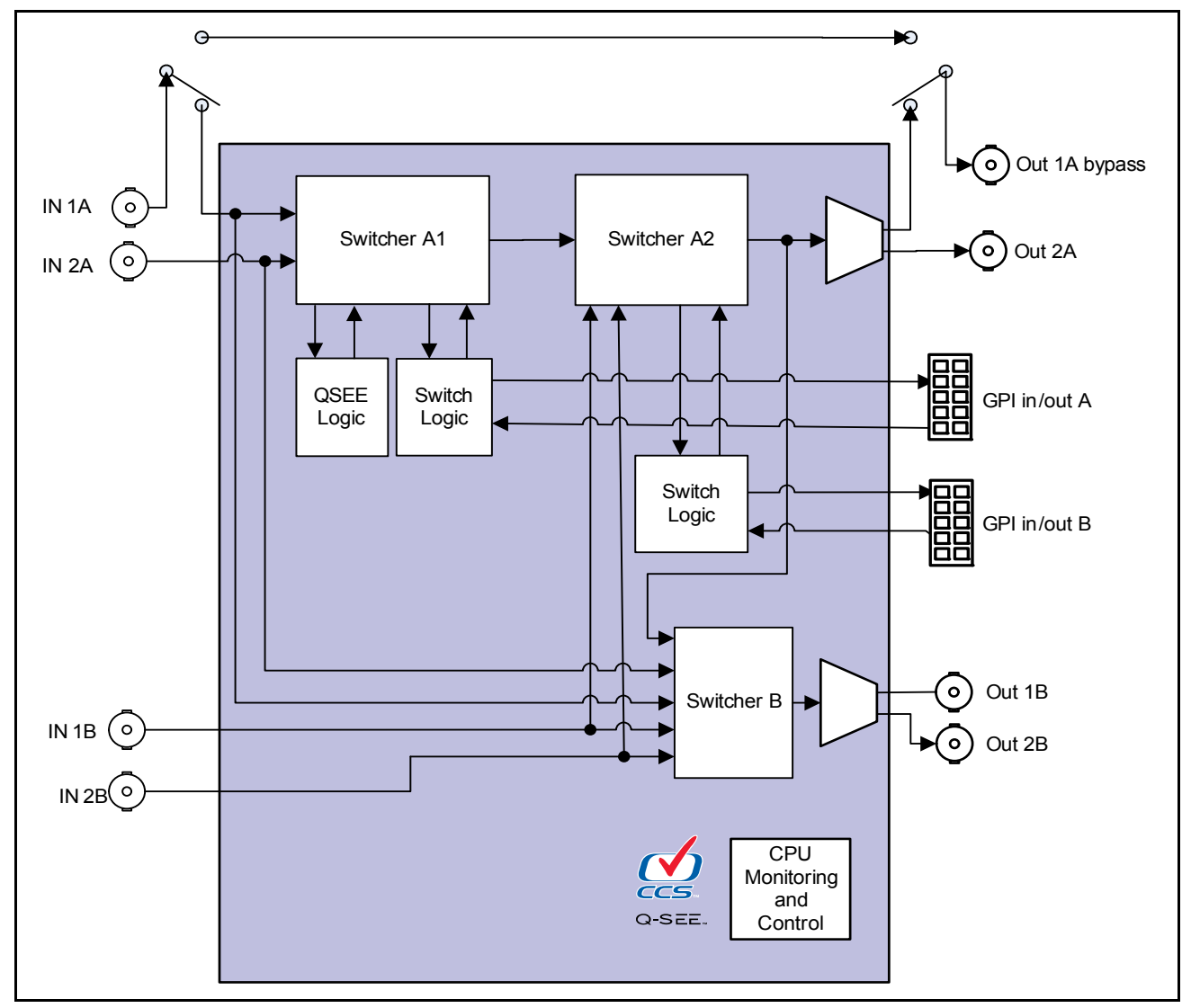

Figure 1-4. Signal Flow Diagram for ACO6800+4X2D

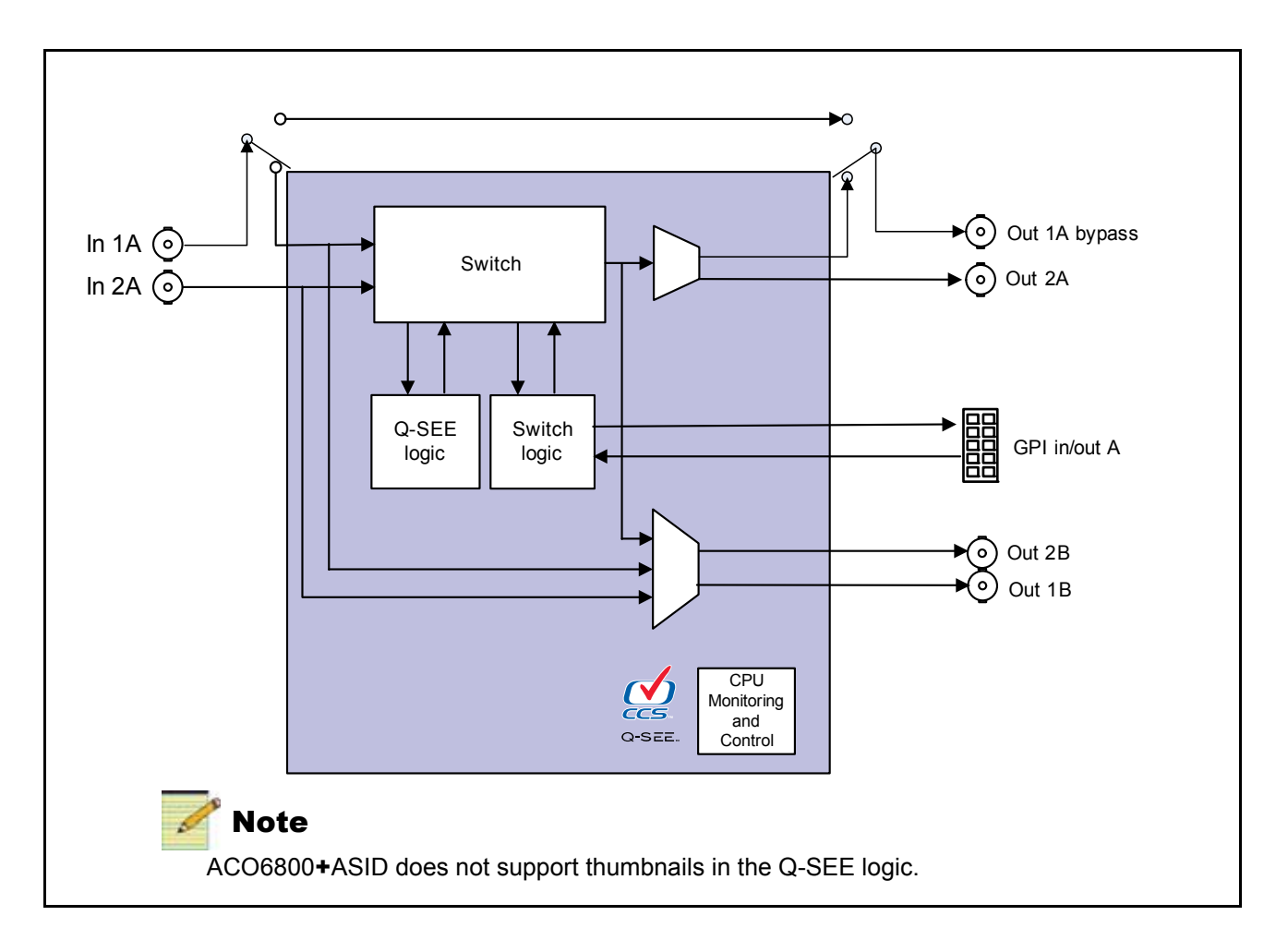

Figure 1-5. Signal Flow Diagram for ACO6800+ASID and ACO6800+ISD

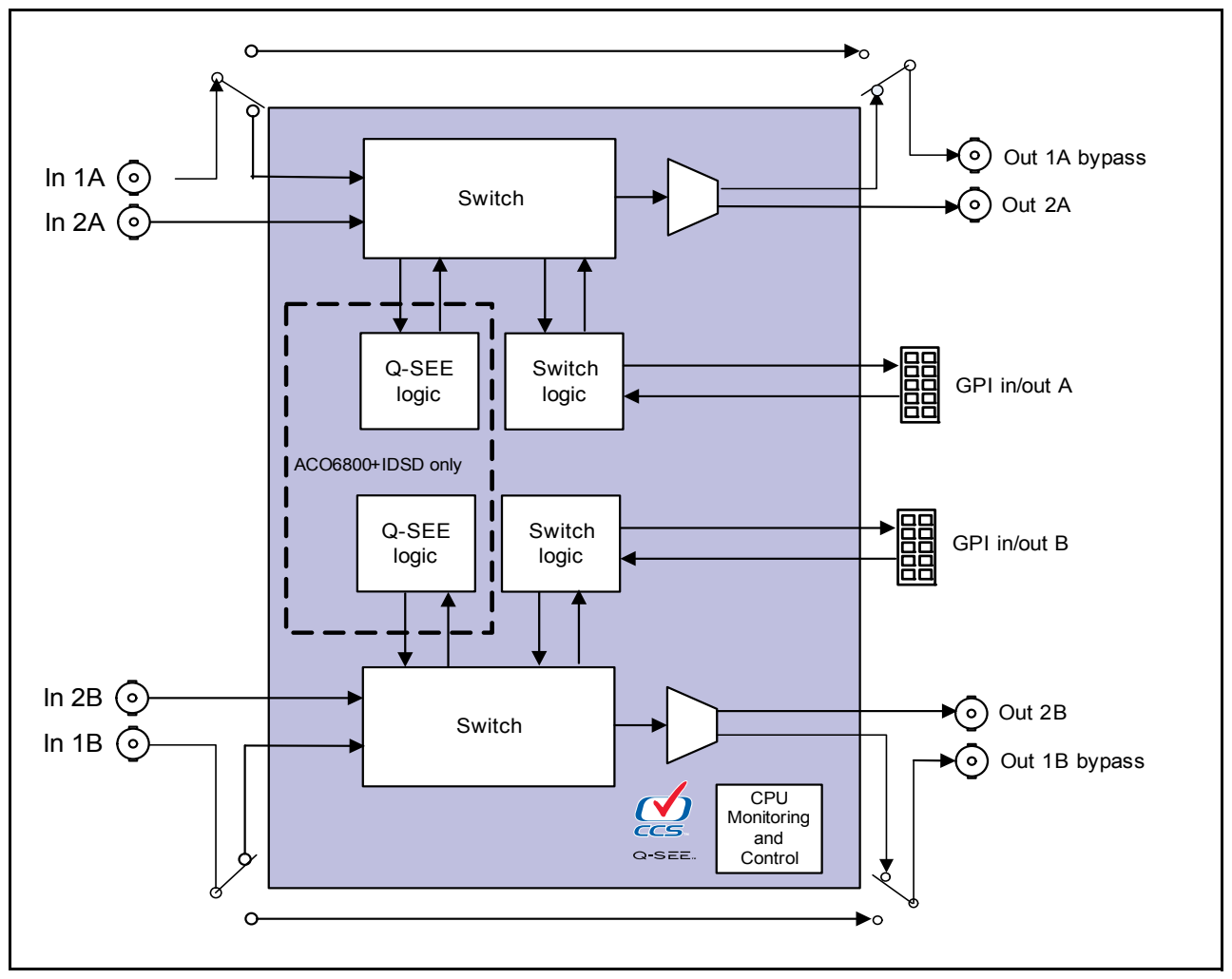

Figure 1-6. Signal Flow Diagram for ACO6800+DSD and ACO6800+IDSD

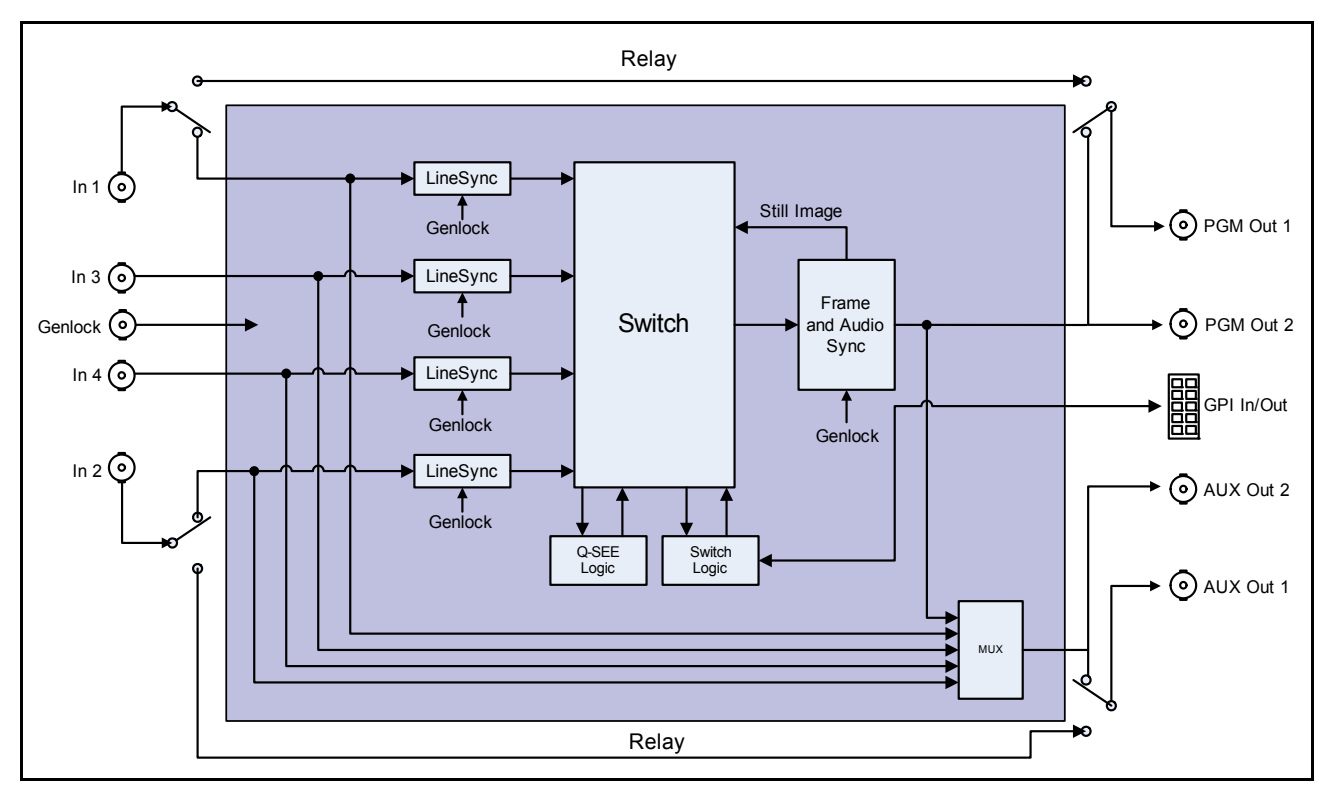

Figure 1-7. Signal Flow for ACO6800+4X2+ICQST

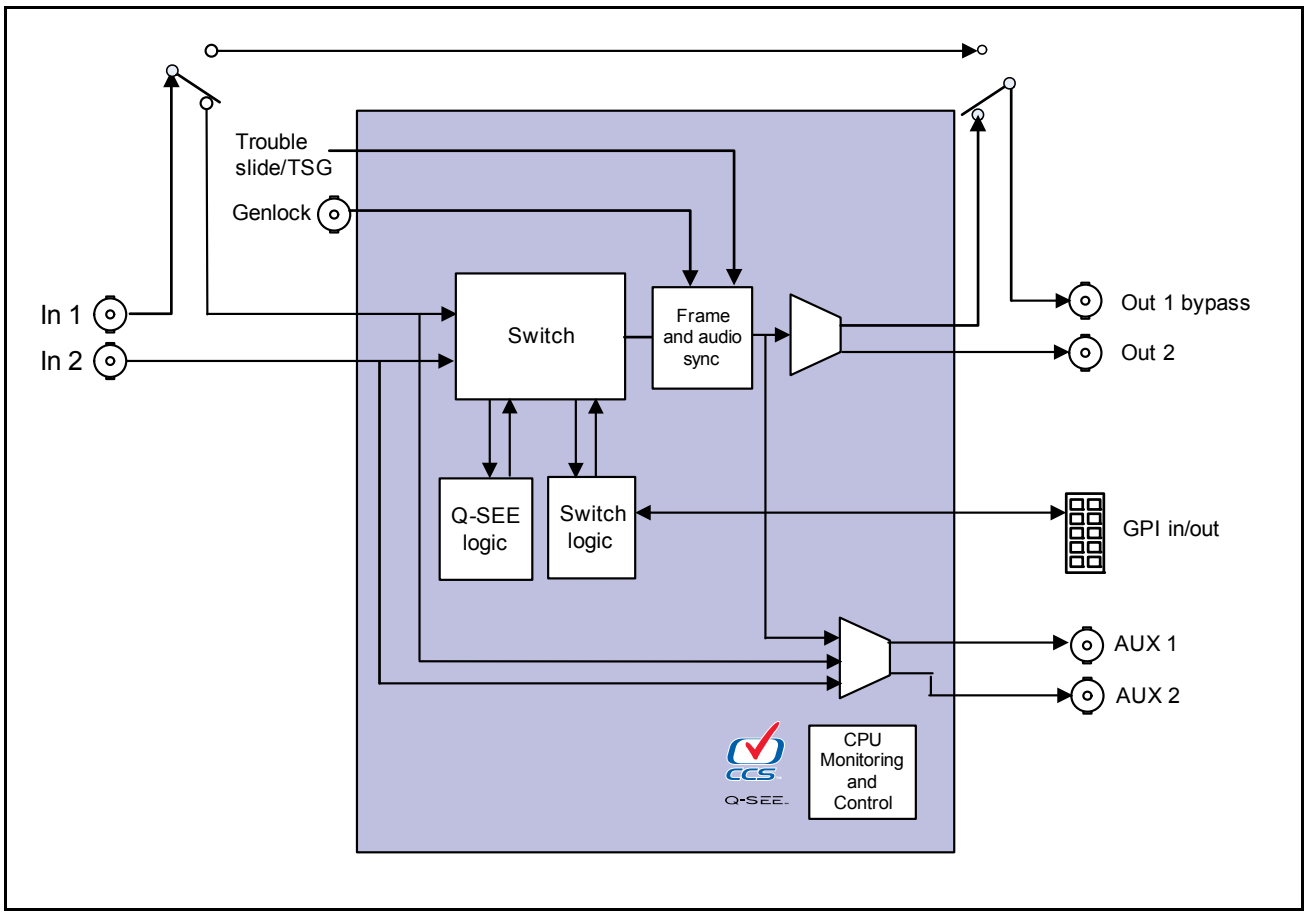

Figure 1-8. Signal Flow Diagram for ACO6800+ISCST

Chapter 2

## Installation, Configuration, and Operation

## **Unpacking the Module**

Before you install the module, do the following:

- Check the equipment for any visible damage that may have occurred during transit.
- Confirm receipt of all items on the packing list. See "Checking the Packing List" on page 16 below for more information.

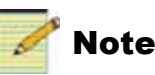

Contact your Customer Service representative if parts are missing or damaged.

- Remove the anti-static shipping pouch, if present, and all other packaging material.
- Retain the original packaging materials for possible re-use.

See "Unpacking/Shipping Information" on page ix for information about returning a product for servicing.

## **Checking the Packing List**

| Ordered Product      | Content Description                                                                                                    |
|----------------------|----------------------------------------------------------------------------------------------------|
| ACO6800+4X2          | <ul> <li>One ACO6800+ front module</li> <li>One two-slot back module</li> <li>One ACO6800+4X2D back module overlay</li> <li>Two GPO cables</li> <li>One <i>I</i> &amp; <i>N</i> Documentation and Product Resources DVD</li> </ul>                                                                         |
| ACO6800+4X2+ICQST    | <ul> <li>One ACO6800+ front module</li> <li>One three-slot back module</li> <li>One submodule</li> <li>One ACO6800+4X2+ICQST back module overlay</li> <li>Two GPI cables and one Micro SD card</li> <li>One software license key</li> <li>One I &amp; N Documentation and Product Resources DVD</li> </ul> |
| ACO6800+ASID         | <ul> <li>One ACO6800+ front module</li> <li>One two-slot back module</li> <li>One ACO6800+ASID back module overlay</li> <li>One GPI cable</li> <li>One <i>I</i> &amp; <i>N</i> Documentation and Product Resources DVD</li> </ul>                                                                          |
| ACO6800+DSD          | <ul> <li>One ACO6800+ front module</li> <li>One two-slot back module</li> <li>One ACO6800+DS/ACO6800+IDS back module overlay</li> <li>Two GPI cables</li> <li>One license key</li> <li>One <i>I</i> &amp; <i>N</i> Documentation and Product Resources DVD</li> </ul>                                      |
| ACO6800+IDSD         | <ul> <li>One ACO6800+ front module</li> <li>One two-slot back module</li> <li>One ACO6800+DS/ACO6800+IDS back module overlay</li> <li>Two GPI cables</li> <li>One license key</li> <li>One <i>I</i> &amp; <i>N</i> Documentation and Product Resources DVD</li> </ul>                                      |
| ACO6800+ISCST        | <ul> <li>One ACO6800+ front module</li> <li>One three-slot back module</li> <li>One submodule</li> <li>One GPI cable and one Micro SD card</li> <li>One license key</li> <li>One I &amp; N Documentation and Product Resources DVD (includes LogoCreator software)</li> </ul>                              |
| ACO6800 <b>+</b> ISD | <ul> <li>One ACO6800+ front module</li> <li>One two-slot back module</li> <li>One ACO6800+ISD back module overlay</li> <li>One license key</li> <li>One GPI cable</li> <li>One I &amp; N Documentation and Product Resources DVD</li> </ul>                                                                |

 Table 2-1. Available Product Packages

## Maximum 6800+ Frame Power Ratings

The power consumption for the ACO6800+ISD, ACO6800+4X2D, ACO6800+DSD, ACO6800+ASID, and ACO6800+IDSD 2-slot modules is less than 12 W.

The power consumption for the three-slot ACO6800+ISCST module is less than 13 W. The ACO6800+4X2+ICQST consumes <14 W of power.

Table 2-2 shows the maximum allowable power ratings for 6800+ frames. Note the given maximums before installing any 6800+ modules in your frame.

Due to high levels of heat dissipation, the modules can not be installed in frames without fans. The modules cannot be installed in FR6802+DM and 6800/7000 series frames.

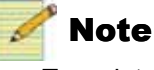

To maintain proper temperatures, ensure that the front panel is closed at all times, and that the fan module is fully operational.

| 6800+ Frame Type                                         | Max. Frame<br>Power<br>Dissipation | Max. Power<br>Dissipation<br>for Two<br>Slots | Max. Power<br>Dissipation<br>for Three<br>Slots | Max. Number of<br>ACO6800+ISD/<br>ACO6800+DSD/<br>ACO6800+ASID/<br>ACO6800+IDSD<br>Modules | Max. Number of<br>ACO6800+ISCST and<br>ACO6800+4X2+ICQST<br>Modules |
|----------------------------------------------------------|------------------------------------|-----------------------------------------------|-------------------------------------------------|--------------------------------------------------------------------------------------------|---------------------------------------------------------------------|
| FR6802+QXF<br>(frame with AC or DC<br>power supply)      | 120 W                              | 12 W                                          | 18 W                                            | 10                                                                                         | 6                                                                   |
| FR6802 <b>+</b> XF<br>(frame with AC power<br>supply)    | 120 W                              | 12 W                                          | 18 W                                            | 10                                                                                         | 6                                                                   |
| FR6802 <b>+</b> XF-48<br>(frame with DC power<br>supply) | 105 W                              | 10.5 W                                        | 15.25 W                                         | 9                                                                                          | 6                                                                   |
| FR6822+<br>(frame with AC or DC<br>power supply)         | 120 W                              | 12 W                                          | 18 W                                            | 10                                                                                         | 6                                                                   |

## Installing the Modules

Due to high levels of heat dissipation, the modules must not be installed in frames without fans. The modules cannot be installed in FR6802+DM or 6800/7000 series frames.

These modules require no specialized installation or removal procedures. However, if you are installing both front module and back connector, ensure that the back connector is installed first before plugging in the front module. Likewise, ensure that the front module is unplugged from the frame before removing the back connector. See the installation and operation manual for your frame for information about installing and operating the frame and its components.

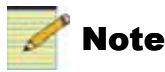

Heat sinks on ACO6800+ modules require extra clearance. To prevent damage to components, ensure that you do not insert the front module in slots 6, 14, 19, or 20.

Use the FR6802+RM (Rear Support Extension Rails for 6800+ series frames) for the modules. See the installation and operation manual for your frame for installation instructions.

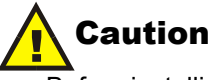

Before installing this product, read the 6800+ Series Safety Instructions and Standards Manual shipped with every frame installation and operation manual. This information is also available on our website. The safety manual contains important information about the safe installation and operation of 6800+ series products.

## **Upgrading Module Firmware**

Firmware upgrading is a routine procedure that you must perform to install newer versions of software on 6800+ modules. Navigator software version 4.9 or later is required to perform this procedure on ACO6800+ modules. The frame must contain or be connected to another frame that contains a 6800+ETH module, version 4.8 or higher.

You can upgrade your 6800+ module's firmware using the Software Upgrade tool in CCS Navigator 4.9 or higher. See your frame manual for more information.

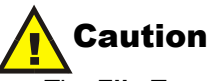

The **File Transfer** tab is not meant to be used for firmware upgrades. Use the Software Upgrade tool to upgrade module firmware.

If you do not use the correct firmware version, your module may display incorrect menu structures, thumbnail failures, and software upgrade failures.

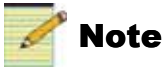

The module uses high-speed upgrading in ASI mode, and normal field upgrading in SDI mode.

## **Network Control**

For detailed information on how to operate this product remotely, see the Navigator, NUCLEUS Network Control Panel, or LCP-3901-1U/RCP-CCS-1U manual for Ethernet interface.

ACO6800+ modules do not support + Pilot Lite software; however, you can use HTTP or SNMP monitoring and control. For detailed information, see the installation and operation manual for your frame.

## **Operating Notes**

When you set the control parameters on the ACO6800+, observe the following:

- If you make changes to certain parameters, other related parameters may also be affected.
- When you change a parameter, the effect is immediate. However, the module requires up to 20 seconds to save the latest change. After 20 seconds, the new settings are saved and will be restored if the module loses power and must be restarted.
- For best results, terminate any unused coaxial output connectors with a  $75\Omega$  connector.

## Adding a License Key

ACO6800+ISD, ACO6800+DSD, and ACO6800+IDSD modules can be converted to one another through use of a license key. (It is not possible to upgrade to an ACO6800+4X2D, ACO6800+4X2+ICQST, ACO6800+ISCST or ACO6800+ASID module. Please download the dedicated firmware package for these options.)

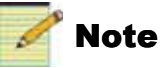

For assistance with a license key, or to purchase a license key, contact your Sales representative. See "Checking the Packing List" on page 16.

To enter a license key, your CCS software must be in Control mode. Follow these steps:

- 1. Select the ACO6800+ module in the Navigation pane.
- 2. Right-click, and then select Control to open the module's Control window.
- 3. If it is not already selected, click on the Parameters tab.

4. Select **General** in the tree view, and then type your license key in the **License Key** field.

If your license key is valid, the **Installed Options** field displays the features that are activated on the module.

## **Changing Parameter Settings**

You can control the ACO6800+ modules at the card edge, or by using CCS-enabled hardware and software applications.

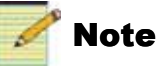

The ACO6800+ASID does not use card-edge controls.

### **CCS Navigator**

Before using CCS Navigator to change your module's parameter settings, you must discover the module. Discovery is the process by which your software finds, and then connects to your module.

#### **Discovering a Module**

To discover your module, your CCS Navigator software must be in Build mode. Follow these steps:

1. If the Discovery pane is not open, select **Tools** > **Discovery** in the main menu.

A Discovery pane opens, most likely in the bottom left corner of the screen.

- 2. Click **Options**, and then click **Add**.
- 3. Enter the IP address of the frame that contains your module, the frame that contains your ICE6800+ module, or the frame that contains a 6800+ETH module that provides access to your module.
- 4. Click **OK**, and then **OK** again to close the **Discovery Options** dialog box.
- 5. Click Start.

This causes Navigator to run a discovery.

6. When your discovery is complete, **Discovery Completed** is displayed in the **Discovery** pane. To continue, click **Save**, to save the contents of your discovery to the **Discovery** folder of the **Navigation** pane.

You can now switch to Control mode by selecting **Operational Mode** > **Control** from the main menu. Double-click ACO6800+ in the Navigation pane. The **Control** dialog box opens displaying the module's controls.

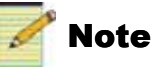

Confirm that the four sub-devices (for ACO6800+4X2D, ACO6800+DSD, and ACO6800+IDSD) or two sub-devices (for ACO6800+ISD, ACO6800+ASID, and ACO6800+ISCST) are also discovered, as in Figure 2-1. If the sub-devices are not discovered, re-discover the module.

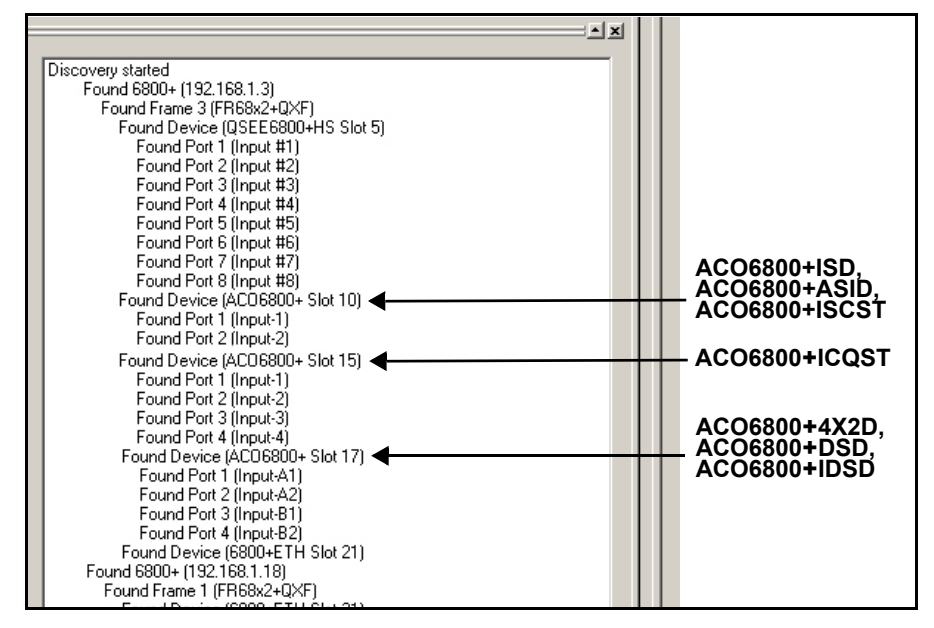

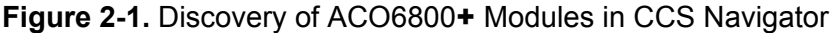

### **Card-Edge Controls**

Using the module's rotary and navigation switches, you can change ACO6800+ parameter settings at the card edge. You can view and confirm your changes using the On-screen display feature (see "Activating On-Screen Display" on page 23).

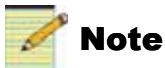

Note

Card-edge controls are not available for ACO6800+ASID modules.

- 1. Rotate the mode select rotary switch (hex switch) to "0."
- 2. Once the hex switch is set to "0," toggle the navigation switch up or down to select a bank.

View the four control LEDs next to the navigation toggle switch to see which bank is currently selected.

| Bank Number | Bank 0 LED<br>(first top LED) | Bank 1 LED<br>(second top LED) | Bank 2 LED<br>(third top LED) | Bank 3 LED<br>(fourth top LED) |
|-------------|-------------------------------|--------------------------------|-------------------------------|--------------------------------|
| 0           | Off                           | Off                            | Off                           | Off                            |
| 1           | On                            | Off                            | Off                           | Off                            |
| 2           | Off                           | On                             | Off                           | Off                            |
| 3           | On                            | On                             | Off                           | Off                            |
| 4           | Off                           | Off                            | On                            | Off                            |
| 5           | On                            | Off                            | On                            | Off                            |
| 6           | Off                           | On                             | On                            | Off                            |
| 7           | On                            | On                             | On                            | Off                            |
| 8           | Off                           | Off                            | Off                           | On                             |

Table 2-3. Bank Select LEDs

- 3. Rotate the hex switch to the parameter number (1 to 9) or letter (A to F) of the option you want to set.
- 4. Toggle the navigation switch to select and set the value of the chosen parameter.
- 5. Do either of the following:
  - Rotate the hex switch to another parameter number/letter in the current bank, and then repeat step 4.
  - Rotate the hex switch to "0" again to select a different bank, and then repeat steps 3 and 4.

Throughout this chapter, in the Parameter Navigation sections, the bank and hex switch positions for each configuration setting are listed in square brackets (for example, [0, 2]) beside or below the parameter name.

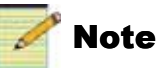

The manufacturer recommends that you use the available 6800+ software control options (serial/local or Ethernet/remote) to aid in viewing, setting, and confirming parameter values.

#### **Activating On-Screen Display**

You can use the On-Screen Display (OSD) Monitoring feature to view the current parameter selections on your output display. This feature makes configuring the ACO6800+ using the card-edge controls much easier.

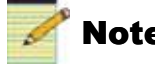

#### Note

In ACO6800+ISD, ACO6800+DSD, and ACO6800+IDSD modules, OSD is only displayed on Out A.

In the ACO6800+4X2D, and ACO6800+ISCST, OSD can be displayed on any one of the four outputs.

OSD is not available on the ACO6800+ASID and ACO6800+4X2+ICQST modules, or in ASI mode.

OSD will only appear when the option is enabled, and only in SDI mode. On ACO6800+DSD and ACO6800+IDSD modules, the Output Source must be from Group A.

Table 2-4 lists the parameters to set to activate OSD.

| Parameter Name              | Bank,<br>Switch                            | Function                                         | Options                                  |  |  |  |
|-----------------------------|--------------------------------------------|--------------------------------------------------|------------------------------------------|--|--|--|
| ACO6800+ISD, ACO6800        | ACO6800+ISD, ACO6800+DSD, and ACO6800+IDSD |                                                  |                                          |  |  |  |
| ACO Group A > MISC Settings |                                            |                                                  |                                          |  |  |  |
| OutA OSD Enable             | 1, 4                                       | Activates the on-screen display on Out A outputs | <ul><li>Enable</li><li>Disable</li></ul> |  |  |  |
| ACO6800+4X2D                |                                            | -                                                |                                          |  |  |  |
| Video > Out A Settings      |                                            |                                                  |                                          |  |  |  |
| Out AOSD Enable             | 4, 1                                       | Activates the on-screen display on Out A outputs | • Enable                                 |  |  |  |
|                             |                                            |                                                  | • Disable                                |  |  |  |
| Video > Out B Settings      |                                            |                                                  |                                          |  |  |  |
| Out B OSD Enable            | 4, 5                                       | Activates the on-screen display on Out B outputs | • Enable                                 |  |  |  |
|                             |                                            |                                                  | • Disable                                |  |  |  |
| ACO6800+ISCST               |                                            |                                                  |                                          |  |  |  |
| Video > Out 1_2 Settings    |                                            |                                                  |                                          |  |  |  |
| OSD Enable                  | 5, C                                       | Activates the on-screen display on PGM outputs   | • Enable                                 |  |  |  |
|                             |                                            |                                                  | • Disable                                |  |  |  |
| Video > AUX Settings        |                                            |                                                  |                                          |  |  |  |
| AUX OSD Enable              | 5, E                                       | Activates the on-screen display on AUX outputs   | • Enable                                 |  |  |  |
|                             |                                            |                                                  | Disable                                  |  |  |  |

Table 2-4. Activating OSD

### **Recalling Default Parameter Settings**

You can use the module's Factory Recall parameter under System Config to return all of the module's parameters to factory default settings. In each ACO6800+ control parameter list, the factory default setting appears in bold. See the relevant product chapter for the parameter list of your product.

To return this module to its default settings, set the Factory Recall parameter (0, F) to **Enable**.

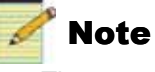

There are two independent sets of default values, one for SDI mode and the other for ASI mode. Factory Recall in SDI mode will not affect the parameters in ASI mode; nor will Factory Recall in ASI mode affect the parameters in SDI mode. This does not apply to ACO6800+ASID.

## **Q-SEE-Compliant Thumbnails**

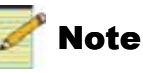

The ACO6800+ASID does not support Q-SEE compliant thumbnails.

ACO6800+ modules support Q-SEE compliant thumbnails. To use Q-SEE compliant features, the following conditions must be met:

- The modules must be installed in an FR6802+QXF frame that also contains a 6800+ETH module (firmware version 4.8 or higher) or an FR6822+QXFE frame.
- You must use CCS Navigator version 4.9 or later.

When you open a **Control** window in CCS Navigator for the 6800+ETH module, all Q-SEE compliant modules provide thumbnails on a Video Streaming tab. In addition, the ACO6800+ module Control dialog box has a **Streaming** tab where a thumbnail is displayed and updated at up to three frames per second.

Q-SEE-compliant thumbnails are available for all inputs and outputs, but only one can be viewed at a time.

If thumbnails do not appear correctly, refresh the tab. To ensure that thumbnails are operating correctly on your system, view the thumbnail in the 6800+ETH module's Control dialog box.

For more information on Q-SEE compliant thumbnails, see the installation and operation manual for your frame.

## **Relay Bypass**

When Group A or Group B Relay Bypass is activated, Out 2 goes blank, and the thumbnail and OSD are not available.

Group A or Group B Relay Bypass can be triggered in the following situations:
- Power failure
- The Group A or Group B GPI In Trigger Level parameter is set to Active High while nothing is connected to the connector (the Relay Bypass is triggered because of the internal pull-up on this port)
- The Group A or Group B GPI In Trigger Level parameter is set to Active Low while the external GPI Input 3 is low
- The Group A or Group B Relay Bypass parameter is set to On.

As soon as the command is accepted (by GPI Input or by **Group A** or **Group B Relay Bypass** parameter), the signal **In 1** is bypassed regardless of switching mechanism.

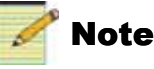

If the **Group A** or **Group B Relay Status** parameter is shown to be **Off** while the relay is actually working, the relay on the card may be damaged.

# Passing Dolby Audio (ACO6800+ISCST and ACO6800+4X2+ICQST)

To properly process Dolby audio embedded in the video signal, the following requirements must be met:

- The Sync Mode Set parameter must be set to Genlock.
- Genlock must be available, with a frame rate that matches the operation standard.
- Input video must be synced to Genlock.
- The SRC (1-8) Bypass parameter must be set to Yes.

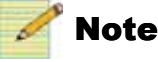

If the **SRC Bypass Mode** parameter is set to **Auto**, ACO6800+ will enable SRC bypass automatically when Dolby data is detected. Dolby E alignment is not supported.

# **Configuring the Switching Mechanism**

Three factors control the output channels on the ACO6800+:

- GPI control
- Alarm severity levels for each input channel
- Parameters that can be manually switched in CCS Navigator or at the card edge

Use the following parameters in the **Switch Settings** group of parameters to define the switch priority levels:

• Group A or Group B Switch High Priority (the default setting is **GPI Input**)

- Group A or Group B Switch Medium Priority (the default setting is **Manual**)
- Group A or Group B Switch Low Priority (the default setting is Alarms)

A high priority event overrides a medium priority event, which overrides a low priority event. The three options are mutually exclusive.

As an example, the current settings might start out in these default values:

- Group A Switch High Priority: GPI Input
- Group A Switch Medium Priority: Manual
- Group A Switch Low Priority: Alarms

By changing the Group A Switch Low Priority setting to **GPI Input**, the module automatically changes the Group A Switch High Priority setting to **Alarms**. This new setting is exclusive, and will not conflict with the Medium and Low settings.

### **GPI Input Control**

Table 2-5 indicates what happens when a GPI Input is activated—for example, pressing a button on a panel—when the switching is not triggered by other higher priority events than **GPI Input**.

Table 2-5. GPI Input Control

| GPI   | Action/Result                  |  |
|-------|--------------------------------|--|
| GPI 1 | Switches output source to In 1 |  |
| GPI 2 | Switches output source to In 2 |  |

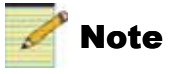

GPI Input 3 is dedicated to the relay bypass, and it is not involved in the switching mechanism. When GPI Input 3 is triggered, the output is switched to input 1 directly. Additional GPI details apply to individual ACO6800+ modules. See the relevant module chapter for information about your product.

### **Manual Control**

When the switching is not triggered by other higher priority events, you can use the parameters described in Table 2-6 to manually switch the source using either CCS Navigator or the card-edge controls.

| Parameter Name           | Bank,<br>Switch                | Function                                          | Options        |  |  |
|--------------------------|--------------------------------|---------------------------------------------------|----------------|--|--|
| ACO6800+ISD              |                                |                                                   |                |  |  |
| Group A Manual Switch    | 1, E                           | Sets the output source when a channel is switched | • Disable      |  |  |
|                          |                                | manually                                          | • Switch to A1 |  |  |
|                          |                                |                                                   | • Switch to A2 |  |  |
| ACO6800+DSD and ACO6800  | +IDSD                          |                                                   |                |  |  |
| Group A Manual Switch    | 1, E                           | Sets the output source when a channel is switched | • Disable      |  |  |
|                          |                                | manually                                          | • Switch to A1 |  |  |
|                          |                                |                                                   | • Switch to A2 |  |  |
| Group B Manual Switch    | 4, E                           | Sets the output source when a channel is switched | • Disable      |  |  |
|                          |                                | manually                                          | • Switch to B1 |  |  |
|                          |                                |                                                   | • Switch to B2 |  |  |
| ACO6800+ASID             | 1                              |                                                   | •              |  |  |
| Manual Switch            | n/a                            | Sets the output source when a channel is switched | • Disable      |  |  |
|                          |                                | manually                                          | • Switch to 1  |  |  |
|                          |                                |                                                   | • Switch to 2  |  |  |
| ACO6800+4X2D and ACO6800 | ACO6800+4X2D and ACO6800+ISCST |                                                   |                |  |  |
| Manual Switch            | 1, E                           | Sets the output source when a channel is switched | • Disable      |  |  |
|                          |                                | manually                                          | • Switch to A1 |  |  |
|                          |                                |                                                   | • Switch to A2 |  |  |

Table 2-6. Manual Switch Parameters

### **Alarm Control**

The combination of the switch priority parameter settings, adjustable alarm switch levels, and SQM smart alarms on the subdevice of the ACO6800+ module provides flexible automatic and manual switch control. In the case of the SQM smart alarms, you can individually adjust the severity and trigger/clear duration for each alarm type. See the relevant chapter for the alarms list of your product. The following tables offer two sample scenarios.

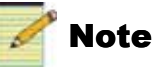

By default, all alarms are set to a disabled state. To configure a device to switch using alarms as a trigger, first enable alarms in the sub-device.

### Failure of Auto/Manual switchover

If your auto/manual switchover does not work as expected, confirm that the following parameters have been configured correctly:

- Group (A/B) GPI Input\_(1-3) should confirm the GPI Input condition.
- Group A or Group B Manual Switch should confirm the expected setting.
- Group A or Group B Switch (High/Medium/Low) Priority should display the sort of logic seen in Table 2-8 and Table 2-10.
- Group A or Group B Alarm Switch Level should confirm the triggered level.

Confirm that the configurable portions of sub-device alarms match your expectations. (This includes Enable/Disable, Alarm Priority, Trigger Time, and Clear Time.)

For ACO6800+4X2+ICQST and ACO6800+ISCST modules, ensure that the **Video Standard** and **Operation Standard** parameters have the same setting.

When using the ACO6800+ISCST, ensure the **Still Image Mode** parameter is set to **Auto**, and the **Force Freeze** and **Force Black** parameters are set to **Off**.

#### Sample Scenario One

The initial settings for sample scenario one are outlined in Table 2-7.

| Table 2-7 | . Sample | Scenario | One: | Parameter | Settings |
|-----------|----------|----------|------|-----------|----------|
|-----------|----------|----------|------|-----------|----------|

| Parameter                      | Setting   |
|--------------------------------|-----------|
| Group A Switch High Priority   | GPI Input |
| Group A Switch Medium Priority | Manual    |
| Group A Switch Low Priority    | Alarms    |
| Group A Alarm Switch Level     | 6         |
| Group A Manual Switch          | Disable   |
| A1 SDI Loss of Video: Priority | 6         |
| A1 SDI Loss of Video: Trigger  | 2 s       |
| A1 SDI Loss of Video: Clear    | 10 s      |

#### Table 2-8. Sample Scenario One: Chain of Events

| Event                                        | Result                                                                                 |  |
|----------------------------------------------|----------------------------------------------------------------------------------------|--|
| 1. At the start, A1 and A2 are both present. | Output A is A1 (A1 is the primary channel).                                            |  |
| 2. A1 is lost.                               | Output A is A1 (alarm is not yet triggered; waiting for two second trigger condition). |  |
| 3. Two seconds pass.                         | Output A is A2 (alarm is triggered).                                                   |  |
| 4. The user sets the Manual Switch to A1.    | Output A is A1 (Manual has higher priority than Alarm).                                |  |

| Event                                                               | Result                                                                                    |
|---------------------------------------------------------------------|-------------------------------------------------------------------------------------------|
| 5. The user activates GPI Input 2.                                  | Output A is A2 (GPI Input has higher priority than Manual).                               |
| 6. The user sets the Manual switch to Disable.                      | Output A is A2.                                                                           |
| 7. A1 is present.                                                   | Output A is A2 (GPI Input command is still active).                                       |
| 8. Five seconds after A1 is present, GPI<br>Input 2 is deactivated. | Output A is A2 (alarm for A1 is not cleared yet; waiting for 10 seconds clear condition). |
| 9. Five seconds pass.                                               | Output A is A1 (alarm is cleared).                                                        |

**Table 2-8.** Sample Scenario One: Chain of Events (Continued)

### Sample Scenario Two

The initial settings for sample scenario two are outlined in Table 2-9. For this scenario, the trigger time and clear time of all alarms is presumed to be 0 seconds.

 Table 2-9.
 Sample Scenario Two: Parameter Settings

| Parameter                                | Setting   |
|------------------------------------------|-----------|
| Group A Switch High Priority             | GPI Input |
| Group A Switch Medium Priority           | Alarms    |
| Group A Switch Low Priority              | Manual    |
| Group A Alarm Switch Level               | 6         |
| Group A Manual Switch                    | Disable   |
| A1 SDI Loss of Video: Priority           | 6         |
| A1 SDI Video Standard Mismatch: Priority | 1         |
| A1 SDI Expected Standard                 | 525       |
| A2 SDI Video Standard Mismatch: Priority | 6         |
| A2 SDI Expected Standard                 | 525       |

| Table 2-10. | Sample | Scenario | Two: | Chain of Events |
|-------------|--------|----------|------|-----------------|
|-------------|--------|----------|------|-----------------|

| Event                                                       | Result                                                                                                    |
|-------------------------------------------------------------|----------------------------------------------------------------------------------------------------|
| 1. At the start, A1 and A2 are both present and 625 format. | Output A is A1 (A1 Standard Mismatch alarm is on, but has not met switching condition, level 6).                                       |
| 2. A1 is lost.                                              | Output A is A1 (A1 and A2 inputs are bad, but A2 Standard Mismatch alarm level is 6, so the ACO6800+ selects primary input as output). |
| 3. The user sets the Manual Switch to A2.                   | Output A is A1 (A2 is still bad, and Alarm has higher priority than Manual).                                                           |

| Event                                | Result                                                                      |
|--------------------------------------|-----------------------------------------------------------------------------|
| 4. The user activates GPI Input 2.   | Output A is A2 (GPI Input has higher priority than Alarm).                  |
| 5. The user deactivates GPI Input 2. | Output A is A1.                                                             |
| 6. A1 is present, 625 format.        | Output A is A1 (Alarm is still on, but it has not met switching condition). |

Table 2-10. Sample Scenario Two: Chain of Events (Continued)

### Switching to a Still Image (ACO6800+ISCST Modules Only)

In ACO6800+ISCST modules, the **Still Image Source** parameter determines whether the output is to TSG or trouble slide.

When the **Still Image Mode** parameter is set to **Force**, the output is to a predefined still image, except when relay bypass is enabled.

When the **Still Image Mode** parameter is set to **Auto**, the still image is treated as the module's third input, which is always in good quality. The switching mechanism includes the still image in its priority list. The order of priority, from highest to lowest, is **In 1, In 2**, and **Still Image**.

 Table 2-11 shows the relationship between switch mechanism and still image output when the Still Image Mode parameter is set to Auto.

#### Table 2-11. Still Image Priority and Image Output When Still Image Mode is set to Auto

| Switch High<br>Priority   | Switch Medium<br>Priority  | Switch Low<br>Priority                                              | Output<br>Source | Note                                                                      |
|---------------------------|----------------------------|---------------------------------------------------------------------|------------------|---------------------------------------------------------------------------|
| GPI Input Select<br>InIn1 | N/A                        | N/A                                                                 | Input 1          | GPI forces In 1 as output source even when In1 is lost.                   |
| GPI Input =<br>Inactive   | Manual Switch = In 2       | N/A                                                                 | Input 2          | Manual switch forces In 2 as<br>output source, even when In<br>2 is lost. |
| GPI Input =<br>Inactive   | Manual Switch =<br>Disable | Alarm = Enable and<br>Alarm switch condition<br>met for both inputs | Still Image      | Switch Mechanism selects<br>Still Image as output source.                 |
| GPI Input =<br>Inactive   | Manual Switch =<br>Disable | Alarm = Disable                                                     | Input 1          | Switch Mechanism is disabled.                                             |

Table 2-12 shows what happens when both inputs are lost and the **SDI Loss of Video** alarm of both In 1 and In 2 are considered as fatal alarms and triggered (supposing GPI Input and Manual Switch are both not active).

| Still Image<br>Mode | Still Image<br>Source | LOV Mode | Result                                                                                      |
|---------------------|-----------------------|----------|---------------------------------------------------------------------------------------------|
| Auto *              | TSG/Trouble Slide     | Pass     | The output temporarily passes some video noise, and then switches over to the still image.  |
| Auto                | TSG/Trouble Slide     | Black    | The output turns black, and then switches over to the still image.                          |
| Auto                | TSG/Trouble Slide     | Freeze   | The output freezes the last good frame or field, and then switches over to the still image. |
| Auto                | None                  | Pass     | The output passes some noise. <sup>†</sup>                                                  |
| Auto                | None                  | Black    | The output switches to black signal.                                                        |
| Auto                | None                  | Freeze   | The output freezes the last good frame or field.                                            |

Table 2-12. Still Image Output on ACO6800+ISCST Modules

\* If the **Still Image Mode** parameter is set to **Force**, TSG/Trouble Slide is always on-line regardless of signal quality of inputs.

† ACO6800+ cannot pass video with a different standard than the operation standard.

# **Creating Trouble Slides**

### **Integrated Graphics Storage and Playout**

The ACO6800+4X2+ICQST and ACO6800+ISCST modules provide on-demand insertion of pre-defined static SD-SDI and HD-SDI logo images.

The logos used must be created or saved in the .mg2 file format, and initially stored on a micro-SD card that is inserted into the slot located at the card edge of the module. The files must be loaded onto the card directly at your PC workstation. (LogoCreator software is provided as a utility to convert existing files to .mg2).

The following FAT/FAT16-formatted microSD cards are supported:

- SanDisk SD SDQ-1024-K (1G)
- SanDisk SDQ-2048-K (2G)
- SanDisk SDQ-4096-K (4G)

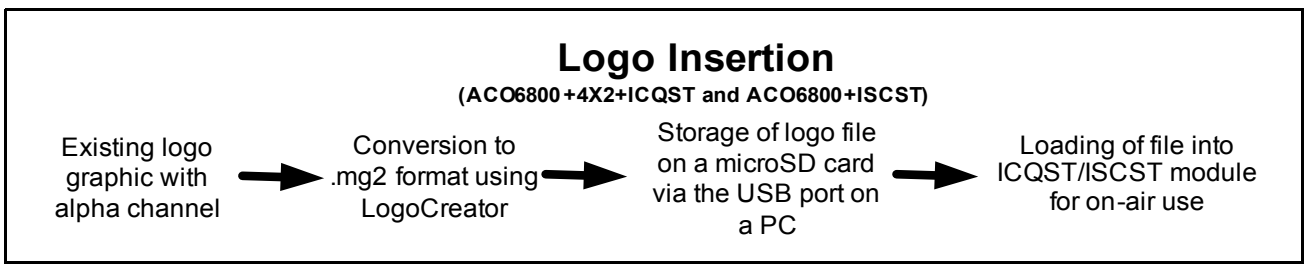

Figure 2-2. Progression of Logo to On-Air Signal

The files that you use as logos must be selected according to the video output standard set on the ICQST/ISCST (System > Operation Standard). When the output standard changes on the module, the ACO6800+4X2+ICQST and ACO6800+ISCST automatically load files that use the selected output standard.

### **Basic Steps to Installing Logo Files**

If you are starting with existing graphics files, these basic steps are as follows:

- 1. Install the LogoCreator conversion software from the *IconSoft Tools* CD-ROM.
- 2. Convert the logos to an .mg2 format.
- 3. Transfer the files to the microSD card directly from the PC.

### Step 1: Install LogoCreator Software

The logos must be generated as .mg2 files or converted to that format. A version of LogoCreator (located on the *IconSoft Tools* CD-ROM) is provided with the manual for this purpose.

For best results, LogoCreator requires a PC with the following system specifications:

- Intel Pentium III processor at 500 MHz or faster
- 512 MB or more of physical memory (RAM)
- Microsoft<sup>®</sup> Windows<sup>®</sup> XP or Windows 2000

If a version of LogoCreator already exists on the PC, ensure that you first uninstall the program and restart the computer. Then, proceed with the steps below:

- 1. Close all other software applications running on the PC and then insert the IconTools CD-ROM into the computer's CD-ROM tray.
- 2. Using Windows Explorer, browse to the CD-ROM contents, and then double-click the **LogoCreator** folder.
- 3. Double-click Setup.exe.
- 4. When the **IconTools 3 Setup** box appears, click **Next**, and then follow the on-screen installation instructions.

### Step 2: Convert Files to the .mg2 Format

When using LogoCreator, you need a source image file for the fill portion of your logo, and a source image file for the key portion. The fill is the picture or image you want to overlay onto the program output. The key is the cutout or shape of the desired logo, which may or may not be the same shape as the fill. Use LogoCreator to set the fill and key images to the same size (resolution) as the standard of the ACO6800+4X2+ICQST or ACO6800+ISCST output. LogoCreator infers the key from the alpha channel in a targa (.tga) file.

After you save the logo, the logo displays in your LogoCreator workspace. To save your logo files using LogoCreator, follow the steps listed below.

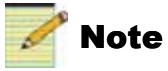

When 720p or 1080p is required, use the **1080i** option in **Video Standard** to provide the best loading time. Ensure that you create 720p and 1080p graphics in full screen, with the logo already positioned correctly beforehand. Although the logo may not appear in the safe area in LogoCreator, it will be correctly placed in the final video output.

1. In LogoCreator, open the Logo Set-Up dialog box (Figure 2-3 below).

When you first open LogoCreator, the Logo Set-Up dialog box opens automatically. If the Logo Set-Up dialog box is closed, select File > New to open the dialog box.

| Logo Creator - Logo Set-Up                                         | X        |
|--------------------------------------------------------------------|----------|
| Set up a logo type.                                                |          |
| Open an existing file (MG2) to work<br>with and modify for output. | Open     |
| Create a new logo with positioning<br>for output.                  | Logo     |
| Create an animated logo with<br>positioning for output.            | Animated |
|                                                                    | Close    |

Figure 2-3. LogoCreator Setup Dialog Box

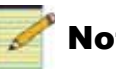

### Note

If you click the **Open** button directly in the **Logo Set-Up** box, the program will only launch files with an .mg2 prefix. If you attempt to open a file with any other prefix, the program will generate error messages.

- 2. Click the **Logo** button to open the Static Logo dialog box.
- 3. Use the **Logo ID** box to assign the logo to a specific slot on your IconLogo system.
- 4. Enter a name for the logo in the **Name** box.
- 5. Click the **Open** button below the **Logo Image Preview** window. The **Open** dialog box displays.
- 6. Select your existing logo file and click the **Open** button to open the logo in the Static Logo dialog box.

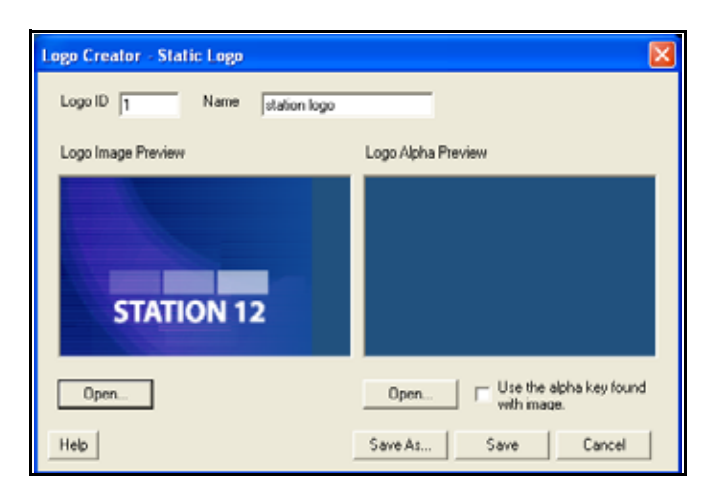

Figure 2-4. Static Logo Dialog Box

A preview of the composited logo displays in the Logo Image Preview area.

- A preview of the image alpha displays in the Logo Alpha Preview area ٠ if the file contains alpha.
- 7. Select a file to use as the alpha channel for your logo.

You must select a file before you can save the logo.

- To use the original image's alpha channel, select the Use the alpha key found with image checkbox.
- To use a different image for the alpha channel, clear the Use the alpha • key found with image checkbox, and then click the Open button to select a new file for your alpha channel.

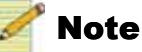

An alpha channel is an 8-bit layer in a graphics file format that expresses transparency. Typically, you define the alpha channel on a per-object basis. Different parts of an object will have different levels of transparency depending on how much background you want to show through.

8. Click the Save button in the Static Logo dialog box.

The Save Logo File dialog box opens. In this dialog box, you can save your logo as an .mg2 file. Once you save the logo as an .mg2 file, the logo displays in the LogoCreator workspace.

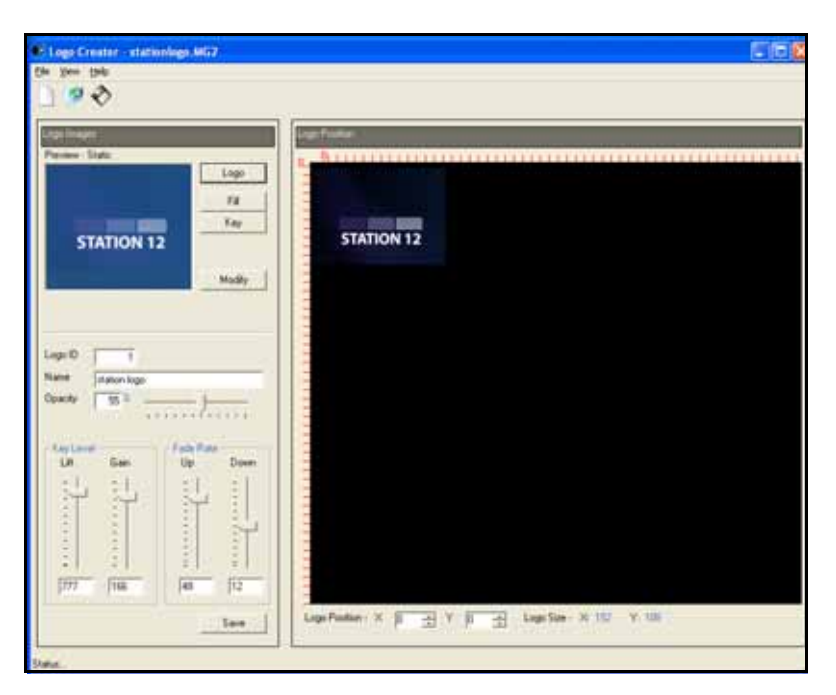

Figure 2-5. LogoCreator Work Space

Once you create an .mg2 logo, you can

- Open the file in LogoCreator
- Set the logo position

Modify specific logo attributes

LogoCreator also makes it possible to adjust the noise and strength of the key signal and apply fade on/off transitions to the logo.

### Step 3: Transfer the Logos to the MicroSD Card

When your logos have been created or converted to the .mg2 format, they can be saved on the microSD card. The ICQST or ISCST module references files on the microSD card using the DOS 8.3 short filename convention. Longer filenames may be accessed by entering the alternate 8.3 filename. To avoid any confusion, it is preferable to limit all filenames to the 8.3 format, with a maximum of 8 characters before the .mg2 extension.

In addition, all files must be located within the **logos** folder on the microSD card. Figure 2-6 shows the location of the microSD socket.

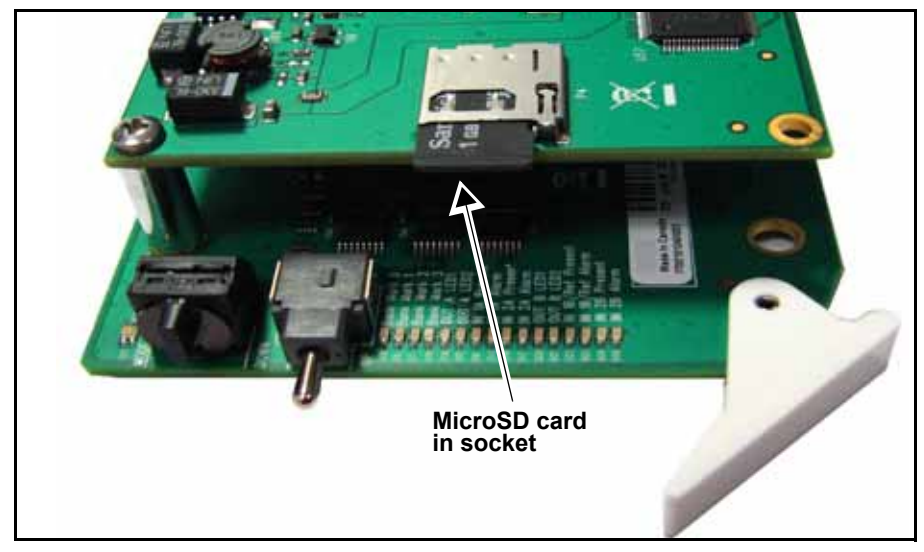

Figure 2-6. Inserting the MicroSD Card

### **Using Trouble Slides**

The **Trouble Slide Source** parameter has four options. The **Trouble Slide** (1/2/3) options are only available when there are compatible trouble slides (MG2 format) stored in the microSD card.

The trouble slide can have two sources:

- Default trouble slides are stored within the firmware of the ACO6800+. You can only change the background portion of default trouble slides (using parameter **Trouble Slide Background**)
- Up to three user trouble slides can be stored in a microSD card (located at the sub-module)

Trouble slides must meet the following criteria:

• The SD card must be of the *microSD variety*, formatted as FAT/FAT16 (FAT32 is not supported; see"Formatting the SD Card" on page 37). SanDisk SD SDQ-1024-K (1G), SDQ-2048-K (2G), SDQ-4096-K (4G) Micro SD cards have been verified. Figure 2-7 shows a valid SD card in a PC browser window.

| Address 🛅 0:\logos |   |                                             |                                |                                                             |
|--------------------|---|---------------------------------------------|--------------------------------|-------------------------------------------------------------|
| Folders            | × | Name 🔺                                      | Size                           | Туре                                                        |
|                    |   | ♥ 720_484.MG2<br>♥ 1280_720.MG2<br>♥ hk.MG2 | 701 KB<br>2,330 KB<br>7,127 KB | LogoCreator Docum<br>LogoCreator Docum<br>LogoCreator Docum |

Figure 2-7. Valid SD Card in Browser Window

- The image file must be put in folder named "logos" in the root directory (regardless of uppercase or lowercase).
- The image file must be MG2 format with extended name "mg2" or "MG2".
- The width and height of mg2 file must be smaller than the supported size of current operation standard (for example, if the current operation standard is 720p, and the video size is 1280\*720, if the image size is 720\*576, it is acceptable. If it is 1920\*1280, it would be refused).
- For best results, the length of file name should be less or equal to 8 letters. (If the length of mg2 file name is larger than 8 characters, a shortened name will display on Navigator.)
- Only the first three valid MG2 files sorted by access time are displayed on Navigator.
- For best results, the original image (before converting to MG2 format) should consist of an even number of pixels and an even number of lines.
- Every time the operation standard or trouble slide background changes, the system reloads the trouble slide.

Generally, larger or more complicated images take longer for the system to load. A complicated image with size of 1920\*1280 (the maximum supported size) takes about 7 minutes to finish loading. The trouble slide will not be displayed until loading is finished (it is masked as black during that time).

#### Formatting the SD Card

To format a 4G microSD Card to FAT/FAT16 with Microsoft Windows XP or Windows 7, follow these steps.

#### Windows XP

- 1. Insert the Micro-SD card into the PC card reader.
- 2. Right-click My Computer, and then select Manage.

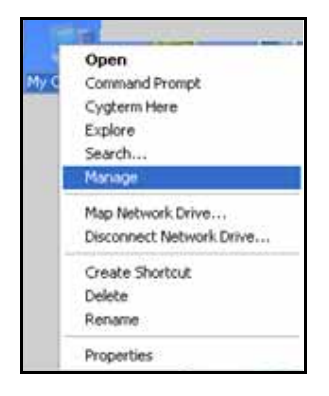

Figure 2-8. Manage Selected

3. Select Disk Management.

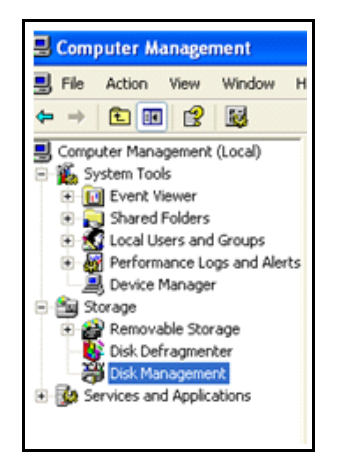

Figure 2-9. Disk Management Selected

4. Find the 4G SD card, right click the card, and then select Format.

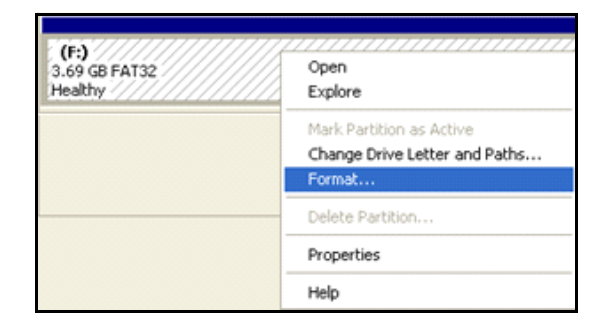

Figure 2-10. Format Selected

5. Select **FAT** as the file system, select **Perform a quick format**, and then click **OK**.

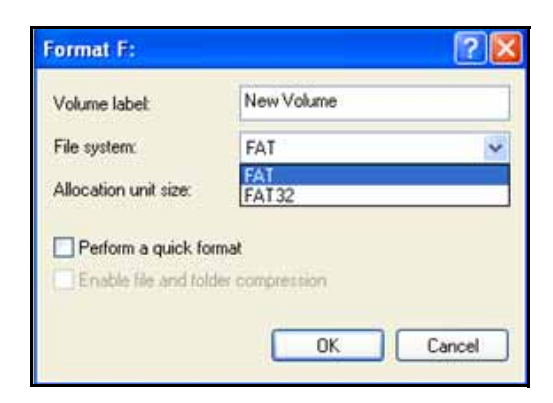

Figure 2-11. File System Selected

After formatting is completed, the FAT formatting appears as shown.

| <b>Disk 2</b><br>Removable<br>3.69 GB<br>Online | NEW VOLUME (F:)<br>3.69 GB FAT<br>Healthy |
|-------------------------------------------------|-------------------------------------------|
|                                                 |                                           |

### Figure 2-12. Formatting

#### Windows 7

- 1. Open My Computer, and then right-click the SD card.
- 2. Select Format.
- 3. Select **FAT** as the file system, and then click **Start**.

| Capecityt         |                       |   |
|-------------------|-----------------------|---|
| 3.68 GB           |                       |   |
| The system        |                       |   |
| FAT32 Defe        | nit) -                |   |
| NTPS              | 1.6                   |   |
| estAT             | NPO .                 |   |
| Restande          | nice defaults         |   |
| rolume tabel      |                       |   |
| NEW YOLLP         | €                     |   |
| <b>Formations</b> | tere:                 |   |
| Route             | rmat.                 |   |
| [] Deate a        | e MS 2001 viertus dat | 6 |
| -                 |                       | _ |
|                   |                       |   |

Figure 2-13. Formatting New Volume

Chapter 3

# ACO6800+4x2D Parameters, LEDs, and Alarms

# **Switch to Backup Inputs**

The output switching mechanism of ACO6800+4X2D switches between A1 and A2 automatically according to alarm settings. In an urgent situation, you can force the output to either of the backup inputs by GPI or Network (Card Edge Control).

Using manually switch by GPI or Network, the priority for the inputs is defined as In 1B > In 2B > In 1A > In 2A.

# **On-Screen Display Monitoring**

If you are using card-edge controls to configure your ACO6800+4X2D module, you can use the on-screen display (OSD) monitoring feature to view the current parameter selections. When the OSD monitoring is activated, the current parameter selections are displayed on module's monitoring outputs. For information on enabling OSD monitoring, see "Activating On-Screen Display" on page 23.

# **Parameter Table Notes**

When you look at the control parameter tables, note the following:

- Shaded table rows and [RO] after the parameter name indicate read-only (feedback) parameters.
- Bolded parameter options indicate the default settings for the parameter.
- The bank selection and rotary switch combinations for each parameter and parameter option are listed in the tables under the **Bank**, **Switch** heading. For more information about using the card-edge controls, see page 21.
- The parameters are listed in the order that they appear in CCS Navigator.

# ACO6800+4x2D Parameters

#### Table 3-1. ACO6800+4X2D Parameters

| Group           | Parameter Name       | Bank,<br>Switch | Function                                                                                                    | Options                                                                                                    |
|-----------------|----------------------|-----------------|----------------------------------------------------------------------------------------------------|----------------------------------------------------------------------------------------------------|
| General         |                      |                 |                                                                                                    |                                                                                                    |
|                 | Serial Number [RO]   |                 | Displays the serial number of the module                                                                                                    | <string></string>                                                                                                    |
|                 | License Key          |                 | Provides a location for entering<br>license key numbers (not necessary<br>for ACO6800+4X2D option)                                                                              | <string></string>                                                                                                    |
|                 | Factory Recall       | 0, F            | Sets the module back to factory<br>default settings<br><b>Note</b> There are two independent sets<br>of default values for SDI mode and ASI<br>mode. Factory Recall in SDI mode | <ul><li>On</li><li>Off</li></ul>                                                                                             |
|                 |                      |                 | does not affect the parameters in ASI mode, and vice versa.                                                                                                    |                                                                                                    |
|                 | Soft Reboot          | 0, E            | Activates a soft reboot of the module                                                                                                    | <ul><li>On</li><li>Off</li></ul>                                                                                             |
|                 | Operation Mode       | 0, 1            | Sets the ACO work mode to SDI or<br>ASI<br><b>Note</b> Factory recall does not change<br>this parameter. It has no default value.                                               | <ul><li>SDI</li><li>ASI</li></ul>                                                                                            |
|                 | Thumbnail Source     | 0, 2            | Selects the thumbnail source<br><b>Note</b> This parameter is not available<br>in ASI mode.                                                                                     | <ul> <li>Input A1</li> <li>Input A2</li> <li>Output Grp</li> <li>Input B1</li> <li>Input B2</li> <li>Output Grp B</li> </ul> |
|                 | Submodule Type [RO]  |                 | Displays whether or not there is a submodule included on the module                                                                                                    | <ul><li>None</li><li>For ISCS</li></ul>                                                                                      |
|                 | Backmodule Type [RO} |                 | Displays which back module is connected to the front module                                                                                                    | • For<br>4X2D/DSD/IDSD/IS<br>D                                                                                               |
| Owitab Catt     |                      |                 |                                                                                                    | For ISCS                                                                                                    |
| Switch Settings | Output Source [RO]   |                 | Displays the current output source of<br>Out A                                                                                                    | <ul> <li>Input A1</li> <li>Input A2</li> <li>Input B1</li> <li>Input B2</li> </ul>                                           |

| Group           | Parameter Name         | Bank,<br>Switch | Function                                                                                                    | Options                                                                       |
|-----------------|------------------------|-----------------|----------------------------------------------------------------------------------------------------|-------------------------------------------------------------------------------|
|                 | Switch High Priority   | 1, A            | Sets the high priority for switching                                                                                                    | <ul><li> GPI Input</li><li> Manual</li><li> Alarms</li></ul>                  |
|                 | Switch Medium Priority | 1, B            | Sets the medium priority for switching                                                                                                    | <ul><li> GPI Input</li><li> Manual</li><li> Alarms</li></ul>                  |
|                 | Switch Low Priority    | 1, C            | Sets the low priority for switching                                                                                                    | <ul><li> GPI Input</li><li> Manual</li><li> Alarms</li></ul>                  |
|                 | Alarms Switch Level    | 1, D            | Sets the level for alarm auto switch                                                                                                    | 1 to 10 ( <b>6</b> )                                                          |
|                 | Manual Switch          | 1, E            | Sets what the output source will be<br>when a channel is switched manually                                                                                                    | <ul><li>Disable</li><li>Switch to A1</li><li>Switch to A2</li></ul>           |
|                 | Relay Bypass           | 1, 1            | Activates the relay bypass                                                                                                    | <ul><li>On</li><li>Off</li></ul>                                              |
|                 | Relay Status [RO]      |                 | Displays whether or not the relay is active                                                                                                    | <ul><li>On</li><li>Off</li></ul>                                              |
| General Purpose | Interface              |                 |                                                                                                    |                                                                               |
|                 | GPI Mode               | 1, 4            | Selects GPI mode for 4X2D option                                                                                                    | <ul><li> Standard Mode</li><li> 4X2D Mode</li></ul>                           |
|                 | GPI In Trigger Level   | 1, 2            | Sets the level at which an alarm is<br>triggered for the all the GPI Inputs                                                                                                    | <ul> <li>Active Low (Standard Mode, see note)</li> <li>Active High</li> </ul> |
|                 |                        |                 | Note When the GPI Mode parameter<br>is set to Standard mode, the<br>parameter options are Active Low and<br>Active High. When GPI Mode is set to<br>4X2D mode, the only option available<br>is Positive Edge, so the menu is<br>grayed out. | • <b>Positive Edge</b> (4X2D Mode, see note)                                  |
|                 | GPI Out Trigger Level  | 1, 3            | Sets the level at which an alarm is triggered for the all the GPI Outputs                                                                                                    | <ul><li>Active Low</li><li>Active High</li></ul>                              |
|                 | GPI Input A1 [RO]      |                 | Displays whether or not GPI Input_1<br>has been switched to A1                                                                                                    | <ul><li>N/A</li><li>Switch to A1</li></ul>                                    |
|                 | GPI Input A2 [RO]      |                 | Displays whether or not GPI Input_2 has been switched to A2                                                                                                    | <ul><li>N/A</li><li>Switch to A2</li></ul>                                    |
|                 | GPI Input A3 [RO]      |                 | Displays whether or not GPI Input_3<br>has been switched to Relay Bypass                                                                                                    | <ul><li>N/A</li><li>Relay Bypass</li></ul>                                    |

Table 3-1. ACO6800+4X2D Parameters (Continued)

| Group          | Parameter Name     | Bank,<br>Switch | Function                                                                                                    | Options                                       |
|----------------|--------------------|-----------------|----------------------------------------------------------------------------------------------------|-----------------------------------------------|
|                | GPI Input B1 [RO]  |                 | Displays whether or not GPI Input<br>B1 has been switched to B1                                                                                                    | <ul><li>N/A</li><li>Switch to B1</li></ul>    |
|                |                    |                 | Note When the Extra Input Source<br>Control parameter is set to Manual,<br>this parameter reports the state of the<br>input, but the field turns grey to indicate<br>that commands from the GPI input will<br>not be accepted.                                                                    |                                               |
|                | GPI Input B2 [RO]  |                 | Displays whether or not GPI Input<br>B2 has been switched to B2<br>Note When the Extra Input Source<br>Control parameter is set to Manual,<br>this parameter reports the state of the<br>input, but the field turns grey to indicate<br>that commands from the GPI input will<br>not be accepted. | <ul><li>N/A</li><li>Switch to B2</li></ul>    |
|                | GPI Input B3 [RO]  |                 | Clears all GPI input status except<br>GPI Input A3<br>Note This parameter is only available<br>when the GPI Mode parameter is set to<br>4X2D mode.                                                                                                    | <ul><li>N/A</li><li>Auto Switch</li></ul>     |
|                | GPI Output A1 [RO] |                 | Displays whether or not A1 is selected as the current output source                                                                                                    | <ul><li>N/A</li><li>Input A1 online</li></ul> |
|                | GPI Output A2 [RO] |                 | Displays whether or not A2 is selected as the current output source                                                                                                    | <ul><li>N/A</li><li>Input A2 online</li></ul> |
|                | GPI Output A3 [RO] |                 | Displays whether or not the Relay<br>Bypass has been activated                                                                                                    | <ul><li>N/A</li><li>Signal Bypass</li></ul>   |
|                | GPI Output B1 [RO] |                 | Displays whether or not B1 is selected as the current output source                                                                                                    | <ul><li>N/A</li><li>Input B1 online</li></ul> |
|                | GPI Output B2 [RO] |                 | Displays whether or not B2 is selected as the current output source                                                                                                    | <ul><li>N/A</li><li>Input B2 online</li></ul> |
|                | GPI Output B3 [RO] |                 | Displays whether or not auto switch<br>is enabled<br>Note This parameter is only available<br>when the <b>GPI Mode</b> parameter is set to<br><b>4X2D mode</b> .                                                                                                    | <ul><li>N/A</li><li>Auto Active</li></ul>     |
| Out A Settings |                    |                 |                                                                                                    | ·                                             |
|                | Out A OSD Enable   | 4, 1            | Enables the on-screen display<br><b>Note</b> This parameter is not present in<br>ASI mode.                                                                                                    | • Off<br>• On                                 |

Table 3-1. ACO6800+4X2D Parameters (Continued)

| Group            | Parameter Name                | Bank,<br>Switch | Function                                                                                                    | Options                                                                                                  |
|------------------|-------------------------------|-----------------|----------------------------------------------------------------------------------------------------|----------------------------------------------------------------------------------------------------|
|                  | Out A EDH Control             | 4, 2            | Inserts or clears the EDH when the<br>input online is SD-SDI<br><b>Note</b> This parameter is not available<br>in ASI mode, and is grayed out when<br>the selected input is HD.          | <ul><li>Insert</li><li>Clear</li></ul>                                                                   |
| Out A Settings > | Extra Control                 |                 |                                                                                                    |                                                                                                    |
|                  | Extra Input Source<br>Control | 4, 3            | Selects the trigger source for selecting Input B source                                                                                                    | <ul><li> GPI B1B2</li><li> Manual</li></ul>                                                              |
|                  | Extra Manual Switch           | 4, 4            | Manually switch to Input B Source<br><b>Note</b> This parameter is only available<br>when the <b>Extra Input Source Control</b><br>parameter is set to <b>Manual</b> .                   | <ul><li>Disable</li><li>Force to B1</li><li>Force to B2</li></ul>                                        |
| Out B Settings   | 1                             |                 | Г <u> </u>                                                                                                    | Γ                                                                                                    |
|                  | Out B Source                  | 4, 5            | Select output source for Out B                                                                                                    | <ul> <li>Follow Out A</li> <li>Input A1</li> <li>Input A2</li> <li>Input B1</li> <li>Input B2</li> </ul> |
|                  | Out B OSD Enable              | 4, 6            | Enables the on-screen display on Out<br>B<br>Note This parameter is not present in<br>ASI mode.                                                                                          | <ul><li>Off</li><li>On</li></ul>                                                                         |
|                  | Out B EDH Control             | 4, 7            | Inserts or clears the EDH when the<br>input online is SD-SDI on Out B<br><b>Note</b> This parameter is not available<br>in ASI mode, and is grayed out when<br>the selected input is HD. | <ul><li>Insert</li><li>Clear</li></ul>                                                                   |
| Frozen Detection | Sensitivity                   |                 |                                                                                                    |                                                                                                    |
|                  | Level Sensitivity             | 4, 8            | Adjusts level threshold sensitivity for<br>freeze detection (a higher level<br>indicates increased sensitivity)                                                                          | 0 to 10 ( <b>5</b> )                                                                                     |
|                  | Pixel Sensitivity             | 4, 9            | Adjusts pixel number threshold<br>sensitivity for freeze detection (a<br>higher level indicates increased<br>sensitivity)                                                                | 0 to 10 (5)                                                                                              |

Table 3-1. ACO6800+4X2D Parameters (Continued)

| Group                                                                                                    | Parameter Name                 | Bank,<br>Switch | Function                                                       | Options                                                                                                    |  |  |  |  |
|----------------------------------------------------------------------------------------------------|--------------------------------|-----------------|----------------------------------------------------------------|----------------------------------------------------------------------------------------------------|--|--|--|--|
| Alarm Query Note This set of parameters are only used to capture the selected alarms through SNMP. They do not affect the function of the alarms in the main device or sub-device. |                                |                 |                                                                |                                                                                                    |  |  |  |  |
|                                                                                                    | Alarm Query Mode               |                 | Activates or deactivates alarm query mode.                     | <ul><li>Enable</li><li>Disable</li></ul>                                                                                                    |  |  |  |  |
|                                                                                                    | Set Alarm Channel              |                 | Selects whose alarms to be sent out.                           | <ul> <li>Input-A1</li> <li>Input-A2</li> <li>Input-B1</li> <li>Input-B2</li> </ul>                                                                                                    |  |  |  |  |
|                                                                                                    | Set Alarm ID                   |                 | Select which alarm to be sent out.                             | <ul> <li>SDI Loss of Video</li> <li>SDI Video Standard<br/>Mismatch</li> <li>SDI EDH Error</li> <li>SDI CRC Error</li> <li>SDI Video Black</li> <li>SDI Video Frozen</li> <li>SDI Embedded Ch01<br/>Loss Of Sound</li> <li>SDI Embedded Ch01<br/>Vbit Set</li> <li>SDI Embedded Ch01<br/>Missing</li> <li>SDI Embedded Audio<br/>Group 1 Missing</li> </ul> |  |  |  |  |
|                                                                                                    | Alarm Status [RO]              |                 | Displays whether or not the selected alarm is activated        | <ul><li>Inactive</li><li>Active</li></ul>                                                                                                    |  |  |  |  |
|                                                                                                    | Alarm Reporting [RO]           |                 | Displays the selected alarm is enabled or not by user setting. | <ul><li>Disabled</li><li>Enabled</li></ul>                                                                                                    |  |  |  |  |
|                                                                                                    | Alarm Priority [RO]            |                 | Displays the priority of selected alarm by user setting.       | 0 to 10                                                                                                    |  |  |  |  |
|                                                                                                    | Alarm Trigger Time (s)<br>[RO] |                 | Displays the trigger time of selected alarm by user setting.   | 0 to 7200                                                                                                    |  |  |  |  |
|                                                                                                    | Alarm Clear Time (s)<br>[RO]   |                 | Displays the clear time of selected alarm by user setting.     | 0 to 7200                                                                                                    |  |  |  |  |

Table 3-1. ACO6800+4X2D Parameters (Continued)

# ACO6800+4X2D Subdevice Parameters

The parameters in SDI mode and in ASI mode cannot be shown at the same time.

#### Table 3-2. ACO6800+4X2D Subdevice Parameters

| Group             | Parameter Name                                      | Bank,<br>Switch              | Function                                                                                                    | Options                                                                                           |
|-------------------|-----------------------------------------------------|------------------------------|----------------------------------------------------------------------------------------------------|---------------------------------------------------------------------------------------------------|
| Parameters availa | ble in SDI Mode                                     |                              |                                                                                                    |                                                                                                   |
| Status            | 1                                                   |                              |                                                                                                    | 1                                                                                                 |
|                   | Video Present [RO]                                  |                              | Indicates that video is present                                                                                                    | <ul><li>On</li><li>Off</li></ul>                                                                  |
|                   | Video Standard [RO]                                 |                              | Lists the incoming video standard                                                                                                    |                                                                                                   |
|                   | Audio Grp (1-4) Present                             |                              | Displays the presence of the specified audio group package                                                                                          | • On<br>• Off                                                                                     |
| SQM Settings      |                                                     |                              |                                                                                                    |                                                                                                   |
|                   | Set Expected Video Standard<br>A1<br>A2<br>B1<br>B2 | 2, 1<br>3, 1<br>5, 1<br>6, 1 | Selects the expected format<br><b>Note</b> When the format deviates from this<br>format, one of the SDI Video Standard<br>Mismatch alarms triggers. | <ul> <li>525</li> <li>625</li> <li>1080i</li> <li>1080p</li> <li>720p</li> <li>1080psf</li> </ul> |
|                   | Luma Low Threshold<br>A1<br>A2<br>B1<br>B2          | 2, 2<br>3, 2<br>5, 2<br>6, 2 | Sets the threshold below which the SDI<br>Luma Low alarm is triggered                                                                               | -6.8% to 15%<br>(7.5%)                                                                            |
|                   | Luma Peak Threshold<br>A1<br>A2<br>B1<br>B2         | 2, 3<br>3, 3<br>5, 3<br>6, 3 | Sets the threshold at which excessive<br>luminance triggers the SDI Luma Peak<br>alarm                                                              | 90% to 108%<br>( <b>102%</b> )                                                                    |
|                   | Chroma Low Threshold<br>A1<br>A2<br>B1<br>B2        | 2, 4<br>3, 4<br>5, 4<br>6, 4 | Sets the threshold below which the SDI<br>Chroma Low alarm is triggered                                                                             | <b>0%</b> to 15% ( <b>0%</b> )                                                                    |
|                   | Chroma Peak Threshold<br>A1<br>A2<br>B1<br>B2       | 2, 5<br>3, 5<br>5, 5<br>6, 5 | Sets the threshold at or above which an<br>excessive chrominance level triggers the<br>SDI Chroma Peak alarm                                        | 90% to 108%<br>(102%)                                                                             |

| Group             | Parameter Name                                        | Bank,<br>Switch                           | Function                                                                                                    | Options                                         |
|-------------------|-------------------------------------------------------|-------------------------------------------|----------------------------------------------------------------------------------------------------|-------------------------------------------------|
|                   | Video Black Threshold<br>A<br>B<br>B                  | 1 2, 6<br>2 3, 6<br>1 5, 6<br>2 6, 6      | Sets the threshold below which the SDI<br>Video Black alarm is triggered                                                        | 0% to 10% ( <b>5.5%</b> )                       |
|                   | Peak Audio Threshold<br>(dBFS)<br>A<br>B<br>B<br>B    | 1 2, 7<br>2 3, 7<br>1 5, 7<br>2 6, 7      | Sets the threshold above which SDI<br>Embedded Ch01 peak to SDI Embedded<br>Ch02 peak alarms are triggered                      | -20 dBFS to 0<br>dBFS<br>(-2 dBFS)              |
|                   | Low Audio Threshold<br>(dBFS)<br>A<br>B<br>B<br>B     | 1 2, 8<br>2 3, 8<br>1 5, 8<br>2 6, 8      | Sets the threshold below which SDI<br>Embedded Ch01 Low Audio to SDI<br>Embedded Ch16 Low Audio alarms are<br>triggered         | -80 dBFS to -30<br>dBFS<br>(-60 dBFS)           |
|                   | Loss of Sound Threshold<br>(dBFS)<br>A<br>B<br>B<br>B | 2,9<br>1 3,9<br>2 5,9<br>1 6,9<br>2       | Sets the threshold below which SDI<br>Embedded Ch01 Loss of Sound to SDI<br>Embedded Ch16 Loss of Sound alarms<br>are triggered | -100 dBFS to -60<br>dBFS<br>( <b>-90 dBFS</b> ) |
|                   | Audio Average Level<br>Reporting<br>A<br>B<br>B<br>B  | 1 2, A<br>2 3, A<br>1 4, A<br>2 5, A      | Displays the SDI Embedded Channel<br>Average Level value                                                                        | <ul><li>Enable</li><li>Disable</li></ul>        |
|                   | Audio Average Level Restar<br>A<br>A<br>B<br>B<br>B   | t<br>1 2, B<br>2 3, B<br>1 5, B<br>2 6, B | Restarts the calculation of the average audio level                                                                             | <ul><li>On</li><li>Off</li></ul>                |
| SQM               |                                                       |                                           |                                                                                                    |                                                 |
|                   | SDI Emb.Ch1–16 Average<br>Level (dBFS) [RO]           |                                           | Displays the embedded audio average level for the channel                                                                       | -99 dBFS to 0<br>dBFS                           |
| Parameters availa | able in ASI Mode                                      |                                           |                                                                                                    |                                                 |
| Status            |                                                       |                                           |                                                                                                    |                                                 |
|                   | ASI Error [RO]                                        |                                           | Displays whether or not there is an ASI error (including ASI loss)                                                              | <ul><li>On</li><li>Off</li></ul>                |

#### Table 3-2. ACO6800+4X2D Subdevice Parameters

# **GPI Re-definition**

In Standard mode, GPI inputs are defined as "Level" triggered.

In 4X2D mode, GPI inputs are defined as "Edge" triggered. A low-to-high pulse (holding low and high longer than 15 ms) is considered as an active GPI command.

GPI outputs are always defined as "Level" active. Table 3-3 lists the functions of the GPIs in standard mode and in 4X2D mode.

| GPI           | Standard Mode      | 4X2D Mode                                                                                             |
|---------------|--------------------|----------------------------------------------------------------------------------------------------|
| GPI Input A1  | Switch to A1       | Switch to A1                                                                                          |
| GPI Input A2  | Switch to A2       | Switch to A2                                                                                          |
| GPI Input A3  | Force relay bypass | Force relay bypass; If it is triggered, <b>GPI</b><br><b>Input A1</b> is automatically triggered once |
| GPI Input B1  | Switch to B1       | Switch to B1                                                                                          |
| GPI Input B2  | Switch to B2       | Switch to B2                                                                                          |
| GPI Input B3  | No use             | Clear all GPI input commands except GPI<br>Input A3                                                   |
|               |                    |                                                                                                    |
| GPI Output A1 | In A1 is output    | In A1 is output                                                                                       |
| GPI Output A2 | In A2 is output    | In A2 is output                                                                                       |
| GPI Output A3 | Relay is active    | Relay is active                                                                                       |
| GPI Output B1 | In B1 is output    | In B1 is output                                                                                       |
| GPI Output B2 | In B2 is output    | In B2 is output                                                                                       |
| GPI Output B3 | No use             | Auto switch is enabled (No switching command by GPI control)                                          |

Table 3-3. GPI Functions in Standard Mode and 4X2D Mode

# **LEDs and Alarms**

The ACO6800+4X2D modules have LEDs that serve as a quick monitoring reference, and one module status LED. Figure 3-1 shows the location of the LEDs on a typical ACO6800+ module. Table 3-4 and Table 3-5 describe each LED in more detail.

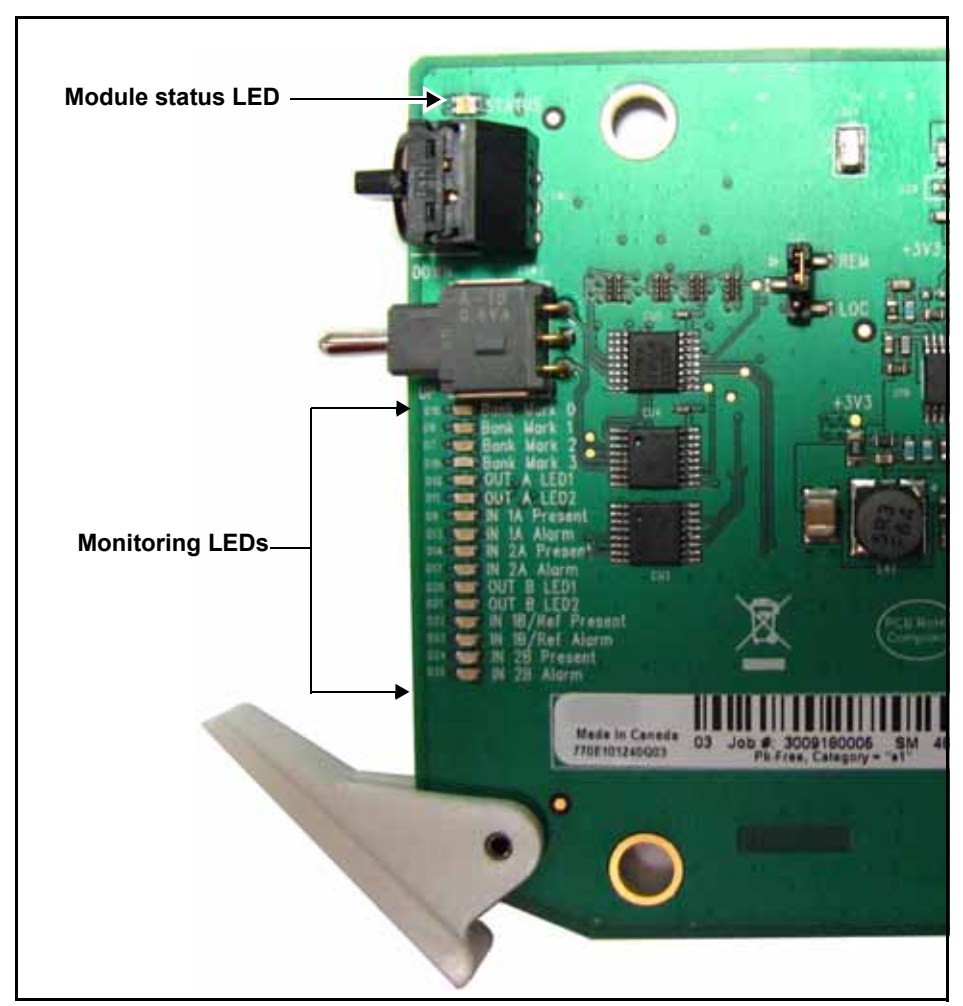

Figure 3-1. Location of Typical ACO6800+ LEDs

## Monitoring LEDs

| LED | Name          | Description                                                                                                    | <b>Color Indication</b> |
|-----|---------------|----------------------------------------------------------------------------------------------------|-------------------------|
| 1   | Out A LED 1   | LED2 /LED1<br>Off/off: The current selected input is A1 for Out A.                                                                                               | Green                   |
| 2   | Out A LED 2   | Off/on: The current selected input is A2 for Out A.<br>On/off: The current selected input is B1 for Out A.<br>On/On: The current selected input is B2 for Out A. | Green                   |
| 3   | In 1A Present | Input 1A signal is present.                                                                                                    | Green                   |
| 4   | In 1A Alarm   | Input 1A is in an alarm state.                                                                                                    | Amber                   |
| 5   | In 2A Present | Input 2A signal is present.                                                                                                    | Green                   |
| 6   | In 2A Alarm   | Input 2A is in an alarm state.                                                                                                    | Amber                   |
| 7   | Out B LED 1   | LED2 /LED1<br>Off/off: The current selected input is A1 for Out B.                                                                                               | Green                   |
| 8   | Out B LED 2   | Off/on: The current selected input is A2 for Out B.<br>On/off: The current selected input is B1 for Out B.<br>On/On: The current selected input is B2 for Out B. | Green                   |
| 9   | In 1B Present | Input 1B signal is present.                                                                                                    | Green                   |
| 10  | In 1B Alarm   | Input 1B is in an alarm state.                                                                                                    | Amber                   |
| 11  | In 2B Present | Input 2B signal is present.                                                                                                    | Green                   |
| 12  | In 2B Alarm   | Input 2B is in an alarm state.                                                                                                    | Amber                   |

Table 3-4. ACO6800+4X2D Monitoring LEDs Indicators

### **Module Status LEDs**

The ACO6800+4X2D modules do not have any card-edge alarms. Instead, the module status LED on the corner of the module lights up if an error is detected. See Figure 3-1 on page 50 for the location of the LED, and Table 3-5 for a description of the LED colors.

| LED Color<br>Sequence | Meaning                                                         |
|-----------------------|-----------------------------------------------------------------|
| Off                   | There is no power to the module; the module is not operational. |
| Green                 | There is power to the module; the module is operating properly. |
| Red                   | There is an alarm condition.                                    |
| Flashing Red          | The module has detected a hardware/firmware fault.              |
| Yellow                | The module is undergoing configuration.                         |

Table 3-5. Module Status LED Descriptions

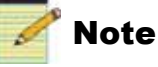

If the LED is flashing red, contact your Customer Service representative.

### Alarms

If a major or minor alarm is triggered within your modules, the Status LED will light red.

Alarms are usually logged and monitored within available software control applications. You can only differentiate between major and minor alarms within a software control application. See the appropriate software control user manual or online help for more information.

The following settings can be made for each alarm within the software:

Table 3-6. Alarm Options

| Alarm Option   | Effect                                                                                                    |
|----------------|----------------------------------------------------------------------------------------------------|
| Enable/Disable | This option toggles between Enabled and Disabled. If the alarm<br>is <b>Enabled</b> , an alarm condition will generate an alarm; but if it<br>is <b>Disabled</b> , the alarm condition will be ignored. |
| Alarm priority | This setting determines whether a triggered alarm will be reported as major or minor. The range is $1-10$ . A priority of 6 or higher is a major alarm, and a priority of 5 or lower is a minor alarm.  |

| Alarm Option | Effect                                                                                                    |
|--------------|----------------------------------------------------------------------------------------------------|
| Trigger (s)  | This option determines how long an alarm condition must exist (in seconds) before the alarm is triggered. If the alarm level is reached for less time than the <b>Trigger</b> duration, then the alarm will not trigger. Choose any duration from 0 to 7200 (or 2 hours). If this option is set to 0 and the alarm condition exists for any period of time, the alarm will trigger. |
| Clear (s)    | Determines the amount of time the alarm condition must be in<br>abate in order for the alarm to be turned off.<br>Choose any duration from 0 to 7200 seconds (or 2 hours). If this<br>option is set to 0 and the alarm condition ceases for any period<br>of time, the alarm will clear.                                                                                            |
| Ack          | When an alarm is active, click here to allow other users on the network to see that you have acknowledged the alarm.                                                                                                    |

 Table 3-6. Alarm Options (Continued)

#### **Main Device Alarms**

This alarm is available in both ASI and SDI modes.

| Alarm Name                | Priority | Trigger (s) | Clear (s) |
|---------------------------|----------|-------------|-----------|
| Grp A Relay Bypass On     | 1        | 1.0 s       | 2.0 s     |
| Switch Away From Input A1 | 1        | 1.0 s       | 2.0 s     |
| Switch Away From Input A2 | 1        | 1.0 s       | 2.0 s     |
| Switch Away From Input B1 | 1        | 1.0 s       | 2.0 s     |
| Switch Away From Input B2 | 1        | 1.0 s       | 2.0 s     |

| Table 3-7. Device | Alarms For | ACO6800+4x21     | ) Modules |
|-------------------|------------|------------------|-----------|
|                   | /          | 7.000000 F 17/21 |           |

#### **Subdevice Alarms**

Table 3-8 describes the alarms for each of the subdevices on the ACO6800+4X2D module. You can only identify specific alarms using a software control application. Depending on the module you are using, some of the subdevice alarms may not be available.

|                                                                                                    |                                                                                                    | Alarm Option Default<br>Settings |                |              |
|----------------------------------------------------------------------------------------------------|----------------------------------------------------------------------------------------------------|----------------------------------|----------------|--------------|
| Alarm Name                                                                                                    | Alarm Description                                                                                                    | Alarm<br>priority                | Trigger<br>(s) | Clear<br>(s) |
| SDI Mode                                                                                                    | -<br>-                                                                                                    |                                  |                |              |
| SDI Video Standard<br>Mismatch                                                                                                    | The standard video input does not match the expected standard                                                                        | 1                                | 2.0            | 2.0          |
| SDI EDH Error                                                                                                    | Reports recurring EDH errors in the standard definition video signal                                                                 | 1                                | 2.0            | 2.0          |
| SDI CRC Error                                                                                                    | Reports recurring CRC errors in the high definition video signal                                                                     | 1                                | 2.0            | 2.0          |
| SDI Loss of Video                                                                                                    | Reports that active HD or SD video has not been present                                                                              | 6                                | 2.0            | 2.0          |
| SDI CC<br>EIA/CEA-608-B<br>Missing (525 only)                                                                                             | Reports that the standard definition CC data on line 21 field 1 is not detected                                                      | 1                                | 240.0          | 2.0          |
| SDI CC<br>EIA/CEA-708-B<br>Missing                                                                                                    | Reports that the high definition CC data on line 21 (284) is not detected                                                            | 1                                | 240.0          | 2.0          |
| SDI WSS Missing<br>(625 only)                                                                                                    | Reports that the presence of Wide Screen Signaling<br>for Wide Screen Format is not detected                                         | 1                                | 240.0          | 2.0          |
| SDI Luma Peak                                                                                                    | Reports that the HD or SD luma component has<br>exceeded the threshold defined by the Luma Peak<br>Threshold parameter               | 1                                | 240.0          | 2.0          |
| SDI Luma Low                                                                                                    | Reports that the HD or SD luma component<br>remains below the threshold defined by the Luma<br>Low Threshold parameter               | 1                                | 240.0          | 2.0          |
| SDI Chroma Peak                                                                                                    | Reports that the HD or SD chroma component has<br>exceeded the threshold defined by Chroma Peak<br>Threshold parameter               | 1                                | 240.0          | 2.0          |
| SDI Chroma Low Reports that the HD or SD chroma component<br>remains below the threshold defined by the Chroma<br>Low Threshold parameter |                                                                                                    | 1                                | 30.0           | 2.0          |
| SDI Video Black                                                                                                    | SDI Video Black Reports that the HD or SD video level does not<br>exceed the level defined by the Video Black<br>Threshold parameter |                                  | 240.0          | 2.0          |
| SDI CC/XDS Data<br>Missing (525 only)                                                                                                    | Reports that the standard definition CC/Extended<br>Data Services on line 21 field 2 is not detected                                 | 1                                | 240.0          | 2.0          |
| SDI VChip Data Missing                                                                                                    | Reports that VChip data is not present on Line 21<br>Field 2                                                                         | 1                                | 240.0          | 2.0          |
| SDI Video Frozen                                                                                                    | Reports that the HD or SD content in the video frame is not changing                                                                 | 1                                | 30.0           | 2.0          |

#### Table 3-8. ACO6800+4X2D Subdevice Alarms

|                                                                                                    |                                                                                                    | Alarm Option Default<br>Settings |                |              |  |
|----------------------------------------------------------------------------------------------------|----------------------------------------------------------------------------------------------------|----------------------------------|----------------|--------------|--|
| Alarm Name                                                                                                  | Alarm Description                                                                                              | Alarm<br>priority                | Trigger<br>(s) | Clear<br>(s) |  |
| SDI AFD Missing                                                                                             | Reports that AFD is not present                                                                                | 1                                | 30.0           | 2            |  |
| SDI Embedded<br>Ch(01–16) Peak                                                                              | Detects that the peak audio level meets or exceeds<br>the limit set in the Peak Audio Threshold parameter      | 1                                | 30.0           | 2.0          |  |
| SDI Embedded<br>Ch(01–16) Loss of<br>Sound                                                                  | Detects that the audio amplitude has fallen below<br>the limit set in the Loss of Sound Threshold<br>parameter | 1                                | 30.0           | 2.0          |  |
| SDI Embedded<br>Ch(01–16) Vbit Set                                                                          | Detects a set V-Bit in the embedded audio source                                                               | 1                                | 1.0            | 2.0          |  |
| SDI Embedded<br>Ch(01–16) Low Audio                                                                         | Detects that the peak audio sample has stayed<br>below the level set in the Low Audio Threshold<br>parameter   | 1                                | 30.0           | 2.0          |  |
| SDI Embedded<br>Ch(01–16) Missing                                                                           | Reports if the SDI embedded audio channel is missing                                                           | 1                                | 1.0            | 2.0          |  |
| SDI Embedded AudioReports that the audio in the specified group is not<br>presentGroup (1-4) Missingpresent |                                                                                                    | 1                                | 1.0            | 2.0          |  |
| ASI Mode                                                                                                    | ASI Mode                                                                                                    |                                  |                |              |  |
| ASI Error                                                                                                   | Reports an ASI error (including ASI loss) in streaming                                                         | 1                                | 1.0            | 2.0          |  |

| Table 3-8. ACO6800+4X2E | Subdevice Alarms | (Continued) |
|-------------------------|------------------|-------------|
|-------------------------|------------------|-------------|

Chapter 4

# ACO6800+ASID Parameters, LEDs, and Alarms

# **Parameter Table Notes**

When you look at the control parameter tables, note the following:

- Shaded table rows and [RO] after the parameter name indicate read-only (feedback) parameters.
- Bolded parameter options indicate the default settings for the parameter.
- The parameters are listed in the order that they appear in CCS Navigator.
- The bank selection and rotary switch combinations for each parameter and parameter option are listed in the tables under the **Bank**, **Switch** heading. For more information about using the card-edge controls, see page 21.

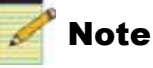

For a clarification of terms and acronyms in the following lists, refer to Appendix B: "Glossary" on page 169.

# **ACO6800+ASID** Parameters

| Group         | Parameter Name         | Function                                                                                                    | Options                                                                                |
|---------------|------------------------|----------------------------------------------------------------------------------------------------|----------------------------------------------------------------------------------------|
| General       |                        |                                                                                                    |                                                                                        |
|               | Serial Number [RO]     | Displays the serial number of the module                                                                                                    | <string></string>                                                                      |
|               | Factory Recall         | Sets your module back to factory default settings                                                                                                    | • On<br>• <b>Off</b>                                                                   |
|               | Soft Reboot            | Activates a soft reboot of the module                                                                                                    | • On<br>• Off                                                                          |
| ACO Service S | Switch Settings        |                                                                                                    |                                                                                        |
|               | Output Source [RO]     | Displays the current output source                                                                                                    | Input 1     Input 2                                                                    |
|               | Switch High Priority   | Sets the high priority for switching                                                                                                    | <ul><li> GPI Input</li><li> Manual</li><li> Alarms</li></ul>                           |
|               | Switch Medium Priority | Sets the medium priority for switching                                                                                                    | <ul><li> GPI Input</li><li> Manual</li><li> Alarms</li></ul>                           |
|               | Switch Low Priority    | Sets the low priority for switching                                                                                                    | <ul><li> GPI Input</li><li> Manual</li><li> Alarms</li></ul>                           |
|               | Alarm Switch Level     | Sets the level for alarm auto switch                                                                                                    | 1 to 10 (6)                                                                            |
|               | Manual Switch          | Sets what the output source will be when a channel is switched manually                                                                                                    | <ul><li> Disable</li><li> Switch to A1</li><li> Switch to A2</li></ul>                 |
|               | Alarm Switch Mode      | Sets the module for Automatic, non-resetting, or<br>non-resetting protection mode. Automatic<br>returns to primary input after alarm clears and<br>non-resetting must be switched back to the<br>primary input manually. Non-resetting<br>protection stays on the secondary input until<br>either the user switches back to the primary<br>input manually or the secondary input alarms. | <ul> <li>Automatic</li> <li>Non-resetting</li> <li>Non-resetting protection</li> </ul> |
|               | Relay Bypass           | Activates the relay bypass                                                                                                    | <ul><li>On</li><li>Off</li></ul>                                                       |
|               | Relay Status [RO]      | Displays whether or not the relay is active                                                                                                    | <ul><li>On</li><li>Off</li></ul>                                                       |
| ACO Service G | SPIO Status            |                                                                                                    |                                                                                        |
|               | GPI In Trigger Level   | Sets the level at which an alarm is triggered for the GPI Input                                                                                                    | <ul><li> Active Low</li><li> Active High</li></ul>                                     |

#### Table 4-1. ACO6800+ASID Parameters

| Group          | Parameter Name        | Function                                                       | Options          |
|----------------|-----------------------|----------------------------------------------------------------|------------------|
|                | GPI Out Trigger Level | Sets the level at which an alarm is triggered for              | Active Low       |
|                |                       | the GPI Output                                                 | Active High      |
|                | GPI Input_1 [RO]      | Displays whether or not GPI Input_1 has been                   | • N/A            |
|                |                       | switched to 1                                                  | • Switch to 1    |
|                | GPI Input_2 [RO]      | Displays whether or not GPI Input_2 has been                   | • N/A            |
|                |                       | switched to 2                                                  | • Switch to 2    |
|                | GPI Input_3 [RO]      | Displays whether or not GPI Input_3 has been                   | • N/A            |
|                |                       | switched to Relay Bypass                                       | Relay Bypass     |
|                | GPI Output_1 [RO]     | Displays whether or not 1 is selected as the                   | • N/A            |
|                |                       | current output source                                          | • Input 1 online |
|                | GPI Output_2 [RO]     | Displays whether or not 2 is selected as the                   | • N/A            |
|                |                       | current output source                                          | • Input 2 online |
|                | GPI Output_3 [RO]     | GPI Output_3 [RO] Displays whether or not the relay bypass has |                  |
|                |                       | been activated                                                 | Signal Bypass    |
| ACOService Out | B Settings            |                                                                |                  |
|                | OutB Source           | Select the output source for Out B                             | Follow Out A     |
|                |                       |                                                                | • Input 1        |
|                |                       |                                                                | • Input 2        |

Table 4-1. ACO6800+ASID Parameters (Continued)

## ACO6800+ASID Subdevice Parameters

ACO6800+ASID has two subdevices. The following parameters appear for both Input 1 and Input 2.

| Group            | Parameter Name                   | Function                          | Options       |  |  |  |
|------------------|----------------------------------|-----------------------------------|---------------|--|--|--|
| Parameters > Sta | Parameters > Status > CRC Change |                                   |               |  |  |  |
|                  | PAT CRC_change [RO]              | Displays the current alarm status | Indicator On  |  |  |  |
|                  |                                  |                                   | Indicator Off |  |  |  |
|                  | PMT CRC_change [RO]              | Displays the current alarm status | Indicator On  |  |  |  |
|                  |                                  |                                   | Indicator Off |  |  |  |
|                  | CAT CRC_change [RO]              | Displays the current alarm status | Indicator On  |  |  |  |
|                  |                                  |                                   | Indicator Off |  |  |  |
|                  | DVB-NIT CRC_change               | Displays the current alarm status | Indicator On  |  |  |  |
|                  | [RO]                             |                                   | Indicator Off |  |  |  |
|                  | DVB-BAT CRC_change               | Displays the current alarm status | Indicator On  |  |  |  |
|                  | [RO]                             |                                   | Indicator Off |  |  |  |
|                  | DVB-SDT CRC_change               | Displays the current alarm status | Indicator On  |  |  |  |
|                  | [RO]                             |                                   | Indicator Off |  |  |  |
|                  | DVB-EIT CRC_change               | Displays the current alarm status | Indicator On  |  |  |  |
|                  | [RO]                             |                                   | Indicator Off |  |  |  |

| Group                           | Parameter Name         | Function                          | Options       |
|---------------------------------|------------------------|-----------------------------------|---------------|
|                                 | ATSC-MGT CRC_change    | Displays the current alarm status | Indicator On  |
|                                 | [RO]                   |                                   | Indicator Off |
|                                 | ATSC-TVCTCRC_change    | Displays the current alarm status | Indicator On  |
|                                 | [RO]                   |                                   | Indicator Off |
|                                 | ATSC-CVCT              | Displays the current alarm status | Indicator On  |
|                                 | CRC_change [RO]        |                                   | Indicator Off |
|                                 | ATSC-RRT CRC_change    | Displays the current alarm status | Indicator On  |
|                                 | [RO]                   |                                   | Indicator Off |
|                                 | ATSC-EIT CRC_change    | Displays the current alarm status | Indicator On  |
|                                 | [RO]                   |                                   | Indicator Off |
|                                 | ATSC-ETT CRC_change    | Displays the current CRC status   | Indicator On  |
|                                 | [RO]                   |                                   | Indicator Off |
| Parameters > Status > CRC Error |                        |                                   |               |
|                                 | PAT CRC_error [RO]     | Displays the current alarm status | Indicator On  |
|                                 |                        |                                   | Indicator Off |
|                                 | PMT CRC_error [RO]     | Displays the current alarm status | Indicator On  |
|                                 |                        |                                   | Indicator Off |
|                                 | CAT CRC_error [RO]     | Displays the current alarm status | Indicator On  |
|                                 |                        |                                   | Indicator Off |
|                                 | DVB-NIT CRC_error [RO] | Displays the current alarm status | Indicator On  |
|                                 |                        |                                   | Indicator Off |
|                                 | DVB-BAT CRC_error      | Displays the current alarm status | Indicator On  |
|                                 | [RO]                   |                                   | Indicator Off |
|                                 | DVB-SDT CRC_error      | Displays the current alarm status | Indicator On  |
|                                 | [RO]                   |                                   | Indicator Off |
|                                 | DVB-EIT CRC_error [RO] | Displays the current alarm status | Indicator On  |
|                                 |                        |                                   | Indicator Off |
|                                 | DVB-TOT CRC_error      | Displays the current alarm status | Indicator On  |
|                                 | [RO]                   |                                   | Indicator Off |
|                                 | ATSC-MGT CRC_error     | Displays the current alarm status | Indicator On  |
|                                 | [RO]                   |                                   | Indicator Off |
|                                 | ATSC-TVCT CRC_error    | Displays the current alarm status | Indicator On  |
|                                 | [RO]                   |                                   | Indicator Off |
|                                 | ATSC-CVCT CRC_error    | Displays the current alarm status | Indicator On  |
|                                 | [RO]                   |                                   | Indicator Off |
|                                 | ATSC-RRT CRC_error     | Displays the current alarm status | Indicator On  |
|                                 |                        |                                   | Indicator Off |
|                                 | ATSC-EIT CRC_error     | Displays the current alarm status | Indicator On  |
|                                 | [RO]                   |                                   | Indicator Off |
| Group            | Parameter Name                         | Function                                                                                                    | Options                                              |
|------------------|----------------------------------------|----------------------------------------------------------------------------------------------------|------------------------------------------------------|
|                  | ATSC-ETT CRC_error<br>[RO]             | Displays the current alarm status                                                                                                    | <ul><li>Indicator On</li><li>Indicator Off</li></ul> |
|                  | ATSC-STT CRC_error<br>[RO]             | Displays the current alarm status                                                                                                    | <ul><li>Indicator On</li><li>Indicator Off</li></ul> |
| Parameters > PS  | I > PAT                                |                                                                                                    |                                                      |
|                  | PAT Program Number<br>(1-16) [RO]      | Displays the received program PAT Program number in Decimal                                                                                                    | Program number is displayed                          |
|                  | PMT PID (1-16) [RO]                    | Displays the received program associated PMT<br>PID as Hex and [Decimal]                                                                                                    | <ul> <li>N &gt; A</li> <li>0X#### [XXX]</li> </ul>   |
| Parameters > PS  | I > PMT                                |                                                                                                    | -                                                    |
|                  | PMT Program Number<br>(1-16) [RO]      | Displays the received program PAT Program number in Decimal                                                                                                    | Program number is displayed                          |
|                  | PMT Program PCR PID<br>(1-16) [RO]     | Displays the received program associated PMT program PCR PID as Hex and [Decimal]                                                                                                    | <ul> <li>N &gt; A</li> <li>0X#### [XXX]</li> </ul>   |
|                  | PMT Program Video PID<br>(1-16) [RO]   | Displays the received program associated PMT program Video PID as Hex and [Decimal]                                                                                                    | <ul> <li>N &gt; A</li> <li>0X#### [XXX]</li> </ul>   |
|                  | PMT Program Audio PID<br>(1-16) [RO]   | Displays the received program associated PMT<br>program Audio (Main) PID as Hex and<br>[Decimal]                                                                                                    | <ul> <li>N &gt; A</li> <li>0X#### [XXX]</li> </ul>   |
|                  | PMT Program Audio PID<br>(1s-16s) [RO] | Displays the received program associated PMT<br>program Audio (Secondary) PID as Hex and<br>[Decimal]                                                                                                    | <ul> <li>N &gt; A</li> <li>0X#### [XXX]</li> </ul>   |
| Parameters > Par | ameter Settings > ETR-290 :            | > Priority 1 Alarms                                                                                                    |                                                      |
|                  | PAT Repetition                         | Allows selection of the PAT repetition rate for alarm detection                                                                                                    | 0.1 to 5 seconds                                     |
|                  | PMT Repetition                         | Allows selection of the discontinuity threshold for alarm detection                                                                                                    | 0.1 to 5 seconds                                     |
|                  | PID Repetition                         | Allows selection of the PID repetition threshold for alarm detection                                                                                                    | 0 to 60 seconds                                      |
| Parameters > Par | ameter Settings > ETR-290 >            | > Priority 2 Alarms                                                                                                    |                                                      |
|                  | PCR Repetition                         | Allows selection of the PCR repetition rate for alarm detection                                                                                                    | 10 to 1000 ms                                        |
|                  |                                        | <b>Note</b> A Program Clock Reference (PCR) is used<br>to re-generate the local 27 MHz system clock. If the<br>PCR does not have sufficient regularity, the clock<br>can jitter or drift and the receiver > decoder can<br>become unlocked. When irregularities occur<br>outside the PCR Error ranges, the PCR Error alarm<br>activates. In Digital Video Broadcasting (DVB), a<br>repetition period of not more than 40 ms is<br>recommended. |                                                      |
|                  | PCR Discontinuity                      | Allows selection of the PCR discontinuity for alarm detection                                                                                                    | 10 to 1000 ms                                        |

| Group            | Parameter Name              | Function                                                           | Options                                  |
|------------------|-----------------------------|--------------------------------------------------------------------|------------------------------------------|
|                  | PCR Accuracy Threshold      | Allows selection of the PCR accuracy threshold for alarm detection | 100 -2000 ns                             |
|                  | PTS Repetition              | Allows selection of the PTS repetition rate for alarm detection    | 100 -2000 ms                             |
| Parameters > Par | ameter Settings > ETR-290 3 | Priority 2 Alarms > CRC Error                                      |                                          |
|                  | CRC Error                   | Allows selection of individual or all CRC errors                   | • All Off<br>• All On<br>•Table Settings |
| Parameters > Par | ameter Settings > ETR-290 3 | > Priority 2 Alarms > CRC Error > Table Settings                   | 3                                        |
|                  | PAT CRC_error               | Activates the CRC Error PAT alarm                                  | <ul><li>On</li><li>Off</li></ul>         |
|                  | PMT CRC_error               | Activates the CRC Error PMT alarm                                  | <ul><li>On</li><li>Off</li></ul>         |
|                  | CAT CRC_error               | Activates the CRC Error CAT alarm                                  | <ul><li>On</li><li>Off</li></ul>         |
|                  | DVB-NIT CRC_error           | Activates the CRC Error DVB-NIT alarm                              | <ul><li>On</li><li>Off</li></ul>         |
|                  | DVB-BAT CRC_error           | Activates the CRC Error DVB-BAT alarm                              | <ul><li>On</li><li>Off</li></ul>         |
|                  | DVB-SDT CRC_error           | Activates the CRC Error DVB-SDT alarm                              | <ul><li>On</li><li>Off</li></ul>         |
|                  | DVB-EIT CRC_error           | Activates the CRC Error DVB-EIT alarm                              | <ul><li>On</li><li>Off</li></ul>         |
|                  | DVB-TOT CRC-error           | Activates the CRC Error DVB-TOT alarm                              | <ul><li>On</li><li>Off</li></ul>         |
|                  | ATSC-MGT CRC_error          | Activates the CRC Error ATSC-MGT alarm                             | <ul><li>On</li><li>Off</li></ul>         |
|                  | ATSC-TVCT CRC_error         | Activates the CRC Error ATSC-TVCT alarm                            | <ul><li>On</li><li>Off</li></ul>         |
|                  | ATSC-CVCT CRC_error         | Activates the CRC Error ATSC-CVCT alarm                            | <ul><li>On</li><li>Off</li></ul>         |
|                  | ATSC-RRT CRC_error          | Activates the CRC Error ATSC-RRT alarm                             | • On<br>• Off                            |
|                  | ATSC-EIT CRC_error          | Activates the CRC Error ATSC-EIT alarm                             | <ul><li>On</li><li>Off</li></ul>         |
|                  | ATSC-ETT CRC_error          | Activates the CRC Error ATSC-ETT alarm                             | <ul><li>On</li><li>Off</li></ul>         |
|                  | ATSC-STT CRC_error          | Activates the CRC Error ATSC-STT alarm                             | <ul><li>On</li><li>Off</li></ul>         |

| Group                                                                          | Parameter Name          | Function                                 | Options                          |  |  |  |  |
|--------------------------------------------------------------------------------|-------------------------|------------------------------------------|----------------------------------|--|--|--|--|
| Parameters > Parameter Settings > General Alarms > CRC_change > Table Settings |                         |                                          |                                  |  |  |  |  |
|                                                                                | PAT CRC_change          | Activates the CRC Change PAT alarm       | <ul><li>On</li><li>Off</li></ul> |  |  |  |  |
|                                                                                | PMT CRC_change          | Activates the CRC Change PMT alarm       | <ul><li>On</li><li>Off</li></ul> |  |  |  |  |
|                                                                                | CAT CRC_change          | Activates the CRC Change CAT alarm       | <ul><li>On</li><li>Off</li></ul> |  |  |  |  |
|                                                                                | DVB-NIT CRC_change      | Activates the CRC Change DVB-NIT alarm   | <ul><li>On</li><li>Off</li></ul> |  |  |  |  |
|                                                                                | DVB-BAT CRC_change      | Activates the CRC Change DVB-BAT alarm   | <ul><li>On</li><li>Off</li></ul> |  |  |  |  |
|                                                                                | DVB-SDT CRC_change      | Activates the CRC Change DVB-SDT alarm   | <ul><li>On</li><li>Off</li></ul> |  |  |  |  |
|                                                                                | DVB-EIT CRC_change      | Activates the CRC Change DVB-EIT alarm   | <ul><li>On</li><li>Off</li></ul> |  |  |  |  |
|                                                                                | ATSC-MGT CRC_change     | Activates the CRC Change ATSC-MGT alarm  | <ul><li>On</li><li>Off</li></ul> |  |  |  |  |
|                                                                                | ATSC-TVCT CRC_change    | Activates the CRC Change ATSC-TVCT alarm | <ul><li>On</li><li>Off</li></ul> |  |  |  |  |
|                                                                                | ATSC-CVCT<br>CRC_change | Activates the CRC Change ATSC-CVCT alarm | <ul><li>On</li><li>Off</li></ul> |  |  |  |  |
|                                                                                | ATSC-RRT CRC_change     | Activates the CRC Change ATSC-RRT alarm  | <ul><li>On</li><li>Off</li></ul> |  |  |  |  |
|                                                                                | ATSC-EIT CRC_change     | Activates the CRC Change ATSC-EIT alarm  | <ul><li>On</li><li>Off</li></ul> |  |  |  |  |
|                                                                                | ATSC-ETT CRC_change     | Activates the CRC Change ATSC-ETT alarm  | <ul><li>On</li><li>Off</li></ul> |  |  |  |  |

# **LEDs and Alarms**

The ACO6800+ASID modules have LEDs that serve as a quick monitoring reference, and one module status LED. Figure 4-1 shows the location of the LEDs on a typical ACO6800+ module. Table 4-2 and Table 4-3 describe each LED in more detail.

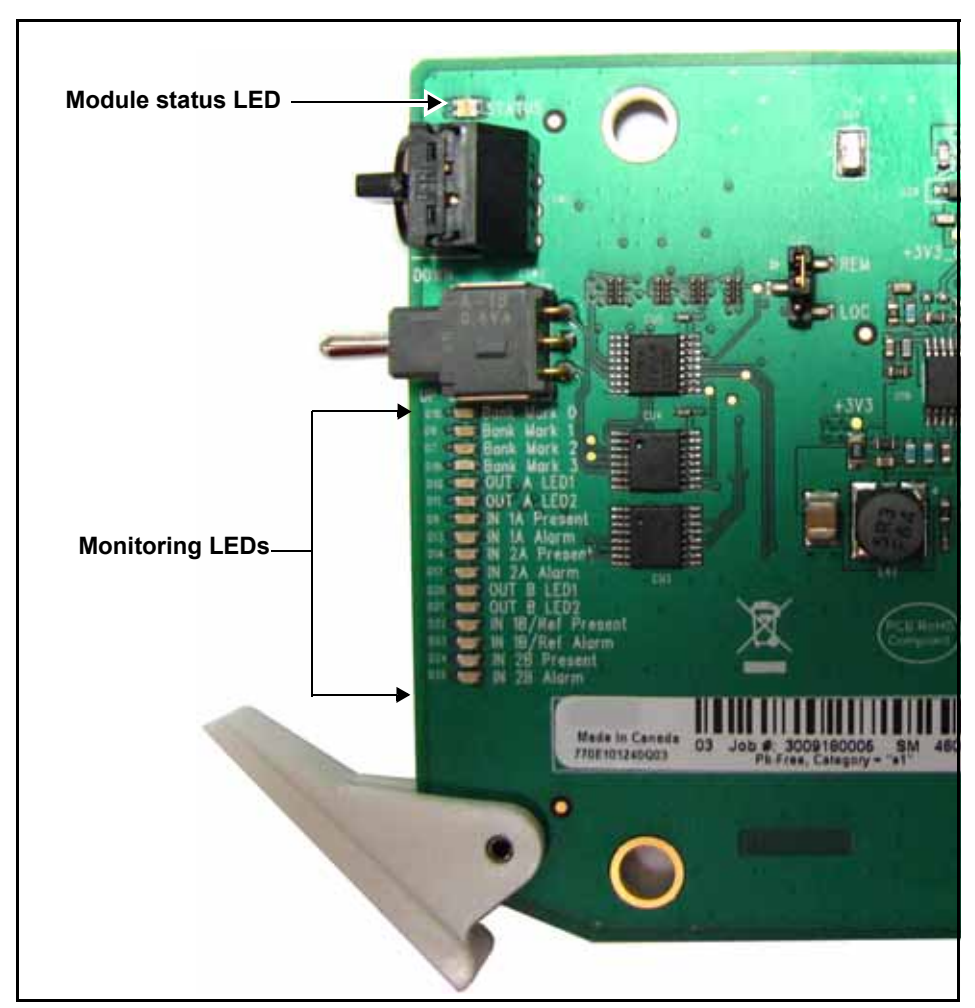

Figure 4-1. Location of Typical ACO6800+ LEDs

# Monitoring LEDs

| LED | Name          | Description                                   | Color Indication |  |  |
|-----|---------------|-----------------------------------------------|------------------|--|--|
| 1   | Out A LED 1   | The current selected input is 1A for group A. | Green            |  |  |
| 2   | Out A LED 2   | The current selected input is 2A for group A. | Green            |  |  |
| 3   | In 1A Present | Input 1A signal is present.                   | Green            |  |  |
| 4   | In 1A Alarm   | Input 1A is in an alarm state.                | Amber            |  |  |
| 5   | In 2A Present | Input 2A signal is present.                   | Green            |  |  |
| 6   | In 2A Alarm   | Input 2A is in an alarm state.                | Amber            |  |  |
| 7   | Out B LED 1   |                                               |                  |  |  |
| 8   | Out B LED 2   |                                               |                  |  |  |
| 9   | In 1B Present | Not Used                                      |                  |  |  |
| 10  | In 1B Alarm   |                                               |                  |  |  |
| 11  | In 2B Present |                                               |                  |  |  |
| 12  | In 2B Alarm   |                                               |                  |  |  |

Table 4-2. ACO6800+ASID Monitoring LEDs Indicators

# **Module Status LEDs**

The ACO6800+ASID module does not have any card-edge alarms. Instead, the module status LED on the corner of the module lights up if an error is detected. See Figure 4-1 on page 64 for the location of the LED, and Table 4-3 for a description of the LED colors.

#### Table 4-3. Module Status LED Descriptions

| LED Color<br>Sequence | Meaning                                                         |
|-----------------------|-----------------------------------------------------------------|
| Off                   | There is no power to the module; the module is not operational. |
| Green                 | There is power to the module; the module is operating properly. |
| Red                   | There is an alarm condition.                                    |
| Flashing Red          | The module has detected a hardware/firmware fault.              |
| Yellow                | The module is undergoing configuration.                         |

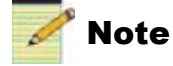

If the LED is flashing red, contact your Customer Service representative.

# Alarms

If a major or minor alarm is triggered within your modules, the Status LED will light red.

Alarms are usually logged and monitored within available software control applications. You can only differentiate between major and minor alarms within a software control application. See the appropriate software control user manual or online help for more information.

The following settings can be made for each alarm within the software:

| Alarm Option   | Effect                                                                                                    |
|----------------|----------------------------------------------------------------------------------------------------|
| Enable/Disable | This option toggles between Enabled and Disabled. If the alarm is <b>Enabled</b> , an alarm condition will generate an alarm; but if it is <b>Disabled</b> , the alarm condition will be ignored.                                                                                                    |
| Alarm priority | This setting determines whether a triggered alarm will be<br>reported as major or minor. The range is $1-10$ . A priority of 6 or<br>higher is a major alarm, and a priority of 5 or lower is a minor<br>alarm                                                                                                    |
| Trigger (s)    | This option determines how long an alarm condition must exist (in seconds) before the alarm is triggered. If the alarm level is reached for less time than the <b>Trigger</b> duration, then the alarm will not trigger. Choose any duration from 0 to 7200 (or 2 hours). If this option is set to 0 and the alarm condition exists for any period of time, the alarm will trigger. |
| Clear (s)      | Determines the amount of time the alarm condition must be in<br>abate in order for the alarm to be turned off.<br>Choose any duration from 0 to 7200 seconds (or 2 hours). If this<br>option is set to 0 and the alarm condition ceases for any period of<br>time, the alarm will clear.                                                                                            |
| Ack            | When an alarm is active, click here to allow other users on the network to see that you have acknowledged the alarm.                                                                                                    |

Table 4-4. Alarm Options

#### **Main Device Alarms**

| Table 4-5. Devic | e Alarms For | ACO6800+ | ASID Modules |
|------------------|--------------|----------|--------------|
|------------------|--------------|----------|--------------|

| Alarm Name            | Priority | Trigger (s) | Clear (s) |
|-----------------------|----------|-------------|-----------|
| Grp A Relay Bypass On | 1        | 1.0 s       | 2.0 s     |

#### Subdevice Alarms

Table 4-6 describes the alarms for each of the subdevices on the ACO6800+ASID module. You can only identify specific alarms using a software control application. Depending on which module you are using, some of the subdevice alarms may not be available.

|                           |                                                                                                    | Alarm Option Default Settings |             |           |  |
|---------------------------|----------------------------------------------------------------------------------------------------|-------------------------------|-------------|-----------|--|
| Alarm Name                | Alarm Description                                                                                                    | Alarm<br>priority             | Trigger (s) | Clear (s) |  |
| Loss of signal            | Reports that the module can not lock to the stream data.                                                                                                    | 7                             | 2           | 5         |  |
| (CRC) Change              | Reports that one or more of the enabled CRC<br>change alarms has changed. The list of CRC<br>change alarm(s) must be individually enabled on<br>the parameters page. The alarm selections<br>include:<br>PAT, PMT, CAT, NIT (DVB), BAT (DVB), SDT<br>(DVB), EIT (DVB), MGT (ATSC), TVCT<br>(ATSC), CVCT (ATSC), RRT (ATSC), EIT<br>(ATSC) and ETT (ATSC).<br>This error must be cleared manually on the<br>parameter page once the alarm is activated. | 2                             | 0           | 5         |  |
| TS Sync loss              | Reports that the module input has lost synchronization with the input source.                                                                                                    | 6                             | 2           | 5         |  |
| Sync Byte error           | Reports that the Sync byte is not present in a transport stream packet. (188 or 204 bytes)                                                                                                    | 4                             | 2           | 5         |  |
| PAT error                 | <ul> <li>Reports one or more of the following:</li> <li>The PID 0x0000 does not occur for the selected repetition rate. (spec 0.5 s)</li> <li>When a PID 0x0000 occurs it does not contain a table id of 0x00 (PAT)</li> <li>The scrambling control field is not 00 for PID 0x0000 *</li> </ul>                                                                                                    | 4                             | 5           | 5         |  |
| Continuity Count<br>error | <ul> <li>Reports one or more of the following:</li> <li>Incorrect packet order</li> <li>A packet occurs more than twice</li> <li>Lost packet *</li> </ul>                                                                                                    | 4                             | 2           | 5         |  |
| PMT error                 | <ul> <li>Reports one or more of the following:</li> <li>Sections with table id 0x02, (PMT), does not occur for the selected repetition rate (spec. 0.5 s) for the PID which is referred to in the PAT</li> <li>Scrambling control field is not 00 for all PIDs containing sections with table id 0x02 (PMT) *</li> </ul>                                                                                                    | 4                             | 0.5         | 5         |  |
| PID error                 | Referred PID does not occur for the selected repetition rate                                                                                                    | 4                             | 2           | 5         |  |

Table 4-6. ACO6800+ASID Subdevice Alarms

|                    |                                                                                                    | Alarm Option Default Settings |             |           |  |
|--------------------|----------------------------------------------------------------------------------------------------|-------------------------------|-------------|-----------|--|
| Alarm Name         | Alarm Description                                                                                                    | Alarm<br>priority             | Trigger (s) | Clear (s) |  |
| Transport error    | Transport error indicator in the Transport Stream<br>Header is set to 1 *                                                                                                    | 2                             | 2           | 5         |  |
| CRC error          | A CRC error has occurred in the selected table.<br>The individual table CRC alarm(s) must be<br>enabled on the parameters page. The CRC error<br>alarms include:<br>PAT, PMT, CAT, NIT (DVB), BAT (DVB), SDT<br>(DVB), EIT (DVB), TOT (DVB), MGT (ATSC),<br>TVCT (ATSC),<br>CVCT (ATSC), RRT (ATSC),<br>EIT (ATSC), ETT (ATSC),<br>STT (ATSC).                                                                                                    | 2                             | 2           | 5         |  |
| PCR error          | <ul> <li>Reports one or both of the following:</li> <li>A PCR discontinuity of more than the selected period</li> <li>Time interval between two consecutive PCR values more than the selected repetition period. (spec 40 ms) *</li> <li>The PCR Accuracy Repetition rate and Discontinuity rate adjustments are on the ETR-290/Priority 2 Alarms page on the Parameters tab. The PCR PID alarm(s) must also be must be enabled on the ETR-290/ Priority 2 Alarms page.</li> </ul> | 2                             | 2           | 5         |  |
| PCR accuracy error | Reports that the PCR accuracy of selected<br>program is more than the selected period for the<br>PID(s) selected. The PCR Accuracy threshold<br>adjustment is on the ETR-290/Priority 2 Alarms<br>page on the Parameters tab. The PCR PID<br>alarm(s) must also be must be enabled on the<br>ETR-290/ Priority 2 Alarms page.                                                                                                    | 2                             | 2           | 5         |  |
| PTS error          | Reports that the PTS repetition more than the<br>selected period. (Spec 700 ms) * The PTS<br>repetition rate adjustment is on the<br>ETR-290/Priority 2 Alarms page on the<br>Parameters tab.                                                                                                    | 2                             | 2           | 5         |  |
| CAT error          | Reports one or more of the following,<br>1) Packets with transport scrambling control not<br>00 present and no section with table id =<br>0x01present<br>2) Section with table id other than 0x01 not a<br>CAT found on PID 0x0001 *                                                                                                    | 2                             | 2           | 5         |  |

Table 4-6. ACO6800+ASID Subdevice Alarms

\*information taken from ETR290 May 1997

# Chapter 5 ACO6800+DSD Parameters, LEDs, and Alarms

# **On-Screen Display Monitoring**

If you are using card-edge controls to configure your ACO6800+DSD module, you can use the on-screen display (OSD) monitoring feature to view the current parameter selections. When the OSD monitoring is activated, the current parameter selections are displayed on module's monitoring outputs. For information on enabling OSD monitoring, see"Activating On-Screen Display" on page 23.

# **Using Alarm Switch Mode**

Three parameters help handle situations when the module's current source is on the secondary channel and the primary channel becomes good, or the secondary channel becomes bad.

- When the Alarm Switch Mode parameter is set to Automatic, the Non-Resetting Protection parameter is unavailable. The module returns to its primary input after the primary input channel's alarm clears.
- When the **Alarm Switch Mode** parameter is set to **Non-Resetting** and the **Non-Resetting Protection** parameter is set to **Switch to A1**, the module switches to its primary channel when the secondary input channel becomes bad.
- When the Alarm Switch Mode parameter is set to Non-Resetting and the Non-Resetting Protection parameter is set to Stay with to A2, the module stays with the secondary channel even when the secondary input channel is bad.
- Set the **Alarm Reset** parameter to **On** to switch back to primary input when applicable. This parameter is unavailable when the **Alarm Switch Mode** parameter is set to **Automatic**.

# **Parameter Table Notes**

When you look at the control parameter tables, note the following:

- Shaded table rows and [RO] after the parameter name indicate read-only (feedback) parameters.
- Bolded parameter options indicate the default settings for the parameter.
- The bank selection and rotary switch combinations for each parameter and parameter option are listed in the tables under the **Bank**, **Switch** heading. For more information about using the card-edge controls, see page 21.
- The parameters are listed in the order that they appear in CCS Navigator.

# ACO6800+DSD Parameters

| Table 5-1. ACODOUUTDSD Parameters | Table | 5-1. | ACO68 | 00+DSD | Paran | neters |
|-----------------------------------|-------|------|-------|--------|-------|--------|
|-----------------------------------|-------|------|-------|--------|-------|--------|

| Group   | Parameter Name       | Bank,<br>Switch | Function                                                                                                    | Options                                                                                                    |
|---------|----------------------|-----------------|----------------------------------------------------------------------------------------------------|----------------------------------------------------------------------------------------------------|
| General |                      |                 |                                                                                                    |                                                                                                    |
|         | Serial Number [RO]   |                 | Displays the serial number of the module                                                                                                    | <string></string>                                                                                                    |
|         | License Key          |                 | Provides a location for entering license key numbers                                                                                                    | <string></string>                                                                                                    |
|         | Enabled Options [RO] |                 | Displays the current license option                                                                                                    | <string></string>                                                                                                    |
|         | Factory Recall       | 0, F            | Sets the module back to factory default<br>settings<br><b>Note</b> There are two independent sets of<br>default values for SDI mode and ASI mode.<br>Factory Recall in SDI mode does not affect<br>the parameters in ASI mode, and vice<br>versa. | <ul><li>On</li><li>Off</li></ul>                                                                                             |
|         | Soft Reboot          | 0, E            | Activates a soft reboot of the module                                                                                                    | <ul><li>On</li><li>Off</li></ul>                                                                                             |
|         | Operation Mode       | 0, 1            | Sets the ACO work mode to SDI or ASI<br><b>Note</b> Factory recall does not change this<br>parameter. It has no default value.                                                                                                    | <ul><li>SDI</li><li>ASI</li></ul>                                                                                            |
|         | Thumbnail Source     | 0, 2            | Selects the thumbnail source<br><b>Note</b> This parameter is not available in<br>ASI mode.                                                                                                    | <ul> <li>Input A1</li> <li>Input A2</li> <li>Input B1</li> <li>Input B2</li> <li>Output GrpA</li> <li>Output GrpB</li> </ul> |
|         | Submodule Type [RO]  |                 | Displays whether or not there is a submodule included on the module                                                                                                    | <ul><li>None</li><li>For ISCS</li></ul>                                                                                      |

| Group         | Parameter Name                      | Bank,<br>Switch | Function                                                                                                    | Options                                                                |
|---------------|-------------------------------------|-----------------|----------------------------------------------------------------------------------------------------|------------------------------------------------------------------------|
|               | Backmodule Type [RO}                |                 | Displays which back module is<br>connected to the front module                                                                                                    | <ul><li>For DS/IDS</li><li>For ISCS</li></ul>                          |
| ACO Group A > | Switch Settings                     |                 |                                                                                                    |                                                                        |
|               | Group A Output Source<br>[RO]       |                 | Displays the current output source                                                                                                    | <ul><li>Input A1</li><li>Input A2</li></ul>                            |
|               | Group A Switch High<br>Priority     | 1, A            | Sets the high priority for switching                                                                                                    | <ul><li> GPI Input</li><li> Manual</li><li> Alarms</li></ul>           |
|               | Group A Switch<br>Medium Priority   | 1, B            | Sets the medium priority for switching                                                                                                    | <ul><li> GPI Input</li><li> Manual</li><li> Alarms</li></ul>           |
|               | Group A Switch Low<br>Priority      | 1, C            | Sets the low priority for switching                                                                                                    | <ul><li> GPI Input</li><li> Manual</li><li> Alarms</li></ul>           |
|               | Group A Alarm Switch<br>Level       | 1, D            | Sets the level for alarm auto switch                                                                                                    | 1 to 10 ( <b>6</b> )                                                   |
|               | Group A Manual Switch               | 1, E            | Sets what the output source will be when<br>a channel is switched manually                                                                                                    | <ul><li> Disable</li><li> Switch to A1</li><li> Switch to A2</li></ul> |
|               | Group A Alarm Switch<br>Mode        | 1, 8            | When <b>Automatic</b> is selected, the module<br>returns to the primary input (A1) after an<br>alarm clears; when <b>Non-resetting</b> is<br>selected, the module must be switched<br>back input manually, or depends on the<br>setting for the <b>Non-Resetting</b><br><b>Protection</b> parameter | <ul><li>Automatic</li><li>Non-resetting</li></ul>                      |
|               | Group A Reset                       | 1, 9            | Sets the output source to the primary input                                                                                                    | <ul><li>On</li><li>Off</li></ul>                                       |
|               | Group A Non-Resetting<br>Protection | 1, F            | Sets what the output source will be when<br>current source is A2, and A1 is good and<br>A2 becomes bad                                                                                                    | <ul><li>Switch to A1</li><li>Stay with A2</li></ul>                    |
|               | Group A Relay Bypass                | 1, 1            | Activates the relay bypass                                                                                                    | • On<br>• Off                                                          |
|               | Group A Relay Status<br>[RO]        |                 | Displays whether or not the relay is active                                                                                                    | <ul><li>On</li><li>Off</li></ul>                                       |
| ACO Group A > | General Purpose Interfac            | e               |                                                                                                    |                                                                        |
|               | Group A GPI In Trigger<br>Level     | 1, 2            | Sets the level at which an alarm is triggered for the Group A GPI Input                                                                                                    | <ul><li> Active Low</li><li> Active High</li></ul>                     |

Table 5-1. ACO6800+DSD Parameters (Continued)

| Group         | Parameter Name                    | Bank,<br>Switch | Function                                                                                                    | Options                                                      |
|---------------|-----------------------------------|-----------------|----------------------------------------------------------------------------------------------------|--------------------------------------------------------------|
|               | Group A GPI Out<br>Trigger Level  | 1, 3            | Sets the level at which an alarm is triggered for the Group A GPI Output                                       | <ul><li> Active Low</li><li> Active High</li></ul>           |
|               | Group A GPI Input_1<br>[RO]       |                 | Displays whether or not GPI Input_1 has been switched to A1                                                    | <ul><li>N/A</li><li>Switch to A1</li></ul>                   |
|               | Group A GPI Input_2<br>[RO]       |                 | Displays whether or not GPI Input_2 has been switched to A2                                                    | <ul><li>N/A</li><li>Switch to A2</li></ul>                   |
|               | Group A GPI Input_3<br>[RO]       |                 | Displays whether or not GPI Input_3 has been switched to Relay Bypass                                          | <ul><li>N/A</li><li>Relay Bypass</li></ul>                   |
|               | Group A GPI Output_1<br>[RO]      |                 | Displays whether or not A1 is selected as current output source                                                | <ul><li>N/A</li><li>Input A1 online</li></ul>                |
|               | Group A GPI Output_2<br>[RO]      |                 | Displays whether or not A2 is selected as current output source                                                | <ul><li>N/A</li><li>Input A2 online</li></ul>                |
|               | Group A GPI Output_3<br>[RO]      |                 | Displays whether or not the relay bypass has been activated                                                    | <ul><li>N/A</li><li>Signal Bypass</li></ul>                  |
| ACO Group A > | MISC Settings                     | 1               |                                                                                                    |                                                              |
|               | OutA OSD Enable                   | 1, 4            | Enables the on-screen display<br><b>Note</b> This parameter is not available in<br>ASI mode.                   | <ul><li>Off</li><li>On</li></ul>                             |
|               | OutA EDH Control                  | 1, 5            | Inserts or clears the EDH when the input<br>online is SD-SDI<br><b>Note</b> This parameter is not available in | <ul><li>Insert</li><li>Clear</li></ul>                       |
|               |                                   |                 | ASI mode, and is grayed out when the selected input is HD.                                                     |                                                              |
| ACO Group B > | Switch Settings                   |                 |                                                                                                    |                                                              |
|               | Group B Output Source<br>[RO]     |                 | Displays the current output source                                                                             | <ul><li>Input B1</li><li>Input B2</li></ul>                  |
|               | Group B Switch High<br>Priority   | 4, A            | Sets the high priority for switching                                                                           | <ul><li> GPI Input</li><li> Manual</li><li> Alarms</li></ul> |
|               | Group B Switch<br>Medium Priority | 4, B            | Sets the medium priority for switching                                                                         | <ul><li> GPI Input</li><li> Manual</li><li> Alarms</li></ul> |
|               | Group B Switch Low<br>Priority    | 4, C            | Sets the low priority for switching                                                                            | <ul><li> GPI Input</li><li> Manual</li><li> Alarms</li></ul> |
|               | Group B Alarm Switch<br>Level     | 4, D            | Sets the level of the alarm at which the channel will be switched automatically                                | 1 to 10 (6)                                                  |

Table 5-1. ACO6800+DSD Parameters (Continued)

| Group         | Parameter Name                      | Bank,<br>Switch | Function                                                                                                    | Options                                                             |
|---------------|-------------------------------------|-----------------|----------------------------------------------------------------------------------------------------|---------------------------------------------------------------------|
|               | Group B Manual Switch               | 4, E            | Sets what the output source will be when<br>a channel is switched manually                                                                                                    | <ul><li>Disable</li><li>Switch to B1</li><li>Switch to B2</li></ul> |
|               | Group B Alarm Switch<br>Mode        | 4, 8            | When <b>Automatic</b> is selected, the module<br>returns to the primary input (A1) after an<br>alarm clears; when <b>Non-resetting</b> is<br>selected, the module must be switched<br>back input manually, or depends on the<br>setting for the <b>Non-Resetting</b><br><b>Protection</b> parameter | <ul><li>Automatic</li><li>Non-resetting</li></ul>                   |
|               | Group B Reset                       | 4, 9            | Sets the output source to the primary input                                                                                                    | <ul><li>On</li><li>Off</li></ul>                                    |
|               | Group B Non-Resetting<br>Protection | 4, F            | Sets what the output source will be when<br>current source is A2, and A1 is good and<br>A2 becomes bad                                                                                                    | <ul><li>Switch to A1</li><li>Stay with A2</li></ul>                 |
|               | Group B Relay Bypass                | 4, 1            | Activates the relay bypass                                                                                                    | <ul><li>On</li><li>Off</li></ul>                                    |
|               | Group B Relay Status<br>[RO]        |                 | Displays whether the relay is active or not                                                                                                    | <ul><li>On</li><li>Off</li></ul>                                    |
| ACO Group B > | General Purpose Interface           | Ð               |                                                                                                    |                                                                     |
|               | Group B GPI In Trigger<br>Level     | 4, 2            | Sets the level at which an alarm is triggered for the Group B GPI Input                                                                                                    | <ul><li> Active Low</li><li> Active High</li></ul>                  |
|               | Group B GPI Out<br>Trigger Level    | 4, 3            | Sets the level at which an alarm is triggered for the Group B GPI Output                                                                                                    | <ul><li> Active Low</li><li> Active Level</li></ul>                 |
|               | Group B GPI Input_1<br>[RO]         |                 | Displays whether or not GPI Input_1 has been switched to B1                                                                                                    | <ul><li>N/A</li><li>Switch to B1</li></ul>                          |
|               | Group B GPI Input_2<br>[RO]         |                 | Displays whether or not GPI Input_2 has been switched to B2                                                                                                    | <ul><li>N/A</li><li>Switch to B2</li></ul>                          |
|               | Group B GPI Input_3<br>[RO]         |                 | Displays whether or not GPI Input_3 has<br>been switched to Relay Bypass                                                                                                    | <ul><li>N/A</li><li>Relay Bypass</li></ul>                          |
|               | Group B GPI Output_1<br>[RO]        |                 | Displays whether or not B1 is selected as current output source                                                                                                    | <ul><li>N/A</li><li>Input B1 on line</li></ul>                      |
|               | Group B GPI Output_2<br>[RO]        |                 | Displays whether or not B2 is selected as current output source                                                                                                    | <ul><li>N/A</li><li>Input B2 on line</li></ul>                      |

Table 5-1. ACO6800+DSD Parameters (Continued)

| Group                       | Parameter Name               | Bank,<br>Switch | Function                                                                                                    | Options                                     |
|-----------------------------|------------------------------|-----------------|----------------------------------------------------------------------------------------------------|---------------------------------------------|
|                             | Group B GPI Output_3<br>[RO] |                 | Displays whether or not the relay bypass<br>has been activated                                                                                                    | <ul><li>N/A</li><li>Signal Bypass</li></ul> |
| ACO Group B > MISC Settings |                              |                 |                                                                                                    |                                             |
|                             | Out B EDH Control            | 4, 5            | Inserts or clears the EDH when the input<br>online is SD<br><b>Note</b> This parameter is not available in<br>ASI mode, and is grayed out when the<br>selected input is HD. | <ul><li>Insert</li><li>Clear</li></ul>      |

#### Table 5-1. ACO6800+DSD Parameters (Continued)

# **ACO6800+DSD Subdevice Parameters**

The parameters in SDI mode and in ASI mode cannot be shown at the same time.

#### Table 5-2. ACO6800+DSD Subdevice Parameters

| Group                            | Parameter Name                                         | Bank,<br>Switch              | Function                                                                                                    | Options                                                                                           |  |  |
|----------------------------------|--------------------------------------------------------|------------------------------|----------------------------------------------------------------------------------------------------|---------------------------------------------------------------------------------------------------|--|--|
| Parameters available in          | n SDI Mode                                             |                              |                                                                                                    |                                                                                                   |  |  |
| Status                           |                                                        |                              |                                                                                                    |                                                                                                   |  |  |
|                                  | Video Present [RO]                                     |                              | Indicates that video is present                                                                                                    | • On<br>• Off                                                                                     |  |  |
|                                  | Video Standard [RO]                                    |                              | Lists the incoming video standard                                                                                                    | <string></string>                                                                                 |  |  |
| SQM Settings                     |                                                        |                              |                                                                                                    |                                                                                                   |  |  |
|                                  | Set Expected Video<br>Standard<br>A1<br>A2<br>B1<br>B2 | 2, 1<br>3, 1<br>5, 1<br>6, 1 | Selects the expected format<br><b>Note</b> When the format deviates from<br>this format, one of the SDI Video<br>Standard Mismatch alarms triggers. | <ul> <li>525</li> <li>625</li> <li>1080i</li> <li>1080p</li> <li>720p</li> <li>1080psf</li> </ul> |  |  |
| Parameters available in ASI Mode |                                                        |                              |                                                                                                    |                                                                                                   |  |  |
| Status                           |                                                        |                              |                                                                                                    |                                                                                                   |  |  |
|                                  | ASI Error [RO]                                         |                              | Displays where or not there is an ASI error (including ASI loss)                                                                                    | <ul><li>On</li><li>Off</li></ul>                                                                  |  |  |

# **LEDs and Alarms**

The ACO6800+DSD modules have LEDs that serve as a quick monitoring reference, and one module status LED. Figure 5-1 shows the location of the LEDs on a typical ACO6800+ module. Table 5-3 and Table 5-4 describe each LED in more detail.

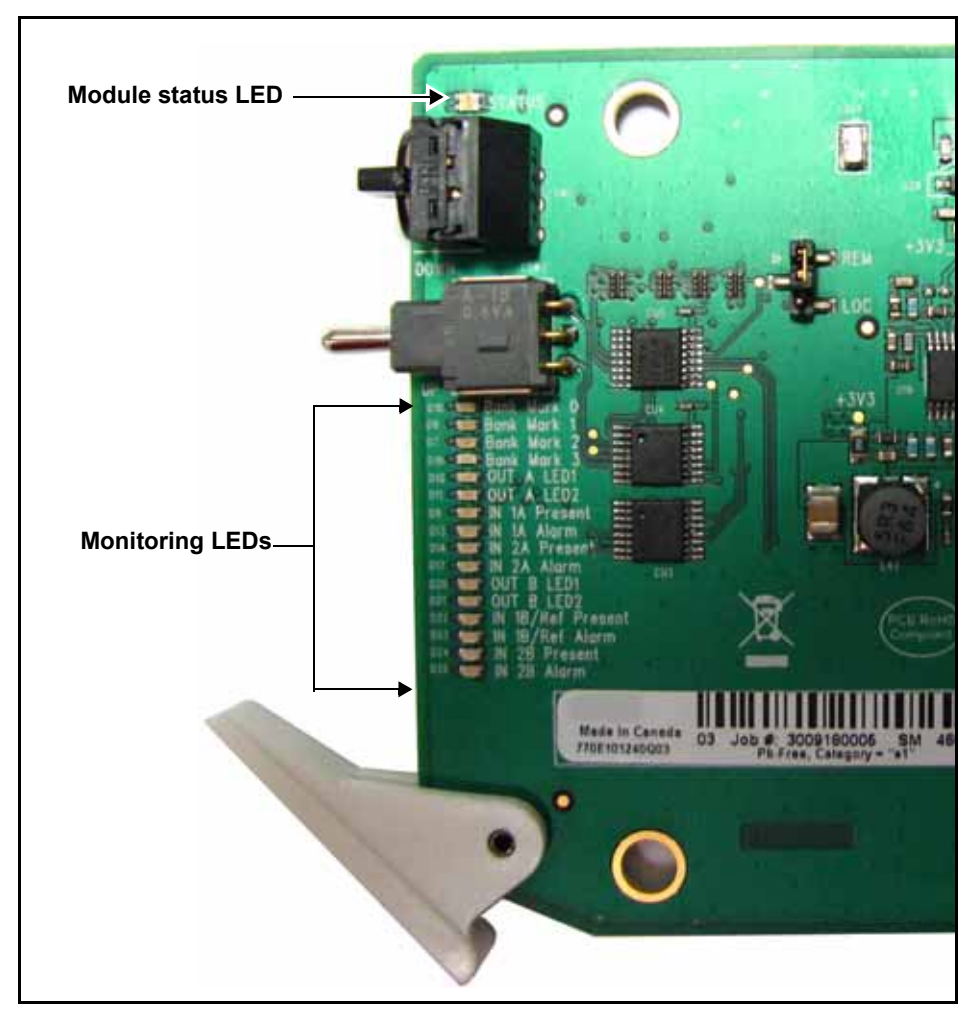

Figure 5-1. Location of Typical ACO6800+ LEDs

# Monitoring LEDs

| LED | Name          | Description                                   | Color Indication |
|-----|---------------|-----------------------------------------------|------------------|
| 1   | Out A LED 1   | The current selected input is 1A for group A. | Green            |
| 2   | Out A LED 2   | The current selected input is 2A for group A. | Green            |
| 3   | In 1A Present | Input 1A signal is present.                   | Green            |
| 4   | In 1A Alarm   | Input 1A is in an alarm state.                | Amber            |
| 5   | In 2A Present | Input 2A signal is present.                   | Green            |
| 6   | In 2A Alarm   | Input 2A is in an alarm state.                | Amber            |
| 7   | Out B LED 1   | The current selected input is 1B for group B. | Green            |
| 8   | Out B LED 2   | The current selected input is 2B for group B. | Green            |
| 9   | In 1B Present | Input 1B signal is present.                   | Green            |
| 10  | In 1B Alarm   | Input 1B is in an alarm state.                | Amber            |
| 11  | In 2B Present | Input 2B signal is present.                   | Green            |
| 12  | In 2B Alarm   | Input 2B is in an alarm state.                | Amber            |

Table 5-3. ACO6800+DSD Monitoring LEDs Indicators

# **Module Status LEDs**

The ACO6800+DSD modules do not have any card-edge alarms. Instead, the module status LED on the corner of the module lights up if an error is detected. See Figure 5-1 on page 75 for the location of the LED, and Table 5-4 for a description of the LED colors.

| Table 5-4. Module | Status L | LED D | Descriptions |
|-------------------|----------|-------|--------------|
|-------------------|----------|-------|--------------|

| LED Color<br>Sequence | Meaning                                                         |
|-----------------------|-----------------------------------------------------------------|
| Off                   | There is no power to the module; the module is not operational. |
| Green                 | There is power to the module; the module is operating properly. |
| Red                   | There is an alarm condition.                                    |
| Flashing Red          | The module has detected a hardware/firmware fault.              |
| Yellow                | The module is undergoing configuration.                         |

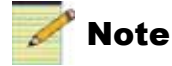

If the LED is flashing red, contact your Customer Service representative.

# Alarms

If a major or minor alarm is triggered within your modules, the Status LED will light red.

Alarms are usually logged and monitored within available software control applications. You can only differentiate between major and minor alarms within a software control application. See the appropriate software control user manual or online help for more information.

The following settings can be made for each alarm within the software:

| Alarm Option   | Effect                                                                                                    |
|----------------|----------------------------------------------------------------------------------------------------|
| Enable/Disable | This option toggles between Enabled and Disabled. If the alarm is <b>Enabled</b> , an alarm condition will generate an alarm; but if it is <b>Disabled</b> , the alarm condition will be ignored.                                                                                                    |
| Alarm priority | This setting determines whether a triggered alarm will be reported<br>as major or minor. The range is $1-10$ . A priority of 6 or higher is a<br>major alarm, and a priority of 5 or lower is a minor alarm                                                                                                    |
| Trigger (s)    | This option determines how long an alarm condition must exist (in seconds) before the alarm is triggered. If the alarm level is reached for less time than the <b>Trigger</b> duration, then the alarm will not trigger. Choose any duration from 0 to 7200 (or 2 hours). If this option is set to 0 and the alarm condition exists for any period of time, the alarm will trigger. |
| Clear (s)      | Determines the amount of time the alarm condition must be in<br>abate in order for the alarm to be turned off.<br>Choose any duration from 0 to 7200 seconds (or 2 hours). If this<br>option is set to 0 and the alarm condition ceases for any period of<br>time, the alarm will clear.                                                                                            |
| Ack            | When an alarm is active, click here to allow other users on the network to see that you have acknowledged the alarm.                                                                                                    |

Table 5-5. Alarm Options

#### **Main Device Alarms**

These alarms are available in ASI and SDI modes.

| Table 5.6  | Dovico Alarm | Ear ACO6900   |  |
|------------|--------------|---------------|--|
| Table 5-6. | Device Alam  | IS FULACUDOUL |  |

| Alarm Name            | Priority | Trigger (s) | Clear (s) |
|-----------------------|----------|-------------|-----------|
| Grp A Relay Bypass On | 1        | 1.0 s       | 2.0 s     |
| Grp B Relay Bypass On | 1        | 1.0 s       | 2.0 s     |

#### Subdevice Alarms

Table 5-7 describes the alarms for each of the subdevices on the ACO6800+DSD. You can only identify specific alarms using a software control application. Depending on which module you are using, some of the subdevice alarms may not be available.

|                                |                                                               | Alarm Option Default Settings |             |           |  |
|--------------------------------|---------------------------------------------------------------|-------------------------------|-------------|-----------|--|
| Alarm Name                     | Alarm Description                                             | Alarm<br>priority             | Trigger (s) | Clear (s) |  |
| SDI Mode                       |                                                               |                               |             |           |  |
| SDI Video<br>Standard Mismatch | The standard video input does not match the expected standard | 1                             | 2.0         | 2.0       |  |
| SDI Loss of Video              | Reports that active HD or SD video has not been present       | 6                             | 2.0         | 2.0       |  |
| ASI Mode                       |                                                               |                               |             |           |  |
| ASI Error                      | Reports an ASI error (including ASI loss) in streaming        |                               | 1.0         | 2.0       |  |

#### Table 5-7. ACO6800+DSD Subdevice Alarm

# ACO6800+4X2+ICQST Parameters, LEDs, and Alarms

# **Overview**

The ACO6800+4X2+ICQST module is an intelligent 4X2 clean/quiet switchover for SD/HD sources. It provides Q-SEE-driven 4×1 signal protection with clean video switch and quiet audio fade between sources, frame sync/audio sync capability, and switches between redundant signals at the point of ingest and ingest timing into a satellite DTH, mobile TV, or IPTV facility.

The ACO6800+4X2+ICQST works in both ASI and HD/SD-SDI.

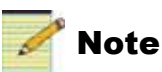

The ACO6800+4X2+ICQST does not pass SMPTE 352M video payload for all supported video formats in a 1.5G bit rate.

# Line Sync Feature

The line sync feature supports non-frozen switching between any two video streams. The line sync blocks for each channel are independent, and the output phase after line sync is aligned to the internal reference point.

To activate the line sync feature, follow these steps:

- 1. Ensure that the following conditions are met:
  - Genlock is available
  - The input video stream is present and has the same standard as the **Operation Standard**.
  - The input video stream is locked with genlock.
  - The input video stream is within 3 lines ahead of the internal reference point (±1.5 lines tolerance between each input video stream).
- 2. Set the Sync Mode Set parameter to Genlock.
- 3. Set the Line Sync Bypass parameter to Disabled.

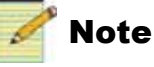

Audio V-fade effect is disabled during switching between two timed sources. It is recommended that you preserve some safeguard for the line sync buffer. After adjusting Genlock Window, the recommended distance (Line + Pixel) should be in the range of 60 pixels to (3 lines - 60 pixels).

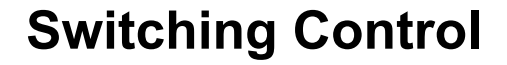

# **Control Priority**

There are three levels of priorities available for switching control: High, Medium, and Low. The default settings are as follows:

- GPI: High
- Manual Switch: Medium
- Alarm: Low

GPI

Two trigger modes are available in ICQST option, Standard Mode and 4X2D Mode.

In Standard Mode, the GPI Input Trigger Level can be configured either as Active High or Active Low.

In 4X2D Mode, the GPI Input Trigger Level can be configured either as Rising Edge or Falling Edge.

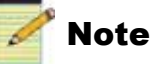

If all GPI Outputs 1,2,4, and 5 are set to Inactive, all inputs are not on-line and the output is Still Image.

#### Table 6-1. GPI Switching

| GPIs Index on<br>Back Module | GPIs Index on<br>User Interface | Standard Mode           | 4X2D Mode               |
|------------------------------|---------------------------------|-------------------------|-------------------------|
| GPI 1-1                      | GPI Input 1                     | Switch to In 1          | Switch to In 1          |
| GPI 1-3                      | GPI Input 2                     | Switch to In 2          | Switch to In 2          |
| GPI 1-5                      | GPI Input 3                     | Force In 1 relay bypass | Force In 1 Relay Bypass |
| GPI 2-1                      | GPI Input 4                     | Switch to In 3          | Switch to In 3          |
| GPI 2-3                      | GPI Input 5                     | Switch to In 4          | Switch to In 4          |

| GPIs Index on<br>Back Module | GPIs Index on<br>User Interface | Standard Mode           | 4X2D Mode                                                                                                    |
|------------------------------|---------------------------------|-------------------------|----------------------------------------------------------------------------------------------------|
| GPI 2-5                      | GPI Input 6                     | Force In 2 relay bypass | <ul> <li>Two functions:</li> <li>GPI Clear will clear all GPI input commands except GPI Input 3</li> <li>Auto Trigger clears all switch commands, re-scan all input sources and set the output source (see "GPI Input 6 and GPI Output 6" on page 81)</li> </ul> |
| GPI 1-6                      | GPI Output 1                    | In 1 is on-line         | In 1 is on-line                                                                                                    |
| GPI 1-8                      | GPI Output 2                    | In 2 is on-line         | In 2 is on-line                                                                                                    |
| GPI 1-10                     | GPI Output 3                    | In 1 Relay is active.   | In 1 Relay is active.                                                                                                    |
| GPI 2-6                      | GPI Output 4                    | In 3 is on-line         | In 3 is on-line                                                                                                    |
| GPI 2-8                      | GPI Output 5                    | In 4 is on-line         | In 4 is on-line                                                                                                    |
| GPI 2-10                     | GPI Output 6                    | In 2 Relay is active.   | <ul> <li>Two functions:</li> <li>Indicates whether there is a switching command triggered by GPI Inputs</li> <li>Indicates whether the alarm switching is still active (see "GPI Input 6 and GPI Output 6" on page 81)</li> </ul>                                |

| Table 6-1 | . GPI | Switching | (Continued) |
|-----------|-------|-----------|-------------|
|-----------|-------|-----------|-------------|

#### GPI Input 6 and GPI Output 6

**GPI Input 6** has two functions when in the **4X2D** mode, depending on the configuration of the GPI I/O 6 Functionality:

- If the **GPI I/O 6 Functionality** = **GPI Clear**, the module configures the module so that it can clear all GPI input commands except GPI Input 3
- If GPI I/O 6 Functionality = Auto Trigger, the module re-scans all the input sources before selecting the output source. *The module will perform the following steps automatically if there is an active command on GPI Input 6:*
- 1. Clear all the GPI inputs commands.
- 2. Turn off the Manual Switch and set it to Disabled automatically.
- 3. Trigger the Alarm Reset once if the Alarm Switch Mode is Non-Resetting.
- 4. Select the output from the good input source with highest priority.

|                 | <b>GPI Output 6</b> has two functions in <b>4X2D</b> mode, depending on the configuration of <b>GPI I/O 6 Functionality</b> :                                           |
|-----------------|----------------------------------------------------------------------------------------------------|
|                 | • If <b>GPI I/O 6 Functionality</b> = <b>GPI Clear</b> , the activity of GPI Output 6 indicates there is no switching command triggered by GPI Inputs.                  |
|                 | • If <b>GPI I/O 6 Functionality</b> = <b>Auto Trigger</b> , the activity of GPI Output 6 indicates the alarm switching is still active.                                 |
| Manual Switch   |                                                                                                    |
|                 | The <b>Manual Switch</b> parameter is used to switch the source via web control.<br>Options are <b>Disabled</b> , <b>In 1</b> to <b>In 4</b> , and <b>Still Image</b> . |
| Alarm Switching |                                                                                                    |
|                 | All lour inputs sources are involved in alarm switching (alarm switching for I                                                                                          |

All four inputs sources are involved in alarm switching (alarm switching for In 3, In 4, and Still Image can be disabled). The priority for alarm switching in descending order is: In 1 > In 2 > In 3 > In 4 > Still Image (TSG/Trouble).

# Alarm Switch Triggering

Alarm switching is available in Single or Combination trigger modes.

In **Single Trigger** mode, the alarm switching is exactly as it is in other ACO modules. If any alarm with a priority higher than **Alarm Single Switch Level** is triggered, the input source is considered "bad" and alarm switching logic is triggered accordingly.

#### Example

The Alarm Single Switch Level is set at 6. One input video alarm whose priority is equal to—or higher than—6 (severe alarm) is alerted, and then that input video is treated as "bad". If the current output source is this input, the alarm switching is triggered and the output video source is routed to another good input video source that doesn't have the severe alarm.

In **Combination** trigger mode, you can group alarms together for a "severe alarm." When you select **Combination** instead of **Single**, the **Alarm Single Switch Level** is ignored.

With Alarm Groups, whenever ANY of the Alarm Groups 1 to 3 are alerted, alarm switching logic is triggered. (Alarm Group 4 is used for monitoring only.) Alarm Group 1 2 and 3 have the same priority.

- Each Alarm Group contains two Alarm Sub-Groups, defined as A and B.
- Each alarm within Sub-Group A is represented by A1, A2, ... and An.
- Sub-Group B Alarms are represented by **B1**, **B2**, and ... **Bn**.
- If ANY alarm in Sub-Group A is alerted, and ALL the alarms in Sub-Group B are alerted, the video source is considered as "bad".
- Equation of each Alarm Group -- (A1 or A2 or ... or An) and (B1 and B2 and ... Bn) <=> A and B

If the result is **True** in Boolean logic, then the video is judged as "bad".

If no alarm is configured for both **A** and **B**, then assume both **A** and **B** are **False** (This alarm group is ignored).

If no alarm is configured for **A**, then assume **A** is **True** in Boolean logic (Sub-group A is ignored).

If no alarm is configured for **B**, then assume **B** is **True** in Boolean logic (Sub-group B is ignored).

Equation of all - group1(A and B) or group2 (A and B) or group3 (A and B)

Alarm Group 1 / Sub-Group A - Alarms with priority 10 Sub-Group B - Alarms with priority 9 Alarm Group 2 / Sub-Group A - Alarms with priority 8 Sub-Group B - Alarms with priority 7 Alarm Group 3 / Sub-Group A - Alarms with priority 6 Sub-Group B - Alarms with priority 5 Alarm Group 4 - Alarms with priority 4 - 1.

Examples of Combination Trigger

#### **Example 1**

The alarm switching is expected to happen if the following condition happens,

• Condition: Video is black, additionally AFD is missing.

Therefore, the configurations of the alarms' priority should be,

- SDI Video Black = 9
- SDI AFD Missing = 9
- Any of other alarms must be configured with priority 1 to 4 even though it is disabled.

#### Example 2

The alarm switching is expected to happen if any of the following two conditions happens,

- Condition 1: Video is lost.
- Condition 2: Video is black, additionally AFD is missing.

Therefore, the configurations of the alarms' priority should be,

- SDI Loss of Video = 10
- SDI Video Black = 7
- SDI AFD Missing = 7
- Any of other alarms must be configured with priority 1 to 4 even though it is disabled.

#### Example 3

The alarm switching is expected to happen if any of the following three conditions happens,

- Condition 1: Video is lost
- Condition 2: Audio group 1 is absent
- Condition 3: Video is frozen, additionally both audio channel 1 and 2 are silent

Therefore, the configurations of the alarms' priority should be,

- SDI Loss of Video = 10
- SDI Embedded Audio Group 1 Missing = 10
- SDI Video Frozen = 8
- SDI Embedded Ch01 Loss of Sound =7
- SDI Embedded Ch02 Loss of Sound =7
- Any of other alarms must be configured with priority 1 to 4 even though it is disabled.

#### Example 4

The alarm switching is expected to happen if any of the following four conditions happens,

- Condition 1: Video is lost
- Condition 2: Audio group 1 is absent
- Condition 3: Video is frozen, additionally audio channel 1 is silent
- Condition 4: Both audio channel 1 and channel 2 are silent

Therefore, the configurations of the alarms' priority should be,

- SDI Loss of Video = 10
- SDI Embedded Audio Group 1 Missing = 10
- SDI Video Frozen = 8
- SDI Embedded Ch01 Loss of Sound =7
- SDI Embedded Ch02 Loss of Sound =8
- Any of other alarms must be configured with priority 1 to 4 even though it is disabled.

# **Alarm Switch Parameters**

| Alarm | Switch  | Mode |
|-------|---------|------|
|       | 0111011 | mouo |

|                          | The Alarm Switch Mode can be set to Automatic or Non-Resetting.                                                                                                    |
|--------------------------|----------------------------------------------------------------------------------------------------|
|                          | In the <b>Automatic</b> setting, the output is always switched to the good input source with the highest priority by alarm switching. If all inputs are "bad" and <b>Still Image</b> is not a candidate for alarm switching, the output is connected to <b>In 1</b> .                                                                                                    |
|                          | The <b>Non-Resetting</b> mode is only allowable for the output to be switched to the "good" input source with lower priority by alarm switching, unless it is cleared by <b>Alarm Reset</b> , or another switching command—such as <b>GPI</b> and <b>Manual Switching</b> .                                                                                                    |
|                          | <b>Example of Non-Resetting</b><br>If the current output is from In 2, but the signal fails, the output is then switched<br>to In 3 if the module detects In 3 is a good source. In this case, the condition of<br>In 1 is ignored, even if the original In 1 signal has returned.                                                                                                    |
| Alarm Reset              |                                                                                                    |
|                          | Alarm Reset clears the non-resetting status of Alarm Switch Mode, and triggers a one-time command to rescan the input source. (This parameter is active only when the Alarm Switch Mode parameter is set to Non-Resetting and In 1 is <i>not</i> the source for the PGM output. The output is then switched to the good input source with the highest priority.                             |
| Non-Resetting Protection | n                                                                                                    |
|                          | <b>Non-Resetting Protection</b> is only available when the <b>Alarm Switch Mode</b> parameter is set to <b>Non-Resetting.</b> Also, the <b>Still Image Alarm Switch</b> parameter must be disabled. There are two options available.                                                                                                    |
|                          | <b>Switch to the Highest</b> provides protection when the current source is bad and there is no acceptable lower priority source available to switch to. The module rescans the sources with higher priority to verify whether there is a good source available at that time. If a good signal is available, the output is switched to that source. If not, the output is switched to In 1. |
|                          | The <b>Stay at the Current</b> option keeps the current source if no lower priority source is good to switch to, even if the current source is bad.                                                                                                    |
| FS Fill Source           |                                                                                                    |
|                          | The <b>FS Fill Source</b> selects a candidate input source for frame synchronizer when the <b>In 1</b> relay bypass is activated. This parameter provides a "workaround" during power up and manual relay bypass (assuming <b>In 1</b> is the output source).                                                                                                    |
|                          |                                                                                                    |

After initial power up, relay is bypassed for several seconds and **In 1** is absent for the receiver on the front module. Therefore, there is no signal to feed into the FS buffer. Immediately after the relay is released, the output is physically switched from the **In 1** port to frame sync output. Prior to this time, the FS buffer is empty, so a "green" screen may temporarily appear before the normal images.

During normal operation, the signal may need to be directed to the relay bypass. After releasing the relay bypass, the screen may momentarily display an instant image that is showing the scene before the relay bypass was activated. This occurs because there is no signal detected by the FS block at the instant the relay is bypassed. The FS freezes its output to the last good frame (assuming the **LOV Mode** parameter is set to **Frozen**). After the relay bypass is released, the frozen image is first displayed on the screen before the normal signal begins.

The **FS Fill Source** parameter resolves these issues. During the time that the **In 1** relay is bypassed, it is available to select a fill source (with the same content as **In 1**) for the frame synchronizer, to obtain a content continuous output after releasing the relay.

# **Parameter Table Notes**

When you look at the control parameter tables, note the following:

- Parameters with an asterisk (\*) are only visible when the Advanced Controls parameter is enabled.
- Shaded table rows and [RO] after the parameter name indicate read-only (feedback) parameters.
- Bolded parameter options indicate the default settings for the parameter.
- The bank selection and rotary switch combinations for each parameter and parameter option are listed in the tables under the **Bank**, **Switch** heading. For more information about using the card-edge controls, see page 21.
- The parameters are listed in the order that they appear in CCS Navigator.
- The ACO6800+4X2+ICQST uses different parameters in ASI and SDI modes.

# ACO6800+4X2+ICQST Parameters for SDI

| Group   | Parameter Name       | Bank,<br>Switch | Function                                                                                                    | Options                                                                  |
|---------|----------------------|-----------------|----------------------------------------------------------------------------------------------------|--------------------------------------------------------------------------|
| General |                      |                 |                                                                                                    |                                                                          |
|         | Serial Number [RO]   |                 | Displays the serial number of the module                                                                      | <string></string>                                                        |
|         | License Key          |                 | Provides a location for entering license key numbers                                                          | <string></string>                                                        |
|         | Enabled Options [RO] |                 | Displays the current license option                                                                           | <string></string>                                                        |
|         | Operation Mode       | 0, 1            | Sets the ACO work mode to SDI or ASI (Factory Recall does not change this parameter. It has no default value. | <ul><li>SDI Mode</li><li>ASI Mode</li></ul>                              |
|         | Submodule Type [RO]  |                 | Displays whether or not there is a submodule included on the module                                           | <ul><li>None</li><li>ISCST/ICQST</li></ul>                               |
|         | Backmodule Type [RO] |                 | Displays which back module is connected to the front module                                                   | <ul> <li>4X2D/DSD/IDSD/IS<br/>D</li> <li>ISCST</li> <li>ICQST</li> </ul> |
|         | Advanced Controls    | 0, D            | Enables or disables advanced parameters                                                                       | <ul><li>Disabled</li><li>Enabled</li></ul>                               |
|         | Factory Recall       | 0, F            | Sets the module back to SDI or ASI factory default settings                                                   | <ul><li> (default)</li><li>Recall</li></ul>                              |
|         | Soft Reboot          | 0, E            | Activates a soft reboot of the module                                                                         | <ul><li>Off</li><li>On</li></ul>                                         |

Table 6-2. ACO6800+4X2+ICQST Parameters for SDI

| Group  | Parameter Name                    | Bank,<br>Switch                 | Function                                                                                                    | Options                                                                                                    |
|--------|-----------------------------------|---------------------------------|----------------------------------------------------------------------------------------------------|----------------------------------------------------------------------------------------------------|
| System |                                   |                                 |                                                                                                    |                                                                                                    |
|        | Genlock Source                    | 0, 2                            | Selects the genlock source                                                                                            | <ul><li>Frame</li><li>External</li></ul>                                                                                                    |
|        | Sync Mode Set                     | 0, 3                            | Sets the sync mode for the system                                                                                     | <ul><li>Freerun</li><li>Genlock</li></ul>                                                                                                    |
|        | Sync Mode Feedback<br>[RO]        |                                 | Displays the current sync mode (defaults to Freerun if Genlock is not available)                                      | <ul><li>Freerun</li><li>Genlock</li></ul>                                                                                                    |
|        | Operation Frame Rate              | 0, 4                            | Sets the operation frame rate for the system                                                                          | <ul> <li>25Hz or 50Hz</li> <li>29.97Hz or 59.94Hz</li> <li>Auto <ul> <li>(available when</li> <li>Genlock is set to</li> <li>Sync Mode Set)</li> </ul> </li> </ul> |
|        | Operation Standard                | 29/59:<br>0,6;<br>25/50:<br>0,7 | Sets the operation standard for the<br>system (available options depend on the<br>system's operation frame rate)      | <pre><operation frame="" rate=""> (default: 525/625)</operation></pre>                                                                                             |
|        | Genlock Present [RO]              |                                 | Reports whether the genlock is present or not                                                                         | <ul><li>On</li><li>Off</li></ul>                                                                                                    |
|        | Genlock Lock Status<br>[RO]       |                                 | Reports whether the genlock is locked or not                                                                          | <ul><li>On</li><li>Off</li></ul>                                                                                                    |
|        | Genlock Standard<br>Feedback [RO] |                                 | Reports the genlock standard                                                                                          | <string></string>                                                                                                    |
|        | Thumbnail Source                  | 0, 8                            | Selects the thumbnail source                                                                                          | <ul> <li>PGM</li> <li>In 1</li> <li>In 2</li> <li>In 3</li> <li>In 4</li> </ul>                                                                                    |
|        | AUX Output Source                 | 0, 9                            | Sets the Aux output source.<br>(When <b>PGM</b> is selected, the <b>AUX</b> output is the same as <b>PGM</b> output.) | <ul> <li>PGM</li> <li>In 1</li> <li>In 2</li> <li>In 3</li> <li>In 4</li> </ul>                                                                                    |
|        | Switch Event [RO]                 |                                 | Displays the event that triggered the last<br>switching operation                                                     | <ul><li>GPI</li><li>Manual</li><li>Alarm</li><li>Relay</li></ul>                                                                                                   |

| Group          | Parameter Name               | Bank,<br>Switch | Function                                                                                                    | Options                                                                                                   |  |  |  |
|----------------|------------------------------|-----------------|----------------------------------------------------------------------------------------------------|----------------------------------------------------------------------------------------------------|--|--|--|
| System > Switc | System > Switch Settings     |                 |                                                                                                    |                                                                                                    |  |  |  |
|                | PGM Output Source<br>[RO]    |                 | Displays which input source is routed to<br>the PGM output                                                                     | <ul> <li>In 1</li> <li>In 2</li> <li>In 3</li> <li>In 4</li> <li>Still Image</li> </ul>                   |  |  |  |
|                | Switch High Priority         | 1, 1            | Sets the high priority for switching                                                                                           | <ul><li> GPI</li><li> Manual</li><li> Alarms</li></ul>                                                    |  |  |  |
|                | Switch Medium Priority       | 1, 2            | Sets the medium priority for switching                                                                                         | <ul><li> GPI</li><li> Manual</li><li> Alarms</li></ul>                                                    |  |  |  |
|                | Switch Low Priority          | 1, 3            | Sets the low priority for switching                                                                                            | <ul><li> GPI</li><li> Manual</li><li> Alarms</li></ul>                                                    |  |  |  |
|                | Manual Switch                | 1, 4            | Sets what the output source will be when<br>a channel is switched manually                                                     | <ul> <li>Disabled</li> <li>In 1</li> <li>In 2</li> <li>In 3</li> <li>In 4</li> <li>Still Image</li> </ul> |  |  |  |
| System > Swite | h Settings > Alarm Switch    |                 |                                                                                                    |                                                                                                    |  |  |  |
|                | In 3 Alarm Switch            | 1, 5            | Sets whether <b>In 3</b> is a candidate for<br>alarm switching (an unreliable or "bad"<br>input should not be enabled)         | <ul><li>Disabled</li><li>Enabled</li></ul>                                                                |  |  |  |
|                | In 4 Alarm Switch            | 1, 6            | Sets whether <b>In 4</b> is a candidate for<br>alarm switching (an unreliable or "bad"<br>input should not be enabled)         | <ul><li>Disabled</li><li>Enabled</li></ul>                                                                |  |  |  |
|                | Still Image Alarm<br>Switch  | 1, 7            | Enables a still image as a possible source<br>for alarm switching (see "Alarm Switch<br>Triggering" on page 82)                | <ul><li>Disabled</li><li>Enabled</li></ul>                                                                |  |  |  |
|                | Alarm Switch Trigger<br>Mode | 1, 8            | Selects either Single or Combination<br>alarm triggers for switching (see "Alarm<br>Switch Triggering" on page 82)             | <ul><li>Single</li><li>Combination</li></ul>                                                              |  |  |  |
|                | Alarm Single Switch<br>Level | 1, 9            | Sets the level for alarm auto switch in<br>Single mode (Not functional when<br>Alarm Switch Trigger is set to<br>Combination.) | 1 to 10 (6)                                                                                               |  |  |  |

ſ

| Group                                            | Parameter Name                | Bank,<br>Switch                                 | Function                                                                                                    | Options                                                                                                    |  |  |
|--------------------------------------------------|-------------------------------|-------------------------------------------------|----------------------------------------------------------------------------------------------------|----------------------------------------------------------------------------------------------------|--|--|
|                                                  | Alarm Switch Mode             | 1, A                                            | Sets the switch mode to Automatic or<br>Non-Resetting<br>See "Alarm Switch Parameters" on<br>page 85.                                                                                                    | <ul><li>Automatic</li><li>Non-Resetting</li></ul>                                                                                          |  |  |
|                                                  | Alarm Reset                   | 1, B                                            | Clears the non-resetting status and<br>triggers a one-time command to rescan<br>the input source (see "Alarm Switch<br>Parameters" on page 85)                                                                                                    | <ul><li>Off</li><li>On</li></ul>                                                                                                    |  |  |
|                                                  | Non-Resetting<br>Protection   | 1, C                                            | Sets what the output source will be when<br>no lower priority input source is suitable<br>to switch to (see "Alarm Switch<br>Parameters" on page 85)                                                                                                    | <ul><li>Switch to Highest</li><li>Stay at the Current</li></ul>                                                                            |  |  |
| System > Relay                                   | Control                       |                                                 |                                                                                                    |                                                                                                    |  |  |
|                                                  | In (1-2) Relay Bypass         | 2, 1<br>2, 3                                    | Manually activates the relay bypass                                                                                                    | <ul><li>Off</li><li>On</li></ul>                                                                                                    |  |  |
|                                                  | In (1-2) Relay Status<br>[RO] |                                                 | Reports whether or not the relay is active                                                                                                    | <ul><li>On</li><li>Off</li></ul>                                                                                                    |  |  |
|                                                  | In (1-2) Relay Auto<br>Hold   | 2, 2<br>2, 4                                    | Sets whether to automatically activate<br>the relay bypass after the module<br>reboots.<br>(If enabled, the relay is automatically<br>activated and the signal is bypassed<br>directly. To release the relay, set <b>In 1-2</b><br><b>Relay Bypass</b> to <b>Off</b> .) | <ul><li>Disabled</li><li>Enabled</li></ul>                                                                                                 |  |  |
|                                                  | FS Fill Source                | 2, 5                                            | Selects a candidate input source for the frame synchronizer when the <b>In 1</b> relay bypass is activated (see page 85)                                                                                                    | <ul> <li>In 1</li> <li>In 2</li> <li>In 3</li> <li>In 4</li> </ul>                                                                         |  |  |
| System > General Purpose Interface > GPI Setting |                               |                                                 |                                                                                                    |                                                                                                    |  |  |
|                                                  | GPI Trigger Mode              | 2, 8                                            | Selects the GPI working mode (see page 80)                                                                                                    | <ul><li>Standard</li><li>4X2D</li></ul>                                                                                                    |  |  |
|                                                  | GPI Input Trigger Level       | Stnd.<br>Mode:<br>2, 9<br>4X2D<br>Mode:<br>2, A | Selects the GPI Inputs trigger level for<br>an activated command                                                                                                    | <ul> <li>Standard mode:</li> <li>Active Low</li> <li>Active High</li> <li>4X2D mode:</li> <li>Rising Edge</li> <li>Falling Edge</li> </ul> |  |  |
|                                                  | GPI Input Filter              | 3,1                                             | Selects the time duration to filter out a                                                                                                    | 0 to 100 (10) (unit =                                                                                                    |  |  |

ms)

GPI "glitch". Any pulse smaller than the

window is ignored.

Window

| Group         | Parameter Name              | Bank,<br>Switch | Function                                                                                                    | Options                                            |
|---------------|-----------------------------|-----------------|----------------------------------------------------------------------------------------------------|----------------------------------------------------|
|               | GPI Output Trigger<br>Level | 2, B            | Selects GPI Outputs trigger level for an activated command                                                                                                    | <ul><li> Active Low</li><li> Active High</li></ul> |
|               | GPI I/O 6 Functionality     | 3,2             | Selects the functionality for <b>GPI Input 6</b><br>and <b>GPI Output 6</b> .<br>( <b>GPI Trigger Mode</b> must be set to<br><b>4X2D</b> ; See Table 6-1 on page 80 for<br>details.)                                                                                                    | <ul><li> GPI Clear</li><li> Auto Trigger</li></ul> |
|               | Auto Trigger Mode           | 3,3             | <ul> <li>Selects the condition for executing the Auto Trigger command.</li> <li>Conditional: If any current input source is good and allowable for Alarm Switch, the Auto command is accepted.</li> <li>Absolute: The Auto command is accepted in any case.</li> <li>(Auto Trigger Mode is only available when Auto Trigger is the GPI I/O 6 Functionality setting.)</li> </ul> | <ul> <li>Conditional</li> <li>Absolute</li> </ul>  |
|               | Virtual Auto Trigger        | 3,4             | Performs the same functionality as<br>triggering <b>GPI Input 6</b> (it would be reset<br>to "" automatically afterwards; <b>Virtual</b><br><b>Auto Trigger</b> is only available when<br><b>Auto Trigger</b> is the <b>GPI I/O 6</b><br><b>Functionality</b> setting).                                                                                                    | Enabled<br>                                        |
| System > Gene | ral Purpose Interface > GP  | I Status        | 5                                                                                                    | •                                                  |
|               | GPI Input 1 [RO]            |                 | Reports whether the command on GPI<br>Input 1 (switched to <b>In 1</b> ) is activated.                                                                                                    | <ul><li>N/A</li><li>Switch to In 1</li></ul>       |
|               | GPI Input 2 [RO]            |                 | Reports whether the command on GPI<br>Input 2 (switched to <b>In 2</b> ) is activated                                                                                                    | <ul><li>N/A</li><li>Switch to In 2</li></ul>       |
|               | GPI Input 3 [RO]            |                 | Reports whether the command on GPI<br>Input 3 (activate <b>In 1</b> relay bypass) is<br>activated                                                                                                    | <ul><li>N/A</li><li>Relay Bypass</li></ul>         |
|               | GPI Input 4 [RO]            |                 | Reports whether the command on GPI<br>Input 4 (switched to <b>In 3</b> ) is activated                                                                                                    | <ul><li>N/A</li><li>Switch to In 3</li></ul>       |
|               | GPI Input 5 [RO]            |                 | Reports whether the command on GPI<br>Input 5 (switched to <b>In 4</b> ) is activated                                                                                                    | <ul><li>N/A</li><li>Switch to In 4</li></ul>       |
|               | GPI Input 6 [RO]            |                 | Reports whether the command on GPI                                                                                                    | • N/A                                              |

Input 6 is activated

## Table 6-2. ACO6800+4X2+ICQST Parameters for SDI (Continued)

Enable In 2 RelayClear All GPI Inputs

Auto Trigger

•

| Group            | Parameter Name                         | Bank,<br>Switch | Function                                                                                                    | Options                                                                                                    |
|------------------|----------------------------------------|-----------------|----------------------------------------------------------------------------------------------------|----------------------------------------------------------------------------------------------------|
|                  | GPI Output 1 [RO]                      |                 | Reports whether <b>In 1</b> is on-line                                                                                                    | <ul><li>N/A</li><li>In 1 online</li></ul>                                                                      |
|                  | GPI Output 2 [RO]                      |                 | Reports whether <b>In 2</b> is on-line                                                                                                    | <ul><li>N/A</li><li>In 2 online</li></ul>                                                                      |
|                  | GPI Output 3 [RO]                      |                 | Reports whether the <b>In 1</b> relay bypass has been activated                                                                                                    | <ul><li>N/A</li><li>Signal Bypass</li></ul>                                                                    |
|                  | GPI Output 4 [RO]                      |                 | Reports whether <b>In 3</b> is on-line                                                                                                    | <ul><li>N/A</li><li>In 3 online</li></ul>                                                                      |
|                  | GPI Output 5 [RO]                      |                 | Reports whether <b>In 4</b> is on-line                                                                                                    | <ul><li>N/A</li><li>In 4 online</li></ul>                                                                      |
|                  | GPI Output 6 [RO]                      |                 | <ul> <li>In Standard mode: Reports whether<br/>the In 2 relay bypass has been<br/>activated</li> <li>In 4X2D mode: Reports whether any<br/>GPI switching command is active</li> </ul> | <ul> <li>N/A</li> <li>In 2 Relay is Active</li> <li>No GPI Input<br/>Triggered</li> <li>Auto Switch</li> </ul> |
| System > Frozen  | Detection Sensitivity                  |                 |                                                                                                    |                                                                                                    |
|                  | Level Sensitivity*                     | 2, C            | Adjusts level threshold sensitivity for<br>freeze detection (a higher level indicates<br>increased sensitivity)                                                                       | 0 to 10 (5)                                                                                                    |
|                  | Pixel Sensitivity*                     | 2, D            | Adjusts pixel number threshold<br>sensitivity for freeze detection (a higher<br>level indicates increased sensitivity)                                                                | 0 to 10 (5)                                                                                                    |
| Video > Line Syn | IC                                     |                 |                                                                                                    |                                                                                                    |
|                  | Line Sync Bypass                       | 2, E            | Enables the Bypass Line Sync function block                                                                                                    | <ul><li>Disabled</li><li>Enabled</li></ul>                                                                     |
|                  | Genlock Window                         | 2, F            | Adjusts the internal reference point<br>relating to genlock; the line duration<br>follows the system operation standard                                                               | <ul> <li>0 - 524 (525i)</li> <li>0 - 624 (625i)</li> <li>0 - 1124 (1080i/p)</li> <li>0 - 749 (720p)</li> </ul> |
|                  | In (1 - 4) Locked With<br>Genlock [RO] |                 | Reports if the specified input is locked to a genlock signal                                                                                                    | <ul><li>On</li><li>Off</li></ul>                                                                               |
|                  | In (1 - 4) In Delay<br>Window [RO]     |                 | Reports if the specified input is in delay<br>window for line (the maximum delay<br>window is 3 lines)                                                                                | <ul><li>On</li><li>Off</li></ul>                                                                               |
|                  | In (1 - 4) Line Distance<br>[RO]       |                 | Reports the line distance ahead of the internal reference point                                                                                                    | <values> (unit = lines)</values>                                                                               |
|                  | In (1 - 4) Horizontal<br>Distance [RO] |                 | Reports the extra horizontal distance ahead of the internal reference point                                                                                                    | $\langle values \rangle$ (unit = $\mu s$ )                                                                     |

| Group             | Parameter Name       | Bank,<br>Switch | Function                                                                                                    | Options                                                                                                    |
|-------------------|----------------------|-----------------|----------------------------------------------------------------------------------------------------|----------------------------------------------------------------------------------------------------|
| Video > FS Settin | ngs                  |                 |                                                                                                    |                                                                                                    |
|                   | Horizontal Phase*    | 4, 8            | Sets the Frame Sync horizontal phase<br>(available options depend on the<br>system's operation standard)                            | $<$ values $>$ ( <b>0</b> ) (unit = $\mu$ s)                                                                                |
|                   | Vertical Phase*      | 4, 9            | Sets the Frame Sync vertical phase<br>(available options depend on the<br>system's operation standard)                              | <values> (0) (unit = lines)</values>                                                                                        |
|                   | Frame Delay*         | 4, A            | Sets the Frame Sync delay range                                                                                                    | 0 to 6 frames ( <b>0</b> )                                                                                                  |
|                   | LOV Mode             | 4, B            | Determines the processing mode when<br>there is a loss of video on the selected<br>input                                            | <ul><li>Pass</li><li>Black</li><li>Freeze</li></ul>                                                                         |
|                   | Force Freeze Type*   | 4, C            | Determines which mode is activated<br>when the video freezes. (for progressive<br>standards, only the Frame option is<br>available) | <ul><li>Field 1</li><li>Field 2</li><li>Frame</li></ul>                                                                     |
|                   | Force Freeze*        | 4, D            | Activates the force freeze mode                                                                                                    | <ul><li>Off</li><li>On</li></ul>                                                                                            |
|                   | Force Black*         | 4, E            | Activates the force black mode                                                                                                    | <ul><li>Off</li><li>On</li></ul>                                                                                            |
|                   | FS Frozen [RO]*      |                 | Indicates if output is frozen by frame sync                                                                                         | <ul><li>On</li><li>Off</li></ul>                                                                                            |
| Video > Still Ima | ge                   |                 |                                                                                                    |                                                                                                    |
|                   | Still Image Source   | 4, 1            | Selects the source for the still image                                                                                              | <ul><li>Trouble Slide</li><li>TSG</li></ul>                                                                                 |
|                   | TSG Pattern          | 4, 2            | Selects the TSG pattern                                                                                                    | <ul> <li>Black</li> <li>75% Color Bar</li> <li>100% Color Bar</li> <li>H Sweep</li> <li>Multiburst</li> <li>Ramp</li> </ul> |
|                   | Trouble Slide Source | 4, 3            | Selects the trouble slide pattern                                                                                                   | <ul> <li>Default</li> <li>Trouble Slide 1</li> <li>Trouble Slide 2</li> <li>Trouble Slide 3</li> </ul>                      |

ſ

| Group           | Parameter Name                       | Bank,<br>Switch | Function                                                                                                    | Options                                                                                                    |
|-----------------|--------------------------------------|-----------------|----------------------------------------------------------------------------------------------------|----------------------------------------------------------------------------------------------------|
|                 | Trouble Slide<br>Background          | 4, 4            | Select the background for default trouble slide                                                                   | <ul> <li>Black</li> <li>75% Color Bar</li> <li>100% Color Bar</li> <li>H Sweep</li> <li>Multiburst</li> <li>Ramp</li> </ul>                      |
|                 | MicroSD Card Status<br>[RO]          |                 | Indicates whether the SD card is available                                                                        | <ul> <li>Absent</li> <li>Locating File</li> <li>Not Compatible</li> <li>Please Select File</li> <li>Loading File</li> <li>File Loaded</li> </ul> |
|                 | MicroSD Card Loading<br>Process [RO] |                 | Reports the image loading process (percentage)                                                                    | <values> (unit =%)</values>                                                                                                    |
|                 | Trouble Slide (1-3)<br>(MG2) [RO]    |                 | Displays the trouble slide name stored on SD card                                                                 | <string></string>                                                                                                    |
| Video > ProcAmp |                                      |                 |                                                                                                    |                                                                                                    |
|                 | Luma Gain*                           | 5, 1            | Sets the video luminance gain                                                                                     | -6 to 6 dB (0)                                                                                                    |
|                 | Luma Offset*                         | 5, 2            | Sets the video luminance offset                                                                                   | • 0 to 15 IRE ( <b>0</b> )                                                                                                    |
|                 |                                      |                 | <b>Note</b> Units depend on the operation frame rate: IRE @ 59.94 or mV @ 50.                                     | • -100 to 100 mV ( <b>0</b> )                                                                                                    |
|                 | Cb Gain*                             | 5, 3            | Sets the video Cb gain                                                                                            | -6 to 6 dB ( <b>0</b> )                                                                                                    |
|                 | Cr Gain*                             | 5,4             | Sets the video Cr gain                                                                                            | -6 to 6 dB ( <b>0</b> )                                                                                                    |
|                 | Cb Offset*                           | 5, 5            | Sets the video Cb offset                                                                                          | 0 to 100% ( <b>50%</b> )                                                                                                    |
|                 | Cr Offset*                           | 5,6             | Sets the video Cr offset                                                                                          | <b>0</b> to 100% ( <b>50%</b> )                                                                                                    |
|                 | Hue*                                 | 5, 7            | Sets the hue for color                                                                                            | • -180 to 180 degrees                                                                                                    |
|                 |                                      |                 | <b>Note</b> Range depends on the set operation standard: -90 to 90 only @ SD-625.                                 | ( <b>0</b> )<br>• -90 to 90 degrees ( <b>0</b> )                                                                                                 |
|                 | White Clip Enable*                   | 5, 8            | Activates the white clip                                                                                          | <ul><li>Disabled</li><li>Enabled</li></ul>                                                                                                    |
|                 | White Clip Level*                    | 5, 9            | Sets the white clip level<br><b>Note</b> Units depend on the set operation<br>frame rate: IRE @ 59.94 or mV @ 50. | <ul> <li>90.1 to 109.0 IRE<br/>(100)</li> <li>636.8 to 763.2 mV<br/>(700)</li> </ul>                                                             |
|                 | Black Clip Enable*                   | 5, A            | Activates the black clip                                                                                          | <ul><li>Disabled</li><li>Enabled</li></ul>                                                                                                    |
|                 | Black Clip Level*                    | 5, B            | Sets the black clip level                                                                                         | • -6.8 to 6.8 IRE ( <b>0</b> )                                                                                                    |
|                 |                                      |                 | <b>Note</b> Units depend on the set operation frame rate: IRE @ 59.94 ore mV @ 50.                                | • -47.9 to 47.9 mV ( <b>0</b> )                                                                                                    |

| Group                                       | Parameter Name                                | Bank,<br>Switch | Function                                                                                                    | Options                                              |  |
|---------------------------------------------|-----------------------------------------------|-----------------|----------------------------------------------------------------------------------------------------|------------------------------------------------------|--|
| Audio                                       |                                               |                 |                                                                                                    |                                                      |  |
|                                             | LOV Mute En*                                  | 6, 9            | Mutes the audio as soon as the video is<br>lost. (To insert audio tones on the output<br>when input video is lost, ensure LOV<br>Mute En is set to Disabled.)                                                                                        | <ul><li>Disabled</li><li>Enabled</li></ul>           |  |
|                                             | Fade Time                                     | 6, A            | Adjusts the global fade rate for audio gain                                                                                                    | 0.01 s to 10s ( <b>2</b> )                           |  |
|                                             | Master Mute*                                  | 6, B            | Mutes audio on all output channels                                                                                                    | <ul><li>Disabled</li><li>Enabled</li></ul>           |  |
|                                             | V-bit Mute Enable*                            | 6,C             | Mutes audio when V bit is set                                                                                                    | <ul><li>Disabled</li><li>Enabled</li></ul>           |  |
| Audio > Input > I                           | Demux Status                                  |                 |                                                                                                    |                                                      |  |
|                                             | Ch1-L/R Audio Type to<br>Ch 8 L/R Audio Type* |                 | Reports the audio presence and type for<br>the designated channel                                                                                                    | <ul><li>N/A</li><li>PCM-Audio</li><li>Data</li></ul> |  |
| Audio > Input > Demux Status > Error Status |                                               |                 |                                                                                                    |                                                      |  |
|                                             | Group 1 to Group 4<br>Checksum Error* [RO]    |                 | Reports if a checksum error has occurred<br>in the de-embedder of the designated<br>group                                                                                                    | • On<br>• Off                                        |  |
|                                             | Group 1 to Group 4<br>DBN Error* [RO]         |                 | Reports if a data block number error has<br>occurred in the designated group 1<br>de-embedder.                                                                                                    | • On<br>• Off                                        |  |
|                                             | Group 1 to Group 4<br>Parity Error* [RO]      |                 | Reports if a parity error has occurred in the designated group de-embedder.                                                                                                    | • On<br>• Off                                        |  |
|                                             | Group 1 to Group 4<br>ECC Error* [RO]         |                 | Reports if an Error Correction Code error<br>has occurred in the designated group<br>de-embedder.                                                                                                    | <ul><li>On</li><li>Off</li></ul>                     |  |
| Audio > Input > I                           | Demux Setting                                 | 1               |                                                                                                    |                                                      |  |
|                                             | SDI Group Err Ctrl*                           |                 | Sets the audio output behavior when the audio has an error                                                                                                    | <ul><li> Mute</li><li> Repeat</li></ul>              |  |
|                                             | SDI DBN Error<br>Control*                     |                 | Sets whether to mute audio output                                                                                                    | <ul><li>Ignore</li><li>Alert</li></ul>               |  |
| Audio Input > SRC Bypass*                   |                                               |                 |                                                                                                    |                                                      |  |
|                                             | SRC Bypass Mode                               | 6, D            | Sets the SRC control mode<br><b>Note</b> When this parameter is set to Auto,<br>the module automatically bypasses SRCs<br>when a Dolby package is detected. When it<br>is set to Manual, you can manually change<br>the SRC (1-8) Bypass parameters. | <ul><li>Auto</li><li>Manual</li></ul>                |  |

| Table 6-2. ACO6800+4X2+ICQST | Parameters for SDI (Continued) |
|------------------------------|--------------------------------|
|                              |                                |

| Group                                            | Parameter Name                                                                             | Bank,<br>Switch | Function                                                                                                    | Options                                                                                                    |  |
|--------------------------------------------------|--------------------------------------------------------------------------------------------|-----------------|----------------------------------------------------------------------------------------------------|----------------------------------------------------------------------------------------------------|--|
|                                                  | SRC (1-8) Bypass                                                                           |                 | Enables bypass for the specified SRC<br>when SRC Bypass Mode is set to<br>Manual                                                                                                    | <ul><li>No</li><li>Yes</li></ul>                                                                                     |  |
| Audio > Processing > Delay*                      |                                                                                            |                 |                                                                                                    |                                                                                                    |  |
|                                                  | Delay Lock                                                                                 | 8, 1            | Sets whether you can adjust the audio<br>delay separately or for all channels                                                                                                    | <ul><li>No</li><li>Yes</li></ul>                                                                                     |  |
|                                                  |                                                                                            |                 | Note When this parameter is set to Yes,<br>Delay All is available, and you can adjust<br>the Delay All parameter to change the<br>delay for all 16 audio channels at the same<br>time. When it is set to No, the Delay (1-8)<br>parameters are available, and you can<br>adjust the delay of each audio channel<br>separately. |                                                                                                    |  |
|                                                  | Delay All                                                                                  | 8, 2            | Sets the audio delay for all channels when Delay Lock is enabled                                                                                                    | 0 to 2500 ms ( <b>0</b> )                                                                                            |  |
|                                                  | Delay 1 (Ch1-L) and<br>Delay 2 (Ch1-R) to<br>Delay 15 (Ch.8-L and<br>Delay 16 (Ch8-R)      |                 | Adjusts the audio delay for each channel<br>when Delay Lock is disabled                                                                                                    | 0 to 2500 ms ( <b>0</b> )                                                                                            |  |
| Audio > Processing > Gain*                       |                                                                                            |                 |                                                                                                    |                                                                                                    |  |
|                                                  | Gain Lock                                                                                  | 8, 3            | Sets the audio gain separately or for all channels                                                                                                    | <ul><li>No</li><li>Yes</li></ul>                                                                                     |  |
|                                                  | Gain All                                                                                   | 8, 4            | Adjusts the audio gain for all channels when Gain Lock is enabled                                                                                                    | -18 dB to 18 dB (0)                                                                                                  |  |
|                                                  | Gain 1 (Ch1-L) and<br>Gain 2 (Ch1-R) to                                                    |                 | Adjusts the audio gain for each channel when Gain Lock is disabled                                                                                                    | -18 dB to 18 dB (0)                                                                                                  |  |
|                                                  | Gain 15 (Ch.8-L) and<br>Gain 16 (Ch8-R)                                                    |                 | <b>Note</b> The gain control is disabled when the SRC is set to Bypass.                                                                                                    |                                                                                                    |  |
| Audio > Process                                  | sing > Phase Invert*                                                                       | 1               | r                                                                                                    | 1                                                                                                    |  |
|                                                  | Invert All                                                                                 | 6, E            | Inverts the audio phase for all channels                                                                                                    | <ul><li>Off</li><li>On</li></ul>                                                                                     |  |
|                                                  | Invert 1 (Ch1-L) and<br>Invert 2 (Ch1-R) to<br>Invert 15 (Ch.8-L) and<br>Invert 16 (Ch8-R) |                 | Inverts the audio phase for each channel<br>when Gain Lock is disabled<br><b>Note</b> The inverter is disabled when the<br>SRC is bypassed.                                                                                                    | <ul><li>Off</li><li>On</li></ul>                                                                                     |  |
| Audio > Processing > Audio Processing Bit Width* |                                                                                            |                 |                                                                                                    |                                                                                                    |  |
|                                                  | Ch (1-8) L/R Audio Bit<br>Width                                                            |                 | Specifies the internal processing bit width of the audio                                                                                                    | <ul> <li>16 bit</li> <li>20 bit (SD default when operational standard is SD)</li> <li>24 bit (HD default)</li> </ul> |  |
| Group            | Parameter Name                         | Bank,<br>Switch                                                              | Function                                                                                                    | Options                                                                                                    |
|------------------|----------------------------------------|------------------------------------------------------------------------------|----------------------------------------------------------------------------------------------------|----------------------------------------------------------------------------------------------------|
| Audio > Output > | > Mux Setting*                         |                                                                              |                                                                                                    |                                                                                                    |
|                  | SD-SDI Mux 24-bit                      | 7, A                                                                         | Selects the audio mux bit width when the signal is SD                                                                | <ul><li>No</li><li>Yes</li></ul>                                                                                                    |
|                  | Group Format Follow<br>Input           | 7, B                                                                         | Enables SDI embedding group format follow input setting                                                              | <ul><li>No</li><li>Yes</li></ul>                                                                                                    |
|                  | SDI Group (1-4) Group<br>Mux Enable    | 7, C<br>7, F                                                                 | Enables SDI embedding for audio groups<br>1, 2, 3, and 4 when <b>Group Format</b><br><b>Follow Input</b> is disabled | <ul><li> Off</li><li> On</li></ul>                                                                                                    |
| Audio > Output > | > Routing*                             |                                                                              |                                                                                                    |                                                                                                    |
|                  | Out Ch (1-L/R to 8-L/R)                | 6, 1<br>6, 2<br>6, 3<br>6, 4<br>6, 5<br>6, 6                                 | Sets an audio source for the SD/HD<br>embedder                                                                       | <ul> <li>In Ch1-L (Out<br/>Ch1-L)</li> <li>In Ch1-R (Out<br/>Ch1-R)</li> <li>In Ch2-L (Out<br/>Ch2-L)</li> <li>In Ch2-R (Out<br/>Ch2-R)</li> <li>In Ch3-L (Out<br/>Ch3-L)</li> <li>In Ch3-R (Out<br/>Ch3-R)</li> </ul>                                                                                                    |
|                  | Out Ch (1-L/R to 8-L/R)<br>(Continued) | 6, 7<br>6, 8<br>7, 1<br>7, 2<br>7, 3<br>7, 4<br>7, 5<br>7, 6<br>7, 7<br>7, 8 | Sets an audio source for the SD/HD<br>embedder                                                                       | <ul> <li>In Ch4-L (Out<br/>Ch4-L)</li> <li>In Ch4-R (Out<br/>Ch4-R)</li> <li>In Ch5-L (Out<br/>Ch5-L)</li> <li>In Ch5-R (Out<br/>Ch5-R)</li> <li>In Ch6-L (Out<br/>Ch6-L)</li> <li>In Ch6-R (Out<br/>Ch6-R)</li> <li>In Ch7-L (Out<br/>Ch7-L)</li> <li>In Ch7-R (Out<br/>Ch7-R)</li> <li>In Ch8-L (Out<br/>Ch8-L)</li> <li>In Ch8-L (Out<br/>Ch8-R)</li> <li>Tone 1</li> <li>Tone 2</li> <li>Tone 3</li> <li>Tone 4</li> </ul> |

#### Table 6-2. ACO6800+4X2+ICQST Parameters for SDI (Continued)

| Group         | Parameter Name              | Bank,<br>Switch | Function                                     | Options             |
|---------------|-----------------------------|-----------------|----------------------------------------------|---------------------|
| Audio > Tones |                             |                 |                                              |                     |
|               | Tone1 400Hz Level<br>(dBFS) | 8,5             | Adjusts the audio gain of the specified tone | -28 to 0 dBFS (-18) |
|               | Tone2 1kHz Level<br>(dBFS)  | 8,6             | Adjusts the audio gain of the specified tone | -28 to 0 dBFS (-18) |
|               | Tone3 2kHz Level<br>(dBFS)  | 8,7             | Adjusts the audio gain of the specified tone | -28 to 0 dBFS (-18) |
|               | Tone4 4kHz Level<br>(dBFS)  | 8,8             | Adjusts the audio gain of the specified tone | -28 to 0 dBFS (-18) |

#### Table 6-2. ACO6800+4X2+ICQST Parameters for SDI (Continued)

# ACO6800+4X2+ICQST Parameters for ASI

| Group              | Parameter Name            | Bank,<br>Switch | Function                                                                                                    | Options                                                                         |
|--------------------|---------------------------|-----------------|----------------------------------------------------------------------------------------------------|---------------------------------------------------------------------------------|
| General            | -                         |                 | -                                                                                                    |                                                                                 |
|                    | Serial Number [RO]        |                 | Displays the serial number of the module                                                                                       | <string></string>                                                               |
|                    | License Key               | N/A             | Box to type in the license key                                                                                                 | <string></string>                                                               |
|                    | Enabled Options [RO]      |                 | Displays the current license option                                                                                            | <string></string>                                                               |
|                    | Operation Mode            | 0, 1            | Sets the ACO work mode to SDI or<br>ASI ( <b>Factory Recall</b> does not<br>change this parameter. It has no<br>default value. | <ul><li>SDI Mode</li><li>ASI Mode</li></ul>                                     |
|                    | Submodule Type [RO]       |                 | Shows whether there is a submodule included on the module                                                                      | <ul><li>None</li><li>ISCST/ICQST</li></ul>                                      |
|                    | Backmodule Type [RO]      |                 | Displays the type of back module connected to the front module                                                                 | <ul><li>4X2D/DSD/IDSD/ISD</li><li>ISCST</li><li>ICQST</li></ul>                 |
|                    | Factory Recall            | 0, F            | Sets your module back to factory default settings                                                                              | <ul><li></li><li>Recall</li></ul>                                               |
|                    | Soft Reboot               | 0, E            | Activates a soft reboot of the module                                                                                          | <ul><li>Off</li><li>On</li></ul>                                                |
| System             | 1                         | I               |                                                                                                    | I                                                                               |
|                    | AUX Output Source         | 0, 9            | Sets the AUX output source (when<br>PGM is selected, the AUX output<br>is the same as PGM output)                              | <ul> <li>PGM</li> <li>In 1</li> <li>In 2</li> <li>In 3</li> <li>In 4</li> </ul> |
|                    | Switch Event [RO]         |                 | Displays the event that triggered<br>the last switching operation                                                              | <ul><li>GPI</li><li>Manual</li><li>Alarm</li><li>Relay</li></ul>                |
| System > Switch Se | ettings                   |                 |                                                                                                    |                                                                                 |
|                    | PGM Output Source<br>[RO] |                 | Displays which input source is routed to PGM output.                                                                           | <ul> <li>In 1</li> <li>In 2</li> <li>In 3</li> <li>In 4</li> </ul>              |

#### Table 6-3. ACO6800+4X2+ICQST Parameters for ASI

| Group              | Parameter Name               | Bank,<br>Switch | Function                                                                                                    | Options                                                                              |
|--------------------|------------------------------|-----------------|----------------------------------------------------------------------------------------------------|--------------------------------------------------------------------------------------|
|                    | Switch High Priority         | 1, 1            | Sets the high priority for switching                                                                                                    | <ul><li> GPI</li><li> Manual</li><li> Alarms</li></ul>                               |
|                    | Switch Medium Priority       | 1, 2            | Sets the medium priority for switching                                                                                                    | <ul><li> GPI</li><li> Manual</li><li> Alarms</li></ul>                               |
|                    | Switch Low Priority          | 1, 3            | Sets the low priority for switching                                                                                                    | <ul><li> GPI</li><li> Manual</li><li> Alarms</li></ul>                               |
| Queters > Quiteb Q | Manual Switch                | 1, 4            | Selects the output source by manual control                                                                                                    | <ul> <li>Disabled</li> <li>In 1</li> <li>In 2</li> <li>In 3</li> <li>In 4</li> </ul> |
| System > Switch Se | ettings > Alarm Switch       |                 |                                                                                                    | . Dischlad                                                                           |
|                    | In 3 Alarm Switch            | 1, 5            | Sets whether <b>In 3</b> is a candidate for<br>alarm switching (an unreliable or<br>"bad" input should not be enabled)                                                          | Enabled                                                                              |
|                    | In 4 Alarm Switch            | 1, 6            | Sets whether <b>In 4</b> is a candidate for<br>alarm switching (an unreliable or<br>"bad" input should not be enabled)                                                          | <ul><li>Disabled</li><li>Enabled</li></ul>                                           |
|                    | Alarm Single Switch<br>Level | 1, 9            | Sets the level for alarm auto switch<br>in Single mode (this parameter<br>does not function when <b>Alarm</b><br><b>Switch Trigger Mode</b> is set to<br><b>Combinational</b> ) | • 1 to 10 (6)                                                                        |
|                    | Alarm Switch Mode            | 1, A            | Sets the switch mode to<br>Automatic or Non-Resetting<br>(see page 85)                                                                                                    | <ul><li>Automatic</li><li>Non-Resetting</li></ul>                                    |
|                    | Alarm Reset                  | 1, B            | Clear non-resetting status, and<br>trigger one-time command to<br>rescan the input source (see<br>page 85)                                                                      | <ul><li>Off</li><li>On</li></ul>                                                     |
|                    | Non-resetting<br>Protection  | 1, C            | Sets what the output source will be<br>when no lower priority input<br>source is suitable (see page 85)                                                                         | <ul><li>Switch to Higher</li><li>Stay at the Current</li></ul>                       |
| System > Relay Co  | ntrol                        |                 |                                                                                                    |                                                                                      |
|                    | In (1-2) Relay Bypass        | 2, 1,<br>2, 3   | Manually activates relay bypass                                                                                                    | <ul><li>Off</li><li>On</li></ul>                                                     |
|                    | L                            |                 |                                                                                                    |                                                                                      |

#### Table 6-3. ACO6800+4X2+ICQST Parameters for ASI

| Group              | Parameter Name                | Bank,<br>Switch                                    | Function                                                                                                    | Options                                                                                                    |
|--------------------|-------------------------------|----------------------------------------------------|----------------------------------------------------------------------------------------------------|----------------------------------------------------------------------------------------------------|
|                    | In (1-2) Relay Status<br>[RO] |                                                    | Reports whether or not the relay<br>bypass has been activated                                                                                                    | <ul><li>On</li><li>Off</li></ul>                                                                                                    |
|                    | In (1-2) Relay Auto<br>Hold   | 2, 2<br>2, 4                                       | Sets whether to automatically<br>activate the relay bypass after the<br>module reboots.<br>(If enabled, the relay is<br>automatically activated and the<br>signal is bypassed directly. To<br>release the relay, set <b>In 1-2 Relay</b><br><b>Bypass</b> to <b>Off</b> .)                                                  | <ul><li>Disabled</li><li>Enabled</li></ul>                                                                                                 |
| System > General F | Purpose Interface > GPI S     | etting                                             |                                                                                                    |                                                                                                    |
|                    | GPI Trigger Mode              | 2, 8                                               | Selects the GPI working mode (see page 80)                                                                                                    | <ul><li>Standard</li><li>4X2D</li></ul>                                                                                                    |
|                    | GPI Input Trigger Level       | Standard<br>Mode:<br>2, 9<br>4X2D<br>Mode:<br>2, A | Selects the GPI Inputs trigger level<br>for an activated command                                                                                                    | <ul> <li>Standard mode:</li> <li>Active Low</li> <li>Active High</li> <li>4X2D mode:</li> <li>Rising Edge</li> <li>Falling Edge</li> </ul> |
|                    | GPI Output Trigger<br>Level   | 2, B                                               | Selects GPI Outputs trigger level for an activated command                                                                                                    | <ul><li> Active Low</li><li> Active High</li></ul>                                                                                         |
|                    | GPI Input Filter<br>Window    | 3,1                                                | Selects the time duration to filter<br>out a GPI glitch. Any pulse smaller<br>than the window is ignored.                                                                                                    | 0 to 100 (10) (unit = ms)                                                                                                    |
|                    | GPI Output Trigger<br>Level   | 2, B                                               | Selects GPI Outputs trigger level for an activated command                                                                                                    | <ul><li>Active Low</li><li>Active High</li></ul>                                                                                           |
|                    | GPI I/O 6 Functionality       | 3,2                                                | Selects the functionality for <b>GPI</b><br><b>Input 6</b> and <b>GPI Output 6</b> .<br>( <b>GPI Trigger Mode</b> must be set to<br><b>4X2D</b> ; See Table 6-1 on page 80<br>for details.)                                                                                                    | <ul><li> GPI Clear</li><li> Auto Trigger</li></ul>                                                                                         |
|                    | Auto Trigger Mode             | 3,3                                                | <ul> <li>Selects the condition for executing the Auto Trigger command (GPI I/O 6 Functionality must be set to Auto Trigger)</li> <li>Conditional: If any current input source is good and allowable for Alarm Switch, the Auto command is accepted.</li> <li>Absolute: The Auto command is accepted in any case.</li> </ul> | <ul> <li>Conditional</li> <li>Absolute</li> </ul>                                                                                          |

| Group              | Parameter Name            | Bank,<br>Switch | Function                                                                                                    | Options                                                                                                |
|--------------------|---------------------------|-----------------|----------------------------------------------------------------------------------------------------|----------------------------------------------------------------------------------------------------|
|                    | Virtual Auto Trigger      | 3,4             | Performs the same functionality as<br>triggering <b>GPI Input 6</b> (it would<br>be reset to "" automatically<br>afterwards; <b>Virtual Auto Trigger</b><br>is only available when <b>Auto</b><br><b>Trigger</b> is the <b>GPI I/O 6</b><br><b>Functionality</b> setting). | Enabled<br>                                                                                            |
| System > General F | Purpose Interface > GPI S | Status          |                                                                                                    |                                                                                                    |
|                    | GPI Input 1 [RO]          |                 | Reports whether the command on GPI Input 1 (switched to <b>In 1</b> ) is activated.                                                                                                    | <ul><li>N/A</li><li>Switch to In 1</li></ul>                                                           |
|                    | GPI Input 2 [RO]          |                 | Reports whether the command on<br>GPI Input 2 (switched to In 2) is<br>activated                                                                                                    | <ul><li>N/A</li><li>Switch to In 2</li></ul>                                                           |
|                    | GPI Input 3 [RO]          |                 | Reports whether the command on<br>GPI Input 3 (activate <b>In 1</b> relay<br>bypass) is activated                                                                                                    | <ul><li>N/A</li><li>Relay Bypass</li></ul>                                                             |
|                    | GPI Input 4 [RO]          |                 | Reports whether the command on<br>GPI Input 4 (switched to <b>In 3</b> ) is<br>activated                                                                                                    | <ul><li>N/A</li><li>Switch to In 3</li></ul>                                                           |
|                    | GPI Input 5 [RO]          |                 | Reports whether the command on<br>GPI Input 5 (switched to <b>In 4</b> ) is<br>activated                                                                                                    | <ul><li>N/A</li><li>Switch to In 4</li></ul>                                                           |
|                    | GPI Input 6 [RO]          |                 | Reports whether the command on<br>GPI Input 6 is activated                                                                                                    | <ul> <li>N/A</li> <li>Enable In 2 Relay</li> <li>Clear All GPI Inputs</li> <li>Auto Trigger</li> </ul> |
|                    | GPI Output 1 [RO]         |                 | Reports whether In 1 is on-line                                                                                                    | <ul><li>N/A</li><li>In 1 online</li></ul>                                                              |
|                    | GPI Output 2 [RO]         |                 | Reports whether In 2 is on-line                                                                                                    | <ul><li>N/A</li><li>In 2 online</li></ul>                                                              |
|                    | GPI Output 3 [RO]         |                 | Reports whether the In 1 relay<br>bypass has been activated                                                                                                    | <ul><li>N/A</li><li>Signal Bypass</li></ul>                                                            |

#### Table 6-3. ACO6800+4X2+ICQST Parameters for ASI

| Group | Parameter Name    | Bank,<br>Switch | Function                                                                                                    | Options                                                                                                    |
|-------|-------------------|-----------------|----------------------------------------------------------------------------------------------------|----------------------------------------------------------------------------------------------------|
|       | GPI Output 4 [RO] |                 | Reports whether In 3 is on-line                                                                                                    | <ul><li>N/A</li><li>In 3 online</li></ul>                                                                      |
|       | GPI Output 5 [RO] |                 | Reports whether In 4 is on-line                                                                                                    | <ul><li>N/A</li><li>In 4 online</li></ul>                                                                      |
|       | GPI Output 6 [RO] |                 | In <b>Standard</b> mode: Reports<br>whether the In 2 relay bypass has<br>been activated<br>In <b>4X2D</b> mode: Reports whether<br>any GPI switching command is<br>active | <ul> <li>N/A</li> <li>In 2 Relay is Active</li> <li>No GPI Input<br/>Triggered</li> <li>Auto Switch</li> </ul> |

Table 6-3. ACO6800+4X2+ICQST Parameters for ASI

### ACO6800+4X2+ICQST Subdevice Parameters

The parameters in SDI mode and in ASI mode cannot be shown at the same time. The one ASI subdevice parameter appears at the end of this list.

#### Table 6-4. ACO6800+4X2+ICQST Subdevice Parameters

| Group                   | Parameter Name                        | Bank,<br>Switch                                  | Function                                                                                                    | Options                         |
|-------------------------|---------------------------------------|--------------------------------------------------|----------------------------------------------------------------------------------------------------|---------------------------------|
| Parameters available in | n SDI Mode                            | 1                                                | <u></u>                                                                                                    |                                 |
| Status                  |                                       |                                                  |                                                                                                    |                                 |
|                         | Video Present [RO]                    |                                                  | Indicates video is present                                                                                                    | • On<br>• Off                   |
|                         | Video Standard [RO]                   |                                                  | Lists the incoming video standard                                                                                                    | <string></string>               |
|                         | Match With Operation<br>Standard [RO] |                                                  | Displays whether the input signal<br>standard is the same as the operation<br>standard                                                                                       | • On<br>• Off                   |
|                         | Audio Group Present<br>[RO]           |                                                  | Reports the presence of an audio<br>group package ( <b>P</b> represents <b>Present</b> ;<br>= represents absence)<br>The MSB is for group 1 while the<br>LSB is for group 4. | <string></string>               |
|                         | Y CRC Error Counter<br>[RO]           |                                                  | Displays the Y-channel CRC error counter                                                                                                    | 0 - 65535                       |
|                         | C CRC Error Counter<br>[RO]           |                                                  | Displays the C-channel CRC error counter                                                                                                    | 0 - 65535                       |
|                         | CRC Error Counter<br>Clear            | In 1: A,1<br>In 2: B,1<br>In 3: C,1<br>In 4: D,1 | Clears the Y- and C- CRC error counter                                                                                                    | • No<br>• Yes                   |
|                         | EDH Error Counter<br>[RO]             |                                                  | Displays the EDH error counter                                                                                                    | 0 - 32767                       |
|                         | EDH Error Counter<br>Clear            | In 1: A,2<br>In 2: B,2<br>In 3: C,2<br>In 4: D,2 | Clears the EDH error counter                                                                                                    | • No<br>• Yes                   |
|                         | EDH Present [RO]                      |                                                  | Reports whether EDH is present                                                                                                    | • On<br>• Off                   |
| SQM Settings            |                                       |                                                  |                                                                                                    |                                 |
|                         | Luma Low Threshold                    | In 1: A,6<br>In 2: B,6<br>In 3: C,6<br>In 4: D,6 | Sets the threshold below which the SDI Luma Low alarm is triggered                                                                                                    | -6.8% to 15%<br>( <b>7.5%</b> ) |

|                         |                                                |                                                  | 1 /                                                                                                    |                                                 |
|-------------------------|------------------------------------------------|--------------------------------------------------|----------------------------------------------------------------------------------------------------|-------------------------------------------------|
|                         | Luma Peak Threshold                            | In 1: A,7<br>In 2: B,7<br>In 3: C,7<br>In 4: D,7 | Sets the threshold at which excessive<br>luminance triggers the SDI Luma<br>Peak alarm                                          | 90% to 108%<br>(102%)                           |
|                         | Chroma Low<br>Threshold                        | In 1: A,8<br>In 2:B,8<br>In 3: C,8<br>In 4: D,8  | Sets the threshold below which the SDI Chroma Low alarm is triggered                                                            | <b>0%</b> to 15%<br>( <b>0%</b> )               |
|                         | Chroma Peak<br>Threshold                       | In 1: A,9<br>In 2: B,9<br>In 3: C,9<br>In 4: D,9 | Sets the threshold at or above which<br>an excessive chrominance level<br>triggers the SDI Chroma Peak alarm                    | 90% to 108%<br>( <b>102%</b> )                  |
|                         | Video Black Threshold                          | In 1: A,A<br>In 2: B,A<br>In 3: C,A<br>In 4: D,A | Sets the threshold below which the<br>SDI Video Black alarm is triggered                                                        | 0% to 10%<br>(5.5%)                             |
|                         | Peak Audio Threshold<br>(dBFS)                 | In 1: A,B<br>In 2: B,B<br>In 3: C,B<br>In 4:D,B  | Sets the threshold above which SDI<br>Embedded Ch01 peak to SDI<br>Embedded Ch02 peak alarms are<br>triggered                   | -20 dBFS to 0<br>dBFS<br>(-2 dBFS)              |
|                         | Low Audio Threshold<br>(dBFS)                  | In 1: A,C<br>In 2: B,C<br>In 3: C,C<br>In 4: D,C | Sets the threshold below which SDI<br>Embedded Ch01 Low Audio to SDI<br>Embedded Ch16 Low Audio alarms<br>are triggered         | -80 dBFS to -30<br>dBFS<br>( <b>-60 dBFS</b> )  |
|                         | Loss of Sound<br>Threshold (dBFS)              | In 1: A,D<br>In 2: B,D<br>In 3: C,D<br>In 4: D,D | Sets the threshold below which SDI<br>Embedded Ch01 Loss of Sound to<br>SDI Embedded Ch16 Loss of Sound<br>alarms are triggered | -100 dBFS to<br>-60 dBFS<br>( <b>-90 dBFS</b> ) |
|                         | Audio Average Level<br>Reporting               | In 1: A,E<br>In 2: B,E<br>In 3: C,E<br>In 4: D,E | Displays the SDI Embedded Channel<br>Average Level value                                                                        | <ul><li>Disable</li><li>Enable</li></ul>        |
|                         | Audio Average Level<br>Restart                 | In 1: A,F<br>In 2: B,F<br>In 3: C,F<br>In 4: D,F | Restarts the calculation of the average audio level                                                                             | <ul><li>Off</li><li>On</li></ul>                |
| SQM                     |                                                |                                                  |                                                                                                    |                                                 |
|                         | SDI Emb.Ch1–16<br>Average Level (dBFS)<br>[RO] |                                                  | Displays the embedded audio average level for the channel                                                                       | -99 dBFS to 0<br>dBFS                           |
| Parameters Available in | n ASI Mode                                     |                                                  |                                                                                                    |                                                 |
| Status                  |                                                |                                                  |                                                                                                    |                                                 |
|                         | ASI Error [RO]                                 |                                                  | Reports whether or not there is an ASI error (including ASI loss)                                                               | On     Off                                      |

#### Table 6-4. ACO6800+4X2+ICQST Subdevice Parameters (Continued)

# **LEDs and Alarms**

The ACO6800+4X2+ICQST modules have LEDs that serve as a quick monitoring reference, and one module status LED. Figure 6-1 shows the location of typical LEDs. Table 6-5 and Table 6-6 on page 107 describe each LED in more detail.

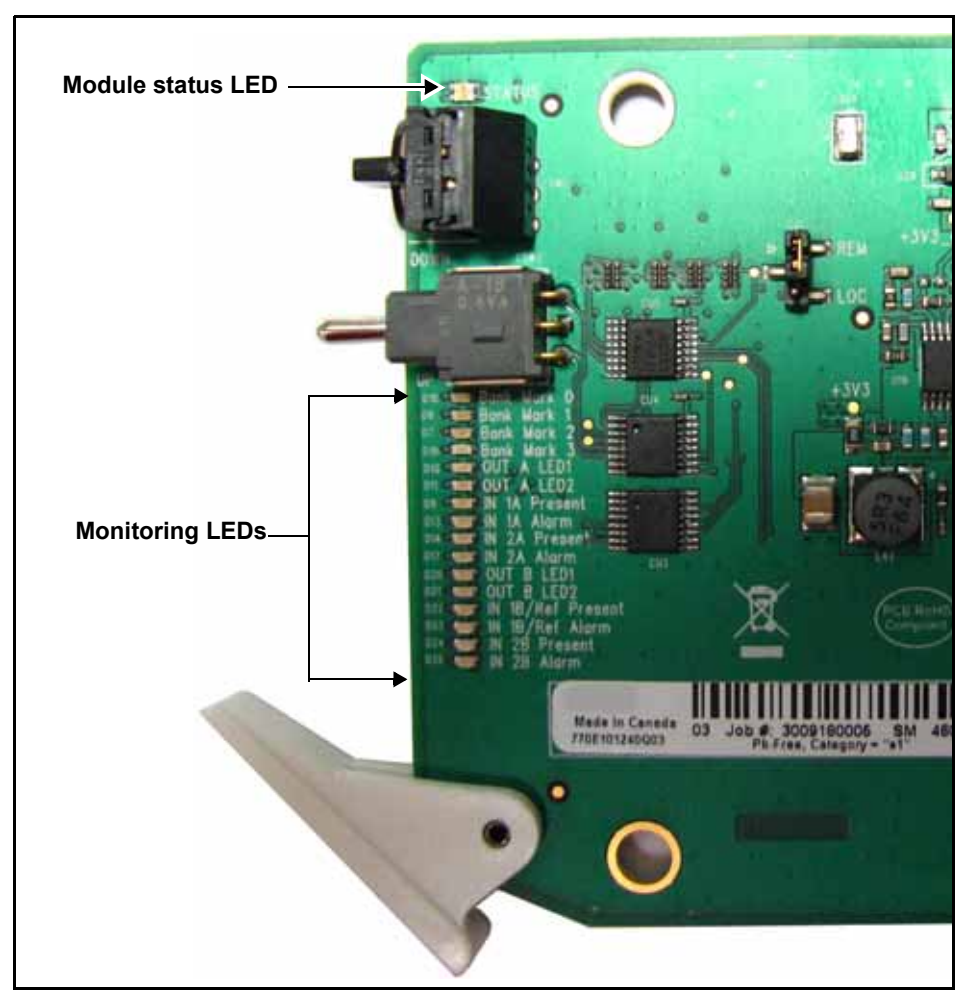

Figure 6-1. Location of Typical ACO6800+ LEDs

### **Monitoring LEDs**

| LED | Name          | Description                   | Color<br>Indication |
|-----|---------------|-------------------------------|---------------------|
| 1   | Out A LED 1   | Not used                      |                     |
| 2   | Out A LED 2   |                               |                     |
| 3   | In 1A Present | Input 1 signal is present.    | Green               |
| 4   | In 1A Alarm   | Input 1 is in an alarm state. | Amber               |
| 5   | In 2A Present | Input 2 signal is present.    | Green               |
| 6   | In 2A Alarm   | Input 2 is in an alarm state. | Amber               |
| 7   | Out B LED 1   | Not used                      |                     |
| 8   | Out B LED 2   |                               |                     |
| 9   | In 1B Present | Input 3 signal is present.    | Green               |
| 10  | In 1B Alarm   | Input 3 is in an alarm state. | Amber               |
| 11  | In 2B Present | Input 4 signal is present.    | Green               |
| 12  | In 2B Alarm   | Input 4 is in an alarm state. | Amber               |

Table 6-5. ACO6800+4X2+ICQST Monitoring LEDs Indicators

### **Module Status LEDs**

The ACO6800+4X2+ICQST module does not have any card-edge alarms. Instead, the module status LED on the corner of the module lights up if an error is detected. See Figure 6-1 on page 106 for the location of the LED, and Table 6-6 for a description of the LED colors.

Table 6-6. Module Status LED Descriptions

| LED Color<br>Sequence | Meaning                                                         |
|-----------------------|-----------------------------------------------------------------|
| Off                   | There is no power to the module; the module is not operational. |
| Green                 | There is power to the module; the module is operating properly. |
| Red                   | There is an alarm condition.                                    |
| Flashing Red          | The module has detected a hardware/firmware fault.              |
| Yellow                | The module is undergoing configuration.                         |

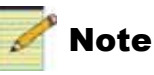

If the LED is flashing red, contact your Customer Service representative.

### Alarms

If a major or minor alarm is triggered within your modules, the Status LED will light red.

Alarms are usually logged and monitored within available software control applications. You can only differentiate between major and minor alarms within a software control application. See the appropriate software control user manual or online help for more information.

The following settings can be made for each alarm within the software:

| Alarm Option   | Effect                                                                                                    |
|----------------|----------------------------------------------------------------------------------------------------|
| Enable/Disable | This option toggles between Enabled and Disabled. If the alarm<br>is <b>Enabled</b> , an alarm condition will generate an alarm; but if it is<br><b>Disabled</b> , the alarm condition will be ignored.                                                                                                    |
| Alarm priority | This setting determines whether a triggered alarm will be<br>reported as major or minor. The range is $1-10$ . A priority of 6 or<br>higher is a major alarm, and a priority of 5 or lower is a minor<br>alarm                                                                                                    |
| Trigger (s)    | This option determines how long an alarm condition must exist (in seconds) before the alarm is triggered. If the alarm level is reached for less time than the <b>Trigger</b> duration, then the alarm will not trigger. Choose any duration from 0 to 7200 (or 2 hours). If this option is set to 0 and the alarm condition exists for any period of time, the alarm will trigger. |
| Clear (s)      | Determines the amount of time the alarm condition must be in<br>abate in order for the alarm to be turned off.<br>Choose any duration from 0 to 7200 seconds (or 2 hours). If this<br>option is set to 0 and the alarm condition ceases for any period<br>of time, the alarm will clear.                                                                                            |
| Ack            | When an alarm is active, click here to allow other users on the network to see that you have acknowledged the alarm.                                                                                                    |

Table 6-7. Alarm Options

#### Main Device Alarms

These alarms are available in ASI and SDI modes.

| Alarm Name                                                       | Description                                                          | Priority | Trigger<br>(Sec) | Default<br>Clear<br>Time<br>(Sec) |
|------------------------------------------------------------------|----------------------------------------------------------------------|----------|------------------|-----------------------------------|
| In 1 Relay Bypass On                                             | Reports In 1 Relay Bypass is activated                               | 1        | 1.0              | 2.0                               |
| In 2 Relay Bypass On                                             | Reports In 2 Relay Bypass is activated                               |          |                  |                                   |
| Genlock Loss (SDI only)                                          | Reports Genlock is not present                                       |          |                  |                                   |
| Genlock Framerate Mismatch<br>(SDI only)                         | Reports Genlock frame rate mismatches with operation standard        |          |                  |                                   |
| Genlock Unlocked (SDI only)                                      | Reports Genlock is not locked                                        |          |                  |                                   |
| Switch Away From In 1Reports current output source is not In 1   |                                                                      |          |                  |                                   |
| Switch Away From In 2                                            | n In 2 Reports current output source is not In 2                     |          |                  |                                   |
| Switch Away From In 3Reports current output source is not In 3   |                                                                      |          |                  |                                   |
| Switch Away From In 4Reports current output source is not In 4   |                                                                      |          |                  |                                   |
| Switch Away From Still Image<br>(SDI only)                       | Reports current output source is not Still<br>Image                  |          |                  |                                   |
| Output Source Switch                                             | Detects change in selected input source                              |          | 0.0 *            | 5.0                               |
| Switch Event Alert         Detects change in switch event status |                                                                      |          |                  |                                   |
| GPI 1-6 Triggered                                                | Reports change from inactive to active status for the designated GPI |          |                  |                                   |
| * The three indicated alarms must be set to                      | 0.0 sec.                                                             |          |                  |                                   |

#### Table 6-8. Main Device Alarms For ACO6800+4X2+ICQST Modules

#### Subdevice Alarms

Table 6-9 describes the alarms for each of the subdevices on the ACO6800+4X2+ICQST. You can only identify specific alarms using a software control application.

|                                                  | Alarm Option Default Settings |             |           |  |  |  |
|--------------------------------------------------|-------------------------------|-------------|-----------|--|--|--|
| Alarm Name                                       | Alarm<br>Priority             | Trigger (s) | Clear (s) |  |  |  |
| SDI Mode                                         |                               |             |           |  |  |  |
| SDI Loss of Video                                | 6 (Major)                     | 1.0         | 2.0       |  |  |  |
| SDI Video Standard Mismatch                      | 1 (Minor)                     | 1.0         | 2.0       |  |  |  |
| SDI EDH Error                                    | 1 (Minor)                     | 2.0         | 2.0       |  |  |  |
| SDI CRC Error                                    | 1 (Minor)                     | 2.0         | 2.0       |  |  |  |
| SDI Luma Peak                                    | 1 (Minor)                     | 240.0       | 2.0       |  |  |  |
| SDI Luma Low                                     | 1 (Minor)                     | 240.0       | 2.0       |  |  |  |
| SDI Chroma Peak                                  | 1 (Minor)                     | 240.0       | 2.0       |  |  |  |
| SDI Chroma Low                                   | 1 (Minor)                     | 240.0       | 2.0       |  |  |  |
| SDI Video Black                                  | 6 (Major)                     | 30.0        | 2.0       |  |  |  |
| SDI Video Frozen                                 | 1 (Minor)                     | 30.0        | 2.0       |  |  |  |
| SDI CC EIA/CEA-608-B Missing                     | 1 (Minor)                     | 240.0       | 2.0       |  |  |  |
| SDI CC/XDS Data Missing                          | 1 (Minor)                     | 240.0       | 2.0       |  |  |  |
| SDI CC EIA/CEA-708-B Missing                     | 1 (Minor)                     | 240.0       | 2.0       |  |  |  |
| SDI AFD Missing                                  | 1 (Minor)                     | 30.0        | 2.0       |  |  |  |
| SDI WSS Missing                                  | 1 (Minor)                     | 240.0       | 2.0       |  |  |  |
| SDI ATC Missing                                  | 1 (Minor)                     | 30.0        | 2.0       |  |  |  |
| SDI Embedded Ch01to Ch 16 Peak                   | 1 (Minor)                     | 30.0        | 2.0       |  |  |  |
| SDI Embedded Ch01to Ch16 Low                     | 1 (Minor)                     | 30.0        | 2.0       |  |  |  |
| SDI Embedded Ch01 to Ch16<br>Loss Of Sound       | 1 (Minor)                     | 30.0        | 2.0       |  |  |  |
| SDI Embedded Ch01 to Ch16 Vbit Set               | 1 (Minor)                     | 1.0         | 2.0       |  |  |  |
| SDI Embedded Ch01 to Ch16 Missing                | 1 (Minor)                     | 1.0         | 2.0       |  |  |  |
| SDI Embedded Audio Group 1 to<br>Group 4 Missing | 1 (Minor)                     | 1.0         | 2.0       |  |  |  |
| ASI Mode                                         | 1                             |             |           |  |  |  |
| ASI Error                                        | 1                             | 1.0         | 2.0       |  |  |  |

#### Table 6-9. ACO6800+4X2+ICQST Subdevice Alarm

# Chapter 7 ACO6800+IDSD Parameters, LEDs, and Alarms

### **On-Screen Display Monitoring**

If you are using card-edge controls to configure your ACO6800+IDSD module, you can use the on-screen display (OSD) monitoring feature to view the current parameter selections. When the OSD monitoring is activated, the current parameter selections are displayed on module's monitoring outputs. For information on enabling OSD monitoring, see "Activating On-Screen Display" on page 23.

### **Using Alarm Switch Mode**

Three parameters help handle situations when the module's current source is on the secondary channel and the primary channel becomes good, or the secondary channel becomes bad.

- When the Alarm Switch Mode parameter is set to Automatic, the Non-Resetting Protection parameter is unavailable. The module returns to its primary input after the primary input channel's alarm clears.
- When the **Alarm Switch Mode** parameter is set to **Non-Resetting** and the **Non-Resetting Protection** parameter is set to **Switch to A1**, the module switches to its primary channel when the secondary input channel becomes bad.
- When the Alarm Switch Mode parameter is set to Non-Resetting and the Non-Resetting Protection parameter is set to Stay with to A2, the module stays with the secondary channel even when the secondary input channel is bad.
- Set the **Alarm Reset** parameter to **On** to switch back to primary input when applicable. This parameter is unavailable when the **Alarm Switch Mode** parameter is set to **Automatic**.

## **Parameter Table Notes**

When you look at the control parameter tables, note the following:

- Shaded table rows and [RO] after the parameter name indicate read-only (feedback) parameters.
- Bolded parameter options indicate the default settings for the parameter.
- The bank selection and rotary switch combinations for each parameter and parameter option are listed in the tables under the **Bank**, **Switch** heading. For more information about using the card-edge controls, see page 21.
- The parameters are listed in the order that they appear in CCS Navigator.

### **ACO6800+IDSD Parameters**

| Group   | Parameter Name       | Bank,<br>Switch | Function                                                                                                    | Options                                                                                                    |
|---------|----------------------|-----------------|----------------------------------------------------------------------------------------------------|----------------------------------------------------------------------------------------------------|
| General |                      |                 |                                                                                                    |                                                                                                    |
|         | Serial Number [RO]   |                 | Displays the serial number of the module                                                                                                    | <string></string>                                                                                                    |
|         | License Key          |                 | Provides a location for entering license key numbers                                                                                                    | <string></string>                                                                                                    |
|         | Enabled Options [RO] |                 | Displays the current license option                                                                                                    | <string></string>                                                                                                    |
|         | Factory Recall       | 0, F            | Sets your module back to factory default<br>settings<br><b>Note</b> There are two independent sets of<br>default values for SDI mode and ASI mode.<br>Factory Recall in SDI mode does not affect<br>the parameters in ASI mode, and vice<br>versa. | <ul><li>On</li><li>Off</li></ul>                                                                                             |
|         | Soft Reboot          | 0, E            | Activates a soft reboot of the module                                                                                                    | <ul><li>On</li><li>Off</li></ul>                                                                                             |
|         | Operation Mode       | 0, 1            | Sets the ACO work mode to SDI or ASI<br><b>Note</b> Factory recall does not change this<br>parameter. It has no default value.                                                                                                    | • SDI<br>• ASI                                                                                                    |
|         | Thumbnail Source     | 0, 2            | Selects the thumbnail source<br><b>Note</b> This parameter is not available in<br>ASI mode.                                                                                                    | <ul> <li>Input A1</li> <li>Input A2</li> <li>Input B1</li> <li>Input B2</li> <li>Output GrpA</li> <li>Output GrpB</li> </ul> |
|         | Submodule Type [RO]  |                 | Displays whether or not there is a submodule included on the module                                                                                                    | <ul><li>None</li><li>For ISCS</li></ul>                                                                                      |

| Table 7-1. ACC | D6800+IDSD | Parameters |
|----------------|------------|------------|
|----------------|------------|------------|

| Group           | Parameter Name                      | Bank,<br>Switch | Function                                                                                                    | Options                                                             |
|-----------------|-------------------------------------|-----------------|----------------------------------------------------------------------------------------------------|---------------------------------------------------------------------|
|                 | Backmodule Type [RO}                |                 | Displays which back module is connected to the front module                                                                                                    | <ul><li>For DS/IDS</li><li>For ISCS</li></ul>                       |
| ACO Group A > S | Switch Settings                     |                 |                                                                                                    |                                                                     |
|                 | Group A Output Source<br>[RO]       |                 | Displays the current output source                                                                                                    | <ul><li>Input A1</li><li>Input A2</li></ul>                         |
|                 | Group A Switch High<br>Priority     | 1, A            | Sets the high priority for switching                                                                                                    | <ul><li> GPI Input</li><li> Manual</li><li> Alarms</li></ul>        |
|                 | Group A Switch<br>Medium Priority   | 1, B            | Sets the medium priority for switching                                                                                                    | <ul><li> GPI Input</li><li> Manual</li><li> Alarms</li></ul>        |
|                 | Group A Switch Low<br>Priority      | 1, C            | Sets the low priority for switching                                                                                                    | <ul><li> GPI Input</li><li> Manual</li><li> Alarms</li></ul>        |
|                 | Group A Alarm Switch<br>Level       | 1, D            | Sets the level for alarm auto switch                                                                                                    | 1 to 10 (6)                                                         |
|                 | Group A Manual Switch               | 1, E            | Sets what the output source will be when<br>a channel is switched manually                                                                                                    | <ul><li>Disable</li><li>Switch to A1</li><li>Switch to A2</li></ul> |
|                 | Group A Alarm Switch<br>Mode        | 1, 8            | When <b>Automatic</b> is selected, the module<br>returns to the primary input (A1) after an<br>alarm clears; when <b>Non-resetting</b> is<br>selected, the module must be switched<br>back input manually, or depends on the<br>setting for the <b>Non-Resetting Protection</b><br>parameter | <ul><li>Automatic</li><li>Non-resetting</li></ul>                   |
|                 | Group A Reset                       | 1, 9            | Sets the output source to the primary input                                                                                                    | <ul><li>On</li><li>Off</li></ul>                                    |
|                 | Group A Non-Resetting<br>Protection | 1, F            | Sets what the output source will be when<br>current source is A2, A1 is good, and A2<br>becomes bad                                                                                                    | <ul><li>Switch to A1</li><li>Stay with A2</li></ul>                 |
|                 | Group A Relay Bypass                | 1, 1            | Activates the relay bypass                                                                                                    | <ul><li>On</li><li>Off</li></ul>                                    |
|                 | Group A Relay Status<br>[RO]        |                 | Displays whether or not the relay is active                                                                                                    | • On<br>• Off                                                       |
| ACO Group A > 0 | General Purpose Interface           | 1               |                                                                                                    |                                                                     |
|                 | Group A GPI In Trigger<br>Level     | 1, 2            | Sets the level at which an alarm is triggered for the Group A GPI Input                                                                                                    | <ul><li> Active Low</li><li> Active High</li></ul>                  |

Table 7-1. ACO6800+IDSD Parameters (Continued)

| Group           | Parameter Name                    | Bank,<br>Switch | Function                                                                                                  | Options                                                      |
|-----------------|-----------------------------------|-----------------|----------------------------------------------------------------------------------------------------|--------------------------------------------------------------|
|                 | Group A GPI Out<br>Trigger Level  | 1, 3            | Sets the level at which an alarm is triggered for the Group A GPI Output                                  | <ul><li> Active Low</li><li> Active High</li></ul>           |
|                 | Group A GPI Input_1<br>[RO]       |                 | Displays whether or not GPI Input_1 has been switched to A1                                               | <ul><li>N/A</li><li>Switch to A1</li></ul>                   |
|                 | Group A GPI Input_2<br>[RO]       |                 | Displays whether or not GPI Input_2 has been switched to A2                                               | <ul><li>N/A</li><li>Switch to A2</li></ul>                   |
|                 | Group A GPI Input_3<br>[RO]       |                 | Displays whether or not GPI Input_3 has<br>been switched to Relay Bypass                                  | <ul><li>N/A</li><li>Relay Bypass</li></ul>                   |
|                 | Group A GPI Output_1<br>[RO]      |                 | Displays whether or not A1 is selected as the current output source                                       | <ul><li>N/A</li><li>Input A1 online</li></ul>                |
|                 | Group A GPI Output_2<br>[RO]      |                 | Displays whether or not A2 is selected as the current output source                                       | <ul><li>N/A</li><li>Input A2 online</li></ul>                |
|                 | Group A GPI Output_3<br>[RO]      |                 | Displays whether or not the relay bypass<br>has been activated                                            | <ul><li>N/A</li><li>Signal Bypass</li></ul>                  |
| ACO Group A > N | /ISC Settings                     |                 |                                                                                                    |                                                              |
|                 | OutA OSD Enable                   | 1, 4            | Enables the on-screen display<br><b>Note</b> This parameter is not present in ASI<br>mode.                | • Off<br>• On                                                |
|                 | OutA EDH Control                  | 1, 5            | Inserts or clears the EDH when the input<br>online is SD-SDI                                              | <ul><li>Insert</li><li>Clear</li></ul>                       |
|                 |                                   |                 | <b>Note</b> This parameter is not available in ASI mode, and is grayed out when the selected input is HD. |                                                              |
| ACO Group B > S | witch Settings                    | 1               |                                                                                                    |                                                              |
|                 | Group B Output Source<br>[RO]     |                 | Displays the current output source                                                                        | <ul><li>Input B1</li><li>Input B2</li></ul>                  |
|                 | Group B Switch High<br>Priority   | 4, A            | Sets the high priority for switching                                                                      | <ul><li> GPI Input</li><li> Manual</li><li> Alarms</li></ul> |
|                 | Group B Switch<br>Medium Priority | 4, B            | Sets the medium priority for switching                                                                    | <ul><li> GPI Input</li><li> Manual</li><li> Alarms</li></ul> |
|                 | Group B Switch Low<br>Priority    | 4, C            | Sets the low priority for switching                                                                       | <ul><li> GPI Input</li><li> Manual</li><li> Alarms</li></ul> |
|                 | Group B Alarm Switch<br>Level     | 4, D            | Sets the alarm level at which the channel<br>will be switched automatically                               | 1 to 10 (6)                                                  |

Table 7-1. ACO6800+IDSD Parameters (Continued)

| Group           | Parameter Name                      | Bank,<br>Switch | Function                                                                                                    | Options                                                             |
|-----------------|-------------------------------------|-----------------|----------------------------------------------------------------------------------------------------|---------------------------------------------------------------------|
|                 | Group B Manual Switch               | 4, E            | Sets what the output source will be when<br>a channel is switched manually                                                                                                    | <ul><li>Disable</li><li>Switch to B1</li><li>Switch to B2</li></ul> |
|                 | Group B Alarm Switch<br>Mode        | 4, 8            | When <b>Automatic</b> is selected, the module<br>returns to the primary input (A1) after an<br>alarm clears; when <b>Non-resetting</b> is<br>selected, the module must be switched<br>back input manually, or depends on the<br>setting for the <b>Non-Resetting Protection</b><br>parameter | <ul><li>Automatic</li><li>Non-resetting</li></ul>                   |
|                 | Group B Reset                       | 4, 9            | Sets the output source to the primary input                                                                                                    | <ul><li>On</li><li>Off</li></ul>                                    |
|                 | Group B Non-Resetting<br>Protection | 4, F            | Sets what the output source will be when<br>current source is A2, and A1 is good and<br>A2 becomes bad                                                                                                    | <ul><li>Switch to A1</li><li>Stay with A2</li></ul>                 |
|                 | Group B Relay Bypass                | 4, 1            | Activates the relay bypass                                                                                                    | <ul><li>On</li><li>Off</li></ul>                                    |
|                 | Group B Relay Status<br>[RO]        |                 | Displays whether the relay is active or not                                                                                                    | • On<br>• Off                                                       |
| ACO Group B > 0 | General Purpose Interface           |                 |                                                                                                    |                                                                     |
|                 | Group B GPI In Trigger<br>Level     | 4, 2            | Sets the level at which an alarm is triggered for the Group B GPI Input                                                                                                    | <ul><li> Active Low</li><li> Active High</li></ul>                  |
|                 | Group B GPI Out<br>Trigger Level    | 4, 3            | Sets the level at which an alarm is<br>triggered for the Group B GPI Output                                                                                                    | <ul><li> Active Low</li><li> Active High</li></ul>                  |
|                 | Group B GPI Input_1<br>[RO]         |                 | Displays whether or not GPI Input_1 has been switched to B1                                                                                                    | <ul><li>N/A</li><li>Switch to B1</li></ul>                          |
|                 | Group B GPI Input_2<br>[RO]         |                 | Displays whether or not GPI Input_2 has been switched to B2                                                                                                    | <ul><li>N/A</li><li>Switch to B2</li></ul>                          |
|                 | Group B GPI Input_3<br>[RO]         |                 | Displays whether or not GPI Input_3 has<br>been switched to Relay Bypass                                                                                                    | <ul><li>N/A</li><li>Relay Bypass</li></ul>                          |
|                 | Group B GPI Output_1<br>[RO]        |                 | Displays whether or not B1 is selected as current output source                                                                                                    | <ul><li>N/A</li><li>Input B1 on line</li></ul>                      |
|                 | Group B GPI Output_2<br>[RO]        |                 | Displays whether or not B2 is selected as current output source                                                                                                    | <ul><li>N/A</li><li>Input B2 on line</li></ul>                      |
|                 | Group B GPI Output_3<br>[RO]        |                 | Displays whether or not the relay bypass<br>has been activated                                                                                                    | <ul><li>N/A</li><li>Signal Bypass</li></ul>                         |

Table 7-1. ACO6800+IDSD Parameters (Continued)

| Group            | Parameter Name              | Bank,<br>Switch | Function                                                                                                    | Options                                |  |  |  |
|------------------|-----------------------------|-----------------|----------------------------------------------------------------------------------------------------|----------------------------------------|--|--|--|
| ACO Group B > N  | ACO Group B > MISC Settings |                 |                                                                                                    |                                        |  |  |  |
|                  | Out B EDH Control           | 4, 5            | Inserts or clears the EDH when the input<br>online is SD<br><b>Note</b> This parameter is not available in<br>ASI mode, and is grayed out when the<br>selected input is HD. | <ul><li>Insert</li><li>Clear</li></ul> |  |  |  |
| Frozen Detection | Sensitivity                 |                 |                                                                                                    |                                        |  |  |  |
|                  | Level Sensitivity           | 1, 6            | Adjusts level threshold sensitivity for<br>freeze detection<br><b>Note</b> A higher level indicates increased<br>sensitivity.                                               | 0 to 10 (5)                            |  |  |  |
|                  | Pixel Sensitivity           | 1, 7            | Adjusts pixel number threshold<br>sensitivity for freeze detection<br><b>Note</b> A higher level indicates increased<br>sensitivity.                                        | 0 to 10 (5)                            |  |  |  |

 Table 7-1.
 ACO6800+IDSD
 Parameters (Continued)

## ACO6800+IDSD Subdevice Parameters

The parameters in SDI mode and in ASI mode can not be shown at the same time.

| Group             | Parameter Name          | Bank,<br>Switch | Function                                                   | Options                          |  |
|-------------------|-------------------------|-----------------|------------------------------------------------------------|----------------------------------|--|
| Parameters availa | able in SDI Mode        |                 |                                                            |                                  |  |
| Status            |                         |                 |                                                            |                                  |  |
|                   | Video Present [RO]      |                 | Indicates that video is present                            | • On                             |  |
|                   |                         |                 |                                                            | • Off                            |  |
|                   | Video Standard [RO]     |                 | Lists the incoming video standard                          |                                  |  |
|                   | Audio Grp (1-4) Present |                 | Displays the presence of the specified audio group package | <ul><li>On</li><li>Off</li></ul> |  |

| Group        | Parameter Name                                         | Bank,<br>Switch              | Function                                                                                                    | Options                                                                                           |
|--------------|--------------------------------------------------------|------------------------------|----------------------------------------------------------------------------------------------------|---------------------------------------------------------------------------------------------------|
| SQM Settings |                                                        |                              |                                                                                                    |                                                                                                   |
|              | Set Expected Video Standard<br>A1<br>A2<br>B1<br>B2    | 2, 1<br>3, 1<br>5, 1<br>6, 1 | Selects the expected format<br><b>Note</b> When the format deviates from this<br>format, one of the SDI Video Standard<br>Mismatch alarms triggers. | <ul> <li>525</li> <li>625</li> <li>1080i</li> <li>1080p</li> <li>720p</li> <li>1080psf</li> </ul> |
|              | Luma Low Threshold<br>A1<br>A2<br>B1<br>B2             | 2, 2<br>3, 2<br>5, 2<br>6, 2 | Sets the threshold below which the SDI<br>Luma Low alarm is triggered                                                                               | -6.8% to 15%<br>(7.5%)                                                                            |
|              | Luma Peak Threshold<br>A1<br>A2<br>B1<br>B2            | 2, 3<br>3, 3<br>5, 3<br>6, 3 | Sets the threshold at which excessive<br>luminance triggers the SDI Luma Peak<br>alarm                                                              | 90% to 108%<br>( <b>102%</b> )                                                                    |
|              | Chroma Low Threshold<br>A1<br>A2<br>B1<br>B2           | 2, 4<br>3, 4<br>5, 4<br>6, 4 | Sets the threshold below which the SDI<br>Chroma Low alarm is triggered                                                                             | <b>0%</b> to 15% ( <b>0%</b> )                                                                    |
|              | Chroma Peak Threshold<br>A1<br>A2<br>B1<br>B2          | 2, 5<br>3, 5<br>5, 5<br>6, 5 | Sets the threshold at or above which an<br>excessive chrominance level triggers the<br>SDI Chroma Peak alarm                                        | 90% to 108%<br>( <b>102%</b> )                                                                    |
|              | Video Black Threshold<br>A1<br>A2<br>B1<br>B2          | 2, 6<br>3, 6<br>5, 6<br>6, 6 | Sets the threshold below which the SDI<br>Video Black alarm is triggered                                                                            | 0% to 10% ( <b>5.5%</b> )                                                                         |
|              | Peak Audio Threshold<br>(dBFS)<br>A1<br>A2<br>B1<br>B2 | 2, 7<br>3, 7<br>5, 7<br>6, 7 | Sets the threshold above which SDI<br>Embedded Ch01 peak to SDI Embedded<br>Ch02 peak alarms are triggered                                          | -20 dBFS to 0<br>dBFS<br>(-2 dBFS)                                                                |

#### Table 7-2. ACO6800+IDSD Subdevice Parameters (Continued)

| Group             | Parameter Name                                            | Bank,<br>Switch              | Function                                                                                                    | Options                                         |
|-------------------|-----------------------------------------------------------|------------------------------|----------------------------------------------------------------------------------------------------|-------------------------------------------------|
|                   | Low Audio Threshold<br>(dBFS)<br>A1<br>A2<br>B1<br>B2     | 2, 8<br>3, 8<br>5, 8<br>6, 8 | Sets the threshold below which SDI<br>Embedded Ch01 Low Audio to SDI<br>Embedded Ch16 Low Audio alarms are<br>triggered         | -80 dBFS to -30<br>dBFS<br>( <b>-60 dBFS</b> )  |
|                   | Loss of Sound Threshold<br>(dBFS)<br>A1<br>A2<br>B1<br>B2 | 2, 9<br>3, 9<br>5, 9<br>6, 9 | Sets the threshold below which SDI<br>Embedded Ch01 Loss of Sound to SDI<br>Embedded Ch16 Loss of Sound alarms<br>are triggered | -100 dBFS to -60<br>dBFS<br>( <b>-90 dBFS</b> ) |
|                   | Audio Average Level<br>Reporting<br>A1<br>A2<br>B1<br>B2  | 2, A<br>3, A<br>4, A<br>5, A | Displays the SDI Embedded Channel<br>Average Level value                                                                        | <ul><li>Enable</li><li>Disable</li></ul>        |
|                   | Audio Average Level Restart<br>A1<br>A2<br>B1<br>B2       | 2, B<br>3, B<br>5, B<br>6, B | Restarts the calculation of the average audio level                                                                             | <ul><li>On</li><li>Off</li></ul>                |
| SQM               |                                                           |                              | ſ                                                                                                    |                                                 |
|                   | SDI Emb.Ch1–16 Average<br>Level (dBFS) [RO]               |                              | Displays the embedded audio average level for the channel                                                                       | -99 dBFS to 0<br>dBFS                           |
| Parameters availa | able in ASI Mode                                          |                              |                                                                                                    |                                                 |
| Status            |                                                           |                              |                                                                                                    |                                                 |
|                   | ASI Error [RO]                                            |                              | Displays whether or not there is an ASI error (including ASI loss)                                                              | On     Off                                      |

#### Table 7-2. ACO6800+IDSD Subdevice Parameters (Continued)

### **LEDs and Alarms**

The ACO6800+IDSD modules have LEDs that serve as a quick monitoring reference, and one module status LED. Figure 7-1 shows the location of the LEDs on a typical ACO6800+ module. Table 7-3 and Table 7-4 describe each LED in more detail.

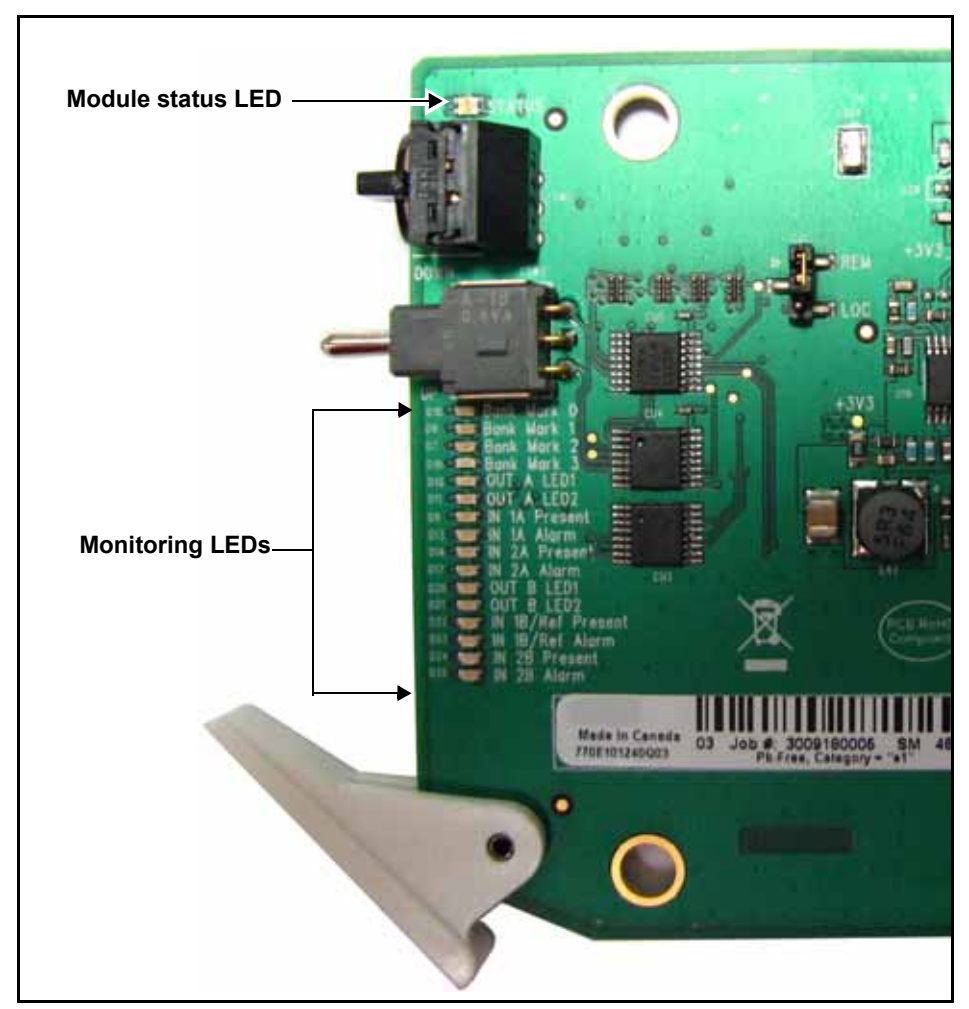

Figure 7-1. Location of Typical ACO6800+ LEDs

### Monitoring LEDs

| LED | Name          | Description                                   | Color Indication |
|-----|---------------|-----------------------------------------------|------------------|
| 1   | Out A LED 1   | The current selected input is 1A for group A. | Green            |
| 2   | Out A LED 2   | The current selected input is 2A for group A. | Green            |
| 3   | In 1A Present | Input 1A signal is present.                   | Green            |
| 4   | In 1A Alarm   | Input 1A is in an alarm state.                | Amber            |
| 5   | In 2A Present | Input 2A signal is present.                   | Green            |
| 6   | In 2A Alarm   | Input 2A is in an alarm state.                | Amber            |
| 7   | Out B LED 1   | The current selected input is 1B for group B. | Green            |
| 8   | Out B LED 2   | The current selected input is 2B for group B. | Green            |
| 9   | In 1B Present | Input 1B signal is present.                   | Green            |
| 10  | In 1B Alarm   | Input 1B is in an alarm state.                | Amber            |
| 11  | In 2B Present | Input 2B signal is present.                   | Green            |
| 12  | In 2B Alarm   | Input 2B is in an alarm state.                | Amber            |

Table 7-3. ACO6800+IDSD Monitoring LEDs Indicators

### **Module Status LEDs**

The ACO6800+IDSD modules do not have any card-edge alarms. Instead, the module status LED on the corner of the module lights up if an error is detected. See Figure 7-1 on page 119 for the location of the LED, and Table 7-4 for a description of the LED colors.

| Table 7-4. Module Status LED Description | าร |
|------------------------------------------|----|
|------------------------------------------|----|

| LED Color<br>Sequence | Meaning                                                         |
|-----------------------|-----------------------------------------------------------------|
| Off                   | There is no power to the module; the module is not operational. |
| Green                 | There is power to the module; the module is operating properly. |
| Red                   | There is an alarm condition.                                    |
| Flashing Red          | The module has detected a hardware/firmware fault.              |
| Yellow                | The module is undergoing configuration.                         |

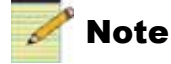

If the LED is flashing red, contact your Customer Service representative.

### Alarms

If a major or minor alarm is triggered within your modules, the Status LED will light red.

Alarms are usually logged and monitored within available software control applications. You can only differentiate between major and minor alarms within a software control application. See the appropriate software control user manual or online help for more information.

The following settings can be made for each alarm within the software:

| Alarm Option   | Effect                                                                                                    |
|----------------|----------------------------------------------------------------------------------------------------|
| Enable/Disable | This option toggles between Enabled and Disabled. If the alarm is <b>Enabled</b> , an alarm condition will generate an alarm; but if it is <b>Disabled</b> , the alarm condition will be ignored.                                                                                                    |
| Alarm priority | This setting determines whether a triggered alarm will be reported<br>as major or minor. The range is $1-10$ . A priority of 6 or higher is a<br>major alarm, and a priority of 5 or lower is a minor alarm                                                                                                    |
| Trigger (s)    | This option determines how long an alarm condition must exist (in seconds) before the alarm is triggered. If the alarm level is reached for less time than the <b>Trigger</b> duration, then the alarm will not trigger. Choose any duration from 0 to 7200 (or 2 hours). If this option is set to 0 and the alarm condition exists for any period of time, the alarm will trigger. |
| Clear (s)      | Determines the amount of time the alarm condition must be in<br>abate in order for the alarm to be turned off.<br>Choose any duration from 0 to 7200 seconds (or 2 hours). If this<br>option is set to 0 and the alarm condition ceases for any period of<br>time, the alarm will clear.                                                                                            |
| Ack            | When an alarm is active, click here to allow other users on the network to see that you have acknowledged the alarm.                                                                                                    |

Table 7-5. Alarm Options

#### **Main Device Alarms**

These alarms are available in both ASI and SDI modes.

#### Table 7-6. Device Alarms For ACO6800+IDSD Modules

| Alarm Name            | Priority | Trigger (s) | Clear (s) |
|-----------------------|----------|-------------|-----------|
| Grp A Relay Bypass On | 1        | 1.0 s       | 2.0 s     |
| Grp B Relay Bypass On | 1        | 1.0 s       | 2.0 s     |

#### **Subdevice Alarms**

Table 7-7 describes the alarms for each of the subdevices on the ACO6800+IDSD module. You can only identify specific alarms using a software control application. Depending on which module you are using, some of the subdevice alarms may not be available.

|                                               |                                                                                                    | Alarm Option Default<br>Settings |                |              |  |
|-----------------------------------------------|----------------------------------------------------------------------------------------------------|----------------------------------|----------------|--------------|--|
| Alarm Name                                    | Alarm Description                                                                                                    | Alarm<br>priority                | Trigger<br>(s) | Clear<br>(s) |  |
| SDI Mode                                      |                                                                                                    |                                  | <u> </u>       |              |  |
| SDI Video Standard<br>Mismatch                | The standard video input does not match the expected standard                                                                         | 1                                | 2.0            | 2.0          |  |
| SDI EDH Error                                 | Reports recurring EDH errors in the standard definition video signal                                                                  | 1                                | 2.0            | 2.0          |  |
| SDI CRC Error                                 | Reports recurring CRC errors in the high definition video signal                                                                      | 1                                | 2.0            | 2.0          |  |
| SDI Loss of Video                             | Reports that active HD or SD video has not been present                                                                               | 6                                | 2.0            | 2.0          |  |
| SDI CC<br>EIA/CEA-608-B<br>Missing (525 only) | Reports that the standard definition CC data on line 21 field 1 is not detected                                                       | 1                                | 240.0          | 2.0          |  |
| SDI CC<br>EIA/CEA-708-B<br>Missing            | Reports that the high definition CC data on line 21 (284) is not detected                                                             | 1                                | 240.0          | 2.0          |  |
| SDI WSS Missing<br>(625 only)                 | Reports that the presence of Wide Screen Signaling<br>for Wide Screen Format is not detected                                          | 1                                | 240.0          | 2.0          |  |
| SDI Luma Peak                                 | Reports that the HD or SD luma component has<br>exceeded the threshold defined by the Luma Peak<br>Threshold parameter                | 1                                | 240.0          | 2.0          |  |
| SDI Luma Low                                  | Reports that the HD or SD luma component<br>remains below the threshold defined by the Luma<br>Low Threshold parameter                | 1                                | 240.0          | 2.0          |  |
| SDI Chroma Peak                               | Reports that the HD or SD chroma component has<br>exceeded the threshold defined by Chroma Peak<br>Threshold parameter                | 1                                | 240.0          | 2.0          |  |
| SDI Chroma Low                                | Chroma Low Reports that the HD or SD chroma component<br>remains below the threshold defined by the Chroma<br>Low Threshold parameter |                                  | 30.0           | 2.0          |  |
| SDI Video Black                               | Reports that the HD or SD video level does not<br>exceed the level defined by the Video Black<br>Threshold parameter                  |                                  | 240.0          | 2.0          |  |
| SDI CC/XDS Data<br>Missing (525 only)         | Reports that the standard definition CC/Extended<br>Data Services on line 21 field 2 is not detected                                  | 1                                | 240.0          | 2.0          |  |
| SDI VChip Data Missing                        | Reports that VChip data is not present on Line 21<br>Field 2                                                                          | 1                                | 240.0          | 2.0          |  |
| SDI Video Frozen                              | Reports that the HD or SD content in the video frame is not changing                                                                  | 1                                | 30.0           | 2.0          |  |

Table 7-7. ACO6800+IDSD Subdevice Alarms

|                                            |                                                                                                    | Alarm Option Default<br>Settings |                |              |  |
|--------------------------------------------|----------------------------------------------------------------------------------------------------|----------------------------------|----------------|--------------|--|
| Alarm Name                                 | Alarm Description                                                                                              | Alarm<br>priority                | Trigger<br>(s) | Clear<br>(s) |  |
| SDI AFD Missing                            | Reports that AFD is not present                                                                                | 1                                | 30.0           | 2            |  |
| SDI Embedded<br>Ch(01–16) Peak             | Detects that the peak audio level meets or exceeds<br>the limit set in the Peak Audio Threshold parameter      | 1                                | 30.0           | 2.0          |  |
| SDI Embedded<br>Ch(01–16) Loss of<br>Sound | Detects that the audio amplitude has fallen below<br>the limit set in the Loss of Sound Threshold<br>parameter | 1                                | 30.0           | 2.0          |  |
| SDI Embedded<br>Ch(01–16) Vbit Set         | Detects a set V-Bit in the embedded audio source                                                               | 1                                | 1.0            | 2.0          |  |
| SDI Embedded<br>Ch(01–16) Low Audio        | Detects that the peak audio sample has stayed<br>below the level set in the Low Audio Threshold<br>parameter   | 1                                | 30.0           | 2.0          |  |
| SDI Embedded<br>Ch(01–16) Missing          | Reports if the SDI embedded audio channel is missing                                                           | 1                                | 1.0            | 2.0          |  |
| SDI Embedded Audio<br>Group (1–4) Missing  | Audio Reports that the audio in the specified group is not present                                             |                                  | 1.0            | 2.0          |  |
| ASI Mode                                   |                                                                                                    |                                  |                |              |  |
| ASI Error                                  | Reports an ASI error (including ASI loss) in streaming                                                         | 1                                | 1.0            | 2.0          |  |

| Table 7-7. ACO6800+IDSE | Subdevice Alarms | (Continued) |
|-------------------------|------------------|-------------|
|-------------------------|------------------|-------------|

Chapter 8

# ACO6800+ISCST Parameters, LEDs, and Alarms

### **On-Screen Display Monitoring**

If you are using card-edge controls to configure your ACO6800+ISCST module, you can use the on-screen display (OSD) monitoring feature to view the current parameter selections. When the OSD monitoring is activated, the current parameter selections are displayed on module's monitoring outputs. For information on enabling OSD monitoring, see "Activating On-Screen Display" on page 23.

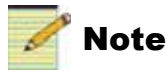

The ACO6800+4X2+ICQST does not pass SMPTE 352M video payload for all supported HD-SDI video formats.

## **Using the Line Sync Feature**

The line sync feature supports non-frozen switching between two video streams. The line sync blocks for each channel are independent, and the output phase after line sync is aligned to the internal reference point.

To activate the line sync feature, follow these steps:

- 1. Ensure that the following conditions are met:
  - Genlock is available
  - The input video stream is present and has the same standard as **Operation Standard**
  - The input video stream is locked with genlock
  - The input video stream is within 4 lines ahead of internal reference point (±2 lines tolerance between the two input video streams)
- 2. Set the Sync Mode Set parameter to Genlock.
- 3. Set the Line Sync Mode parameter to Auto.

# **Using Alarm Switch Mode**

Three parameters help handle situations when the module's current source is on the secondary channel and the primary channel becomes good, or the secondary channel becomes bad.

- When the Alarm Switch Mode parameter is set to Automatic, the Non-Resetting Protection parameter is unavailable. The module returns to its primary input after the primary input channel's alarm clears.
- When the Alarm Switch Mode parameter is set to Non-Resetting and the Non-Resetting Protection parameter is set to Switch to In1, the module switches to its primary channel when the secondary input channel becomes bad.
- When the Alarm Switch Mode parameter is set to Non-Resetting and the Non-Resetting Protection parameter is set to Stay with to In2, the module stays with the secondary channel even when the secondary input channel is bad.
- Set the **Alarm Reset** parameter to **On** to switch back to primary input when applicable. This parameter is unavailable when the **Alarm Switch Mode** parameter is set to **Automatic**.

## **Parameter Table Notes**

When you look at the control parameter tables, note the following:

- Shaded table rows and [RO] after the parameter name indicate read-only (feedback) parameters.
- Bolded parameter options indicate the default settings for the parameter.
- The bank selection and rotary switch combinations for each parameter and parameter option are listed in the tables under the **Bank**, **Switch** heading. For more information about using the card-edge controls, see page 21.
- The parameters are listed in the order that they appear in CCS Navigator.

# **Cross-Functional Parameter Changes**

When you configure certain parameters on an ACO6800+ISCST module, you force a change in other associated parameters. These cross-functional parameter changes for are described in Table 8-1.

| Position                             | Parameter            | Setting                                                                                                    | Unavailable Parameters                                                                                                    |
|--------------------------------------|----------------------|----------------------------------------------------------------------------------------------------|----------------------------------------------------------------------------------------------------|
| System                               | Operation Standard   | <ul><li>1080i</li><li>1080p</li><li>720p</li></ul>                                                                                                    | <ul><li>EDH (Out 1_2 Settings)</li><li>SD-SDI Mux 24 bits (audio)</li></ul>                                               |
| Video > AUX Settings                 | AUX Output<br>Source | Frame Sync                                                                                                    | <ul><li>AUX OSD Enable</li><li>AUX EDH</li></ul>                                                                          |
| Audio > Processing ><br>SRC Bypass   | SRC Bypass Mode      | Auto                                                                                                    | SRC (1-8) Bypass                                                                                                    |
| Audio > Processing ><br>SRC Bypass   | SRC Bypass           | Yes<br><b>Note</b> Note: if the SRC Bypass<br>Mode is Auto and the audio<br>package is detected as Data,<br>ACO6800+ISCST will<br>automatically switch SRC *<br>Bypass to Yes. | <ul> <li>Gain Lock</li> <li>Gain All</li> <li>Gain (ch * -L/R)</li> <li>Invert All</li> <li>Invert (ch * -L/R)</li> </ul> |
| Audio > Processing ><br>Delay        | Delay Lock           | Yes                                                                                                    | Delay (1-16) (ch 1 - L–ch 8 -R)                                                                                           |
| Audio > Processing ><br>Gain         | Gain Lock            | Yes No                                                                                                    | Gain (1-16) (ch 1 - L–ch 8 -R)<br>Gain All                                                                                |
| Audio > Processing ><br>Phase Invert | Invert All           | On                                                                                                    | Invert (1-16) (ch 1 - L–ch 8 -R)                                                                                          |
| Audio > Output > MUX                 | Follow Input         | Yes                                                                                                    | SDI Grp (1–4) Mux En                                                                                                    |

 Table 8-1. ACO6800+ISCST Cross-Functional Parameter Changes

## **ACO6800+ISCST** Parameters for SDI

#### Table 8-2. ACO6800+ISCST SDI Parameters

| Group   | Parameter Name             | Bank,<br>Switch                  | Function                                                                                                    | Options                                                                    |
|---------|----------------------------|----------------------------------|----------------------------------------------------------------------------------------------------|----------------------------------------------------------------------------|
| General |                            |                                  |                                                                                                    |                                                                            |
|         | Serial Number [RO]         |                                  | Displays the serial number of the module                                                                                       | <string></string>                                                          |
|         | License Key [RO]           |                                  | Displays the license code of the module                                                                                        | <string></string>                                                          |
|         | Enabled Options [RO]       |                                  | Displays the current license option                                                                                            | <string></string>                                                          |
|         | Factory Recall             | 0, F                             | Sets your module back to factory default settings                                                                              | <ul><li>Off</li><li>On</li></ul>                                           |
|         | Soft Reboot                | 0, E                             | Activates a soft reboot of the module                                                                                          | <ul><li>Off</li><li>On</li></ul>                                           |
|         | Operation Mode             | 0, 1                             | Sets the ACO work mode to SDI or ASI<br><b>Note</b> Factory Recall does not change this<br>parameter. It has no default value. | <ul><li>SDI Mode</li><li>ASI Mode</li></ul>                                |
|         | SubmoduleType [RO]         |                                  | Shows whether there is a submodule included on the module                                                                      | <ul><li>None</li><li>For ISCS</li></ul>                                    |
|         | Back Module Type           |                                  | Displays the type of back module connected to the front module                                                                 | <ul><li>For DS/IDS</li><li>For ISCS</li></ul>                              |
| System  | _                          |                                  |                                                                                                    |                                                                            |
|         | Genlock Source             | 0, 2                             | Selects the genlock source                                                                                                    | <ul><li>Frame</li><li>External</li></ul>                                   |
|         | Sync Mode Set              | 0, 3                             | Sets the sync mode for the system                                                                                              | <ul><li>Freerun</li><li>Genlock</li></ul>                                  |
|         | Sync Mode Feedback<br>[RO] |                                  | Displays the current sync mode<br><b>Note</b> If genlock is not available, system<br>operates in freerun mode.                 | <ul><li>Freerun</li><li>Genlock</li></ul>                                  |
|         | Operation Frame Rate       | 0, 4                             | Sets the operation frame rate for system<br><b>Note</b> The Auto option is only available<br>when sync mode is genlock.        | <ul> <li>25Hz or 50Hz</li> <li>29.97Hz or 59.94Hz</li> <li>Auto</li> </ul> |
|         | Operation Standard         | 29/59:<br>0, 6<br>25/50:<br>0, 7 | Sets the operation standard for the system Note The available options depend on the system's operation frame rate.             | <pre><operation frame="" rate=""> (default: 525/625)</operation></pre>     |
|         | Genlock Present [RO]       |                                  | Displays whether the genlock is present<br>or not                                                                              | <ul><li>On</li><li>Off</li></ul>                                           |

| Group    | Parameter Name                    | Bank,<br>Switch | Function                                                                                                    | Options                                                  |
|----------|-----------------------------------|-----------------|----------------------------------------------------------------------------------------------------|----------------------------------------------------------|
|          | Genlock Lock Status<br>[RO]       |                 | Displays whether the genlock is locked or not                                                                                                    | <ul><li>No</li><li>Yes</li></ul>                         |
|          | Genlock Standard<br>Feedback [RO] |                 | Displays the genlock standard                                                                                                    | <string></string>                                        |
| System > | Switch Settings                   |                 |                                                                                                    |                                                          |
|          | Output Source [RO]                |                 | Displays which output source is active                                                                                                    | <ul><li>In 1</li><li>In 2</li><li>Still Image</li></ul>  |
|          | Switch High Priority              | 1, A            | Sets the high priority for switching                                                                                                    | <ul><li> GPI</li><li> Manual</li><li> Alarms</li></ul>   |
|          | Switch Medium Priority            | 1, B            | Sets the medium priority for switching                                                                                                    | <ul><li> GPI</li><li> Manual</li><li> Alarms</li></ul>   |
|          | Switch Low Priority               | 1, C            | Sets the low priority for switching                                                                                                    | <ul><li> GPI</li><li> Manual</li><li> Alarms</li></ul>   |
|          | Alarms Switch Level               | 1, D            | Sets the level for alarm auto switch                                                                                                    | 1 to 10 ( <b>6</b> )                                     |
|          | Manual Switch                     | 1, E            | Sets the what the output source will be<br>when a channel is switched manually                                                                                                    | <ul> <li>Disabled</li> <li>In 1</li> <li>In 2</li> </ul> |
|          | Alarm Switch Mode                 | 1, 5            | When <b>Automatic</b> is selected, the module<br>returns to the primary input (In 1) after<br>an alarm clears; when <b>Non-resetting</b> is<br>selected, the module must be switched<br>back input manually, or depends on the<br>setting for the <b>Non-Resetting Protection</b><br>parameter | <ul><li>Automatic</li><li>Non-resetting</li></ul>        |
|          | Alarm Reset                       | 1, 6            | Sets the output source to the primary input                                                                                                    | <ul><li>Off</li><li>On</li></ul>                         |
|          | Non-Resetting<br>Protection       | 1, 7            | Sets what the output source will be when<br>the current source is In 2, In 1 is good,<br>and In 2 becomes bad                                                                                                    | <ul><li>Switch to In 1</li><li>Stay with In 2</li></ul>  |
|          | Relay Bypass                      | 1, 1            | Determines whether or not the relay<br>bypass is activated                                                                                                    | <ul><li>Off</li><li>On</li></ul>                         |
|          | Relay Status [RO]                 |                 | Displays whether or not the bypass relay has been activated                                                                                                    | <ul><li>On</li><li>Off</li></ul>                         |

 Table 8-2. ACO6800+ISCST SDI Parameters (Continued)

| Group    | Parameter Name              | Bank,<br>Switch | Function                                                                                 | Options                                                                                                    |
|----------|-----------------------------|-----------------|------------------------------------------------------------------------------------------|----------------------------------------------------------------------------------------------------|
| System > | General Purpose Interfac    | e               |                                                                                          |                                                                                                    |
|          | GPI Input Trigger Level     | 1, 2            | Sets the level at which an alarm is<br>triggered for the GPI Input of group A            | <ul><li> Active Low</li><li> Active High</li></ul>                                                                          |
|          | GPI Output Trigger<br>Level | 1, 3            | Sets the level at which an alarm is<br>triggered for the GPI Output group A              | <ul><li>Active Low</li><li>Active High</li></ul>                                                                            |
|          | GPI Input 1 [RO]            |                 | Displays whether or not GPI Input 1 has been switched to In 1                            | <ul><li>N/A</li><li>Switch to In 1</li></ul>                                                                                |
|          | GPI Input 2 [RO]            |                 | Displays whether or not GPI Input 2 has been switched to In 2                            | <ul><li>N/A</li><li>Switch to In 2</li></ul>                                                                                |
|          | GPI Input 3 [RO]            |                 | Displays whether or not GPI Input 3 has<br>been switched to Relay Bypass                 | <ul><li>N/A</li><li>Relay Bypass</li></ul>                                                                                  |
|          | GPI Output 1 [RO]           |                 | Displays whether or not the output is set to In_1                                        | <ul><li>N/A</li><li>In 1 Online</li></ul>                                                                                   |
|          | GPI Output 2 [RO]           |                 | Displays whether or not the output is set to In_2                                        | <ul><li>N/A</li><li>In 2 Online</li></ul>                                                                                   |
|          | GPI Output 3 [RO]           |                 | Displays whether or not the relay bypass<br>has been activated                           | <ul><li>N/A</li><li>Signal Bypass</li></ul>                                                                                 |
| Video    |                             |                 |                                                                                          |                                                                                                    |
|          | LOV Mode                    | 4, 1            | Determines the processing mode when<br>there is a loss of video on the selected<br>input | <ul><li> Pass</li><li> Black</li><li> Freeze</li></ul>                                                                      |
|          | Still Image Mode            | 4, 2            | Forces the output to a still image (see page 30 for details)                             | <ul><li>Auto</li><li>Force</li></ul>                                                                                        |
|          | Still Image Source          | 4, 3            | Selects the source for the still image                                                   | <ul><li>Trouble Slide</li><li>TSG</li><li>None</li></ul>                                                                    |
|          | TSG Pattern                 | 4, 4            | Selects the TSG pattern                                                                  | <ul> <li>Black</li> <li>75% Color Bar</li> <li>100% Color Bar</li> <li>H Sweep</li> <li>Multiburst</li> <li>Ramp</li> </ul> |
|          | Thumbnail Source            | 4, 7            | Sets the thumbnail source                                                                | <ul> <li>In 1</li> <li>In 2</li> <li>Frame Sync</li> </ul>                                                                  |

#### Table 8-2. ACO6800+ISCST SDI Parameters (Continued)

| Group     | Parameter Name                       | Bank,<br>Switch | Function                                                                                                    | Options                                                                                                    |  |  |  |  |
|-----------|--------------------------------------|-----------------|----------------------------------------------------------------------------------------------------|----------------------------------------------------------------------------------------------------|--|--|--|--|
| Video > F | Video > FS Settings                  |                 |                                                                                                    |                                                                                                    |  |  |  |  |
|           | Horizontal Phase                     | 4, A            | Sets the Frame Sync horizontal phase<br><b>Note</b> Available options depend on the<br>system's set video standard. | <set standard="" video=""></set>                                                                                                    |  |  |  |  |
|           | Vertical Phase                       | 4, B            | Sets the Frame Sync vertical phase<br><b>Note</b> Available options depend on the<br>system's set video standard.   | <set standard="" video=""></set>                                                                                                    |  |  |  |  |
|           | Frame Delay                          | 4, D            | Sets the Frame Sync delay range                                                                                     | <b>0</b> to 6 frames                                                                                                    |  |  |  |  |
|           | Force Freeze Type                    | 4, C            | Determines which mode is activated<br>when the video freezes                                                        | <ul><li>Field 1</li><li>Field 2</li><li>Frame</li></ul>                                                                                          |  |  |  |  |
|           | Force Freeze                         | 4, E            | Activates the force freeze mode                                                                                     | <ul><li>On</li><li>Off</li></ul>                                                                                                    |  |  |  |  |
|           | FS Frozen [RO]                       |                 | Indicates if output is frozen by frame sync                                                                         | <ul><li>On</li><li>Off</li></ul>                                                                                                    |  |  |  |  |
|           | Force Black                          | 4, F            | Activates the force black mode                                                                                      | • On<br>• <b>Off</b>                                                                                                    |  |  |  |  |
| Video > T | rouble Slide                         |                 |                                                                                                    |                                                                                                    |  |  |  |  |
|           | Trouble Slide Source                 | 4, 5            | Selects the trouble slide pattern                                                                                   | <ul> <li>Default</li> <li>Trouble Slide 1</li> <li>Trouble Slide 2</li> <li>Trouble Slide 3</li> </ul>                                           |  |  |  |  |
|           | Trouble Slide<br>Background          | 4, 6            | Select the background for default trouble slide                                                                     | <ul> <li>Black</li> <li>75% Color Bar</li> <li>100% Color Bar</li> <li>H Sweep</li> <li>Multiburst</li> <li>Ramp</li> </ul>                      |  |  |  |  |
|           | MicroSD Card Status<br>[RO]          |                 | Indicates whether the SD card is available                                                                          | <ul> <li>Absent</li> <li>Locating File</li> <li>Not Compatible</li> <li>Please Select File</li> <li>Loading File</li> <li>File Loaded</li> </ul> |  |  |  |  |
|           | MicroSD Card Loading<br>Process [RO] |                 | Reports the image loading process (percentage)                                                                      | <values> (unit =%)</values>                                                                                                    |  |  |  |  |
|           | Trouble Slide (1–3)                  |                 | Displays the trouble slide name stored on                                                                           | <string></string>                                                                                                    |  |  |  |  |

SD card

 Table 8-2. ACO6800+ISCST SDI Parameters (Continued)

[RO]

| Group                 | Parameter Name    | Bank,<br>Switch | Function                                                                                  | Options                                  |  |  |
|-----------------------|-------------------|-----------------|-------------------------------------------------------------------------------------------|------------------------------------------|--|--|
| Video > Video Procamp |                   |                 |                                                                                           |                                          |  |  |
|                       | Luma Gain         | 5, 1            | Sets the video luminance gain                                                             | -6 to 6 dB ( <b>0</b> )                  |  |  |
|                       | Luma Offset       | 5, 2            | Sets the video luminance offset                                                           | • 0 to 15 IRE ( <b>0</b> )               |  |  |
|                       |                   |                 | <b>Note</b> Units depend on the operation frame rate: IRE @ 59.94 or mV @ 50.             | • -100 to 100 mV ( <b>0</b> )            |  |  |
|                       | Cb Gain           | 5, 3            | Sets the video Cb gain                                                                    | -6 to 6 dB ( <b>0</b> )                  |  |  |
|                       | Cr Gain           | 5,4             | Sets the video Cr gain                                                                    | -6 to 6 dB ( <b>0</b> )                  |  |  |
|                       | Cb Offset         | 5, 5            | Sets the video Cb offset                                                                  | 0 to 100% ( <b>50%</b> )                 |  |  |
|                       | Cr Offset         | 5,6             | Sets the video Cr offset                                                                  | <b>0</b> to 100% ( <b>50%</b> )          |  |  |
|                       | Hue               | 5,7             | Sets the hue for color                                                                    | • -180 to 180 degrees ( <b>0</b> )       |  |  |
|                       |                   |                 | <b>Note</b> Range depends on the set operation standard: -90 to 90 only @ SD-625.         | • -90 to 90 degrees ( <b>0</b> )         |  |  |
|                       | White Clip Enable | 5, 8            | Activates the white clip                                                                  | <ul><li>Disable</li><li>Enable</li></ul> |  |  |
|                       | White Clip Level  | 5,9             | Sets the white clip level                                                                 | • 90.1 to 109.0 IRE (100)                |  |  |
|                       |                   |                 | <b>Note</b> Units depend on the set operation frame rate: IRE @ 59.94 or mV @ 50.         | • 636.8 to 763.2 mV ( <b>700</b> )       |  |  |
|                       | Black Clip Enable | 5, A            | Activates the black clip                                                                  | • Disable                                |  |  |
|                       |                   |                 |                                                                                           | • Enable                                 |  |  |
|                       | Black Clip Level  | 5, B            | Sets the black clip level                                                                 | • -6.8 to 6.8 IRE (0)                    |  |  |
|                       |                   |                 | <b>Note</b> Units depend on the set operation frame rate: IRE @ 59.94 ore mV @ 50.        | • -47.9 to 47.9 mV ( <b>0</b> )          |  |  |
| Video > O             | ut 1_2 Settings   |                 |                                                                                           |                                          |  |  |
|                       | OSD Enable        | 5, C            | Activates the on-screen display on                                                        | • Off                                    |  |  |
|                       |                   |                 | outputs 1 and 2                                                                           | • On                                     |  |  |
|                       | EDH               | 5, D            | Activates the EDH insert after frame                                                      | • Clear                                  |  |  |
|                       |                   |                 | Note Only available when the operation                                                    | • Insert                                 |  |  |
|                       |                   |                 | standard is 525 or 625.                                                                   |                                          |  |  |
| Video > A             | UX Settings       |                 |                                                                                           |                                          |  |  |
|                       | AUX Output Source | 1, F            | Sets the backup channel's output source                                                   | Frame Sync                               |  |  |
|                       |                   |                 | <b>Note</b> When Frame Sync is selected, the source is the output of the synchronizer.    | • AUX                                    |  |  |
|                       |                   |                 |                                                                                           | • In 1                                   |  |  |
|                       |                   |                 | When AUX is selected, the source is always the different input from one selected into the | • In 2                                   |  |  |

synchronizer.

outputs

Activates the on-screen display on AUX

5, E

#### Table 8-2. ACO6800+ISCST SDI Parameters (Continued)

Off

•

• On

AUX OSD Enable
| Group      | Parameter Name                             | Bank,<br>Switch | Function                                                                                          | Options                                              |
|------------|--------------------------------------------|-----------------|---------------------------------------------------------------------------------------------------|------------------------------------------------------|
|            | AUX EDH                                    | 5, F            | Activates the EDH insert on AUX                                                                   | • Clear                                              |
|            |                                            |                 | <b>Note</b> This parameter is only available when selected input for AUX is 525 or 625.           | • Insert                                             |
| Audio      |                                            | 1               |                                                                                                   |                                                      |
|            | LOV Mute En                                | 6, 9            | Mutes the audio as soon as the video is lost                                                      | <ul><li>Disable</li><li>Enable</li></ul>             |
|            | Fade Time                                  | 6, A            | Adjusts the global fade rate for audio gain                                                       | 0.01 s to 10s ( <b>2</b> )                           |
|            | Master Mute                                | 6, B            | Mutes audio on all output channels                                                                | <ul><li>Disable</li><li>Enable</li></ul>             |
|            | V-bit Mute                                 | 6,C             | Mutes audio when V bit is set                                                                     | <ul><li>Disable</li><li>Enable</li></ul>             |
| Audio >In  | put > Demux Status                         |                 |                                                                                                   |                                                      |
|            | Ch (1-8) L/R Audio<br>Type [RO]            |                 | Reports the audio presence and type                                                               | <ul><li>N/A</li><li>PCM Audio</li><li>Data</li></ul> |
| Audio > Ir | nput > Demux Status > Er                   | ror Sta         | tus                                                                                               |                                                      |
|            | Group 1 to Group 4<br>Checksum Error* [RO] |                 | Reports if a checksum error has occurred<br>in the de-embedder of the designated<br>group         | • On<br>• Off                                        |
|            | Group 1 to Group 4<br>DBN Error* [RO]      |                 | Reports if a data block number error has<br>occurred in the designated group 1<br>de-embedder.    | <ul><li>On</li><li>Off</li></ul>                     |
|            | Group 1 to Group 4<br>Parity Error* [RO]   |                 | Reports if a parity error has occurred in the designated group de-embedder.                       | • On<br>• Off                                        |
|            | Group 1 to Group 4<br>ECC Error* [RO]      |                 | Reports if an Error Correction Code error<br>has occurred in the designated group<br>de-embedder. | <ul><li>On</li><li>Off</li></ul>                     |
| Audio > Ir | nput > Demux Setting                       | 1               | 1                                                                                                 | Γ                                                    |
|            | SDI Group Error<br>Control                 |                 | Sets the audio output behavior when the audio has an error                                        | <ul><li>Mute</li><li>Repeat</li></ul>                |
|            | SDI DBN Error Control                      |                 | Sets the reporting behavior when the audio has a DBN error                                        | <ul><li>Ignore</li><li>Alert</li></ul>               |

| Table 8-2. | ACO6800+ISCST | SDI Parameters | (Continued) |
|------------|---------------|----------------|-------------|
|            |               |                |             |

| Group     | Parameter Name                                                                            | Bank,<br>Switch | Function                                                                                                    | Options                          |
|-----------|-------------------------------------------------------------------------------------------|-----------------|----------------------------------------------------------------------------------------------------|----------------------------------|
| Audio > P | rocessing > SRC Bypass                                                                    | 5               |                                                                                                    |                                  |
|           | SRC Bypass Mode                                                                           | 6, D            | Sets the SRC control mode                                                                                                    | • Auto                           |
|           |                                                                                           |                 | <b>Note</b> When this parameter is set to Auto, the module automatically bypasses SRCs when a Dolby package is detected. When it is set to Manual, you can manually change the SRC (1-8) Bypass parameters.                                                                         | • Manual                         |
|           | SRC (1-8) L/R Bypass                                                                      |                 | Enables bypass for the specified SRC when SRC Bypass Mode is set to Manual                                                                                                    | <ul><li>No</li><li>Yes</li></ul> |
| Audio > P | rocessing > Delay                                                                         | 1               |                                                                                                    |                                  |
|           | Delay Lock                                                                                | 8, 1            | Sets whether you can adjust the audio<br>delay separately or for all channels<br><b>Note</b> When this parameter is set to Yes,                                                                                                    | <ul><li>No</li><li>Yes</li></ul> |
|           |                                                                                           |                 | Delay All is available, and you can adjust<br>the Delay All parameter to change the delay<br>for all 16 audio channels at the same time.<br>When it is set to No, the Delay (1-8)<br>parameters are available, and you can<br>adjust the delay of each audio channel<br>separately. |                                  |
|           | Delay All                                                                                 | 8, 2            | Sets the audio delay for all channels when Delay Lock is enabled                                                                                                    | 0 to 2500 ms ( <b>0</b> )        |
|           | Delay 1 (Ch1-L) and<br>Delay 2 (Ch1-R) to<br>Delay 15 (Ch.8-L) and<br>Delay 16 (Ch8-R)    |                 | Adjusts the audio delay for each channel<br>when Delay Lock is disabled                                                                                                    | 0 to 2500 ms ( <b>0</b> )        |
| Audio > P | rocessing > Gain                                                                          |                 |                                                                                                    |                                  |
|           | Gain Lock                                                                                 | 8, 3            | Sets the audio gain separately or for all channels                                                                                                    | <ul><li>No</li><li>Yes</li></ul> |
|           | Gain All                                                                                  | 8, 4            | Adjusts the audio gain for all channels when Gain Lock is enabled                                                                                                    | -18 dB to 18 dB (0)              |
|           | Gain 1 (Ch1-L) and<br>Gain 2 (Ch1-R) to                                                   |                 | Adjusts the audio gain for each channel when Gain Lock is disabled                                                                                                    | -18 dB to 18 dB (0)              |
|           | Gain 15 (Ch8-L) and<br>Gain 16 (Ch8-R)                                                    |                 | <b>Note</b> The gain control is disabled when the SRC is set to Bypass.                                                                                                    |                                  |
| Audio > P | rocessing > Phase Inver                                                                   | t               | [                                                                                                    | Γ                                |
|           | Invert All                                                                                | 6, E            | Inverts the audio phase for all channels                                                                                                    | • Off<br>• On                    |
|           | Invert 1 (Ch1-L) and<br>Invert 2 (Ch1-R) to<br>Invert 15 (Ch8-L) and<br>Invert 16 (Ch8-R) |                 | Inverts the audio phase for each channel<br>when Gain Lock is disabled<br><b>Note</b> The inverter is disabled when the<br>SRC is bypassed.                                                                                                    | <ul><li>Off</li><li>On</li></ul> |

## Table 8-2. ACO6800+ISCST SDI Parameters (Continued)

| Group     | Parameter Name                  | Bank,<br>Switch                                                                                                    | Function                                                                                                    | Options                                                                                                    |
|-----------|---------------------------------|----------------------------------------------------------------------------------------------------|----------------------------------------------------------------------------------------------------|----------------------------------------------------------------------------------------------------|
| Audio > F | Processing > Audio Proce        | ssing E                                                                                                    | Bit Width                                                                                                    |                                                                                                    |
|           | Ch (1-8) L/R Audio Bit<br>Width |                                                                                                    | Specifies the internal processing bit<br>width of the audio                                                          | <ul> <li>16 bit</li> <li>20 bit (Default when operational standard is SD)</li> <li>24 bit (Default when operational standard is HD)</li> </ul>                                                                                                    |
| Audio > C | Output > Mux                    | 1                                                                                                    |                                                                                                    |                                                                                                    |
|           | SD-SDI Mux 24-bit               | 7, A                                                                                                    | Selects the audio mux bit width when the signal is SD                                                                | • No<br>• Yes                                                                                                    |
|           | Group Format Follow<br>Input    | 7, B                                                                                                    | Enables SDI embedding group format follow input setting                                                              | <ul><li>No</li><li>Yes</li></ul>                                                                                                    |
|           | SDI Grp (1-4) Mux En            | 7, C<br>•<br>7, F                                                                                                    | Enables SDI embedding for audio groups<br>1, 2, 3, and 4 when <b>Group Format</b><br><b>Follow Input</b> is disabled | • Off<br>• On                                                                                                    |
| Audio > C | Output > Routing                |                                                                                                    |                                                                                                    |                                                                                                    |
|           | Out Ch (1-L- 8-R)               | $\begin{array}{c} 6,1\\ 6,2\\ 6,3\\ 6,4\\ 6,5\\ 6,6\\ 6,7\\ 6,8\\ 7,1\\ 7,2\\ 7,3\\ 7,4\\ 7,5\\ 7,6\\ 7,7\\ 7,8\\ \end{array}$ | Sets an audio source for the SD/HD<br>embedder                                                                       | <ul> <li>In Ch1-L (Out Ch1-L)</li> <li>In Ch1-R (Out Ch1-R)</li> <li>In Ch2-L (Out Ch2-L)</li> <li>In Ch2-R (Out Ch2-R)</li> <li>In Ch3-L (Out Ch3-L)</li> <li>In Ch3-R (Out Ch3-R)</li> <li>In Ch4-L (Out Ch4-L)</li> <li>In Ch4-R (Out Ch4-R)</li> <li>In Ch5-L (Out Ch5-L)</li> <li>In Ch5-R (Out Ch5-R)</li> <li>In Ch6-R (Out Ch6-L)</li> <li>In Ch6-R (Out Ch6-R)</li> <li>In Ch7-R (Out Ch7-R)</li> <li>In Ch8-R (Out Ch8-L)</li> <li>In Ch8-R (Out Ch8-R)</li> <li>Tone 1</li> <li>Tone 3</li> <li>Tone 4</li> </ul> |
| Audio > T | ones                            | 1                                                                                                    | Γ                                                                                                    | -                                                                                                    |
|           | Tone1 400Hz Level<br>(dBFS)     | 8,5                                                                                                    | Adjusts the audio gain of the specified tone                                                                         | -28 to 0 dBFS (-18)                                                                                                    |
|           | Tone2 1kHz Level<br>(dBFS)      | 8,6                                                                                                    | Adjusts the audio gain of the specified tone                                                                         | -28 to 0 dBFS (-18)                                                                                                    |

Table 8-2. ACO6800+ISCST SDI Parameters (Continued)

| Group                        | Parameter Name                  | Bank,<br>Switch | Function                                                                                                    | Options                                                                                                    |
|------------------------------|---------------------------------|-----------------|----------------------------------------------------------------------------------------------------|----------------------------------------------------------------------------------------------------|
|                              | Tone3 2kHz Level<br>(dBFS)      | 8,7             | Adjusts the audio gain of the specified tone                                                                                                    | -28 to 0 dBFS (-18)                                                                                          |
|                              | Tone4 4kHz Level<br>(dBFS)      | 8,8             | Adjusts the audio gain of the specified tone                                                                                                    | -28 to 0 dBFS (-18)                                                                                          |
| Line Sync                    | ;                               |                 |                                                                                                    |                                                                                                    |
|                              | Line Sync Mode                  | 8, E            | Enables line sync block                                                                                                    | • Disabled                                                                                                   |
|                              |                                 |                 | <b>Note</b> When in Auto mode, line sync automatically runs for each channel if all other requirements are met. Otherwise, the line sync block is bypassed. When disabled, both line sync blocks are always bypassed. | • Auto                                                                                                    |
|                              | Line Sync Succeed               |                 | Reports if both line sync blocks are running                                                                                                    | • On<br>• Off                                                                                                |
|                              | Signals Synced                  |                 | Reports if both input signals are synced after line sync                                                                                                    | <ul><li>On</li><li>Off</li></ul>                                                                             |
|                              | In (1-2) Locked with<br>Genlock |                 | Reports if the specified input is locked to a genlock signal                                                                                                    | <ul><li>On</li><li>Off</li></ul>                                                                             |
|                              | In (1-2) in Delay<br>Window     |                 | Reports if the specified input is in delay window for line sync                                                                                                    | • On<br>• Off                                                                                                |
|                              | Genlock Window                  | 8, F            | Adjusts the internal reference point<br>relating to genlock; the line duration<br>follows the genlock standard                                                                                                    | <ul> <li>0 - 525 (525i)</li> <li>0 - 625 (625i)</li> <li>0 - 1125 (1080i)</li> <li>0 - 750 (720p)</li> </ul> |
|                              | In (1-2) Line Distance          |                 | Reports the line distance ahead of internal reference point                                                                                                    | •                                                                                                    |
|                              | In (1-2) Horizontal<br>Distance |                 | Reports the extra horizontal distance ahead of the internal reference point                                                                                                    | •                                                                                                    |
| Frozen Detection Sensitivity |                                 |                 |                                                                                                    |                                                                                                    |
|                              | Level Sensitivity               | 1, 8            | Adjusts level threshold sensitivity for freeze detection                                                                                                    | 0 to 10 ( <b>5</b> )                                                                                         |
|                              |                                 |                 | <b>Note</b> A higher level indicates increased sensitivity.                                                                                                    |                                                                                                    |
|                              | Pixel Sensitivity               | 1, 9            | Adjusts pixel number threshold sensitivity for freeze detection                                                                                                    | 0 to 10 (5)                                                                                                  |

Note A higher level indicates increased

sensitivity.

## Table 8-2. ACO6800+ISCST SDI Parameters (Continued)

# **ACO6800+ISCST** Parameters for ASI

| Group   | Parameter Name          | Bank,<br>Switch | Function                                                                                                    | Options                                     |
|---------|-------------------------|-----------------|----------------------------------------------------------------------------------------------------|---------------------------------------------|
| General |                         |                 |                                                                                                    |                                             |
|         | Serial Number [RO]      |                 | Displays the serial number of the module                                                                                       | <string></string>                           |
|         | License Key [RO]        |                 | Displays the license code of the module                                                                                        | <string></string>                           |
|         | Enabled Options<br>[RO] |                 | Displays the current license option                                                                                            | <string></string>                           |
|         | Factory Recall          | 0, F            | Sets your module back to factory default settings                                                                              | <ul><li>Off</li><li>On</li></ul>            |
|         | Soft Reboot             | 0, E            | Activates a soft reboot of the module                                                                                          | <ul><li>Off</li><li>On</li></ul>            |
|         | Operation Mode          | 0, 1            | Sets the ACO work mode to SDI or ASI<br><b>Note</b> Factory recall does not change this<br>parameter. It has no default value. | <ul><li>SDI Mode</li><li>ASI Mode</li></ul> |
|         | SubmoduleType<br>[RO]   |                 | Shows whether there is a submodule included on the module                                                                      | ISCST/ICQST                                 |
|         | Back Module Type        |                 | Displays the type of back module connected to the front module                                                                 | <ul> <li>4X2D/DSD/IDSD/<br/>ISD</li> </ul>  |
|         |                         |                 |                                                                                                    | • ISCST                                     |
|         |                         |                 |                                                                                                    | <ul> <li>ICQST</li> </ul>                   |

## Table 8-3. ACO6800+ISCST ASI Parameters

#### System > Switch Settings

| Output Source [RO]   |      | Displays the current output source             | • In1       |
|----------------------|------|------------------------------------------------|-------------|
|                      |      |                                                | • In2       |
| Switch High Priority | 1, A | Sets the high priority for switching           | • GPI       |
|                      |      |                                                | Manual      |
|                      |      |                                                | Alarms      |
| Switch Medium        | 1, B | Sets the medium priority for switching         | • GPI       |
| Priority             | -    |                                                | • Manual    |
|                      |      |                                                | • Alarms    |
| Switch Low Priority  | 1, C | Sets the low priority for switching            | • GPI       |
|                      |      |                                                | Manual      |
|                      |      |                                                | • Alarms    |
| Alarms Switch Level  | 1, D | Sets the level for alarm auto switch           | 1 to 10 (6) |
| Manual Switch        | 1, E | Sets the what the output source will be when a | Disabled    |
|                      |      | channel is switched manually                   | • In 1      |
|                      |      |                                                | • In 2      |

| Group       | Parameter Name              | Bank,<br>Switch | Function                                                                                                    | Options                                                 |
|-------------|-----------------------------|-----------------|----------------------------------------------------------------------------------------------------|---------------------------------------------------------|
|             | AUX Source                  | 1, F            | Sets the backup channel's output source                                                                                                    | <ul> <li>AUX</li> <li>In 1</li> <li>In 2</li> </ul>     |
|             | Alarm Switch Mode           | 1, 5            | When <b>Automatic</b> is selected, the module returns<br>to the primary input (In 1) after an alarm clears;<br>when <b>Non-resetting</b> is selected, the module must<br>be switched back input manually, or depends on<br>the setting for the <b>Non-Resetting Protection</b><br>parameter | <ul><li>Automatic</li><li>Non-resetting</li></ul>       |
|             | Alarm Reset                 | 1,6             | Sets the output source to the primary input                                                                                                    | <ul><li>Off</li><li>On</li></ul>                        |
|             | Non-Resetting<br>Protection | 1, 7            | Sets what the output source will be when the current source is In 2, In 1 is good, and In 2 becomes bad                                                                                                    | <ul><li>Switch to In 1</li><li>Stay with In 2</li></ul> |
|             | Relay Bypass                | 1, 1            | Determines whether or not the relay bypass is activated                                                                                                    | <ul><li>Off</li><li>On</li></ul>                        |
|             | Relay Status [RO]           |                 | Displays whether or not the bypass relay has been activated                                                                                                    | • On<br>• Off                                           |
| System > Ge | neral Purpose Interfac      | e               |                                                                                                    |                                                         |
|             | GPI Input Trigger<br>Level  | 1, 2            | Sets the trigger level for GPI Input of Group A                                                                                                    | <ul><li> Active Low</li><li> Active High</li></ul>      |
|             | GPI Output Trigger<br>Level | 1, 3            | Sets the trigger level for GPI Output Group A                                                                                                    | <ul><li>Low Level</li><li>High Level</li></ul>          |
|             | GPI Input 1 [RO]            |                 | Displays whether or not GPI Input_1 has been switched to In 1                                                                                                    | <ul><li>N/A</li><li>Switch to In 1</li></ul>            |
|             | GPI Input 2 [RO]            |                 | Displays whether or not GPI Input_2 has been switched to In 2                                                                                                    | <ul><li>N/A</li><li>Switch to In 2</li></ul>            |
|             | GPI Input 3 [RO]            |                 | Displays whether or not GPI Input_3 has been switched to Relay Bypass                                                                                                    | <ul><li>N/A</li><li>Relay Bypass</li></ul>              |
|             | GPI Output 1 [RO]           |                 | Displays whether or not In 1 is online                                                                                                    | <ul><li>N/A</li><li>In 1 Online</li></ul>               |
|             | GPI Output 2 [RO]           |                 | Displays whether or not In 2 is online                                                                                                    | <ul><li>N/A</li><li>In 2 Online</li></ul>               |
|             | GPI Output 3 [RO]           |                 | Displays whether or not the relay bypass has been activated                                                                                                    | <ul><li>N/A</li><li>Signal Bypass</li></ul>             |

# Table 8-3. ACO6800+ISCST ASI Parameters (Continued)

# **ACO6800+ISCST Subdevice Parameters**

The parameters in SDI mode and in ASI mode cannot be shown at the same time.

## Table 8-4. ACO6800+ISCST Subdevice Parameters

| Group        | Parameter Name                    | Bank,<br>Switch          | Function                                                                                                    | Options                                |
|--------------|-----------------------------------|--------------------------|----------------------------------------------------------------------------------------------------|----------------------------------------|
| Parameters a | available in SDI Mode             |                          |                                                                                                    |                                        |
| Status       |                                   |                          |                                                                                                    |                                        |
|              | Video Present [RO]                |                          | Indicates that video is present                                                                                                 | • On<br>• Off                          |
|              | Video Standard [RO]               |                          | Lists the incoming video standard                                                                                               | <string></string>                      |
|              | Match With Operation<br>Standard  |                          | Displays whether the input signal standard is the same as the operation standard                                                | • On<br>• Off                          |
|              | Audio Group (1-4) Present         |                          | Displays the presence of audio group package                                                                                    | • On<br>• Off                          |
| SQM Setting  | s                                 |                          |                                                                                                    | ·                                      |
|              | Luma Low Threshold                | In 1: 2, 2<br>In 2: 3, 2 | Sets the threshold below which the SDI<br>Luma Low alarm is triggered                                                           | -6.8% to 15% (7.5%)                    |
|              | Luma Peak Threshold               | In 1: 2, 3<br>In 2: 3, 3 | Sets the threshold at which excessive<br>luminance triggers the SDI Luma Peak<br>alarm                                          | 90% to 108%<br>( <b>102%</b> )         |
|              | Chroma Low Threshold              | In 1: 2, 4<br>In 2: 3, 4 | Sets the threshold below which the SDI<br>Chroma Low alarm is triggered                                                         | <b>0%</b> to 15% ( <b>0%</b> )         |
|              | Chroma Peak Threshold             | In 1: 2, 5<br>In 2: 3, 5 | Sets the threshold at or above which<br>excessive chrominance level triggers the<br>SDI Chroma Peak alarm                       | 90% to 108%<br>( <b>102%</b> )         |
|              | Video Black Threshold             | In 1: 2, 6<br>In 2: 3, 6 | Sets the threshold below which the SDI<br>Video Black alarm is triggered                                                        | 0% to 10%<br>(5.5%)                    |
|              | Peak Audio Threshold<br>(dBFS)    | In 1: 2, 7<br>In 2: 3, 7 | Sets the threshold above which SDI<br>Embedded Ch01 peak to SDI Embedded<br>Ch02 peak alarms are triggered                      | -20 dBFS to<br>0 dBFS<br>(-2 dBFS)     |
|              | Low Audio Threshold<br>(dBFS)     | In 1: 2, 8<br>In 2: 3, 8 | Sets the threshold below which SDI<br>Embedded Ch01 Low Audio to SDI<br>Embedded Ch16 Low Audio alarms are<br>triggered         | -80 dBFS to<br>-30 dBFS<br>(-60 dBFS)  |
|              | Loss of Sound Threshold<br>(dBFS) | In 1: 2, 9<br>In 2: 3, 9 | Sets the threshold below which SDI<br>Embedded Ch01 Loss of Sound to SDI<br>Embedded Ch16 Loss of Sound alarms<br>are triggered | -100 dBFS to<br>-60 dBFS<br>(-90 dBFS) |

| Group                            | Parameter Name                         | Bank,<br>Switch          | Function                                                            | Options                                  |
|----------------------------------|----------------------------------------|--------------------------|---------------------------------------------------------------------|------------------------------------------|
|                                  | Audio Average Level<br>Reporting       | In 1: 2, A<br>In 2: 3, A | Displays the SDI Embedded Channel<br>Average Level value            | <ul><li>Disable</li><li>Enable</li></ul> |
|                                  | Audio Average Level Restart            | In 1: 2, B<br>In 2: 3, B | Restarts the calculation of the average audio level                 | • Off<br>• On                            |
| SQM                              |                                        |                          |                                                                     |                                          |
|                                  | SDI Emb Ch1–16 Average<br>Level (dBFS) |                          | Displays the embedded audio average level for the channel           | -99 dBFS to<br>0 dBFS                    |
| Parameters available in ASI Mode |                                        |                          |                                                                     |                                          |
| Status                           |                                        |                          |                                                                     |                                          |
|                                  | ASI Error [RO]                         |                          | Displays where or not there is an ASI<br>error (including ASI loss) | • On<br>• Off                            |

## Table 8-4. ACO6800+ISCST Subdevice Parameters (Continued)

# **LEDs and Alarms**

The ACO6800+ISCST modules have LEDs that serve as a quick monitoring reference, and one module status LED. Figure 8-1 shows the location of the LEDs on a typical ACO6800+ module. Table 8-5 and Table 8-6 describe each LED in more detail.

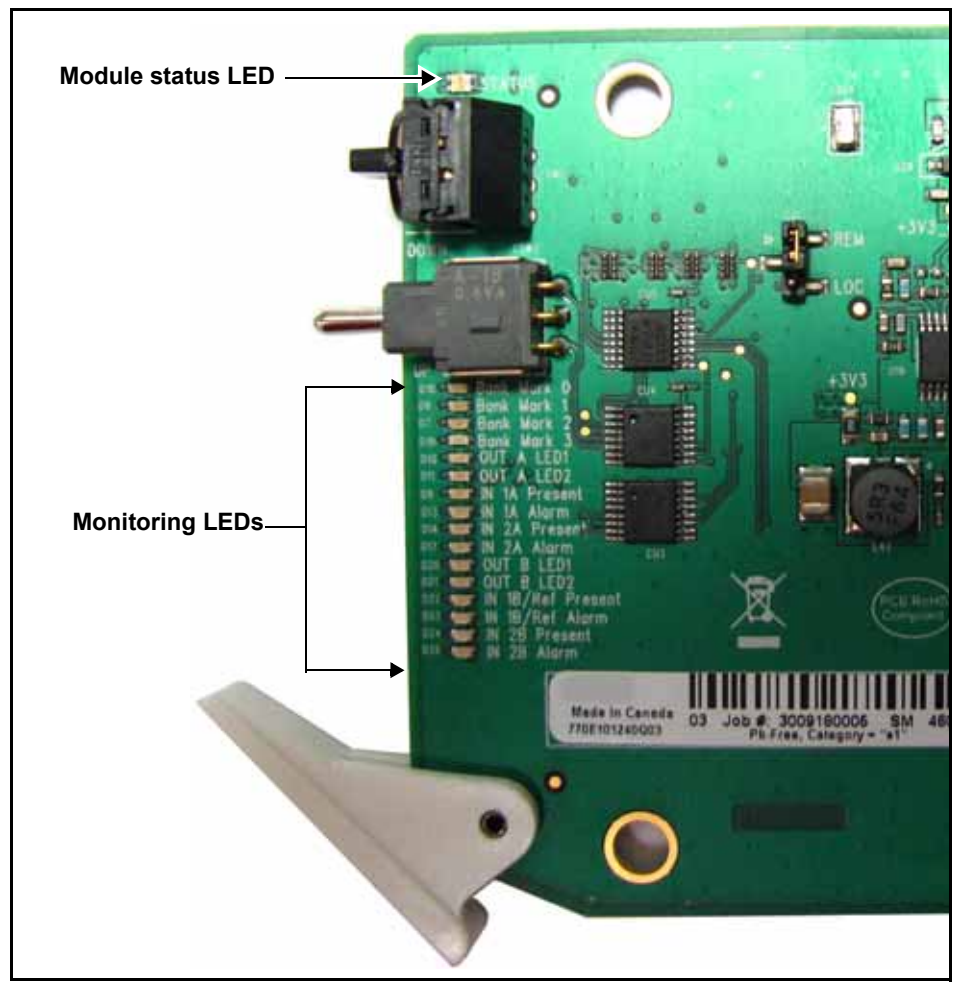

Figure 8-1. Location of Typical ACO6800+ LEDs

# Monitoring LEDs

| LED | Name            | Description                            | Color Indication |
|-----|-----------------|----------------------------------------|------------------|
| 1   | Out A LED 1     | The current selected input is Input 1. | Green            |
| 2   | Out A LED 2     | The current selected input is Input 2. | Green            |
| 3   | In 1A Present   | Input 1 signal is present.             | Green            |
| 4   | In 1A Alarm     | Input 1 is in an alarm state.          | Amber            |
| 5   | In 2A Present   | Input 2 signal is present.             | Green            |
| 6   | In 2A Alarm     | Input 2 is in an alarm state.          | Amber            |
| 7   | Out B LED 1     | Natural                                |                  |
| 8   | Out B LED 2     | Not used                               |                  |
| 9   | Genlock Present | Genlock is present.                    | Green            |
| 10  | Genlock Alarm   | Genlock is in an alarm state.          | Amber            |

Table 8-5. ACO6800+ISCST Monitoring LEDs Indicators

# **Module Status LEDs**

The ACO6800+ISCST modules do not have any card-edge alarms. Instead, the module status LED on the corner of the module lights up if an error is detected. See Figure 8-1 on page 141 for the location of the LED, and Table 8-6 for a description of the LED colors.

Table 8-6. Module Status LED Descriptions

| LED Color<br>Sequence | Meaning                                                         |
|-----------------------|-----------------------------------------------------------------|
| Off                   | There is no power to the module; the module is not operational. |
| Green                 | There is power to the module; the module is operating properly. |
| Red                   | There is an alarm condition.                                    |
| Flashing Red          | The module has detected a hardware/firmware fault.              |
| Yellow                | The module is undergoing configuration.                         |

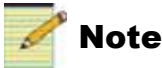

If the LED is flashing red, contact your Customer Service representative.

# Alarms

If a major or minor alarm is triggered within your modules, the Status LED will light red.

Alarms are usually logged and monitored within available software control applications. You can only differentiate between major and minor alarms within a software control application. See the appropriate software control user manual or online help for more information.

The following settings can be made for each alarm within the software:

#### Table 8-7. Alarm Options

| Alarm Option   | Effect                                                                                                    |
|----------------|----------------------------------------------------------------------------------------------------|
| Enable/Disable | This option toggles between Enabled and Disabled. If the alarm is <b>Enabled</b> , an alarm condition will generate an alarm; but if it is <b>Disabled</b> , the alarm condition will be ignored.                                                                                                    |
| Alarm priority | This setting determines whether a triggered alarm will be reported as major or minor. The range is $1-10$ . A priority of 6 or higher is a major alarm, and a priority of 5 or lower is a minor alarm                                                                                                    |
| Trigger (s)    | This option determines how long an alarm condition must exist (in seconds) before the alarm is triggered. If the alarm level is reached for less time than the <b>Trigger</b> duration, then the alarm will not trigger. Choose any duration from 0 to 7200 (or 2 hours). If this option is set to 0 and the alarm condition exists for any period of time, the alarm will trigger. |
| Clear (s)      | Determines the amount of time the alarm condition must be in abate in order for the alarm<br>to be turned off.<br>Choose any duration from 0 to 7200 seconds (or 2 hours). If this option is set to 0 and the<br>alarm condition ceases for any period of time, the alarm will clear.                                                                                               |
| Ack            | When an alarm is active, click here to allow other users on the network to see that you have acknowledged the alarm.                                                                                                    |

## **Main Device Alarms**

## Table 8-8. Device Alarms For ACO6800+ISCST Modules

| Alarm Name                 | Priority | Trigger (s) | Clear (s) | SDI Mode | ASI Mode |
|----------------------------|----------|-------------|-----------|----------|----------|
| Relay Bypass On            | 1        | 1.0 s       | 2.0 s     | Yes      | Yes      |
| Genlock Not Present        | 1        | 1.0 s       | 2.0 s     | Yes      |          |
| Genlock Framerate Mismatch | 1        | 1.0 s       | 2.0 s     | Yes      |          |
| Genlock Unlocked           | 1        | 1.0 s       | 2.0 s     | Yes      |          |

## **Subdevice Alarms**

Table 8-9 describes the alarms for each of the subdevices on the ACO6800+ISCST module. You can only identify specific alarms using a software control application. Depending on which module you are using, some of the subdevice alarms may not be available.

|                                                                                                    |                                                                                                    | Alarm Option Default<br>Settings |                |              |  |
|----------------------------------------------------------------------------------------------------|----------------------------------------------------------------------------------------------------|----------------------------------|----------------|--------------|--|
| Alarm Name                                                                                                    | Alarm Description                                                                                                    | Alarm<br>priority                | Trigger<br>(s) | Clear<br>(s) |  |
| SDI Mode                                                                                                    |                                                                                                    |                                  |                |              |  |
| SDI Loss of Video                                                                                                    | Reports that active HD or SD video has not been present                                                                                  | 6                                | 1.0            | 2.0          |  |
| SDI Video Standard<br>Mismatch                                                                                                 | The standard video input does not match the expected standard or operation standard                                                      | 1                                | 1.0            | 2.0          |  |
| SDI EDH Error                                                                                                    | Reports recurring EDH errors in the standard definition video signal                                                                     | 1                                | 2.0            | 2.0          |  |
| SDI CRC Error                                                                                                    | Reports recurring CRC errors in the high definition video signal                                                                         | 1                                | 2.0            | 2.0          |  |
| SDI WSS Missing<br>(625 only)                                                                                                  | Reports that the presence of Wide Screen Signaling for Wide Screen Format is not detected                                                | 1                                | 240.0          | 2.0          |  |
| SDI Luma Peak                                                                                                    | Reports that the HD or SD luma component has<br>exceeded the threshold defined by the Luma Peak<br>Threshold parameter                   |                                  | 240.0          | 2.0          |  |
| SDI Luma Low                                                                                                    | Reports that the HD or SD luma component<br>remains below the threshold defined by the Luma<br>Low Threshold parameter                   | 1                                | 240.0          | 2.0          |  |
| SDI Chroma Peak                                                                                                    | I Chroma Peak Reports that the HD or SD chroma component has<br>exceeded the threshold defined by Chroma Peak<br>Threshold parameter     |                                  | 240.0          | 2.0          |  |
| SDI Chroma Low                                                                                                    | SDI Chroma LowReports that the HD or SD chroma component<br>remains below the threshold defined by the Chroma<br>Low Threshold parameter |                                  | 24.0           | 2.0          |  |
| SDI Video Black Reports that the HD or SD video level does not exceed the level defined by the Video Black Threshold parameter |                                                                                                    | 6                                | 30.0           | 2.0          |  |
| SDI CC<br>EIA/CEA-608-B<br>Missing (525 only)                                                                                  | Reports that the standard definition CC data on line 21 field 1 is not detected                                                          | 1                                | 240.0          | 2.0          |  |
| SDI CC<br>EIA/CEA-708-B<br>Missing                                                                                             | Reports that the high definition CC data on line 21 (284) is not detected                                                                | 1                                | 240.0          | 2.0          |  |
| SDI CC/XDS Data<br>Missing (525 only)                                                                                          | Reports that the standard definition CC/Extended<br>Data Services on line 21 field 2 is not detected                                     | 1                                | 240.0          | 2.0          |  |
| SDI VChip Data Missing                                                                                                    | Reports that VChip data is not present on Line 21<br>Field 2                                                                             | 1                                | 240.0          | 2.0          |  |
| SDI Video Frozen                                                                                                    | Reports that the HD or SD content in the video frame is not changing                                                                     | 1                                | 30.0           | 2.0          |  |

## Table 8-9. ACO6800+ISCST Subdevice Alarms

| Alorm Nomo                                 | Alarm Decorintion                                                                                              | Alarm Option Default<br>Settings |                |              |  |
|--------------------------------------------|----------------------------------------------------------------------------------------------------|----------------------------------|----------------|--------------|--|
| Alarm Name                                 |                                                                                                    | Alarm<br>priority                | Trigger<br>(s) | Clear<br>(s) |  |
| AFD Missing                                | Reports that AFD is not present                                                                                | 1                                | 30.0           | 2.0          |  |
| SDI Embedded<br>Ch(01–16) Peak             | Detects that the peak audio level meets or exceeds<br>the limit set in the Peak Audio Threshold parameter      | 1                                | 30.0           | 2.0          |  |
| SDI Embedded<br>Ch(01–16) Loss of<br>Sound | Detects that the audio amplitude has fallen below<br>the limit set in the Loss of Sound Threshold<br>parameter | 1                                | 30.0           | 2.0          |  |
| SDI Embedded<br>Ch(01–16) Vbit Set         | Detects a set V-Bit in the embedded audio source                                                               | 1                                | 1.0            | 2.0          |  |
| SDI Embedded<br>Ch(01–16) Low Audio        | Detects that the peak audio sample has stayed<br>below the level set in the Low Audio Threshold<br>parameter   | 1                                | 30.0           | 2.0          |  |
| SDI Embedded<br>Ch(01–16) Missing          | Reports if the SDI embedded audio channel is missing                                                           | 1                                | 1.0            | 2.0          |  |
| SDI Embedded Audio<br>Group (1–4) Missing  | Reports that the audio in the specified group is not present                                                   | 1                                | 1.0            | 2.0          |  |
| SDI ATC Missing                            | Reports the absence of ATC (Ancillary Time Code)                                                               | 1                                | 20.0           | 2.0          |  |
| ASI Mode                                   |                                                                                                    |                                  |                |              |  |
| ASI Error                                  | Reports an ASI error (including ASI loss) in streaming                                                         | 1                                | 1.0            | 2.0          |  |

Table 8-9. ACO6800+ISCST Subdevice Alarms (Continued)

# ACO6800+ISD Parameters, LEDs, and Alarms

# **On-Screen Display Monitoring**

If you are using card-edge controls to configure your ACO6800+ISD module, you can use the on-screen display (OSD) monitoring feature to view the current parameter selections. When the OSD monitoring is activated, the current parameter selections are displayed on module's monitoring outputs. For information on enabling OSD monitoring, see "Activating On-Screen Display" on page 23.

# **Using Alarm Switch Mode**

Three parameters help handle situations when the module's current source is on the secondary channel and the primary channel becomes good, or the secondary channel becomes bad.

- When the Alarm Switch Mode parameter is set to Automatic, the Non-Resetting Protection parameter is unavailable. The module returns to its primary input after the primary input channel's alarm clears.
- When the **Alarm Switch Mode** parameter is set to **Non-Resetting** and the **Non-Resetting Protection** parameter is set to **Switch to A1**, the module switches to its primary channel when the secondary input channel becomes bad.
- When the **Alarm Switch Mode** parameter is set to **Non-Resetting** and the **Non-Resetting Protection** parameter is set to **Stay with to A2**, the module stays with the secondary channel even when the secondary input channel is bad.
- Set the **Alarm Reset** parameter to **On** to switch back to primary input when applicable. This parameter is unavailable when the **Alarm Switch Mode** parameter is set to **Automatic**.

# **Parameter Table Notes**

When you look at the control parameter tables, note the following:

- Shaded table rows and [RO] after the parameter name indicate read-only (feedback) parameters.
- Bolded parameter options indicate the default settings for the parameter.
- The bank selection and rotary switch combinations for each parameter and parameter option are listed in the tables under the **Bank**, **Switch** heading. For more information about using the card-edge controls, see page 21.
- The parameters are listed in the order that they appear in CCS Navigator.

# ACO6800+ISD Parameters

| Group   | Parameter Name       | Bank,<br>Switch | Function                                                                                                    | Options                                                            |
|---------|----------------------|-----------------|----------------------------------------------------------------------------------------------------|--------------------------------------------------------------------|
| General |                      |                 |                                                                                                    |                                                                    |
|         | Serial Number [RO]   |                 | Displays the serial number of the module                                                                                                    | <string></string>                                                  |
|         | License Key          |                 | Provides a location for entering license key numbers                                                                                                    | <string></string>                                                  |
|         | Enabled Options [RO] |                 | Displays the current license option                                                                                                    | <string></string>                                                  |
|         | Factory Recall       | 0, F            | Sets the module back to factory default settings                                                                                                    | <ul><li>On</li><li>Off</li></ul>                                   |
|         |                      |                 | <b>Note</b> There are two independent sets of default values for SDI mode and ASI mode. Factory Recall in SDI mode does not affect the parameters in ASI mode, and vice versa. |                                                                    |
|         | Soft Reboot          | 0, E            | Activates a soft reboot of the module                                                                                                    | <ul><li>On</li><li>Off</li></ul>                                   |
|         | Operation Mode       | 0, 1            | Sets the ACO work mode to SDI or<br>ASI<br><b>Note</b> Factory recall does not change<br>this parameter. It has no default value.                                              | <ul><li>SDI</li><li>ASI</li></ul>                                  |
|         | Thumbnail Source     | 0, 2            | Selects the thumbnail source<br><b>Note</b> This parameter is not available<br>in ASI mode.                                                                                    | <ul><li> Input A1</li><li> Input A2</li><li> Output GrpA</li></ul> |
|         | Submodule Type [RO]  |                 | Displays whether or not there is a submodule included on the module                                                                                                    | <ul><li>None</li><li>For ISCS</li></ul>                            |

## Table 9-1. ACO6800+ISD Parameters

| Group           | Parameter Name                      | Bank,<br>Switch | Function                                                                                                    | Options                                                             |
|-----------------|-------------------------------------|-----------------|----------------------------------------------------------------------------------------------------|---------------------------------------------------------------------|
|                 | Backmodule Type [RO}                |                 | Displays which back module is<br>connected to the front module                                                                                                    | <ul><li>For DS/IDS</li><li>For ISCS</li></ul>                       |
| ACO Group A > S | Switch Settings                     |                 |                                                                                                    |                                                                     |
|                 | Group A Output Source<br>[RO]       |                 | Displays the current output source                                                                                                    | <ul><li>Input A1</li><li>Input A2</li></ul>                         |
|                 | Group A Switch High<br>Priority     | 1, A            | Sets the high priority for switching                                                                                                    | <ul><li> GPI Input</li><li> Manual</li><li> Alarms</li></ul>        |
|                 | Group A Switch Medium<br>Priority   | 1, B            | Sets the medium priority for switching                                                                                                    | <ul><li> GPI Input</li><li> Manual</li><li> Alarms</li></ul>        |
|                 | Group A Switch Low<br>Priority      | 1, C            | Sets the low priority for switching                                                                                                    | <ul><li> GPI Input</li><li> Manual</li><li> Alarms</li></ul>        |
|                 | Group A Alarms Switch<br>Level      | 1, D            | Sets the level for alarm auto switch                                                                                                    | 1 to 10 (6)                                                         |
|                 | Group A Manual Switch               | 1, E            | Sets what the output source will be<br>when a channel is switched manually                                                                                                    | <ul><li>Disable</li><li>Switch to A1</li><li>Switch to A2</li></ul> |
|                 | Group A Alarm Switch<br>Mode        | 1, 8            | When Automatic is selected, the<br>module returns to the primary input<br>(A1) after an alarm clears; when<br>Non-resetting is selected, the<br>module must be switched back input<br>manually, or depends on the setting<br>for the Non-Resetting Protection<br>parameter | <ul><li>Automatic</li><li>Non-resetting</li></ul>                   |
|                 | Group A Reset                       | 1, 9            | Sets the output source to the primary input                                                                                                    | <ul><li>On</li><li>Off</li></ul>                                    |
|                 | Group A Non-Resetting<br>Protection | 1, F            | Sets what the output source will be<br>when current source is A2, A1 is<br>good, and A2 becomes bad                                                                                                    | <ul><li>Switch to A1</li><li>Stay with A2</li></ul>                 |
|                 | Group A Relay Bypass                | 1, 1            | Activates the relay bypass                                                                                                    | <ul><li>On</li><li>Off</li></ul>                                    |
|                 | Group A Relay Status [RO]           |                 | Displays whether or not the relay is active                                                                                                    | • On<br>• Off                                                       |
| ACO Group A > 0 | General Purpose Interface           | 1               | 1                                                                                                    |                                                                     |
|                 | Group A GPI In Trigger<br>Level     | 1, 2            | Sets the level at which an alarm is triggered for the Group A GPI Input                                                                                                    | <ul><li> Active Low</li><li> Active High</li></ul>                  |

| Table 9-1. | ACO6800+ISD | Parameters | (Continued) |
|------------|-------------|------------|-------------|
|            |             |            | (           |

| Group           | Parameter Name                   | Bank,<br>Switch | Function                                                                                                    | Options                                                          |
|-----------------|----------------------------------|-----------------|----------------------------------------------------------------------------------------------------|------------------------------------------------------------------|
|                 | Group A GPI Out Trigger<br>Level | 1, 3            | Sets the level at which an alarm is triggered for the Group A GPI Output                                                                                                    | <ul><li> Active Low</li><li> Active High</li></ul>               |
|                 | Group A GPI Input_1 [RO]         |                 | Displays whether or not GPI Input_1 has been switched to A1                                                                                                    | <ul><li>N/A</li><li>Switch to A1</li></ul>                       |
|                 | Group A GPI Input_2 [RO]         |                 | Displays whether or not GPI Input_2 has been switched to A2                                                                                                    | <ul><li>N/A</li><li>Switch to A2</li></ul>                       |
|                 | Group A GPI Input_3 [RO]         |                 | Displays whether or not GPI Input_3 has been switched to Relay Bypass                                                                                                    | <ul><li>N/A</li><li>Relay Bypass</li></ul>                       |
|                 | Group A GPI Output_1 [RO]        |                 | Displays whether or not A1 is selected as current output source                                                                                                    | <ul><li>N/A</li><li>Input A1 online</li></ul>                    |
|                 | Group A GPI Output_2 [RO]        |                 | Displays whether or not A2 is selected as current output source                                                                                                    | <ul><li>N/A</li><li>Input A2 online</li></ul>                    |
|                 | Group A GPI Output_3 [RO]        |                 | Displays whether or not the relay bypass has been activated                                                                                                    | <ul><li>N/A</li><li>Signal Bypass</li></ul>                      |
| ACO Group A > I | MISC Settings                    |                 |                                                                                                    |                                                                  |
|                 | OutA OSD Enable                  | 1, 4            | Enables the on-screen display<br><b>Note</b> This parameter is not present in<br>ASI mode.                                                                                      | • Off<br>• On                                                    |
|                 | OutA EDH Control                 | 1, 5            | Inserts or clears the EDH when the<br>input online is SD-SDI<br><b>Note</b> This parameter is not available<br>in ASI mode, and is grayed out when<br>the selected input is HD. | <ul><li>Insert</li><li>Clear</li></ul>                           |
| ACO Group A > 0 | Out B Settings                   |                 |                                                                                                    |                                                                  |
|                 | OutB Source                      | 4, 6            | Select output source for Out B                                                                                                    | <ul><li>Follow Out A</li><li>Input A1</li><li>Input A2</li></ul> |
|                 | OutB EDH Control                 | 4, 7            | Inserts or clears the EDH when the<br>input online is SD-SDI<br><b>Note</b> This parameter is not available<br>in ASI mode, and is grayed out when<br>the selected input is HD. | <ul><li>Insert</li><li>Clear</li></ul>                           |

Table 9-1. ACO6800+ISD Parameters (Continued)

| Group                        | Parameter Name    | Bank,<br>Switch | Function                                                        | Options     |
|------------------------------|-------------------|-----------------|-----------------------------------------------------------------|-------------|
| Frozen Detection Sensitivity |                   |                 |                                                                 |             |
|                              | Level Sensitivity | 1,6             | Adjusts level threshold sensitivity for freeze detection        | 0 to 10 (5) |
|                              |                   |                 | <b>Note</b> A higher level indicates increased sensitivity.     |             |
|                              | Pixel Sensitivity | 1, 7            | Adjusts pixel number threshold sensitivity for freeze detection | 0 to 10 (5) |
|                              |                   |                 | <b>Note</b> A higher level indicates increased sensitivity.     |             |

Table 9-1. ACO6800+ISD Parameters (Continued)

# ACO6800+ISD Subdevice Parameters

The parameters in SDI mode and in ASI mode cannot be shown at the same time.

Table 9-2. ACO6800+ISD Subdevice Parameters

| Group             | Parameter Name                          | Bank,<br>Switch | Function                                                                                                    | Options                                                                                           |
|-------------------|-----------------------------------------|-----------------|----------------------------------------------------------------------------------------------------|---------------------------------------------------------------------------------------------------|
| Parameters availa | able in SDI Mode                        | <u>.</u>        |                                                                                                    |                                                                                                   |
| Status            |                                         |                 |                                                                                                    |                                                                                                   |
|                   | Video Present [RO]                      |                 | Indicates that video is present                                                                                                    | <ul><li>On</li><li>Off</li></ul>                                                                  |
|                   | Video Standard [RO]                     |                 | Lists the incoming video standard                                                                                                    | <string></string>                                                                                 |
|                   | Audio Grp (1-4) Present                 |                 | Displays the presence of the specified audio group package                                                                                             | <ul><li>On</li><li>Off</li></ul>                                                                  |
| SQM Settings      |                                         |                 |                                                                                                    |                                                                                                   |
|                   | Set Expected Video Standard<br>A1<br>A2 | 2, 1<br>3, 1    | Selects the expected format<br><b>Note</b> When the format deviates<br>from this format, one of the SDI<br>Video Standard Mismatch alarms<br>triggers. | <ul> <li>525</li> <li>625</li> <li>1080i</li> <li>1080p</li> <li>720p</li> <li>1080psf</li> </ul> |
|                   | Luma Low Threshold<br>A1<br>A2          | 2, 2<br>3, 2    | Sets the threshold below which the<br>SDI Luma Low alarm is triggered                                                                                  | -6.8% to 15% ( <b>7.5%</b> )                                                                      |

| Group                            | Parameter Name                              | Bank,<br>Switch        | Function                                                                                                    | Options                                  |
|----------------------------------|---------------------------------------------|------------------------|----------------------------------------------------------------------------------------------------|------------------------------------------|
|                                  | Luma Peak Threshold<br>A<br>A               | 1 2, 3<br>2 3, 3       | Sets the threshold at which<br>excessive luminance triggers the<br>SDI Luma Peak alarm                                          | 90% to 108% ( <b>102%</b> )              |
|                                  | Chroma Low Threshold A<br>A                 | 1 2, 4<br>2 3, 4       | Sets the threshold below which the<br>SDI Chroma Low alarm is<br>triggered                                                      | <b>0%</b> to 15% ( <b>0%</b> )           |
|                                  | Chroma Peak Threshold<br>A<br>A             | 1 2, 5<br>2 3, 5       | Sets the threshold at or above<br>which an excessive chrominance<br>level triggers the SDI Chroma<br>Peak alarm                 | 90% to 108% ( <b>102%</b> )              |
|                                  | Video Black Threshold<br>A<br>A             | 1 2, 6<br>2 3, 6       | Sets the threshold below which the<br>SDI Video Black alarm is<br>triggered                                                     | 0% to 10% ( <b>5.5%</b> )                |
|                                  | Peak Audio Threshold<br>(dBFS)<br>A<br>A    | 1 2, 7<br>2 3, 7       | Sets the threshold above which<br>SDI Embedded Ch01 peak to SDI<br>Embedded Ch02 peak alarms are<br>triggered                   | -20 dBFS to 0 dBFS<br>(-2 dBFS)          |
|                                  | Low Audio Threshold<br>(dBFS)<br>A<br>A     | 1 2, 8<br>2 3, 8       | Sets the threshold below which<br>SDI Embedded Ch01 Low Audio<br>to SDI Embedded Ch16 Low<br>Audio alarms are triggered         | -80 dBFS to -30 dBFS<br>(-60 dBFS)       |
|                                  | Loss of Sound Threshold<br>(dBFS)<br>A<br>A | 1 2, 9<br>2 3, 9       | Sets the threshold below which<br>SDI Embedded Ch01 Loss of<br>Sound to SDI Embedded Ch16<br>Loss of Sound alarms are triggered | -100 dBFS to -60 dBFS<br>(-90 dBFS)      |
|                                  | Audio Average Level<br>Reporting<br>A<br>A  | 1 2, A<br>2 3, A       | Displays the SDI Embedded<br>Channel Average Level value                                                                        | <ul><li>Enable</li><li>Disable</li></ul> |
|                                  | Audio Average Level Restar<br>A<br>A        | rt<br>1 2, B<br>2 3, B | Restarts the calculation of the average audio level                                                                             | <ul><li>On</li><li>Off</li></ul>         |
| SQM                              |                                             |                        |                                                                                                    |                                          |
|                                  | SDI Emb.Ch1–16 Average<br>Level (dBFS) [RO] |                        | Displays the embedded audio average level for the channel                                                                       | -99 dBFS to 0 dBFS                       |
| Parameters available in ASI Mode |                                             |                        |                                                                                                    |                                          |
| Status                           |                                             |                        |                                                                                                    |                                          |
|                                  | ASI Error [RO]                              |                        | Displays where or not there is an ASI error (including ASI loss)                                                                | <ul><li>On</li><li>Off</li></ul>         |

## Table 9-2. ACO6800+ISD Subdevice Parameters (Continued)

# **LEDs and Alarms**

The ACO6800+ISD modules have LEDs that serve as a quick monitoring reference, and one module status LED. Figure 9-1 shows the location of the LEDs on a typical ACO6800+ module. Table 9-3 and Table 9-4 describe each LED in more detail.

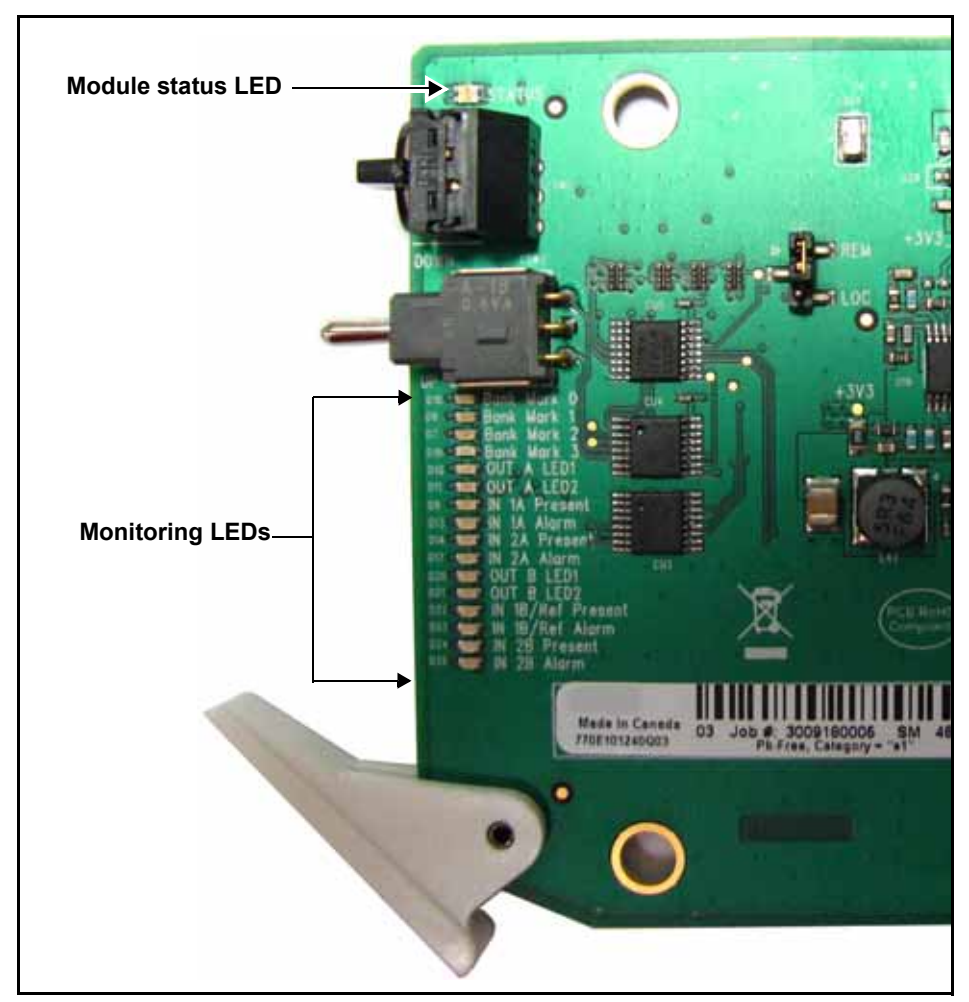

Figure 9-1. Location of Typical ACO6800+ LEDs

# Monitoring LEDs

| LED | Name          | Description                                   | Color Indication |
|-----|---------------|-----------------------------------------------|------------------|
| 1   | Out A LED 1   | The current selected input is 1A for group A. | Green            |
| 2   | Out A LED 2   | The current selected input is 2A for group A. | Green            |
| 3   | In 1A Present | Input 1A signal is present.                   | Green            |
| 4   | In 1A Alarm   | Input 1A is in an alarm state.                | Amber            |
| 5   | In 2A Present | Input 2A signal is present.                   | Green            |
| 6   | In 2A Alarm   | Input 2A is in an alarm state.                | Amber            |
| 7   | Out B LED 1   |                                               | •                |
| 8   | Out B LED 2   |                                               |                  |
| 9   | In 1B Present |                                               |                  |
| 10  | In 1B Alarm   | Not used                                      |                  |
| 11  | In 2B Present |                                               |                  |
| 12  | In 2B Alarm   |                                               |                  |

# Table 9-3. ACO6800+ISD Monitoring LEDs Indicators

# **Module Status LEDs**

The ACO6800+ISD modules do not have any card-edge alarms. Instead, the module status LED on the corner of the module lights up if an error is detected. See Figure 9-1 on page 153 for the location of the LED, and Table 9-4 for a description of the LED colors.

| LED Color<br>Sequence | Meaning                                                         |
|-----------------------|-----------------------------------------------------------------|
| Off                   | There is no power to the module; the module is not operational. |
| Green                 | There is power to the module; the module is operating properly. |
| Red                   | There is an alarm condition.                                    |
| Flashing Red          | The module has detected a hardware/firmware fault.              |
| Yellow                | The module is undergoing configuration.                         |

 Table 9-4. Module Status LED Descriptions

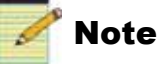

If the LED is flashing red, contact your Customer Service representative.

# Alarms

If a major or minor alarm is triggered within your modules, the Status LED will light red.

Alarms are usually logged and monitored within available software control applications. You can only differentiate between major and minor alarms within a software control application. See the appropriate software control user manual or online help for more information.

The following settings can be made for each alarm within the software:

Table 9-5. Alarm Options

| Alarm Option   | Effect                                                                                                    |
|----------------|----------------------------------------------------------------------------------------------------|
| Enable/Disable | This option toggles between Enabled and Disabled. If the alarm is <b>Enabled</b> , an alarm condition will generate an alarm; but if it is <b>Disabled</b> , the alarm condition will be ignored.      |
| Alarm priority | This setting determines whether a triggered alarm will be reported as major or minor. The range is $1-10$ . A priority of 6 or higher is a major alarm, and a priority of 5 or lower is a minor alarm. |

| Alarm Option | Effect                                                                                                    |
|--------------|----------------------------------------------------------------------------------------------------|
| Trigger (s)  | This option determines how long an alarm condition must exist (in seconds) before the alarm is triggered. If the alarm level is reached for less time than the <b>Trigger</b> duration, then the alarm will not trigger. Choose any duration from 0 to 7200 (or 2 hours). If this option is set to 0 and the alarm condition exists for any period of time, the alarm will trigger. |
| Clear (s)    | Determines the amount of time the alarm condition must be in<br>abate in order for the alarm to be turned off.<br>Choose any duration from 0 to 7200 seconds (or 2 hours). If this<br>option is set to 0 and the alarm condition ceases for any period of<br>time, the alarm will clear.                                                                                            |
| Ack          | When an alarm is active, click here to allow other users on the network to see that you have acknowledged the alarm.                                                                                                    |

 Table 9-5. Alarm Options (Continued)

## **Main Device Alarms**

This alarm is available in both ASI and SDI modes.

Table 9-6. Device Alarms For ACO6800+ISD Modules

| Alarm Name            | Priority | Trigger (s) | Clear (s) |
|-----------------------|----------|-------------|-----------|
| Grp A Relay Bypass On | 1        | 1.0 s       | 2.0 s     |

## **Subdevice Alarms**

Table 9-7 describes the alarms for each of the subdevices on the ACO6800+ISD module. You can only identify specific alarms using a software control application. Depending on the module you are using, some of the subdevice alarms may not be available.

| Table 9-7. ACO6800+ISD | Subdevice Alarms |
|------------------------|------------------|
|------------------------|------------------|

|                                | Alarm Description                                                    | Alarm Option Default<br>Settings |                |              |
|--------------------------------|----------------------------------------------------------------------|----------------------------------|----------------|--------------|
| Alarm Name                     |                                                                      | Alarm<br>priority                | Trigger<br>(s) | Clear<br>(s) |
| SDI Mode                       |                                                                      |                                  |                |              |
| SDI Video Standard<br>Mismatch | The standard video input does not match the expected standard        | 1                                | 2.0            | 2.0          |
| SDI EDH Error                  | Reports recurring EDH errors in the standard definition video signal | 1                                | 2.0            | 2.0          |
| SDI CRC Error                  | Reports recurring CRC errors in the high definition video signal     | 1                                | 2.0            | 2.0          |
| SDI Loss of Video              | Reports that active HD or SD video has not been present              | 6                                | 2.0            | 2.0          |

|                                               | Alorm Description                                                                                                    | Alarm Option Default<br>Settings |                |              |
|-----------------------------------------------|----------------------------------------------------------------------------------------------------|----------------------------------|----------------|--------------|
| Alarm Name                                    | Alarm Description                                                                                                    | Alarm priority                   | Trigger<br>(s) | Clear<br>(s) |
| SDI CC<br>EIA/CEA-608-B<br>Missing (525 only) | Reports that the standard definition CC data on line 21 field 1 is not detected                                            | 1                                | 240.0          | 2.0          |
| SDI CC<br>EIA/CEA-708-B<br>Missing            | Reports that the high definition CC data on line 21 (284) is not detected                                                  | 1                                | 240.0          | 2.0          |
| SDI WSS Missing<br>(625 only)                 | Reports that the presence of Wide Screen Signaling for Wide Screen Format is not detected                                  | 1                                | 240.0          | 2.0          |
| SDI Luma Peak                                 | Reports that the HD or SD luma component has<br>exceeded the threshold defined by the Luma Peak<br>Threshold parameter     | 1                                | 240.0          | 2.0          |
| SDI Luma Low                                  | Reports that the HD or SD luma component<br>remains below the threshold defined by the Luma<br>Low Threshold parameter     | 1                                | 240.0          | 2.0          |
| SDI Chroma Peak                               | Reports that the HD or SD chroma component has<br>exceeded the threshold defined by Chroma Peak<br>Threshold parameter     | 1                                | 240.0          | 2.0          |
| SDI Chroma Low                                | Reports that the HD or SD chroma component<br>remains below the threshold defined by the Chroma<br>Low Threshold parameter | 1                                | 30.0           | 2.0          |
| SDI Video Black                               | Reports that the HD or SD video level does not<br>exceed the level defined by the Video Black<br>Threshold parameter       | 6                                | 240.0          | 2.0          |
| SDI CC/XDS Data<br>Missing (525 only)         | Reports that the standard definition CC/Extended<br>Data Services on line 21 field 2 is not detected                       | 1                                | 240.0          | 2.0          |
| SDI VChip Data Missing                        | Reports that VChip data is not present on Line 21<br>Field 2                                                               | 1                                | 240.0          | 2.0          |
| SDI Video Frozen                              | Reports that the HD or SD content in the video frame is not changing                                                       | 1                                | 30.0           | 2.0          |
| SDI AFD Missing                               | Reports that AFD is not present                                                                                            | 1                                | 30.0           | 2            |
| SDI Embedded<br>Ch(01–16) Peak                | Detects that the peak audio level meets or exceeds<br>the limit set in the Peak Audio Threshold parameter                  | 1                                | 30.0           | 2.0          |
| SDI Embedded<br>Ch(01–16) Loss of<br>Sound    | Detects that the audio amplitude has fallen below<br>the limit set in the Loss of Sound Threshold<br>parameter             | 1                                | 30.0           | 2.0          |
| SDI Embedded<br>Ch(01–16) Vbit Set            | Detects a set V-Bit in the embedded audio source                                                                           | 1                                | 1.0            | 2.0          |

Table 9-7. ACO6800+ISD Subdevice Alarms (Continued)

|                                           | Alarm Description                                                                                            | Alarm Option Default<br>Settings |                |              |
|-------------------------------------------|----------------------------------------------------------------------------------------------------|----------------------------------|----------------|--------------|
| Alarm Name                                |                                                                                                    | Alarm<br>priority                | Trigger<br>(s) | Clear<br>(s) |
| SDI Embedded<br>Ch(01–16) Low Audio       | Detects that the peak audio sample has stayed<br>below the level set in the Low Audio Threshold<br>parameter | 1                                | 30.0           | 2.0          |
| SDI Embedded<br>Ch(01–16) Missing         | Reports if the SDI embedded audio channel is missing                                                         | 1                                | 1.0            | 2.0          |
| SDI Embedded Audio<br>Group (1–4) Missing | Reports that the audio in the specified group is not present                                                 | 1                                | 1.0            | 2.0          |
| ASI Mode                                  |                                                                                                    |                                  |                |              |
| ASI Error                                 | Reports an ASI error (including ASI loss) in streaming                                                       | 1                                | 1.0            | 2.0          |

## Table 9-7. ACO6800+ISD Subdevice Alarms (Continued)

# Chapter 10 Specifications

# Inputs

# HD/SD-SDI Video

# Table 10-1. HD/SD-SDI Video Input Specifications

| Item             | HD-SDI Specification                                                                                                    | SD-SDI Specification                                |  |
|------------------|----------------------------------------------------------------------------------------------------|-----------------------------------------------------|--|
| Number of inputs | • 4 (ACO6800+4X2D, ACO6800+4X2+ICQST, ACO6800+DSD, and ACO6800+IDSD)                                                          |                                                     |  |
|                  | • 2 (ACO6800+ISCST and ACO6800+ISD)                                                                                           |                                                     |  |
| Standards        | ACO6800+4X2D, ACO6800+DSD,<br>ACO6800+IDSD, and ACO6800+ISD:                                                                  | SMPTE 259M-C 270 Mbps, 525/625<br>component video   |  |
|                  | <ul> <li>SMPTE274M: 1080i/60,1080i/59.94, 1080i/50,<br/>1080p/30, 1080p/29.97, 1080p/25, 1080p/24,<br/>1080p/23.98</li> </ul> |                                                     |  |
|                  | • SMPTE296M: 720p/60, 720p/59.94, 720p/50                                                                                     |                                                     |  |
|                  | • SMPTE RP-211-2000: 1080psf/24, 1080psf/23.98                                                                                |                                                     |  |
|                  | ACO6800+4X2+ICQST and ACO6800+ISCST:                                                                                          |                                                     |  |
|                  | <ul> <li>SMPTE274M: 1080i/59.94, 1080i/50, 1080p/25,<br/>1080p/23.98</li> </ul>                                               |                                                     |  |
|                  | • SMPTE296M: 720p/59.94, 720p/50                                                                                              |                                                     |  |
| Connector        | BNC per IEC 169-8                                                                                                    | BNC per IEC 169-8                                   |  |
| Impedance        | 75Ω                                                                                                    | 75Ω                                                 |  |
| Return loss      | >15 dB (typical) from 5 MHz to 1485 MHz                                                                                       | >15 dB (typical) from 5 MHz to 270 MHz              |  |
| Equalization     | Adaptive cable equalization for up to 393 ft (120 m), typical, of Belden 1694A coaxial cable                                  | Up to 918 ft (280 m) for Belden 8218B coaxial cable |  |

# ASI Transport Stream (ACO6800+ASID)

| Item               | ASI Specification                      |
|--------------------|----------------------------------------|
| Number of inputs   | 2                                      |
| Standards          | DVB-ASI, 270 MB/sec                    |
| Connector          | BNC per IEC 169-8                      |
| Impedance          | 75Ω                                    |
| Return loss        | >15 dB (typical) from 5 MHz to 270 MHz |
| Signal level       | 800 mV ± 10%                           |
| D.C. offset        | $0.0 \text{ V} \pm 0.5 \text{ V}$      |
| Rise and fall time | 400 ps to 1500 ps (20% to 80%)         |
| Overshoot          | <10% of amplitude                      |
| Jitter             | < 0.2 UI (pk-to-pk)                    |

Table 10-2. ASI Transport Stream Input Specifications

# Genlock (ACO6800+4X2+ICQST and ACO6800+ISCST)

| ltem        | Specification                                                       |
|-------------|---------------------------------------------------------------------|
| Connector   | Frame Genlock, or BNC per IEC 169-8                                 |
| Return loss | > 40 dB, 0.1 MHz to 6 MHz                                           |
| Input level | • 1 V pk-to-pk, -5.0 dB to + 6.0 dB for NTSC/PAL-B                  |
|             | • 1 V pk-to-pk, -3.5 dB to + 6.0 dB for Tri-level sync (1080i/720p) |
| Standards   | NTSC/PAL-B analog composite ± 300 mV Tri-level sync                 |
|             | (1080i59.94/1080i50/720p59.94/720p50)                               |
| Impedance   | 75Ω                                                                 |

Table 10-3. Genlock Inputs

# Outputs

# HD/SD-SDI Video

# Table 10-4. HD/SD-SDI Output Specifications

| Item               | HD-SDI Specification                                                                                                    | SD-SDI Specification                             |
|--------------------|----------------------------------------------------------------------------------------------------|--------------------------------------------------|
| Number of outputs  | 4                                                                                                    | 4                                                |
| Standards          | ACO6800+4X2D, ACO6800+DSD,<br>ACO6800+IDSD, and ACO6800+ISD:                                                                  | SMPTE 259M-C (270 Mbps, 525/625 component video) |
|                    | <ul> <li>SMPTE274M: 1080i/60,1080i/59.94, 1080i/50,<br/>1080p/30, 1080p/29.97, 1080p/25, 1080p/24,<br/>1080p/23.98</li> </ul> |                                                  |
|                    | • SMPTE296M: 720p/60, 720p/59.94, 720p/50                                                                                     |                                                  |
|                    | • SMPTE RP-211-200:1080psf/24, 1080psf/23.98                                                                                  |                                                  |
|                    | ACO6800+4X2+ICQST and ACO6800+ISCST:                                                                                          |                                                  |
|                    | • SMPTE274M: 1080i/59.94, 1080i/50, 1080p/25, 1080p/23.98                                                                     |                                                  |
|                    | • SMPTE296M: 720p/59.94, 720p/50                                                                                              |                                                  |
| Connector          | BNC per IEC 169-8                                                                                                    | BNC per IEC 169-8                                |
| Impedance          | 75Ω                                                                                                    | 75Ω                                              |
| Return loss        | >15 dB (typical) from 5 MHz to 1485 MHz                                                                                       | >15 dB (typical) from 5 MHz to 270 MHz           |
| DC offset          | $0.0 \text{ V} \pm 0.5 \text{ V}$                                                                                             | $0.0 V \pm 0.5 V$                                |
| Signal level       | 800 mV ±10%                                                                                                    | 800 mV ±10%                                      |
| Rise and fall time | <270 ps (20% to 80%)                                                                                                    | 400 to 1500 ps (20% to 80%)                      |
| Overshoot          | <10% of amplitude                                                                                                    | <10% of amplitude                                |
| Jitter             | • Timing jitter: <1UI (673 ps pk-to-pk)                                                                                       | • <0.2 UI pk-to-pk                               |
|                    | • Alignment jitter: <0.2 UI (135 ps pk-to-pk)                                                                                 | • <0.2 UI pk-to-pk                               |

# ASI Transport Stream Output (ACO6800+ASID)

| Item               | ASI Specification                      |
|--------------------|----------------------------------------|
| Number of Outputs  | 4 (1 primary relay bypass)             |
| Standards          | DVB-ASI, 270 MB/sec                    |
| Connector          | BNC per IEC 169-8                      |
| Impedance          | 75                                     |
| Return loss        | >15 dB (typical) from 5 MHz to 270 MHz |
| Signal level       | 800 mV ± 10%                           |
| D.C. offset        | $0.0 \text{ V} \pm 0.5 \text{ V}$      |
| Rise and fall time | 400 ps to 1500 ps (20% to 80%)         |
| Overshoot          | <10% of amplitude                      |
| Jitter             | < 0.2 UI (pk-to-pk)                    |

 Table 10-5. ASI Transport Stream Output Specifications

# Miscellaneous

# **Propagation Delays**

| ACO6800+4X2D, ACO6800+DSD, ACO6800+IDSD, and ACO6800+ISD Modules |                   |                   |  |
|------------------------------------------------------------------|-------------------|-------------------|--|
| Standard                                                         | Propagation Delay | 1                 |  |
| 525/625                                                          | 3.3 µs            |                   |  |
| • 1080i/59.94                                                    | 1.0 µs            |                   |  |
| • 1080p/29.97                                                    |                   |                   |  |
| • 1080p/23.98                                                    |                   |                   |  |
| • 720p/59.94                                                     |                   |                   |  |
| • 1080i/50                                                       |                   |                   |  |
| • 1080p/25                                                       |                   |                   |  |
| • 1080p/24                                                       |                   |                   |  |
| • 720p/50                                                        |                   |                   |  |
| • 1080i/60                                                       |                   |                   |  |
| • 1080p/30                                                       |                   |                   |  |
| • 720p/60                                                        |                   |                   |  |
| ACO6800+4X2+10                                                   | CQST and ACO6800  | +ISCST Modules    |  |
| Frame Rate                                                       | Standard          | Propagation Delay |  |
| 59.94 Hz                                                         | 525               | 1 frame           |  |
|                                                                  | 1080i             |                   |  |
|                                                                  | 720p              |                   |  |
| 50 Hz                                                            | 625               |                   |  |
|                                                                  | 1080i             |                   |  |
|                                                                  | 720p              |                   |  |
| 23.98 Hz                                                         | 1080p             |                   |  |
| 25 Hz                                                            | 1080p             |                   |  |
| ACO6800+ASID                                                     | Module            | 1                 |  |
| Standard                                                         | Propagation Delay | 1                 |  |
| ASI                                                              | <30 µs typical    |                   |  |

Table 10-6. Propagation Delays

# **General Purpose Interface**

| Item                        | Specification                                                              |  |
|-----------------------------|----------------------------------------------------------------------------|--|
| GPI inputs<br>(transmitter) | • 6 (ACO6800+4X2D, ACO6800+4X2+ICQST, ACO6800+DSD, and ACO6800+IDSD)       |  |
|                             | • 3 (ACO6800+ASID, ACO6800+ISCST, and ACO6800+ISD)                         |  |
|                             | Internally pulled HIGH, with external contact closure to ground to trigger |  |
| GPI outputs<br>(receiver)   | • 6 (ACO6800+4X2D, ACO6800+4X2+ICQST, ACO6800+DSD, and ACO6800+IDSD)       |  |
|                             | • 3 (ACO6800+ASID, ACO6800+ISCST, and ACO6800+ISD)                         |  |
|                             | TTL compatible, with sink of 64 mA, source 32 mA                           |  |
| Connector                   | Mini mate header                                                           |  |

Table 10-7. GPI Input and Output Specifications

# **Power Consumption**

Table 10-8. Power Consumption Specifications

| Module            | Power Consumption |
|-------------------|-------------------|
| ACO6800+4X2D      | <12 W             |
| ACO6800+4X2+ICQST | <14 W             |
| ACO6800+ASID      | <12 W             |
| ACO6800+DSD       | <12 W             |
| ACO6800+IDSD      | <12 W             |
| ACO6800+ISCST     | <13 W             |
| ACO6800+ISD       | <12 W             |

# **Operating Temperature**

The operating temperature for ACO6800+ modules is  $41^{\circ}$  to  $113^{\circ}$ F (5° to  $45^{\circ}$ C).

# Appendix A Communication and Control Troubleshooting Tips

# **Software Communication Problems**

#### Problem

The frame is powered up, but the module does not communicate with CCS Navigator or the web GUI interface.

#### Solutions

- Ensure you have specified the proper module slot.
   See your 6800+ Frame Installation and Operation Manual for more information about slot identification.
- Confirm there is an 6800+ETH module installed in the frame.
- Remove any legacy 6800 series product that is in the frame.

CCS software cannot communicate with legacy 6800 series products, even if these modules may operate with card-edge controls in the frame. Legacy 6800 products do not have the "+" symbol on their extractor handles.

- Check for damaged pins on the back module by following this procedure:
  - i. Unplug the front module.
  - ii. Unscrew and remove the back module.
  - iii. Inspect the 20- or 30-pin spring connector at the bottom of the back module, and verify that the connector does not have any slightly bent, or severely depressed pins.
  - iv. Carefully reposition any bent or depressed pins. If this is not possible, contact our Customer Support.

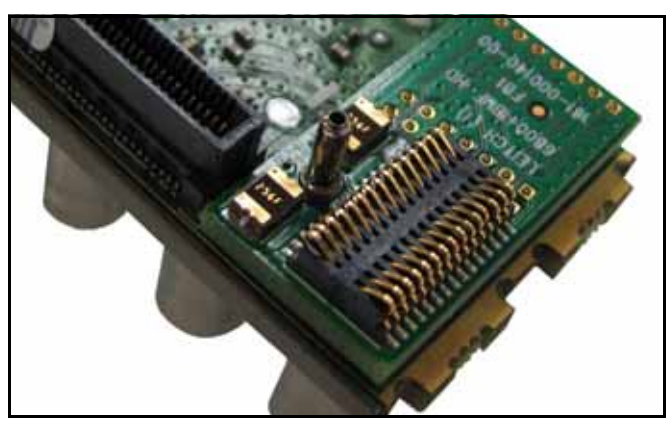

Figure A-1. Typical Back Module Spring Connector

## Problem

The IP address of the frame has been forgotten.

## Solution

Follow this procedure:

- 1. Remove the ETH6800+ module from the frame.
- 2. Select DIP switch **2** on the ETH6800+ module and slide the tab to the forward position.

This sets the ETH6800+ module to its default IP address of **192.168.100.250**.

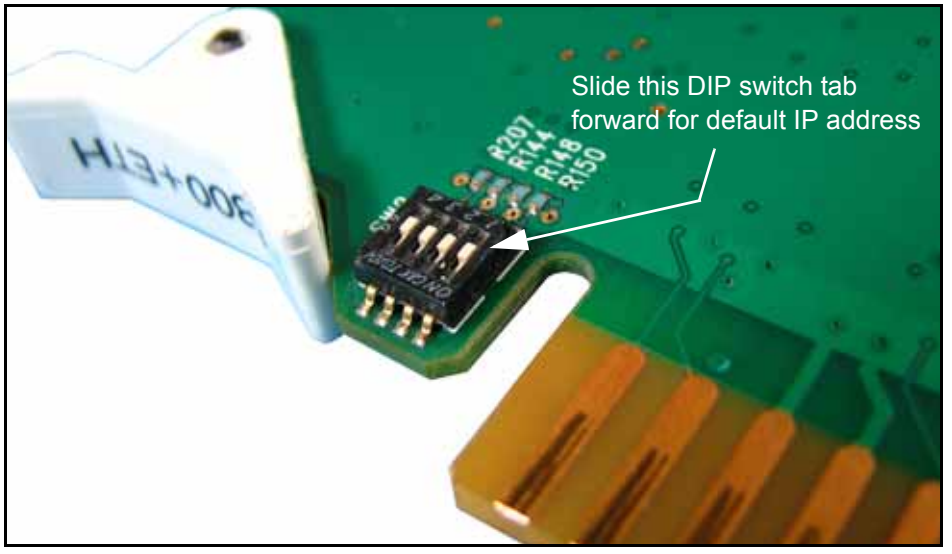

Figure A-2. ETH6800+ DIP Switch

- 3. Use CCS Navigator or the web browser to interface with the ETH6800+ module and then set the desired IP address.
- 4. Set the DIP switch back to its normal position and then re-insert the module.

## Problem

There is no Ethernet connectivity with the frame.

#### Solutions

- Verify that the correct IP address is being used. If your are not certain, refer to the above procedure to set to default IP.
- Verify that the Ethernet cable is the correct type (a *crossover* cable is required for direct connection from a PC).
- Verify the Link and Activity (left and right) status LEDS are active on the RJ-45 connector at the rear of the frame.
- Verify the **Status** LED is lit and green on the ETH6800+ card, as viewed from the front of the frame with the door open.
- Verify that the security settings on the PC allow for connection to a frame (TCP port 80 and UDP ports 4000/4050 must be open).
- Verify that the PC is configured for and can communicate on the desired subnet.
- Verify that the frame reference signal has not been mistakenly connected to a Communications port on the rear of the frame.

#### Problem

CCS software sees the frame, but does not find all of the modules.

#### Solutions

- Remove any legacy 6800 series products.
- Plug your modules in before starting the discovery.
- Start your discovery after the frame and all modules have fully powered up.
- Refresh the CCS software and ensure that the installed modules are fully powered up first before discovery.

#### Problem

CCS Software does not respond after it is launched.

#### Solutions

Close any CCS software that is already launched.

#### Problem

CCS software shows a module in the Control window, but cannot control it.

#### Solution

Follow this procedure:

- 1. Set the module's Local/Remote jumper to Remote.
- 2. Ensure the module name in the **Control** window matches the module type in the frame.

- 3. Gently push the module into its slot in the frame to ensure it is seated properly and powered up.
- 4. Verify that the Control window indicates the device is ready.

# **Hardware Communication Problems**

#### Problem

After a power failure, the frames and PC do not communicate.

#### Solution

Follow this procedure:

- 1. Wait four minutes for the frames to recover from the power failure.
- 2. Close the CCS software, and then restart the PC.
- 3. Restart the software application.

#### Problem

The module does not seem to work.

#### Solutions

- Ensure the correct frame is powered up.
- Verify that all appropriate rear connections are secure.
- Gently push the module into its slot in the frame to ensure it is seated properly. Then verify the **Status** LED on the module is lit and green.
- Ensure the back module does not have any slightly bent, or severely depressed pins.

Follow this procedure:

- i. Unplug the front module.
- ii. Unscrew and remove the back module.
- iii. Carefully reposition any slightly bent, or severely depressed pins. If this is not possible, contact Customer Support.
# Appendix B Glossary

## **Glossary of Terms**

Advanced Television Systems Committee (ATSC): The parent organization that developed, tested, and described the form and function of the US digital television formats.

**Asynchronous Serial Interface (ASI):** A transmission method adopted by the DVB, and called DVB-ASI. The transmission method allows for the transport of varying data payloads in a constant data stream. The DVB-ASI transport stream rate is 270 Mb/s.

**Bandwidth:** The range of frequencies used to transmit information such as picture and sound.

(BAT) See Bouquet Association Table

**Bouquet Association Table (BAT):** Provides a grouping of services which serves as one basis on which a receiver presents the available services to a user.

**Cable Virtual Channel Table (CVCT):** Defines the virtual channel structure for the collection of MPEG-2 programs embedded in the Transport Stream in which the CVCT is carried.

**Conditional Access (CA):** An encryption/decryption management method (security system) where the broadcaster controls the subscriber's access to digital and Interactive TV services.

**Conditional Access Table (CAT):** Contains CA descriptors which identify PID values for CA data.

**Cyclic Redundancy Check (CRC):** An error checking method to ensure all bits of a transmitted signal are received.

**Digital Video Broadcasting (DVB):** A specific project office of the European Broadcast Union. This group has produced a set of digital broadcasting standards.

**DVB:** See Digital Video Broadcasting.

**Elementary Stream (ES):** A generic term for one of the coded video, audio or other variable length bit streams that are packetized to form MPEG-2 transport streams. Consists of compressed data from a single source (audio, video, data, etc.). One elementary stream is carried in a sequence of PES packets with one and only one stream ID.

**Extended Text Table (ETT):** Describes the detailed descriptions of virtual channels.

**Event Information Tables (EIT):** Describes 3 hours of events (TV programs, titles, start times, etc.), including all of the virtual channels listed in the TVCT.

GPI: General Purpose Interface.

**High Definition Television (HDTV):** High definition television has a resolution of approximately twice that of conventional television in both the horizontal (H) and vertical (V) dimensions and a picture aspect ratio (H to V) of 16:9.

**High Level:** A range of allowed picture parameters defined by the MPEG-2 video coding specification that corresponds to high definition television.

**LED:** Light-Emitting Diode.

**Main Level:** A range of allowed picture parameters defined by the MPEG-2 video coding specification with maximum resolution equivalent to standard definition television.

**Main Profile:** A subset of the syntax of the MPEG-2 video coding specification that is supported over a large range of applications. Applications include MP@HL (Main Profile at High Level), and MP@ML (Main Profile at Main Level).

**The Master Guide Table (MGT):** Provides general information about all of the other tables. Defines the type, size, packet identifiers, and versions for all the other PSIP tables in this Transport Stream, except for the System Time Table (STT).

Mbps: Megabits per second.

mV: Millivolts.

MP@HL: Main Profile at High Level.

MP@ML: Main Profile at Main Level.

**MPEG:** Refers to standards developed by the ISO/IEC JTC1/SC29 WG11, Moving Picture Experts Group.

**MPEG-2:** Refers to ISO/IEC standards 13818-1 (Systems), 13818-2 (Video), 13818-3 (Audio), and 13818-4 (Compliance).

**Network Information Table (NIT):** Provides a grouping of Transport Streams and the relevant tuning information and contains information on frequency, code rates, modulation, polarization etc. of various programs which the decoder can use.

**Packet:** Consists of a header followed by a number of contiguous bytes from an elementary data stream. It is a layer in the system coding syntax.

**Packet Identifier (PID):** A unique integer value used to associate elementary streams of a program in a single or multi-program transport stream.

**Packetized Elementary Stream (PES):** The data structure used to carry elementary stream data. The packets consist of a header followed by payload data; a stream is a series of packets that form an elementary stream and have a single stream identification.

**PAT:** See *Program Association Table*.

PCR: See Program Clock Reference.

**PES:** See Packetized Elementary Stream.

PMT: See Program Map Table.

**Program:** A transport stream combination of a video stream and one or more audio and data streams associated with that video stream. In analog terms, "Program" refers to the Base Band video and audio produced by the final output of a switcher.

**Program and System Information Protocol (PSIP):** Information sent out as part of an ATSC transport stream that lists all of the video, audio, data, and program information contained in the stream. This is the "TV guide" for a given stream.

**Program Association Table (PAT):** A list of all programs in the ATSC data stream.

**Program Clock Reference (PCR):** A time reference signal placed in MPEG streams to coordinate various data streams.

**Program Map Table (PMT):** A listing of all elementary streams that comprise a complete (television) program.

**PSIP:** See Program and System Information Protocol.

**Segment Error Rate (SER):** A calculated average of uncorrected transport stream packets vs. total packets as accumulated over a designated period.

**Rating Region Table (RRT):** Defines the TV parental guideline (rating information) system referenced by any content advisory descriptor carried within the Transport Stream.

**SMPTE:** Society of Motion Picture and Television Engineers.

**Standard Definition Television (SDTV):** Signifies a digital television system in which the quality is approximately equivalent to that of NTSC. This equivalent quality may be achieved from pictures originated at the 4:2:2 level of ITU-R BT.601 and subjected to processing as part of the bit rate compression. The results should be such that when judged across a representative sample of program material, subjective equivalence with NTSC is achieved. The displayed picture may be either the traditional 4:3 or the wide-screen 16:9 aspect ratio.

Service Description Table (SDT): lists the names and other parameters of the services within transport stream.

System Time Table (STT): defines the current date and time of day.

**Transport Stream**—**ATSC (TS):** Consists of the following: (1) Packets: 188 bytes, fixed length with descriptive data; (2) Carries several programs; (3) a PID that identifies the type of TS packet (video, audio, other); and (4) carries descriptive information about the program.

**Terrestrial Virtual Channel Table (TVCT):** Defines the MPEG-2 programs embedded in the Transport Stream in which the TVCT is carried

**Virtual Channel Table (VCT)**: Contains a list of all the channels that are or will be on-line plus their attributes. Among the attributes we have the channel name, navigation identifiers, stream components and types, etc.

Information was taken from ATSC A65 and other ATSC and DVB standards

# Index

#### Α

ACO6800+4X2+ICOST alarms 109–110 back module diagram 8 features 2 LEDs 106-107 packing list 16 parameters ASI 99 SDI 87-105 subdevice 104 signal flow 13 ACO6800+4x2D alarms 52-55 back module diagram 8 control 41-55 features 1, 2 LEDs 50-52 parameters 42-45 subdevice 47-48 signal flow 10 ACO6800+ASID alarms 66-68 back module diagram 8 features 3, 4 LEDs 64-65 packing list 16 parameters 58-63 signal flow 10, 12 ACO6800+DSD alarms 77 subdevice 78, 110 back module diagram 8 control 69-78 features 3, 4LEDs 75-76, 106-107 packing list 16 parameters 70-74 subdevice 74 signal flow 12

ACO6800+IDSD alarms 121-123 back module diagram 8 features 3, 4 LEDs 119-120 packing list 16 parameters 112-116 subdevice 116–118 signal flow 10, 12 ACO6800+ISCST alarms 143-145 back module diagram 8 cross-functional parameter changes 127 features 4 packing list 16 parameters 127-140 ASI 137–138 SDI 128-135 subdevice 139-140 signal flow 14 ACO6800+ISD alarms 155-158 back module diagram 8 control 147-158 features 2.4 LEDs 153-155 packing list 16 parameters 148-150 subdevice 151–152 signal flow 11 Alarm control switching overview 27-31 Alarm switch mode 58, 71, 90, 113, 115, 126, 129, 138, 149 Alarms ACO6800+4X2+ICQST 109-110 ACO6800+4x2D 53-55 ACO6800+DSD 77-78 ACO6800+IDSD 121-123 ACO6800+ISCST 143-145 ACO6800+ISD 156-158 description 52, 66, 77, 108, 121, 143, 155

### В

Back modules 8 Bank select LEDs 22

### С

CCS Navigator 20

### D

Default IP address 166 Discovering a module 20 Dolby audio 25

#### F

Factory recall 24 Firmware upgrading 18 Frame power ratings 17 Front modules description 7 illustration 6 FS fill source 85–86

## G

GPI input control 26 pinouts 9 specifications 164

### Η

HD/SD-SDI Video specifications input 159 output 161 High priority switch 26

#### 

IconTools CD-ROM 32 IP address 166

## L

LEDs bank select 22 module status ACO6800+4X2+ICQST 107 module status ACO6800+4x2D 51, 52 module status ACO6800+ASID 65 module status ACO6800+IDSD 76, 107 module status ACO6800+IDSD 120 module status ACO6800+ISCST 142 module status ACO6800+ISD 154, 155 License key, activating 19 Line sync 125, 136 Logo generator and inserter 32–37 LogoCreator software 32–36 Logos folder 36 Low priority switch 26

#### Μ

Manual control, switching using 27 Medium priority switch 26 mg2 file format 32-36 MicroSD card file transfer 36 supported products 32 Module status LEDs ACO6800+4x2D 52 ACO6800+ASID 65 ACO6800+DSD 76, 107 ACO6800+IDSD 120 ACO6800+ISCST 142 ACO6800+ISD 155 Modules back, description 8 front, description 6

### Ν

Navigator 20

#### 0

On-screen display (OSD), activating 23

#### Ρ

Packing list 16 Parameter settings cautions 19 on-screen display (OSD) 23 resetting to factory defaults 24 using card-edge controls 21-23 using CCS applications 20–21 Parameters ACO6800+4x2D 42-48 ACO6800+ASID 58-63 ACO6800+DSD 70-74 ACO6800+IDSD 112-118 ACO6800+ISCST 128-140 ACO6800+ISD 148-152 cross-functional changes 127 Pinouts, GPI 9 Power consumption specifications 164 frame ratings 17 Priority, switching 26 Product servicing ix Propagation delay specification 163

# Q

Q-SEE compliant thumbnails 24

#### R

Relay bypass 24 Returning a product ix RoHS compliance x

#### S

Safety precautions xi Setting parameters 20–22 Shipping a product ix Signal flow diagrams ACO6800+4X2+ICQST 13 ACO6800+ASID 11 ACO6800+DSD 12 ACO6800+IDSD 12 ACO6800+ISCST 14 ACO6800+ISD 11 Software, LogoCreator 32-36 Specifications GPI 164 HD/SD-SDI video input 159 output 161 power consumption 164 propagation delay 163 temperature 164 Standards RoHS compliance x WEEE compliance **x** Still image, switching to 30 Streaming 24 Switching configuration 25 failure 28

## Т

Temperature specification 164 Thumbnails 24 Trouble slides 32–37 as still image source 31 creating 32

#### U

Unpacking a product ix Upgrading module firmware 18

#### V

```
Video
output specifications 161
specifications 159
streaming 24
```

#### W

WEEE compliance x

Index